คู่มือสำหรับนิสิตนักศึกษา ฉบับปรับปรุง

โครงการพัฒนาระบบกำกับคุณภาพมาตรฐาน การจัดทำและบริหารจัดการ วิทยานิพนธ์ งานวิจัยสำหรับสถาบันการศึกษา

เสนอต่อ **ปลัดกระทรวงการอุดมศึกษา วิทยาศาสตร์ วิจัยและนวัตกรรม** จัดทำโดย **สำนักงานวิทยทรัพยากร จุฬาลงกรณ์มหาวิทยาลัย** 

หน้า ก

# สารบัญ

| สาร | สารบัญก      |           |                                          |     |  |
|-----|--------------|-----------|------------------------------------------|-----|--|
| สาร | สารบัญตารางจ |           |                                          |     |  |
| สาร | เบัญภ        | าพ        |                                          | .ລ  |  |
| 1.  | บทน้ำ        | า         |                                          | . 1 |  |
|     | 1.1          | วัตถุประ  | สงค์                                     | .1  |  |
|     | 1.2          | คำนิยาม   |                                          | .1  |  |
|     | 1.3          | ระบบไอ    | ขี้สิส                                   | .2  |  |
|     |              | 1.3.1     | เว็บพอร์ทัล (Web portal)                 | .4  |  |
|     |              | 1.3.2     | iThesis Add-in                           | .4  |  |
|     | 1.4          | อีเมล     |                                          | .4  |  |
|     | 1.5          | โปรแกรม   | J EndNote                                | .5  |  |
|     | 1.6          | โปรแกรม   | J Zotero                                 | .5  |  |
| 2.  | การใ         | ช้งานเว็บ | พอร์ทัล (Web portal)                     | .6  |  |
|     | 2.1          | เมนูการใ  | ช้งานและการแสดงผลของผู้ใช้งานในระบบ      | .7  |  |
|     |              | 2.1.1     | រេរបូ Status                             | .8  |  |
|     |              | 2.1.2     | มนู Tutorials                            | 10  |  |
|     |              | 2.1.3     | มนู Microsoft Word Add-In                | 10  |  |
|     |              | 2.1.4     | រេរបូ Fact & Figure1                     | 11  |  |
|     |              | 2.1.5     | เมนู AI Help                             | 12  |  |
|     | 2.2          | การเข้าใ  | ช้งานและวิธีการใช้งาน                    | 12  |  |
|     |              | 2.2.1     | การล็อกอินเข้าใช้งาน (Login)             | 12  |  |
|     |              | 2.2.2     | คลังข้อมูลวิธีการใช้งาน (Knowledge Base) | 21  |  |
|     |              | 2.2.3     | การติดต่อสอบถาม (Contact)                | 22  |  |
|     | 2.3          | ส่วนประ   | กอบของเว็บพอร์ทัล                        | 22  |  |
|     |              | 2.3.1     | เมนูและการแสดงผล                         | 23  |  |
|     |              | 2.3.2     | การตั้งค่าภาษา                           | 23  |  |
|     |              | 2.3.3     | การแจ้งเตือนและประกาศ                    | 24  |  |
|     |              | 2.3.4     | เมนูทั่วไปของผู้ใช้งาน                   | 25  |  |
|     |              |           | 2.3.4.1 เมนู Home page2                  | 26  |  |
|     |              |           | 2.3.4.2 เมนู Service request             | 28  |  |

|     |          |            |                                            | หน้า ข |
|-----|----------|------------|--------------------------------------------|--------|
|     |          | 2.3.4.3    | រេរប្ត Settings                            |        |
|     |          | 2.3.4.4    | ເມນູ Help                                  |        |
|     |          | 2.3.4.5    | เมนู Logout                                |        |
|     | 2.3.5    | Disk usag  | je                                         |        |
| 2.4 | เมนูต่าง | ๆ ในการใช้ | ้งานเว็บพอร์ทัล                            |        |
|     | 2.4.1    | เมนู Your  | Profile                                    |        |
|     |          | 2.4.1.1    | រេរប្ល Basic Information                   |        |
|     |          | 2.4.1.2    | រេរបូ Contact Information                  |        |
|     | 2.4.2    | เมนู Work  | flow & Prerequisites                       |        |
|     |          | 2.4.2.1    | เมนู Research Planning                     | 50     |
|     |          | 2.4.2.2    | រេរារូ Milestones & Prerequisite Documents | 55     |
|     |          | 2.4.2.3    | เมนู Approval History                      | 57     |
|     | 2.4.3    | เมนู Elect | ronic Form                                 | 57     |
|     |          | 2.4.3.1    | เมนู Topic                                 | 58     |
|     |          | 2.4.3.2    | រេរារូ Committee & Examiner                | 66     |
|     |          | 2.4.3.3    | រេរបូ Abstract                             | 73     |
|     |          | 2.4.3.4    | រេរប្ត Acknowledgement                     | 79     |
|     |          | 2.4.3.5    | រេរបូ Biography                            | 80     |
|     |          | 2.4.3.6    | រេរារូ Template Settings                   |        |
|     |          | 2.4.3.7    | เมนู Approval history                      |        |
|     | 2.4.4    | เมนู Revis | ion & Approval                             |        |
|     |          | 2.4.4.1    | การส่งโครงร่างวิทยานิพนธ์                  |        |
|     |          | 2.4.4.2    | การแก้ไขโครงร่างวิทยานิพนธ์                |        |
|     |          | 2.4.4.3    | การแก้ไขหัวข้อวิทยานิพนธ์                  | 105    |
|     |          | 2.4.4.4    | การส่งวิทยานิพนธ์ฉบับร่าง                  |        |
|     |          | 2.4.4.5    | การส่งวิทยานิพนธ์ฉบับสมบูรณ์               |        |
|     |          | 2.4.4.6    | การแก้ไขวิทยานิพนธ์ฉบับสมบูรณ์             |        |
|     | 2.4.5    | เมนู Repo  | ort Data                                   |        |
|     |          | 2.4.5.1    | រេរបូ After Defense                        | 122    |
|     |          | 2.4.5.2    | រេរបូ Research Mapping                     | 123    |
|     |          | 2.4.5.3    | เมนู Publications                          |        |
|     | 2.4.6    | เมนู Subr  | nission Document                           | 129    |

|    |      |                                                             | หน้า ค |
|----|------|-------------------------------------------------------------|--------|
|    |      | 2.4.7 เมนู Literature Search                                |        |
|    |      | 2.4.7.1 เมนู Search Publications & Theses                   |        |
|    |      | 2.4.7.2 เมนู Researchers                                    |        |
| 3. | การใ | ใช้งาน iThesis Add-in                                       | 136    |
|    | 3.1  | การตรวจสอบสถาปัตยกรรมของระบบปฏิบัติการวินโดวส์              |        |
|    | 3.2  | การดาวน์โหลดและติดตั้ง Prerequisite programs                |        |
|    | 3.3  | การดาวน์โหลดและติดตั้ง iThesis Add-in                       |        |
|    | 3.4  | เครื่องมือของ iThesis Add-in                                |        |
|    |      | 3.4.1 iThesis                                               |        |
|    |      | 3.4.1.1 วิธีการเปิดใช้ระบบ iThesis Add-in (Activate Add-in) | 152    |
|    |      | 3.4.1.2 วิธีการปิดระบบ iThesis Add-in (Inactivate Add-in)   |        |
|    |      | 3.4.2 Knowledge Base                                        | 155    |
|    |      | 3.4.3 Web Portal                                            |        |
|    |      | 3.4.4 Login                                                 | 156    |
|    |      | 3.4.5 Offiline                                              |        |
|    |      | 3.4.6 Save to Cloud                                         |        |
|    |      | 3.4.7 Revisions                                             |        |
|    |      | 3.4.8 Generate                                              |        |
|    |      | 3.4.9 Bookmark                                              |        |
|    |      | 3.4.10 Table                                                |        |
|    |      | 3.4.11 Figure                                               |        |
|    |      | 3.4.12 Report                                               |        |
|    |      | 3.4.13 List                                                 |        |
|    | 3.5  | การอัพเดทเวอร์ชันของ iThesis                                |        |
|    | 3.6  | การถอนการติดตั้ง iThesis Add-in                             |        |
| 4. | การใ | ใช้โปรแกรม EndNote                                          | 176    |
|    | 4.1  | การติดตั้งโปรแกรม EndNote                                   |        |
|    | 4.2  | การใช้งานโปรแกรม EndNote                                    |        |
|    |      | 4.2.1 การสร้างไลบรารี่                                      |        |
|    |      | 4.2.2 การอ้างอิงข้อมูล                                      |        |
| 5. | การใ | ใช้โปรแกรม Zotero                                           | 186    |
|    | 5.1  | การสร้างบัญชีผู้ใช้งานบนโปรแกรม Zotero                      |        |

#### โครงการพัฒนาระบบกำกับคุณภาพมาตรฐาน การจัดทำและบริหารจัดการวิทยานิพนธ์ งานวิจัยสำหรับสถาบันการศึกษา

|     |           |                                                                        | หน้า ง |
|-----|-----------|------------------------------------------------------------------------|--------|
| 5.2 | การติดตั้ | ั้งโปรแกรม Zotero                                                      | 190    |
| 5.3 | การเพิ่ม  | ข้อมูลใน Zotero ด้วยตนเอง                                              | 193    |
|     | 5.3.1     | การนำเข้าข้อมูลด้วยตนเอง (Manual Input)                                | 193    |
|     | 5.3.2     | การนำเข้าข้อมูลแบบ Direct export จากฐานข้อมูลสารสนเทศจากห้องสมุดต่าง ๆ | 194    |
|     | 5.3.3     | การนำเข้าข้อมูลผ่าน Google Scholar                                     | 195    |
| 5.4 | การจัดก   | ารรายการอ้างอิงในโปรแกรม Zotero                                        | 197    |
|     | 5.4.1     | การแทรกรายการอ้างอิงด้วย Zotero                                        | 197    |
|     | 5.4.2     | การลบรายการอ้างอิง                                                     | 199    |
|     | 5.4.3     | การแก้ไขรายการอ้างอิงในโปรแกรม Zotero                                  | 200    |

## สารบัญตาราง

| ตารางที่ 1 อีเมลขอความเห็นชอบโครงร่างวิทยานิพนธ์                             |  |
|------------------------------------------------------------------------------|--|
| ตารางที่ 2 อีเมลแจ้งผลการพิจารณาโครงร่างวิทยานิพนธ์                          |  |
| ตารางที่ 3 อีเมลขออนุมัติโครงร่างวิทยานิพนธ์จากคณะกรรมการบริหารคณะ           |  |
| ตารางที่ 4 อีเมลแจ้งผลการพิจารณาโครงร่างวิทยานิพนธ์จากคณะกรรมการบริหารคณะ    |  |
| ตารางที่ 5 อีเมลขอแก้ไขโครงร่างวิทยานิพนธ์                                   |  |
| ตารางที่ 6 อีเมลผลการพิจารณาการขอแก้ไขโครงร่างวิทยานิพนธ์จากอาจารย์ที่ปรึกษา |  |
| ตารางที่ 7 อีเมลขอแก้ไขหัวข้อวิทยานิพนธ์                                     |  |
| ตารางที่ 8 อีเมลผลการพิจารณาแก้ไขหัวข้อวิทยานิพนธ์จากอาจารย์ที่ปรึกษา        |  |
| ตารางที่ 9 อีเมลขอความเห็นชอบวิทยานิพนธ์ฉบับร่าง                             |  |
| ตารางที่ 10 อีเมลแจ้งผลการพิจารณาวิทยานิพนธ์ฉบับร่าง                         |  |
| ตารางที่ 11 อีเมลขอความเห็นชอบวิทยานิพนธ์ฉบับสมบูรณ์                         |  |
| ตารางที่ 12 อีเมลแจ้งผลการพิจารณาวิทยานิพนธ์ฉบับสมบูรณ์                      |  |
| ตารางที่ 13 อีเมลขขอแก้ไขวิทยานิพนธ์ฉบับสมบูรณ์จากอาจารย์ที่ปรึกษา           |  |
| ตารางที่ 14 อีเมลแจ้งขอแก้ไขวิทยานิพนธ์ฉบับสมบูรณ์ถึงเจ้าหน้าที่บัณฑิตศึกษา  |  |
| ตารางที่ 15 อีเมลแจ้งผลการพิจารณาการแก้ไขวิทยานิพนธ์ฉบับสมบูรณ์              |  |

## สารบัญภาพ

| ภาพที่ 1 ภาพรวมการทำงานหลักของระบบ                                             | 3  |
|--------------------------------------------------------------------------------|----|
| ภาพที่ 2 หน้าแรกของเว็บพอร์ทัลก่อนการเริ่มเข้าใช้งาน                           | 6  |
| ภาพที่ 3 ส่วนประกอบในหน้าแรกของเว็บพอร์ทัล                                     | 7  |
| ภาพที่ 4 เมนูการใช้งานในหน้าแรกของเว็บพอร์ทัล                                  | 8  |
| ภาพที่ 5 กราฟแสดงสถานะนิสิตนักศึกษาในระบบ                                      | 8  |
| ภาพที่ 6 กราฟแสดงสถานะนิสิตนักศึกษาในระบบ (กรณีไม่มีการส่งวิทยานิพนธ์ฉบับร่าง) | 9  |
| ภาพที่ 7 สถานะของนิสิตนักศึกษาแบ่งตามภาควิชาที่สังกัด                          | 9  |
| ภาพที่ 8 หน้าจอเมนู Tutorials                                                  | 10 |
| ภาพที่ 9 หน้าจอเมนู Microsoft Word Add-in                                      | 11 |
| ภาพที่ 10 หน้าจอเมนู Fact & Figure                                             | 11 |
| ภาพที่ 11 ส่วนประกอบการเข้าใช้งานระบบ                                          | 12 |
| ภาพที่ 12 การล็อกอินเข้าใช้งานเว็บพอร์ทัล                                      | 13 |
| ภาพที่ 13 อีเมลแจ้ง Local Account                                              | 13 |
| ภาพที่ 14 รายละเอียดอีเมลแจ้ง Local Account                                    | 14 |
| ภาพที่ 15 ฟอร์มการล็อกอินเข้าใช้งานเว็บพอร์ทัล กรณีที่ใช้งาน Local Account     | 14 |
| ภาพที่ 16 วิธีการตรวจสอบอีเมลที่ใช้ในการล็อกอินโดย Google Sign In              | 15 |
| ภาพที่ 17 การล็อกอินเข้าใช้งานเว็บพอร์ทัล กรณีที่ใช้งาน Google Sign In         | 15 |
| ภาพที่ 18 การล็อกอินด้วย Google Sign In กรณีเคยล็อกอินด้วยอีเมล google         | 16 |
| ภาพที่ 19 การล็อกอินด้วย Google Sign In กรณีไม่เคยล็อกอินด้วยอีเมล google      | 16 |
| ภาพที่ 20 การใส่ Username เพื่อล็อกอินอีเมล google                             | 16 |
| ภาพที่ 21 การใส่ Password เพื่อล็อกอินอีเมล google                             | 17 |
| ภาพที่ 22 วิธีการตรวจสอบอีเมลที่ใช้ในการล็อกอินโดย OneDrive Sign In            | 17 |
| ภาพที่ 23 การล็อกอินเข้าใช้งานเว็บพอร์ทัล กรณีที่ใช้งาน OneDrive Sign In       |    |
| ภาพที่ 24 การล็อกอินด้วย OneDrive Sign In กรณีเคยล็อกอินด้วยอีเมล Microsoft    |    |
| ภาพที่ 25 การล็อกอินด้วย OneDrive Sign In กรณีไม่เคยล็อกอินด้วยอีเมล OneDrive  | 19 |
| ภาพที่ 26 การใส่ Username เพื่อล็อกอินอีเมล Microsoft                          | 19 |
| ภาพที่ 27 การใส่ Password เพื่อล็อกอินอีเมล Microsoft                          | 20 |
| ภาพที่ 28 การอนุญาติให้ระบบเข้าใช้งานโดยใช้อีเมล Microsoft                     | 20 |
| ภาพที่ 29 รายการ Knowledge Base ในหน้าแรกของเว็บพอร์ทัล                        | 21 |
| ภาพที่ 30 เว็บไซต์ Knowledge Base                                              | 22 |

|                                                                             | หน้า ช |
|-----------------------------------------------------------------------------|--------|
| ภาพที่ 31 การติดต่อสอบถาม                                                   | 22     |
| ภาพที่ 32 ส่วนประกอบของเว็บพอร์ทัล                                          | 23     |
| ภาพที่ 33 การตั้งค่าภาษา                                                    | 24     |
| ภาพที่ 34 การแจ้งเตือนกรณีมีข้อความยังไม่ได้อ่าน                            | 24     |
| ภาพที่ 35 การแจ้งเตือนและประกาศ                                             | 25     |
| ภาพที่ 36 เมนูทั่วไปของผู้ใช้งาน                                            | 26     |
| ภาพที่ 37 หน้า Home page ของผู้ใช้งาน                                       | 27     |
| ภาพที่ 38 การเข้าหรือออกจากการใช้งานในหน้า Home page                        | 28     |
| ภาพที่ 39 เมนู Service request                                              | 29     |
| ภาพที่ 40 เลือกเจ้าหน้าที่จาก Drop-down list                                | 29     |
| ภาพที่ 41 เลือกวันที่ต้องการนัดหมายกับเจ้าหน้าที่                           | 29     |
| ภาพที่ 42 เลือกเวลานัดหมายกับเจ้าหน้าที่                                    |        |
| ภาพที่ 43 กรอกปัญหาที่ต้องการให้ช่วยเหลือลงในกล่อง Message                  |        |
| ภาพที่ 44 ยืนยันการจองเวลานัดหมายกับเจ้าหน้าที่                             |        |
| ภาพที่ 45 สัญลักษณ์ภายหลังการส่งคำร้องมอบสิทธิ์                             |        |
| ภาพที่ 46 สัญลักษณ์ภายหลังเจ้าหน้าที่ปฏิเสธคำร้องขอมอบสิทธิ์                |        |
| ภาพที่ 47 เมนู Settings                                                     |        |
| ภาพที่ 48 ส่วนประกอบของเมนูย่อย Settings                                    |        |
| ภาพที่ 49 การตัดการเชื่อมต่อ Add-in จากคอมพิวเตอร์เครื่องอื่น               |        |
| ภาพที่ 50 การแสดงผลการตัดการเชื่อมต่อ Add-in จากคอมพิวเตอร์เครื่องอื่น      |        |
| ภาพที่ 51 การแสดงผลเมื่อไม่มีการเชื่อมต่อของระบบ Add-in                     |        |
| ภาพที่ 52 เมนู Integration                                                  |        |
| ภาพที่ 53 การเชื่อมต่ออีเมล google                                          |        |
| ภาพที่ 54 การระบุอีเมล google ที่ต้องการสำรองข้อมูล                         |        |
| ภาพที่ 55 การอนุญาตให้เชื่อมต่อระบบกับอีเมล google ที่ต้องการสำรองข้อมูล    |        |
| ภาพที่ 56 การสำรองข้อมูล                                                    |        |
| ภาพที่ 57 ไฟล์ที่ได้จากการสำรองข้อมูล                                       |        |
| ภาพที่ 58 ประวัติการสำรองข้อมูลไฟล์วิทยานิพนธ์                              |        |
| ภาพที่ 59 การเชื่อมต่ออีเมล microsoft                                       |        |
| ภาพที่ 60 การระบุอีเมล microsoft ที่ต้องการสำรองข้อมูล                      |        |
| ภาพที่ 61 การอนุญาตให้เชื่อมต่อระบบกับอีเมล microsoft ที่ต้องการสำรองข้อมูล |        |
| ภาพที่ 62 การสำรองข้อมูล                                                    |        |

|                                                                                             | หน้า ซ  |
|---------------------------------------------------------------------------------------------|---------|
| ภาพที่ 63 ไฟล์ที่ได้จากการสำรองข้อมูล                                                       |         |
| ภาพที่ 64 ประวัติการสำรองข้อมูลไฟล์วิทยานิพนธ์                                              |         |
| ภาพที่ 65 เมนู Help                                                                         | 40      |
| ภาพที่ 66 เมนู Logout                                                                       | 40      |
| ภาพที่ 67 หน่วยความจำของระบบ                                                                | 41      |
| ภาพที่ 68 ส่วนประกอบของเมนูและการแสดงผล                                                     | 41      |
| ภาพที่ 69 ตัวอย่างการแสดงผลหลังการเข้าใช้งานเว็บพอร์ทัลเป็นครั้งแรก                         |         |
| ภาพที่ 70 เมนูย่อยของเมนู Your Profile                                                      |         |
| ภาพที่ 71 ส่วนประกอบของเมนู Basic Information                                               |         |
| ภาพที่ 72 เมนู Contact Information ก่อนการกรอกข้อมูลอาจารย์ที่ปรึกษา                        |         |
| ภาพที่ 73 เมนู Contact Information หลังการกรอกข้อมูลอาจารย์ที่ปรึกษา                        | 45      |
| ภาพที่ 74 กรอกข้อมูลอีเมลที่ต้องการเพิ่ม                                                    |         |
| ภาพที่ 75 รายการอีเมลที่เพิ่มเติม                                                           |         |
| ภาพที่ 76 กล่องข้อความยืนยันการบันทึก                                                       |         |
| ภาพที่ 77 หน้าต่างแสดงการบันทึกข้อมูล                                                       |         |
| ภาพที่ 78 กล่องข้อความยืนยันการลบอีเมล                                                      |         |
| ภาพที่ 79 กรณีสถาบันการศึกษากำหนดให้นิสิตนักศึกษาไม่ต้องจัดทำแผนการจัดทำวิทยานิพนธ์         | 48      |
| ภาพที่ 80 กรณีสถาบันการศึกษาให้นิสิตนักศึกษาต้องจัดทำแผนการจัดทำวิทยานิพนธ์แต่ไม่ต้องได้รับ | อนุมัติ |
|                                                                                             | 48      |
| ภาพที่ 81 กรณีสถาบันการศึกษากำหนดให้นิสิตนักศึกษาต้องได้รับอนุมัติแผนการทำวิทยานิพนธ์       | 49      |
| ภาพที่ 82 เมนูย่อยของเมนู Workflow & Prerequisites                                          | 49      |
| ภาพที่ 83 ปุ่ม Request approval กรณียังไม่เพิ่มอาจารย์ที่ปรึกษาหลัก                         | 50      |
| ภาพที่ 84 ปุ่ม Request approval ภายหลังการเพิ่มอาจารย์ที่ปรึกษาหลัก                         | 50      |
| ภาพที่ 85 การปรับช่วงเวลาการทำวิจัยในแต่ละหัวข้อ                                            | 51      |
| ภาพที่ 86 ขั้นตอนการเพิ่มงานในแผนการจัดทำวิทยานิพนธ์                                        | 51      |
| ภาพที่ 87 การเพิ่มงานในแผนการจัดทำวิทยานิพนธ์                                               | 51      |
| ภาพที่ 88 การลบงานในแผนการจัดทำวิทยานิพนธ์                                                  |         |
| ภาพที่ 89 การใส่ผลความสำเร็จของแผนการจัดทำวิทยานิพนธ์                                       |         |
| ภาพที่ 90 การแสดงผลความสำเร็จของแผนการจัดทำวิทยานิพนธ์                                      | 52      |
| ภาพที่ 91 การขออนุมัติแผนการจัดทำวิทยานิพนธ์                                                | 53      |
| ภาพที่ 92 การยืนยันการขออนุมัติแผนการจัดทำวิทยานิพนธ์                                       |         |
| ภาพที่ 93 การรอผลการอนุมัติแผนการจัดทำวิทยานิพนธ์จากอาจารย์ที่ปรึกษา                        | 53      |

|                                                                                   | หน้า ฌ |
|-----------------------------------------------------------------------------------|--------|
| ภาพที่ 94 การรอผลการอนุมัติแผนการจัดทำวิทยานิพนธ์จากอาจารย์ที่ปรึกษา              | 54     |
| ภาพที่ 95 การแจ้งผลการอนุมัติแผนการจัดทำวิทยานิพนธ์จากอาจารย์ที่ปรึกษา            | 54     |
| ภาพที่ 96 การขออนุมัติแผนการจัดทำวิทยานิพนธ์ภายหลังได้รับการอนุมัติแผนแล้ว        | 55     |
| ภาพที่ 97 อีเมลแจ้งการขอแก้ไขแผนการจัดทำวิทยานิพนธ์                               | 55     |
| ภาพที่ 98 อีเมลแจ้งผลการพิจารณาการขอแก้ไขแผนการจัดทำวิทยานิพนธ์                   | 55     |
| ภาพที่ 99 กราฟแสดงภาพรวมผลความสำเร็จของแผนการจัดทำวิทยานิพนธ์                     | 56     |
| ภาพที่ 100 สรุปผลความสำเร็จของแผนการจัดทำวิทยานิพนธ์                              | 56     |
| ภาพที่ 101 ความสำเร็จของงานในแผนการจัดทำวิทยานิพนธ์                               | 57     |
| ภาพที่ 102 ประวัติในการขออนุมัติแผนการจัดทำวิทยานิพนธ์                            | 57     |
| ภาพที่ 103 เมนูย่อยของเมนู Electronic Form                                        | 58     |
| ภาพที่ 104 แบบฟอร์มการกรอกหัวข้อวิทยานิพนธ์ภาษาไทยและภาษาอังกฤษ                   | 59     |
| ภาพที่ 105 การทำตัวเอียงในหัวข้อวิทยานิพนธ์                                       | 59     |
| ภาพที่ 106 การทำตัวห้อยในหัวข้อวิทยานิพนธ์                                        | 60     |
| ภาพที่ 107 การทำตัวยกในหัวข้อวิทยานิพนธ์                                          | 60     |
| ภาพที่ 108 การขึ้นบรรทัดใหม่ในหัวข้อวิทยานิพนธ์                                   | 61     |
| ภาพที่ 109 บันทึกข้อมูลหัวข้อวิทยานิพนธ์                                          | 61     |
| ภาพที่ 110 หน้าต่างยืนยันการบันทึกข้อมูล                                          | 62     |
| ภาพที่ 111 หน้าต่างแสดงผลการบันทึกข้อมูล                                          | 62     |
| ภาพที่ 112 แสดง link ขอแก้ไขหัวข้อวิทยานิพนธ์                                     | 63     |
| ภาพที่ 113 แสดงหน้าต่าง Request for edit topic                                    | 63     |
| ภาพที่ 114 ตัวอย่างอีเมลขอความเห็นชอบขอแก้ไขหัวข้อวิทยานิพนธ์                     | 64     |
| ภาพที่ 115 ตัวอย่างอีเมลแจ้งผลการพิจารณาการแก้ไขหัวข้อวิทยานิพนธ์                 | 64     |
| ภาพที่ 116 ตัวอย่างอีเมลขออนุมัติการแก้ไขหัวข้อวิทยานิพนธ์จากเจ้าหน้าที่          | 65     |
| ภาพที่ 117 ตัวอย่างอีเมลผลการพิจารณาจากเจ้าหน้าที่บัณฑิตศึกษา                     | 65     |
| ภาพที่ 118 เลือกตำแหน่งของอาจารย์ที่ต้องการ                                       | 66     |
| ภาพที่ 119 แบบฟอร์มการเพิ่มข้อมูลอาจารย์ที่ปรึกษา                                 | 67     |
| ภาพที่ 120 แบบฟอร์มการเพิ่มข้อมูลอาจารย์ที่ปรึกษาร่วม ประธานกรรมการ และกรรมการสอบ | 68     |
| ภาพที่ 121 การค้นหาเพื่อเพิ่มชื่ออาจารย์                                          | 68     |
| ภาพที่ 122 การเพิ่มชื่อยศหรือตำแหน่งวิชาการของอาจารย์                             | 69     |
| ภาพที่ 123 การเพิ่มอีเมลสำรองและเบอร์โทรศัพท์ของอาจารย์ที่ปรึกษา                  | 69     |
| ภาพที่ 124 การเพิ่มและบันทึกข้อมูลอาจารย์                                         | 70     |
| ภาพที่ 125 การแสดงผลการบันทึกข้อมูล                                               | 70     |

|        | Я                                                                              | น้า ญ |
|--------|--------------------------------------------------------------------------------|-------|
| ภาพที่ | 126 การยืนยันการบันทึกข้อมูลบนส่วนแสดงผลหน้าเว็บพอร์ทัล                        | .70   |
| ภาพที่ | 127 การแก้ไขข้อมูลของอาจารย์                                                   | .71   |
| ภาพที่ | 128 การยืนยันการแก้ไขข้อมูลของอาจารย์                                          | .71   |
| ภาพที่ | 129 การลบข้อมูลของอาจารย์                                                      | .72   |
| ภาพที่ | 130 การยืนยันการลบข้อมูลของอาจารย์                                             | .72   |
| ภาพที่ | 131 ปุ่มสำหรับแก้ไขข้อมูลอาจารย์                                               | .73   |
| ภาพที่ | 132 ปุ่มสำหรับลบข้อมูลเดิมที่มีอยู่ในระบบออก                                   | .73   |
| ภาพที่ | 133 แบบฟอร์มการกรอกข้อมูลบทคัดย่อ                                              | .74   |
| ภาพที่ | 134 การทำตัวเอียงในบทคัดย่อ                                                    | .75   |
| ภาพที่ | 135 การทำตัวห้อยในบทคัดย่อ                                                     | .75   |
| ภาพที่ | 136 การทำตัวห้อยในบทคัดย่อ                                                     | .76   |
| ภาพที่ | 137 บทคัดย่อก่อนการขึ้นย่อหน้าใหม่                                             | .76   |
| ภาพที่ | 138 บทคัดย่อหลังการขึ้นย่อหน้าใหม่                                             | .76   |
| ภาพที่ | 139 แบบฟอร์มการเพิ่มคำสำคัญ                                                    | .77   |
| ภาพที่ | 140 การกรอกข้อมูลเพื่อเพิ่มคำสำคัญ                                             | .77   |
| ภาพที่ | 141 การแสดงข้อมูลคำสำคัญเมื่อเพิ่มสำเร็จ                                       | .77   |
| ภาพที่ | 142 การลบคำสำคัญ                                                               | .78   |
| ภาพที่ | 143 การยืนยันการลบคำสำคัญ                                                      | .78   |
| ภาพที่ | 144 การแจ้งเตือนให้ Generate Template ใหม่หลังพบการเปลี่ยนแปลงข้อมูล           | . 78  |
| ภาพที่ | 145 แบบฟอร์มการกรอกข้อมูลกิตติกรรมประกาศ                                       | . 79  |
| ภาพที่ | 146 กิตติกรรมประกาศก่อนการขึ้นย่อหน้าใหม่                                      | . 79  |
| ภาพที่ | 147 กิตติกรรมประกาศหลังการขึ้นย่อหน้าใหม่                                      | . 80  |
| ภาพที่ | 148 แบบฟอร์มหน้าประวัติ                                                        | . 81  |
| ภาพที่ | 149 ประวัติผู้เขียนที่ได้จากแบบฟอร์มหน้าประวัติจากเล่มวิทยานิพนธ์              | . 81  |
| ภาพที่ | 150 การตั้งค่าภาษา และรูปแบบตัวอักษรในเล่มวิทยานิพนธ์                          | . 82  |
| ภาพที่ | 151 การตั้งค่าขนาดตัวอักษรในเล่มวิทยานิพนธ์                                    | . 83  |
| ภาพที่ | 152 ตัวอย่างการตั้งค่าสารบัญตารางและสารบัญภาพ                                  | . 83  |
| ภาพที่ | 153 ตัวอย่างการตั้งค่าสารบัญตารางและสารบัญภาพ                                  | .83   |
| ภาพที่ | 154 การบันทึกการตั้งค่า Template                                               | . 84  |
| ภาพที่ | 155 เมนู Approval Status เมื่อเริ่มต้นใช้งาน                                   | . 85  |
| ภาพที่ | 156 เมนู Approval Status เมื่อย่อเมนู                                          | . 85  |
| ภาพที่ | 157 เมนู Approval Status ภายหลังได้รับการพิจารณาอนุมัติเอกสารวิทยานิพนธ์ต่าง ๆ | . 85  |

|                                                                                         | หน้า ฎ |
|-----------------------------------------------------------------------------------------|--------|
| ภาพที่ 158 หน้าเว็บพอร์ทัลของเมนู Revision & Approval เมื่อเข้าใช้งานครั้งแรก           |        |
| ภาพที่ 159 กล่องข้อความแจ้งให้สามารถอัพโหลดไฟล์จากโปรแกรม LaTax                         |        |
| ภาพที่ 160 เลือกไฟล์ของโปรแกรม LaTex                                                    |        |
| ภาพที่ 161 อัพโหลดไฟล์ของโปรแกรม LaTex                                                  |        |
| ภาพที่ 162 ตัวอย่างข้อมูลในไฟล์ที่ Compress latex project                               |        |
| ภาพที่ 163 ตัวอย่างการแสดงการทำงานของโปรแกรมตรวจระยะกระดาษ                              |        |
| ภาพที่ 164 ตัวอย่างการแสดงผลการตรวจสอบระยะขอบกระดาษไม่ผ่าน และการแนบไฟล์เอกสารร         | ายงาน  |
| การตรวจสอบ                                                                              |        |
| ภาพที่ 165 ตัวอย่างเอกสารรายงานการตรวจสอบ                                               | 91     |
| ภาพที่ 166 รายการเวอร์ชันของโครงร่างวิทยานิพนธ์                                         |        |
| ภาพที่ 167 ข้อมูลไฟล์โครงร่างวิทยานิพนธ์และการดาวน์โหลดไฟล์ presentation                |        |
| ภาพที่ 168 การเซฟไฟล์ presentation                                                      |        |
| ภาพที่ 169 ตัวอย่างไฟล์ presentation                                                    |        |
| ภาพที่ 170 การใช้งาน Messages ใน Details of revision                                    |        |
| ภาพที่ 171 การเพิ่ม Attachment ใน Details of revision                                   |        |
| ภาพที่ 172 การแสดงและการลบ Attachment ใน Details of revision                            | 95     |
| ภาพที่ 173 การยืนยันการส่งคำร้องขออนุมัติโครงร่างวิทยานิพนธ์                            |        |
| ภาพที่ 174 กล่องข้อความยืนยันการส่งโครงร่างวิทยานิพนธ์                                  |        |
| ภาพที่ 175 หน้าเว็บพอร์ทัลภายหลังการส่งคำร้องขออนุมัติโครงร่างวิทยานิพนธ์               |        |
| ภาพที่ 176 ไฟล์โครงร่างวิทยานิพนธ์ที่ได้ภายหลังการส่งคำร้องขออนุมัติโครงร่างวิทยานิพนธ์ |        |
| ภาพที่ 177 ไฟล์โครงร่างวิทยานิพนธ์ที่รองรับ annotation                                  |        |
| ภาพที่ 178 ตัวอย่างอีเมลขอความเห็นชอบโครงร่างวิทยานิพนธ์                                |        |
| ภาพที่ 179 ตัวอย่างอีเมลแจ้งผลการพิจารณาโครงร่างวิทยานิพนธ์จากอาจารย์ที่ปรึกษา          |        |
| ภาพที่ 180 ตัวอย่างระบบกรณีที่อาจารย์ที่ปรึกษาไม่อนุมัติโครงร่างวิทยานิพนธ์             |        |
| ภาพที่ 181 ตัวอย่าง annotation ที่อาจารย์ที่ปรึกษาใส่ข้อคิดเห็น                         |        |
| ภาพที่ 182 ตัวอย่างอีเมลขออนุมัติโครงร่างวิทยานิพนธ์จากคณะกรรมการบริหารคณะ              | 100    |
| ภาพที่ 183 ตัวอย่างอีเมลแจ้งผลการพิจารณาโครงร่างวิทยานิพนธ์จากคณะกรรมการบริหารคณะ       |        |
| ภาพที่ 184 หน้าเว็บพอร์ทัลภายหลังจากได้รับอนุมัติโครงร่างวิทยานิพนธ์                    |        |
| ภาพที่ 185 แบบฟอร์มการขอแก้ไขโครงร่างวิทยานิพนธ์                                        |        |
| ภาพที่ 186 หน้าต่างยืนยันการขอแก้ไขโครงร่างวิทยานิพนธ์                                  |        |
| ภาพที่ 187 ตัวอย่างอีเมลขอแก้ไขโครงร่างวิทยานิพนธ์จากอาจารย์ที่ปรึกษา                   |        |
| ภาพที่ 188 ตัวอย่างอีเมลผลการพิจารณาการขอแก้ไขโครงร่างวิทยานิพนธ์จากอาจารย์ที่ปรึกษา    | 104    |

|                                                                                            | หน้า ฏ |
|--------------------------------------------------------------------------------------------|--------|
| ภาพที่ 189 เมนู Topic ภายหลังได้รับการอนุมัติโครงร่างวิทยานิพนธ์                           | 105    |
| ภาพที่ 190 เมนูสำหรับขอแก้ไขหัวข้อวิทยานิพนธ์                                              | 106    |
| ภาพที่ 191 แบบฟอร์มการแก้ไขหัวข้อวิทยานิพนธ์                                               | 107    |
| ภาพที่ 192 ตัวอย่างอีเมลขอแก้ไขหัวข้อวิทยานิพนธ์จากอาจารย์ที่ปรึกษา                        | 107    |
| ภาพที่ 193 ตัวอย่างอีเมลผลการพิจารณาการขอแก้ไขหัวข้อวิทยานิพนธ์จากอาจารย์ที่ปรึกษา         | 108    |
| ภาพที่ 194 การตรวจสอบการคัดลอกวรรณกรรมด้วยระบบอักขราวิสุทธิ์                               | 109    |
| ภาพที่ 195 หน้า Plagiarism Checking Report จากระบบอักขราวิสุทธิ์                           | 109    |
| ภาพที่ 196 การยืนยันการส่งคำร้องขออนุมัติวิทยานิพนธ์ฉบับร่าง                               | 110    |
| ภาพที่ 197 หน้าเว็บพอร์ทัลภายหลังการส่งคำร้องขออนุมัติวิทยานิพนธ์ฉบับร่าง                  | 110    |
| ภาพที่ 198 ตัวอย่างอีเมลขอความเห็นชอบวิทยานิพนธ์ฉบับร่าง                                   | 111    |
| ภาพที่ 199 ตัวอย่างอีเมลแจ้งผลการพิจารณาวิทยานิพนธ์ฉบับร่าง                                | 112    |
| ภาพที่ 200 หน้าเว็บพอร์ทัลภายหลังจากที่วิทยานิพนธ์ฉบับร่างได้รับการอนุมัติ                 | 113    |
| ภาพที่ 201 แบบฟอร์มการขออนุมัติวิทยานิพนธ์ฉบับสมบูรณ์                                      | 114    |
| ภาพที่ 202 การแจ้งเตือนเมื่อยังไม่กรอกข้อมูล Report Data                                   | 114    |
| ภาพที่ 203 หน้าเว็บพอร์ทัลภายหลังขออนุมัติวิทยานิพนธ์ฉบับสมบูรณ์                           | 114    |
| ภาพที่ 204 ตัวอย่างอีเมลขอความเห็นชอบวิทยานิพนธ์ฉบับสมบูรณ์                                | 115    |
| ภาพที่ 205 ตัวอย่างอีเมลแจ้งผลการพิจารณาวิทยานิพนธ์ฉบับสมบูรณ์                             | 116    |
| ภาพที่ 206 หน้าเว็บพอร์ทัลภายหลังจากได้รับผลการพิจารณาเป็นไม่อนุมัติวิทยานิพนธ์ฉบับสมบูรณ์ | 117    |
| ภาพที่ 207 หน้าเว็บพอร์ทัลภายหลังจากได้รับอนุมัติวิทยานิพนธ์ฉบับสมบูรณ์                    | 117    |
| ภาพที่ 208 แบบฟอร์มคำขอแก้ไขวิทยานิพนธ์ฉบับสมบูรณ์                                         | 118    |
| ภาพที่ 209 ตัวอย่างอีเมลขอแก้ไขวิทยานิพนธ์ฉบับสมบูรณ์                                      | 119    |
| ภาพที่ 210 ประวัติและผลการพิจารณาไม่อนุมัติให้แก้ไขวิทยานิพนธ์ฉบับสมบูรณ์                  | 119    |
| ภาพที่ 211 ตัวอย่างอีเมลแจ้งผลการพิจารณาการแก้ไขวิทยานิพนธ์ฉบับสมบูรณ์                     | 120    |
| ภาพที่ 212 เมนู Report Data และเมนูย่อย                                                    | 121    |
| ภาพที่ 213 ส่วนประกอบของเมนู After Defense                                                 | 122    |
| ภาพที่ 214 ตัวอย่างการกรอกข้อมูล After defense                                             | 123    |
| ภาพที่ 215 ส่วนประกอบของเมนู Research Mapping                                              | 123    |
| ภาพที่ 216 หัวข้อย่อยของเมนู Publications                                                  | 124    |
| ภาพที่ 217 การกรอกข้อมูลเพื่อค้นหาแบบ Real time Search                                     | 125    |
| ภาพที่ 218 ตัวอย่างการแสดงผลการค้นหาใน ISI/Scopus Search                                   | 126    |
| ภาพที่ 219 แบบฟอร์มกรณีเลือก Publication เป็น Journal/Article                              | 127    |
| ภาพที่ 220 แบบฟอร์มกรณีเลือก Publication เป็น Conference                                   | 128    |

|                                                                                          | หน้า ฐ |
|------------------------------------------------------------------------------------------|--------|
| ภาพที่ 221 แบบฟอร์มกรณีเลือก Publication เป็น Intellectual                               | 128    |
| ภาพที่ 222 การแสดงผลการตีพิมพ์ผลงาน                                                      | 129    |
| ภาพที่ 223 ตัวอย่างใบนำส่งวิทยานิพนธ์ที่สมบูรณ์                                          | 130    |
| ภาพที่ 224 ตัวอย่างอีเมลแจ้งส่งเล่มวิทยานิพนธ์ฉบับสมบูรณ์                                | 130    |
| ภาพที่ 225 เมนู Literature Search                                                        | 131    |
| ภาพที่ 226 ส่วน Suggest theses ในเมนู Search Publications & Theses                       | 132    |
| ภาพที่ 227 ส่วน Search theses ในเมนู Search Publications & Theses                        | 132    |
| ภาพที่ 228 ตัวอย่างข้อมูลวิทยานิพนธ์หรือบทความที่แสดงในเมนู Search Publications & Theses | 133    |
| ภาพที่ 229 ตัวอย่างข้อมูลวิทยานิพนธ์หรือบทความที่ลิงค์ไปจากหน้าเว็บพอร์ทัล               | 133    |
| ภาพที่ 230 ตัวอย่างข้อมูลผลงานของอาจารย์                                                 | 134    |
| ภาพที่ 231 การเข้าดูผลงานของอาจารย์                                                      | 134    |
| ภาพที่ 232 ตัวอย่างข้อมูลวิทยานิพนธ์หรือบทความที่แสดงในเมนู Researchers                  | 135    |
| ภาพที่ 233 ตัวอย่างข้อมูลวิทยานิพนธ์หรือบทความที่ลิงค์ไปจากหน้าเว็บพอร์ทัล               | 135    |
| ภาพที่ 234 ไอคอน My Computer หรือ This PC                                                | 136    |
| ภาพที่ 235 เมนู Properties ของ My Computer หรือ This PC                                  | 137    |
| ภาพที่ 236 System type กรณี Windows 8 ขึ้นไป                                             | 137    |
| ภาพที่ 237 System type กรณี Windows 7                                                    | 138    |
| ภาพที่ 238 ไอคอน Control Panel                                                           | 139    |
| ภาพที่ 239 หน้าต่าง Control Panel                                                        | 139    |
| ภาพที่ 240 หน้าต่าง Programs ใน Control Panel                                            | 140    |
| ภาพที่ 241 รายการโปรแกรมที่ต้องติดตั้ง                                                   | 140    |
| ภาพที่ 242 โปรแกรม Visual Studio บนหน้าเว็บพอร์ทัล                                       | 141    |
| ภาพที่ 243 หน้าต่างบันทึกไฟล์สำหรับติดตั้งโปรแกรม                                        | 141    |
| ภาพที่ 244 โปรแกรมที่ถูกดาวน์โหลดบนหน้าเว็บพอร์ทัล                                       | 142    |
| ภาพที่ 245 ไอคอนโปรแกรมที่ถูกดาวน์โหลด                                                   | 142    |
| ภาพที่ 246 หน้าต่างติดตั้งโปรแกรม                                                        | 142    |
| ภาพที่ 247 หน้าต่างสิ้นสุดการติดตั้ง                                                     | 143    |
| ภาพที่ 248 โปรแกรม Microsoft Visual C++ บนหน้าเว็บพอร์ทัล                                | 144    |
| ภาพที่ 249 หน้าต่างบันทึกโปรแกรม                                                         | 144    |
| ภาพที่ 250 โปรแกรมที่ถูกดาวน์โหลดบนหน้าเว็บพอร์ทัล                                       | 144    |
| ภาพที่ 251 ไอคอนโปรแกรมที่ถูกดาวน์โหลด                                                   | 145    |
| ภาพที่ 252 รายการไฟล์สำหรับติดตั้งโปรแกรม iThesis Add-in                                 | 145    |

|                                                                      | หน้า ท |
|----------------------------------------------------------------------|--------|
| ภาพที่ 253 หน้าต่างบันทึกโปรแกรม                                     | 146    |
| ภาพที่ 254 โปรแกรมที่ถูกดาวน์โหลดบนหน้าเว็บพอร์ทัล                   | 146    |
| ภาพที่ 255 หน้าต่างไฟล์ที่ถูกดาวน์โหลด                               | 146    |
| ภาพที่ 256 หน้าต่าง Windows protected your PC                        | 147    |
| ภาพที่ 257 หน้าต่าง Windows protected your PC และคลิกปุ่ม Run anyway | 147    |
| ภาพที่ 258 หน้าต่าง Welcome to the ITHESIS Setup Wizard              |        |
| ภาพที่ 259 หน้าต่าง Select Installation Folder                       | 149    |
| ภาพที่ 260 หน้าต่าง Confirm Installation                             | 149    |
| ภาพที่ 261 หน้าต่าง Installing iThesis Add-in                        | 150    |
| ภาพที่ 262 หน้าต่าง Installation Complete                            | 150    |
| ภาพที่ 263 แถบเครื่องมือ iThesis บนโปรแกรม Microsoft Word            | 151    |
| ภาพที่ 264 ส่วนประกอบของ iThesis                                     | 151    |
| ภาพที่ 265 แถบเครื่องมือ iThesis เมื่อเข้าใช้งานครั้งแรก             | 152    |
| ภาพที่ 266 การล็อกอินเข้าระบบ                                        | 152    |
| ภาพที่ 267 เข้าไปที่เมนู Settings                                    | 153    |
| ภาพที่ 268 Add-in Activate Key บนหน้าเว็บพอร์ทัล                     | 153    |
| ภาพที่ 269 หน้าต่าง iThesis Activate Window                          | 154    |
| ภาพที่ 270 การ Activate Add-in                                       | 154    |
| ภาพที่ 271 แถบเครื่องมือ iThesis ภายหลังการ Activate Add-in          | 154    |
| ภาพที่ 272 การ Inactivate Add-in                                     | 155    |
| ภาพที่ 273 แถบเครื่องมือ iThesis ภายหลัง Inactivate Add-in           | 155    |
| ภาพที่ 274 ไอคอน Knowledge Base                                      | 156    |
| ภาพที่ 275 ไอคอน Web Portal                                          | 156    |
| ภาพที่ 276 ไอคอน Login                                               | 156    |
| ภาพที่ 277 หน้าต่าง iThesis Panel บนโปรแกรม Microsoft Word           | 157    |
| ภาพที่ 278 ไอคอน Logout                                              | 157    |
| ภาพที่ 279 ไอคอน Offline                                             | 157    |
| ภาพที่ 280 ไอคอน Online                                              | 157    |
| ภาพที่ 281 ไอคอน Save to Cloud                                       | 158    |
| ภาพที่ 282 หน้าต่าง ITHESIS : Please Confirm                         | 158    |
| ภาพที่ 283 หน้าต่าง ITHESIS : Information message                    | 158    |
| ภาพที่ 284 หน้าต่าง iThesis ภายหลังการ Save to cloud                 |        |

|                                                                                          | หน้า ฒ   |
|------------------------------------------------------------------------------------------|----------|
| ภาพที่ 285 หน้าเว็บพอร์ทัลภายหลังอัพโหลดไฟล์ใหม่                                         | 159      |
| ภาพที่ 286 ตัวอย่างปุ่ม Download บน iThesis Panel                                        | 160      |
| ภาพที่ 287 ไอคอน My Revisions                                                            | 160      |
| ภาพที่ 288 หน้าต่างแสดง My Revisions                                                     | 161      |
| ภาพที่ 289 ไอคอน Generate Template                                                       | 161      |
| ภาพที่ 290 ตัวอย่างหน้าต่างแสดงความก้าวหน้าในระหว่างการ Generate Template                | 162      |
| ภาพที่ 291 ตัวอย่างแบบฟอร์มในเล่มวิทยานิพนธ์จากการ Generate Template                     | 162      |
| ภาพที่ 292 ไอคอน Bookmark                                                                | 163      |
| ภาพที่ 293 ตัวอย่างหน้าสารบัญของวิทยานิพนธ์ก่อนการอัพเดทสารบัญ                           | 163      |
| ภาพที่ 294 ตัวอย่างหน้าสารบัญของวิทยานิพนธ์หลังจากอัพเดทสารบัญด้วยเครื่องมือ Bookmark    | 164      |
| ภาพที่ 295 ไอคอน Table                                                                   | 164      |
| ภาพที่ 296 ตัวอย่างการใส่คำอธิบายตาราง                                                   | 165      |
| ภาพที่ 297 ตัวอย่างการแก้ไขคำอธิบายตารางและการใส่คำอธิบาย                                | 165      |
| ภาพที่ 298 ตัวอย่างหน้าสารบัญตารางของวิทยานิพนธ์หลังจากอัพเดทสารบัญด้วยเครื่องมือ Bookma | ark. 166 |
| ภาพที่ 299 ไอคอน Figure                                                                  | 166      |
| ภาพที่ 300 ตัวอย่างการใส่คำอธิบายภาพ                                                     | 167      |
| ภาพที่ 301 ตัวอย่างการแก้ไขคำอธิบายภาพและการใส่คำอธิบาย                                  | 167      |
| ภาพที่ 302 ตัวอย่างหน้าสารบัญภาพของวิทยานิพนธ์หลังจากอัพเดทสารบัญด้วยเครื่องมือ Bookmar  | k 168    |
| ภาพที่ 303 ไอคอน Report                                                                  | 168      |
| ภาพที่ 304 หน้าต่าง Report Problem                                                       | 169      |
| ภาพที่ 305 ไอคอน List                                                                    | 169      |
| ภาพที่ 306 หน้าต่าง iThesis : Information message                                        | 169      |
| ภาพที่ 307 ยืนยันการอัพเดทที่หน้าต่าง iThesis : Information message                      | 170      |
| ภาพที่ 308 ดาวน์โหลด iThesis Add-in เวอร์ชั่นใหม่                                        | 170      |
| ภาพที่ 309 ติดตั้ง iThesis Add-in เวอร์ชั่นใหม่                                          | 171      |
| ภาพที่ 310 ติดตั้ง iThesis Add-in เวอร์ชั่นใหม่เสร็จเรียบร้อย                            | 171      |
| ภาพที่ 311 การปิดหน้าต่างการอัพเดท iThesis Add-in                                        | 171      |
| ภาพที่ 312 การตรวจสอบเวอร์ชัน iThesis Add-in ที่หน้าต่าง iThesis Panel                   | 172      |
| ภาพที่ 313 การตรวจสอบเวอร์ชัน iThesis Add-in ที่หน้าต่าง Activate Window                 | 173      |
| ภาพที่ 314 ไอคอน Control Panel                                                           | 173      |
| ภาพที่ 315 หน้าต่าง Control Panel                                                        | 174      |
| ภาพที่ 316 หน้าต่าง Programs                                                             | 174      |

|                                                               | หน้า ณ |
|---------------------------------------------------------------|--------|
| ภาพที่ 317 การถอนการติดตั้ง iThesis แบบที่ 1                  | 175    |
| ภาพที่ 318 การถอนการติดตั้ง iThesis แบบที่ 2                  | 175    |
| ภาพที่ 319 หน้าเว็บไซต์สำหรับดาวน์โหลดโปรแกรม EndNote         | 176    |
| ภาพที่ 320 ไฟล์ตัวติดตั้งโปรแกรม EndNote                      |        |
| ภาพที่ 321 หน้าจอการติดตั้ง EndNote                           | 177    |
| ภาพที่ 322 หน้าต่าง Select Installation                       | 177    |
| ภาพที่ 323 หน้าต่าง Read Me Information                       | 178    |
| ภาพที่ 324 หน้าต่าง Demo License Agreement                    | 178    |
| ภาพที่ 325 หน้าต่าง Select Installation Type                  | 179    |
| ภาพที่ 326 หน้าต่าง Select Destination                        | 179    |
| ภาพที่ 327 หน้าต่าง Ready to Install the Application          |        |
| ภาพที่ 328 หน้าต่างแจ้ง File In Use                           |        |
| ภาพที่ 329 หน้าต่างแจ้งการติดตั้งสำเร็จ                       |        |
| ภาพที่ 330 การค้นหาโปรแกรม EndNote                            |        |
| ภาพที่ 331 แถบเครื่องมือ EndNote บน Microsoft Word            |        |
| ภาพที่ 332 การสร้างไลบรารี่                                   |        |
| ภาพที่ 333 การสร้างฐานข้อมูล                                  |        |
| ภาพที่ 334 การบันทึกฐานข้อมูลอ้างอิง                          |        |
| ภาพที่ 335 การใส่การอ้างอิงข้อมูล                             |        |
| ภาพที่ 336 เลือกข้อมูลที่ต้องการใช้อ้างอิง                    |        |
| ภาพที่ 337 การเพิ่มการอ้างอิงจาก EndNote                      | 185    |
| ภาพที่ 338 เนื้อหาภายหลังการเพิ่มการอ้างอิง                   |        |
| ภาพที่ 339 รายการอ้างอิงที่ถูกเพิ่มเข้ามา                     |        |
| ภาพที่ 340 หน้าต่างการแสดงผลเว็บพอร์ทัลของ Zotero             |        |
| ภาพที่ 341 ปุ่มคำสั่ง Login                                   |        |
| ภาพที่ 342 ปุ่มคำสั่ง Register for a free account             |        |
| ภาพที่ 343 ฟอร์มการกรอกข้อมูล                                 |        |
| ภาพที่ 344 อีเมลยืนยันการลงทะเบียนของ zotero (1)              |        |
| ภาพที่ 345 อีเมลยืนยันการลงทะเบียนของ zotero (2)              |        |
| ภาพที่ 346 การแสดงข้อมูลยืนยันการลงทะเบียนของ zotero          |        |
| ภาพที่ 347 ปุ่มคำสั่ง Download เพื่อทำการติดตั้ง Zotero       |        |
| ภาพที่ 348 ปุ่มคำสั่ง Download โปรแกรม Zotero 5.0 for Windows |        |

#### โครงการพัฒนาระบบกำกับคุณภาพมาตรฐาน การจัดทำและบริหารจัดการวิทยานิพนธ์ งานวิจัยสำหรับสถาบันการศึกษา

|                                                                             | หน้า ด |
|-----------------------------------------------------------------------------|--------|
| ภาพที่ 349 แถบสถานะการดาวน์โหลดโปรแกรม Zotero                               |        |
| ภาพที่ 350 หน้าต่างแสดงสถานะการดาวน์โหลด                                    |        |
| ภาพที่ 351 หน้าต่าง Zotero Setup (1)                                        |        |
| ภาพที่ 352 หน้าต่าง Zotero Setup (2)                                        |        |
| ภาพที่ 353 หน้าต่าง Zotero Setup (3)                                        |        |
| ภาพที่ 354 การเพิ่มรายการอ้างอิงโดยเลือกประเภทที่ต้องการ                    |        |
| ภาพที่ 355 การระบุข้อมูลของรายการอ้างอิงที่ต้องการ                          |        |
| ภาพที่ 356 ภาพตำแหน่งของไอคอนรูปเอกสาร                                      |        |
| ภาพที่ 357 ภาพการเลือกตำแหน่งที่ต้องการบันทึกรายการอ้างอิง                  |        |
| ภาพที่ 358 ภาพข้อมูลของบทความที่เรานำเข้าแบบ Direct export บนโปรแกรม Zotero |        |
| ภาพที่ 359 ภาพการค้นหาข้อมูลบทความที่ต้องการผ่าน Google Scholar             |        |
| ภาพที่ 360 ภาพไอคอนรูปโฟลเดอร์สำหรับการนำเข้ารายการอ้างอิง                  |        |
| ภาพที่ 361 ภาพการเลือกนำเข้าบทความผ่าน Google Scholar                       |        |
| ภาพที่ 362 ภาพรายการอ้างอิงที่นำเข้าจาก Google Scholar บน Zotero            |        |
| ภาพที่ 363 การคลิก Zotero บน ribbons ของ MS Word                            |        |
| ภาพที่ 364 ภาพการตั้งค่ารูปแบบของตัวอ้างอิง                                 |        |
| ภาพที่ 365 ภาพการค้นหารายการอ้างอิง                                         |        |
| ภาพที่ 366 ภาพรายการอ้างอิงที่ปรากฏบนเอกสาร                                 |        |
| ภาพที่ 367 ภาพการลบรายการข้อมูล                                             |        |
| ภาพที่ 368 ภาพข้อความแจ้งเตือนก่อนการลบรายการข้อมูล                         |        |
| ภาพที่ 369 ภาพการแก้ไขรายการข้อมูล                                          | 201    |

### 1. บทนำ

### 1.1 วัตถุประสงค์

ระบบไอทีสิส หรือ Integrated Thesis & Research Management System (iThesis) ถูกพัฒนาขึ้นมาภายใต้ กลไกด้านการจัดการวิทยานิพนธ์และข้อมูลวิจัย เพื่อใช้เป็นเครื่องมือในการจัดทำวิทยานิพนธ์และสารนิพนธ์ ช่วย อำนวยความสะดวกให้กับนิสิตนักศึกษาในการ (1) จัดทำรูปเล่มตามรูปแบบเอกสารที่กำหนด (2) รองรับการ จัดทำแผนการจัดทำวิทยานิพนธ์ (3) รองรับการจัดส่งโครงร่างวิทยานิพนธ์ วิทยานิพนธ์ฉบับร่าง และวิทยานิพนธ์ ฉบับสมบูรณ์ไปยังอาจารย์ที่ปรึกษา และ (4) บันทึกผลการสอบ ข้อมูลวิทยานิพนธ์ และการเผยแพร่ผลงานวิจัย นอกจากนี้ยังสามารถจัดเก็บไฟล์วิทยานิพนธ์ฉบับสมบูรณ์ไปยังคลังปัญญาของสถาบันการศึกษา (Intellectual Repository) เพื่ออำนวยความสะดวกให้กับห้องสมุดในการสร้างคลังข้อมูลงานวิจัย และ จัดส่งไปยังสำนักงาน คณะกรรมการการอุดมศึกษา (สกอ.) เพื่อบันทึกลงคลังข้อมูลวิทยานิพนธ์ของประเทศ (Thai Digital Collection) และเผยแพร่ให้แก่ประชาคมวิจัยและประชาชนผู้สนใจ

เอกสารฉบับนี้จัดทำขึ้นเพื่ออธิบายรายละเอียด วิธีการใช้งานของระบบไอทีสิสสำหรับนิสิตนักศึกษา โดยอธิบายถึง

- การใช้งานเว็บพอร์ทัล (web portal)
- การใช้งาน iThesis Add-in ซึ่งเป็นชุดโปรแกรมสำหรับติดตั้งที่ใช้งานร่วมกับ Microsoft Word
- การอัพโหลดไฟล์ LaTex สำหรับนิสิตนักศึกษาที่เลือกใช้ภาษา LaTex เพื่อจัดทำเล่มวิทยานิพนธ์
- การใช้งานโปรแกรม EndNote
- การใช้งานโปรแกรม Zotero

รวมทั้งกระบวนการทำงานต่าง ๆ ของระบบไอทีสิส

### 1.2 คำนิยาม

เนื่องด้วยคำเรียกวิทยานิพนธ์ในระดับปริญญาเอกและปริญญาโท แผน ก ในแต่ละสถาบันการศึกษามีความ แตกต่างกัน อาทิเช่น วิทยานิพนธ์ในระดับปริญญาเอกของบางสถาบันการศึกษา เรียกว่า ดุษฎีนิพนธ์ ในขณะที่ บางสถาบันการศึกษา ในระดับปริญญาเอกและปริญญาโท แผน ก ใช้คำเรียกเดียวกันว่า วิทยานิพนธ์ ดังนั้น เพื่อให้ความเข้าใจในการใช้ระบบฯ และเป็นไปในทิศทางเดียวกัน คู่มือฉบับนี้ได้กำหนดนิยามให้คำว่า *วิทยานิพนธ์* หมายถึง ดุษฎีนิพนธ์หรือวิทยานิพนธ์ในระดับปริญญาเอก และวิทยานิพนธ์ในระดับปริญญาโท แผน ก

นอกจากนี้คำเรียกสารนิพนธ์ในระดับปริญญาโท แผน ข ในแต่ละสถาบันการศึกษาก็มีความแตกต่างกัน อาทิเช่น บางสถาบันการศึกษาเรียกว่า สารนิพนธ์ และบางสถาบันการศึกษาเรียกว่า การค้นคว้าอิสระ ดังนั้นเพื่อให้ความ เข้าใจในการใช้ระบบฯไปในทิศทางเดียวกัน ในคู่มือฉบับนี้ได้กำหนดนิยามให้คำว่า *สารนิพนธ์ หมายถึง สารนิพนธ์*  หรือการค้นคว้าอิสระในระดับปริญญาโท แผน ข แต่ในบางกรณีที่กล่าวถึงกระบวนการทั่วไปจะใช้คำว่า วิทยานิพนธ์ทดแทนสารนิพนธ์

โครงร่างวิทยานิพนธ์ (Proposal) ให้ความหมายรวมถึง โครงร่างวิทยานิพนธ์และโครงร่างสารนิพนธ์

วิทยานิพนธ์ฉบับร่าง (Draft version) ให้ความหมายรวมถึง วิทยานิพนธ์และสารนิพนธ์ฉบับร่าง

วิทยานิพนธ์ฉบับสมบูรณ์ (Complete version) ให้ความหมายรวมถึง วิทยานิพนธ์และสารนิพนธ์ฉบับสมบูรณ์

*หมายเหตุ:* การกำหนดให้สารนิพนธ์มีการจัดทำโครงร่างและ/หรือฉบับร่าง ขึ้นอยู่กับแนวนโยบายของ สถาบันการศึกษาซึ่งจะกำหนดให้มีหรือไม่ก็ได้

## 1.3 ระบบไอทีสิส

ระบบไอทีสิส (iThesis) คือระบบที่กำหนดกรอบการเขียน การบริหารจัดการโครงร่างวิทยานิพนธ์ วิทยานิพนธ์ ฉบับร่าง และวิทยานิพนธ์ฉบับสมบูรณ์ พร้อมจัดส่งไปยังอาจารย์ที่ปรึกษาและเจ้าหน้าที่บัณฑิตศึกษาผ่านระบบได้ โดยสะดวก

ระบบไอทีสิสช่วยให้นิสิตนักศึกษาเกิดความเข้าใจ และตระหนักถึงการลักลอกวรรณกรรม (plagiarism) ทั้งที่ตั้งใจ และไม่ได้ตั้งใจ ซึ่งระบบฯ จะตรวจสอบความคล้ายคลึงของวิทยานิพนธ์ผ่านโปรแกรมตรวจการลักลอก วรรณกรรมชื่อ "อักขราวิสุทธิ์" และจะต้องรายงานผลการตรวจจากโปรแกรมอื่นร่วมด้วย หากสถาบันการศึกษา กำหนดให้ใช้งานมากกว่า 1 โปรแกรม

การใช้งานแบ่งออกเป็น 2 ส่วนหลัก คือ ส่วนของเว็บพอร์ทัล (web portal) และโปรแกรม iThesis Add-in ซึ่ง เป็นโปรแกรมเสริม (extension) ที่ติดตั้งอยู่บนโปรแกรม Microsoft Word ซึ่งทั้ง 2 ส่วนจะทำงานสัมพันธ์กัน เช่น เมื่อมีการแก้ไขข้อมูลบนฟอร์มในเว็บพอร์ทัล หรือมีการเปลี่ยนชื่อกรรมการสอบหรือมีการแก้ไขข้อมูลในส่วน อื่น ๆ บนเมนู Electronics form แม่แบบเอกสารวิทยานิพนธ์ที่ถูกสร้างขึ้นโดย add-in ก็จะมีกลไกให้ถูกแก้ไข ด้วยเช่นกัน ทั้งนี้เพื่อให้ข้อมูลที่ปรากฏในทุก ๆ ส่วนมีความสอดคล้องกัน

ภาพรวมการทำงานหลักของระบบไอทีสิสสามารถอธิบายได้เป็นแผนภาพดังนี้

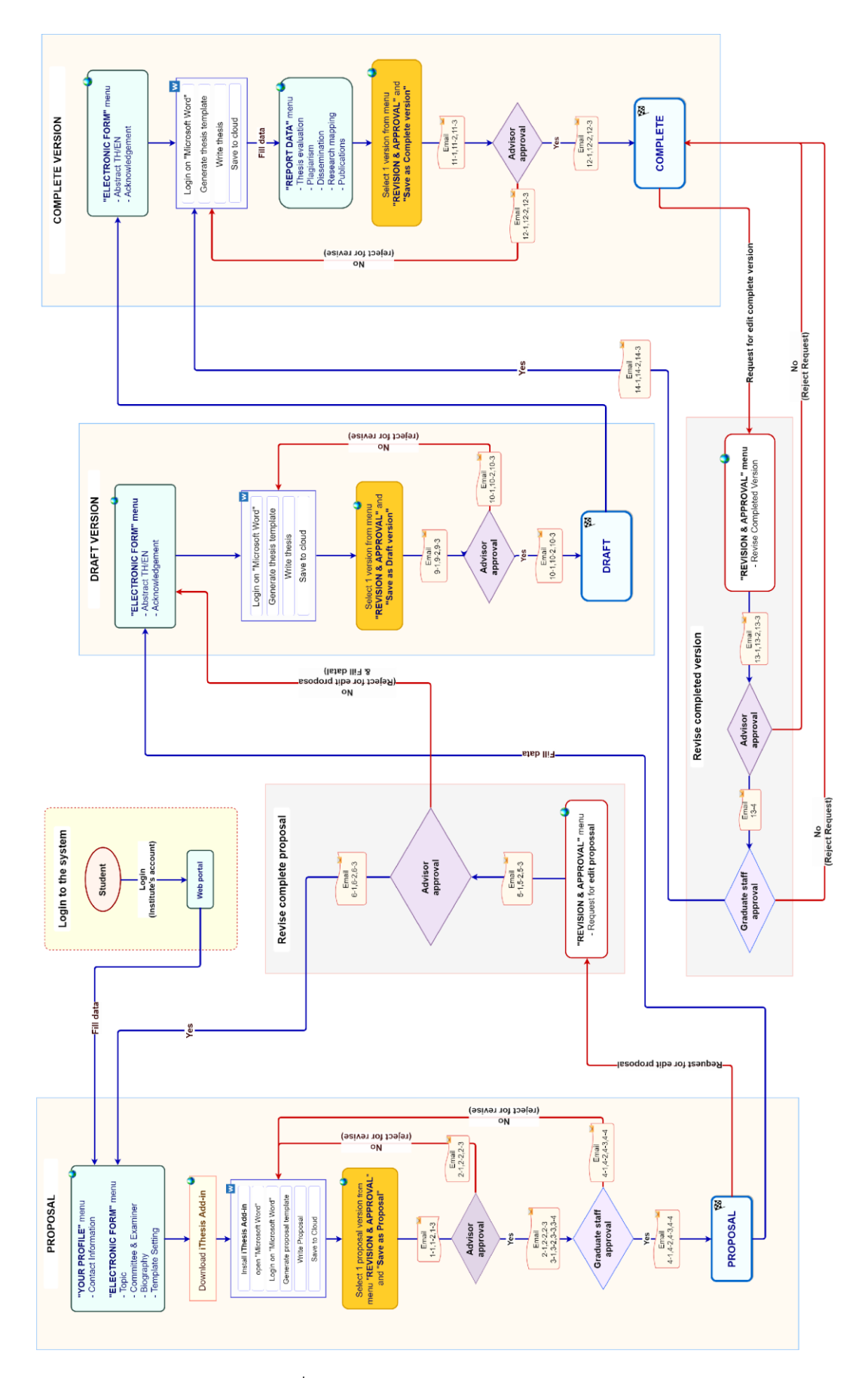

ภาพที่ 1 ภาพรวมการทำงานหลักของระบบ

## 1.3.1 เว็บพอร์ทัล (Web portal)

เว็บพอร์ทัลสามารถแบ่งการใช้งานได้ตามกลุ่มผู้ใช้งานออกเป็น 5 กลุ่ม ได้แก่ เจ้าหน้าที่ผู้ดูแลระบบ เจ้าหน้าที่ บัณฑิตศึกษา เจ้าหน้าที่ห้องสมุด อาจารย์ที่ปรึกษา และนิสิตนักศึกษา ซึ่งการใช้งานในแต่ละกลุ่มผู้ใช้งานจะ แตกต่างกันออกไป ในเอกสารฉบับนี้ผู้เขียนจะกล่าวถึงวิธีการใช้งานเว็บพอร์ทัลในส่วนของนิสิตนักศึกษา

เว็บพอร์ทัล (Web portal) ในกลุ่มผู้ใช้งานที่เป็นนิสิตนักศึกษา เป็นส่วนการทำงานที่ใช้ในการจัดการข้อมูลของ นิสิตนักศึกษาในระบบฯ เพื่อตรวจสอบความถูกต้องของข้อมูลพื้นฐานของนิสิตนักศึกษา กรอกข้อมูลในการทำเล่ม วิทยานิพนธ์ การกรอกข้อมูลเพื่อสร้างใบนำส่งวิทยานิพนธ์ และส่งวิทยานิพนธ์ให้อาจารย์ที่ปรึกษาในการพิจารณา สำหรับรายละเอียดการใช้งาน จะกล่าวถึงในลำดับถัดไป

## 1.3.2 iThesis Add-in

ระบบไอทีสิสมีส่วนที่ทำงานบนโปรแกรม Microsoft Word โดยต้องติดตั้งโปรแกรมขนาดเล็กที่ทำงานบน Microsoft Word หรือที่เรียกว่า Add-in ซึ่งโปรแกรมนี้จะมี 2 เวอร์ชัน คือ

- เวอร์ชัน x86 สำหรับติดตั้งบนเครื่องคอมพิวเตอร์ระบบปฏิบัติการ 32-bit
- เวอร์ชัน x64 สำหรับติดตั้งบนเครื่องคอมพิวเตอร์ระบบปฏิบัติการ 64-bit

ในการติดตั้ง Add-in ต้องติดตั้งเวอร์ชันให้ตรงกับเครื่องคอมพิวเตอร์ที่ใช้งาน และต้องติดตั้งลงบนโปรแกรม Microsoft Word เวอร์ชัน 2010 ขึ้นไปที่ทำงานบนระบบปฏิบัติการวินโดวส์เท่านั้น

iThesis Add-in ประกอบด้วยเครื่องมือสำคัญต่าง ๆ ที่ช่วยให้ผู้ใช้งานสร้างเทมเพลตเพื่อเขียนเอกสารวิทยานิพนธ์ และช่วยในการบันทึกไฟล์เพื่อจัดเก็บเข้าสู่ระบบ กลุ่มผู้ใช้งานที่เกี่ยวข้องกับการใช้งาน iThesis Add-in ได้แก่ นิสิตนักศึกษา อาจารย์ที่ปรึกษา และเจ้าหน้าที่ สำหรับรายละเอียดการใช้งาน จะกล่าวถึงในลำดับถัดไป

## 1.4 ວິເນລ

ระบบไอทีสิสจะมีการส่งอีเมลมายังผู้ใช้งานที่เกี่ยวข้องในกระบวนการทำงานหลักของระบบ ได้แก่ อาจารย์ที่ ปรึกษาหลัก อาจารย์ที่ปรึกษาร่วม เจ้าหน้าที่บัณฑิตศึกษา และนิสิตนักศึกษา โดยสามารถแบ่งประเภทได้ 3 ประเภทคือ

- อีเมลคำร้องขอให้พิจารณาอนุมัติ โดยเนื้อความของอีเมลจะมีการแนบลิงก์เพื่อเชื่อมต่อไปยัง แบบฟอร์มการอนุมัติของระบบไอทีสิส หรือสามารถตรวจสอบและอนุมัติได้ผ่านการ Login เข้าสู่ ระบบที่เว็บพอร์ทัล
- อีเมลแจ้งผลการพิจารณาอนุมัติ โดยเนื้อความของอีเมลจะเป็นการแจ้งให้ทราบถึงสถานะของการ
   อนุมัติเอกสารวิทยานิพนธ์
- อีเมลแจ้งการมอบสิทธิ์การใช้งานระบบ

โปรแกรม EndNote ผลิตโดย Thomson Reuters ซึ่งเป็นโปรแกรมที่มีส่วนช่วยในการเก็บรวบรวมข้อมูลการ อ้างอิง หรือบรรณานุกรมที่เกี่ยวกับเนื้อหาของวิทยานิพนธ์ของผู้ใช้งาน โดยโปรแกรมดังกล่าวมีรูปแบบการอ้างอิง ที่หลากหลาย เช่น APA16, Numbers ซึ่งผู้ใช้งานสามารถเลือกใช้รูปแบบการอ้างอิงได้ตามที่ทาง สถาบันการศึกษา/คณะ/สาขาวิชากำหนด การใช้งานโปรแกรม EndNote นั้น กลุ่มผู้ใช้งานหลัก คือ นิสิต นักศึกษา สำหรับรายละเอียดการใช้งาน จะกล่าวถึงในบทของการใช้งาน EndNote ในลำดับถัดไป

## 1.6 โปรแกรม Zotero

Zotero เป็นซอฟต์แวร์ที่สามารถใช้งานได้ฟรี และเป็นซอฟต์แวร์ที่เปิดเผยหลักการหรือแหล่งที่มาของเทคโนโลยี ของซอฟต์แวร์นั้นให้บุคคลภายนอกได้ใช้ (open-source software) ผู้ใช้งานสามารถใช้ zotero สำหรับการ จัดการอ้างอิงข้อมูล (reference management) และนำเข้ารายการบรรณานุกรมอัตโนมัติ รวมไปถึงจัดเก็บ ข้อมูลที่สามารถสืบค้นได้จากฐานข้อมูลต่าง ๆ โดยการรวบรวมรายการบรรณานุกรมหรือเอกสารอ้างอิงในรูปแบบ ต่าง ๆ เช่น ไฟล์พีดีเอฟ รูปภาพ แฟ้มข้อมูล เว็บเพจ ลิงก์ และไฟล์ชนิดต่าง ๆ ที่สามารถสืบค้นได้จากแหล่งข้อมูล บนอินเทอร์เน็ตทั่วไป และเป็นแหล่งข้อมูลสำหรับจัดการข้อมูลบรรณานุกรมและเอกสารการวิจัยที่เกี่ยวข้อง

## 2. การใช้งานเว็บพอร์ทัล (Web portal)

การเข้าใช้งานเว็บพอร์ทัลของระบบไอทีสิสนั้น นิสิตนักศึกษาจะต้องเข้ามาที่เว็บไซต์ไอทีสิสของสถาบันการศึกษา ที่นิสิตนักศึกษาสังกัดอยู่ ซึ่งเมื่อนิสิตนักศึกษาเข้ามาที่เว็บไซต์ (Website) ของระบบไอทีสิสแล้ว จะพบหน้าแรก ของเว็บพอร์ทัลเป็นดังภาพที่ 2

| Integrated Thesis & Research Management System<br>Institute of Collectica IO                                                                                                    |                                                                    |
|----------------------------------------------------------------------------------------------------|--------------------------------------------------------------------|
| Status     Tutorials     Microsoft Word Add-In     Fact & Figure       Semester     1/2563       Dissertation     Thesis     Independent Study     Thematic Paper     Thesis     Individual Study                                                                                                    | LOGIN<br>นื้อหาไม่ / Usemame                                       |
| Complete Pending Proposal Complete Complete Comp | รพัสสาน / Password<br>Remember me<br>LOGIN G                       |
| Complete O None Complete S Complete O None Complete O None O None O Complete O Complete  | Knowledge Base 2<br>Question & Answer<br>TDC Staff 6<br>Zotero 1   |
| คณะจิตวิทยา / Faculty of Psychology<br>คณะทันดแพทนตาสตร์ / Faculty of Dentistry                                                                                                    | Journal Database 2<br>Other Related Articles 3                     |
| คณะนิมิศราสตร์ / Faculty of Law<br>คณะนินทศราสตร์ / Faculty of Communication Arts                                                                                                    | Frequently Asked Questions (FAQ) 1<br>Technical Problem Solving 10 |
| คณะพาณิษยศาสตร์ / Faculty of Nursing<br>คณะพาณิษยศาสตร์และการบัณฆ์ / Faculty of Commerce and Accountancy                                                                                                    | General Usage & Best Practice 5<br>Advisor 15                      |
| คณะวัฐศาสตร์ / Faculty of Political Science                                                                                                    | Microsoft Word 31<br>Graduate Student 39                           |
| คณวิทยาศาสตร์การที่ทำ / Faculty of Sports Science                                                                                                    | Web Portal 17<br>IThesis Add-In 26                                 |
| หละรหรากรรมหาสหร / Faculty of Engineering คณะคิดปกรรมศาสตร์ / Faculty of Fine and Applied Arts                                                                                                    | EndNote 14<br>Administrator 106                                    |
| คณะสามารถหาร/ Faculty of Architecture                                                                                                    | Graduate Staff 15<br>Institutional Repository Staff 3              |
| กณะอักษรหายการหาร ( Young y Houring y Source)<br>คณะอักษรหารตร์ / Faculty of Arts ⇒ 2<br>คณะออังกรรดร์ / Faculty of Pharmaneutical Sciences                                                                                                    | Screencast 21                                                      |
| คณะเศรษฐศาสตร์ / Faculty of Economics                                                                                                    | Contact: support@facgure.com                                       |
| กณะแทรมหายหาร / racuity or measone<br>มัณฑ์ตริทยาลัย / Graduate School<br>รัทยาลัยการรัดการ / College of Management                                                                                                    |                                                                    |
| วิทยาลัยประมากรศาสตร์ / College of Population Studies<br>วิทยาลัยปีโตรเลียมและปีโตรเคมี / Petroleum and Petrochemical College — 4                                                                                                    |                                                                    |
| ริทยาสัยริทยาศาสตร์สารารณสุข / College of Public Health Sciences<br>สถาบันกาษา / Language Institute                                                                                                    |                                                                    |

ภาพที่ 2 หน้าแรกของเว็บพอร์ทัลก่อนการเริ่มเข้าใช้งาน

<u>Tip & Tricks:</u> การใช้งานเว็บพอร์ทัลนั้น เพื่อความเสถียรและมีประสิทธิภาพ แนะนำให้ใช้ Web Browser ดังนี้ Google Chrome, Mozilla Firefox, Apple Safari หรือ Microsoft Edge

้ส่วนประกอบของหน้าแรกของเว็บพอร์ทัลประกอบด้วย 2 ส่วน ดังภาพที่ 3 ได้แก่

1. เมนูการใช้งานและการแสดงผลของผู้ใช้งานในระบบ

#### 2. การเข้าใช้งานและวิธีการใช้งาน

*หมายเหตุ*: รูปแบบของโลโก้และชื่อสถาบันบริเวณหัวเว็บ (header) จะแตกต่างกันตามแต่ละสถาบันการศึกษา

| Integrated Thesis & Research Management System<br>Institute of Collectica IO                                                                                                    |                                                                  |
|----------------------------------------------------------------------------------------------------|------------------------------------------------------------------|
| Status Tutorials Microsoft Word Add-In Fact & Figure                                                                                                    | 0                                                                |
| Semaster 1/2563 y Discontation Thesis Independent Study Thematic Paper Thesis Individual Study                                                                                                    |                                                                  |
|                                                                                                    | ชื่อผู้ให้ / Username                                            |
| Complete Pending<br>Complete Proposal<br>0 0 0<br>0 0 0 0<br>0 0 0 0<br>0 0 0 0<br>0 0 0 0<br>0 0 0 0<br>0 0 0 0<br>0 0 0 0<br>0 0 0 0<br>0 0 0 0                                                                                                    | รพัสฝาน / Password<br>Remember me<br>LOGIN G                     |
| Complete $-$ None Complete $-$ 1 $-$ 1 - 1 | Knowledge Base 2<br>Question & Answer<br>TDC Staff 6<br>Zotero 1 |
| คณะจัดดัทยา / Faculty of Psychology                                                                                                    | Journal Database 2                                               |
| ลณะทันดแพทยศาสตร์ / Faculty of Dentistry                                                                                                    | Other Related Articles 3                                         |
| คณะนินิศาสตร์ / Faculty of Law                                                                                                    | Frequently Asked Questions (FAQ) 1                               |
| คณะนิเทศศาสตร์ / Faculty of Communication Arts                                                                                                    | Technical Problem Solving 10                                     |
| คณะพมามาลศาสตร์ / Faculty of Nursing                                                                                                    | General Usage & Best Practice 5                                  |
| คณะทาณิยยศาสตร์และการบัญชี / Faculty of Commerce and Accountancy                                                                                                    | Advisor 15                                                       |
| กแว้รัฐกาสตร์ / Faculty of Political Science                                                                                                    | Microsoft Word 31                                                |
| ลณะวิทยาศาสตร์ / Faculty of Science                                                                                                    | Graduate Student 39                                              |
| ณะวิทยาศาสตร์การกีฬา / Faculty of Sports Science                                                                                                    | Web Portal 17                                                    |
| หมะวิศวกรรมศาสตร์ / Faculty of Engineering                                                                                                    | IThesis Add-In 26                                                |
| าณะศิลปกรรมศาสตร์ / Faculty of Fine and Applied Arts                                                                                                    | EndNote 14                                                       |
| เณะสถาปัตยกรรมศาสตร์ / Faculty of Architecture                                                                                                    | Administrator 106                                                |
| แนะสามาวยศาสตร์ / Faculty of Allied Health Sciences                                                                                                    | Graduate Staff 15                                                |
| ณะสัตวแพทยศาสตร์ / Faculty of Veterinary Science                                                                                                    | Institutional Repository Staff 3                                 |
| ณะอักษรศาสตร์ / Faculty of Arts → 2                                                                                                    | Screencast 21                                                    |
| ณะเภสัชดาสตร์ / Faculty of Pharmaceutical Sciences                                                                                                    |                                                                  |
| ณะเศรษฐศาสตร์ / Faculty of Economics                                                                                                    | Contact: support@racgure.com                                     |
| าณะแพทยศาสตร์ / Faculty of Medicine                                                                                                    |                                                                  |
| ัณฑิตวิทยาลัย / Graduate School                                                                                                    |                                                                  |
| ทยาลัยการจัดการ / College of Management                                                                                                    |                                                                  |
| ทยาลัยประชากรศาสตร์ / College of Population Studies                                                                                                    |                                                                  |
| ทยาลัยบีโตรเลียมและปีโตรเคมี / Petroleum and Petrochemical College 🗇 4                                                                                                    |                                                                  |
| ริทยาลัยวิทยาศาสตร์สาธารณสุข / College of Public Health Sciences                                                                                                    |                                                                  |
| สถามันกาษา / Language Institute                                                                                                    |                                                                  |

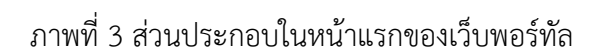

## 2.1 เมนูการใช้งานและการแสดงผลของผู้ใช้งานในระบบ

เมนูการใช้งานในหน้าแรกของเว็บพอร์ทัลประกอบไปด้วย 4 เมนู ดังภาพที่ 4 ได้แก่

- 1. Status
- 2. Tutorials
- 3. Microsoft Word Add-In
- 4. Fact & Figure

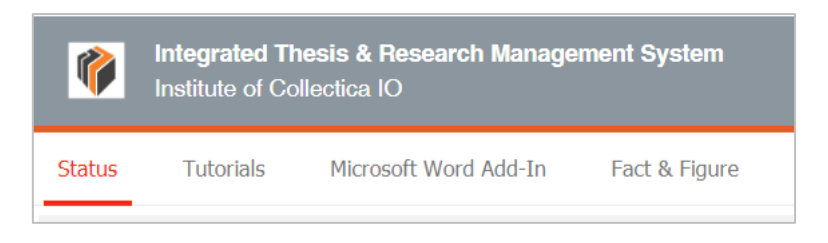

ภาพที่ 4 เมนูการใช้งานในหน้าแรกของเว็บพอร์ทัล

#### 2.1.1 เมนู Status

เมนู Status เป็นการแสดงผลสถานะของนิสิตนักศึกษาผู้ใช้งานในระบบ ที่มีการส่งโครงร่างวิทยานิพนธ์ (Proposal), วิทยานิพนธ์ฉบับร่าง (Draft version) และวิทยานิพนธ์ฉบับสมบูรณ์ (Complete version) ผ่าน ระบบแล้ว โดยสามารถเลือกภาคการศึกษา และแยกประเภทได้เป็นดุษฎีนิพนธ์หรือวิทยานิพนธ์ในระดับปริญญา เอก (Dissertation) วิทยานิพนธ์ในระดับปริญญาโท (Thesis) หรือสารนิพนธ์ (Independent Study) นอกจากนี้ ยังสามารถดูข้อมูลเป็นรายคณะได้อีกด้วย ดังภาพที่ 5

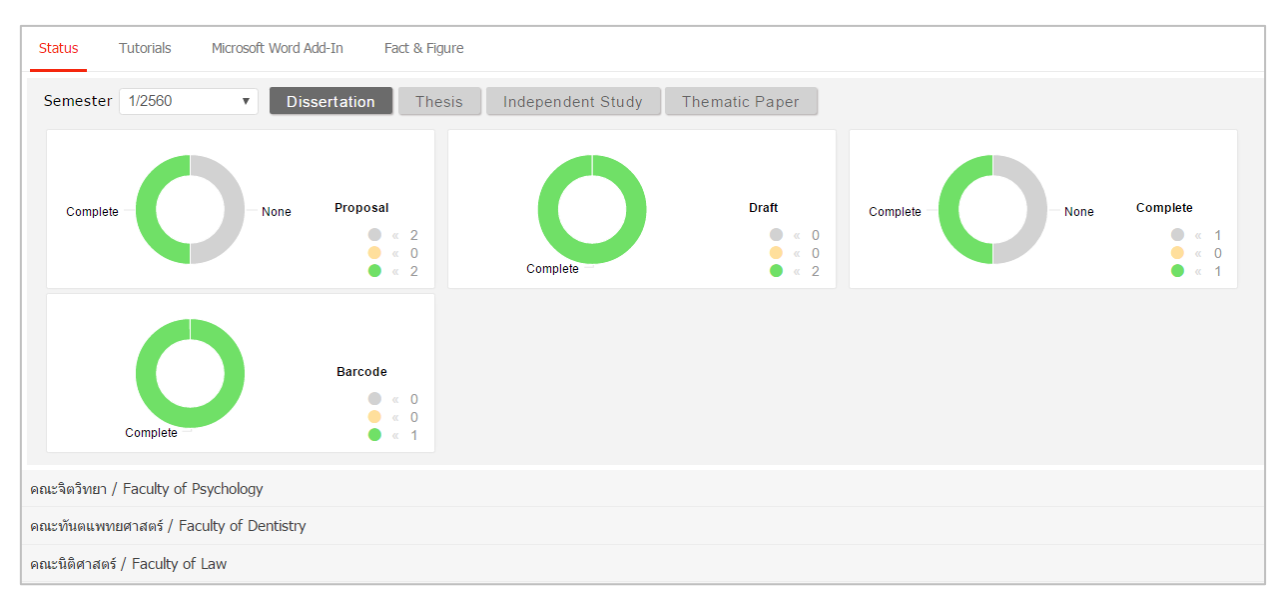

ภาพที่ 5 กราฟแสดงสถานะนิสิตนักศึกษาในระบบ

ในบางสถาบันการศึกษา ไม่กำหนดให้นิสิตนักศึกษาต้องส่งวิทยานิพนธ์ฉบับร่าง ดังนั้นในการแสดงกราฟผู้ใช้งาน ในระบบ จะไม่มีกราฟแสดงผู้ใช้งานที่ส่งวิทยานิพนธ์ฉบับร่าง ดังภาพที่ 6

| Status      | Tutorials        | Microsoft Word A   | dd-In Fact & Figure |                   |                |                         |                            |  |
|-------------|------------------|--------------------|---------------------|-------------------|----------------|-------------------------|----------------------------|--|
| Semeste     | r 1/2560         | • Dis:             | sertation Thesis    | Independent Study | Thematic Paper |                         |                            |  |
| Comple      | te               | None               | Proposal            | Complete          | Complete       | Barcode does not exist. | 0 >> 0<br>0 >> 0<br>0 >> 0 |  |
| คณะจิตวิทยา | / Faculty of I   | Psychology         |                     |                   |                |                         |                            |  |
| คณะทันตแพ   | ทยศาสตร์ / Fa    | culty of Dentistry |                     |                   |                |                         |                            |  |
| คณะนิติศาสต | าร์ / Faculty of | f Law              |                     |                   |                |                         |                            |  |

ภาพที่ 6 กราฟแสดงสถานะนิสิตนักศึกษาในระบบ (กรณีไม่มีการส่งวิทยานิพนธ์ฉบับร่าง)

โดยสามารถติดตามสถานะของนิสิตนักศึกษาได้เป็นรายบุคคลภายใต้ภาควิชาต่าง ๆ ว่าผ่านขั้นตอนการอนุมัติ เอกสารวิทยานิพนธ์ในระดับใดแล้ว (สีเขียว หมายถึง ได้รับการอนุมัติแล้ว) และมีการระบุข้อมูลการเผยแพร่ ผลงานที่เมนู Report Data แล้วหรือไม่ หากมีการระบุ Publication แล้วจะขึ้นขีดสีส้มที่ชื่อนิสิตนักศึกษาคนนั้น

| คณะรัฐศาสตร์ / Faculty of Political Science |               |                                   |                       |   |      |    |
|---------------------------------------------|---------------|-----------------------------------|-----------------------|---|------|----|
| คณะวิเ                                      | ทยาศาสตร์ / F | aculty of Science $\Rightarrow 3$ |                       |   |      |    |
| ภาควิ                                       | ชาเคมีเทคนิด  | / Department of Chem              | ical Technology       |   |      |    |
| No.                                         | Student ID    | Full Name                         | Field of Study        |   | Stat | us |
| 1                                           | 5873010124    | mapping to be like                | eade.                 | Р | D    | СВ |
| 2                                           | 5873010125    | veripit/core                      | analas                | Р | D    | СВ |
| 3                                           | 5873010130    | values taket                      | early because and the | Р | D    | СВ |
| คณะวิเ                                      | ายาศาสตร์การเ | กีฬา / Faculty of Sports          | Science               |   |      |    |
| คณะวิศวกรรมศาสตร์ / Faculty of Engineering  |               |                                   |                       |   |      |    |
| คณะศึ                                       | ลปกรรมศาสตร์  | / Faculty of Fine and A           | Applied Arts          |   |      |    |

ภาพที่ 7 สถานะของนิสิตนักศึกษาแบ่งตามภาควิชาที่สังกัด

กรณีที่นิสิตนักศึกษายังไม่ได้รับการอนุมัติวิทยานิพนธ์/สารนิพนธ์ฉบับสมบูรณ์ ระบบจะนำข้อมูลดังกล่าวมา แสดงผลในปีการศึกษาปัจจุบัน และเมื่อผู้ใช้งานเลือกปีการศึกษาที่ผ่านมา ข้อมูลที่แสดงผลจะเป็นข้อมูลของนิสิต นักศึกษาผู้ที่ได้รับการพิจารณาอนุมัติจากอาจารย์ที่ปรึกษาแล้ว เมนู Tutorials เป็นเมนูที่นิสิตนักศึกษาสามารถดาวน์โหลดคู่มือการใช้งาน หรือดูวิดีโอการใช้งานระบบในเบื้องต้น ได้ ดังภาพที่ 8 โดยเมนู Tutorial ประกอบด้วย 2 เมนูย่อยๆ คือ Documentation ที่จะแสดงข้อมูลเอกสารคู่มือ ในรูปแบบไฟล์ pdf และเมนู Video ที่จะแสดงคู่มือการใช้งานระบบที่ผู้พัฒนาระบบหรือทางสถาบันได้จัดเตรียม ไว้ในรูปแบบวิดิโอ

| Status Tutorials | Microsoft Word Add-In Fact & Figure              | 0 |
|------------------|--------------------------------------------------|---|
| Tutorial list    | ≡                                                |   |
| > Documentation  |                                                  |   |
| Video            | ม<br>วานาเสนอระบบ iThesis 2016                   |   |
|                  | ดู่มือสำหรับอาจารย์ที่ปรึกษา iThesis2017         |   |
|                  | ดูมือสำหรับเจ้าหน้าที่บัณฑิตวิทยาลัย iThesis2017 |   |
|                  | ■ ดูมือสำหรับเจ้าหน้าที่ห้องสมุด IThesis2017     |   |
|                  | ดูมือสำหรับนิสิต iThesis2017                     |   |
|                  | ประกาศผล                                         |   |
|                  | 눹 เอกสารประกอบการอบรมนิสิต/นักศึกษา              |   |
|                  | 📄 เอกสารประกอบการอบรมเจ้าหน้าที่บัณฑิตศึกษา      |   |
|                  | 눹 เอกสารประกอบการอบรมผู้ดูแลระบบ                 |   |
|                  | 눹 เอกสารประกอบการอบรมอาจารย์                     |   |
|                  | Quick start                                      |   |
|                  | อกสารอบรม                                        |   |
|                  | rmutr-text-data                                  |   |
|                  | thesis-content                                   |   |

ภาพที่ 8 หน้าจอเมนู Tutorials

### 2.1.3 เมนู Microsoft Word Add-In

เมนู Microsoft Word Add-In เป็นเมนูที่ใช้สำหรับดาวน์โหลดโปรแกรม iThesis Add-in และโปรแกรม ที่จำเป็นต้องติดตั้งเสริม (Prerequisite programs) โดยการใช้งานระบบ iThesis นั้นจำเป็นต้องติดตั้ง iThesis Add-in เพื่อใช้ในการเขียนวิทยานิพนธ์ด้วย Microsoft Word และอัพโหลดไฟล์วิทยานิพนธ์นั้นไปยังเว็บพอร์ทัล

ในเมนู Microsoft Word Add-In จะแสดงรายการให้ดาวน์โหลด 2 ส่วน คือ iThesis Add-in และ Prerequisite programs ดังภาพที่ 9 ซึ่งการติดตั้งทั้ง 2 ส่วนจะมี 2 เวอร์ชัน โดยแบ่งตามสถาปัตยกรรมของระบบปฏิบัติการ วินโดวส์ ซึ่งมีโครงสร้าง 2 แบบ คือ 32 bit (x86) หรือ 64 bit (x64) ดังนั้นก่อนการติดตั้ง นิสิตนักศึกษาจำเป็น จะต้องตรวจสอบสถาปัตยกรรมของระบบปฏิบัติการวินโดวส์ของคอมพิวเตอร์ที่จะติดตั้งว่าเป็นแบบใด โดยระบบ จะมีการตรวจสอบและแนะนำด้วยคำว่า "Recommend for you" ด้วย สำหรับวิธีการติดตั้ง วิธีการใช้งาน และ รายละเอียดอื่น ๆ จะกล่าวในหัวข้อการใช้งาน iThesis Add-in

| Status Tutorials Microsoft Word Add-In Fact & Figure                                                                    | 0                   |
|----------------------------------------------------------------------------------------------------|---------------------|
| iThesis Add-In                                                                                                    |                     |
| IThesis x64 (1.3.0)         Download & install iThesis         Microsoft Office 2013 or higher and Microsoft Office 365 | « Recommend for you |
| iThesis x86 (1.3.0)<br>Download & install iThesis<br>Microsoft Office 2013 or higher and Microsoft Office 365           |                     |
| Prerequisite programs                                                                                                   |                     |
| Visual Studio 2010 Tools for Office Runtime                                                                             |                     |
| Microsoft Visual C++ 2010 Redistributable Package x86 (for 32bit)                                                       |                     |
| Microsoft Visual C++ 2010 Redistributable Package x64 (for 64bit)                                                       |                     |

ภาพที่ 9 หน้าจอเมนู Microsoft Word Add-in

#### 2.1.4 เมนู Fact & Figure

เมนู Fact & Figure เป็นเมนูที่แสดงข้อมูลทั่วไปของจำนวนนิสิตนักศึกษาและอาจารย์ที่อยู่ในระบบ และแสดง สถานะจำนวนนิสิตนักศึกษาที่ทำวิทยานิพนธ์ในขั้นตอนต่างๆ ดังภาพที่ 11 สำหรับเมนู Fact & Figure นี้ สถาบันการศึกษาสามารถเลือกที่จะเปิดหรือปิดเมนูนี้ได้ ดังนั้นหากสถาบันการศึกษาเลือกที่จะปิดเมนูนี้ นิสิต นักศึกษาจะไม่เห็นเมนูนี้ในระบบ

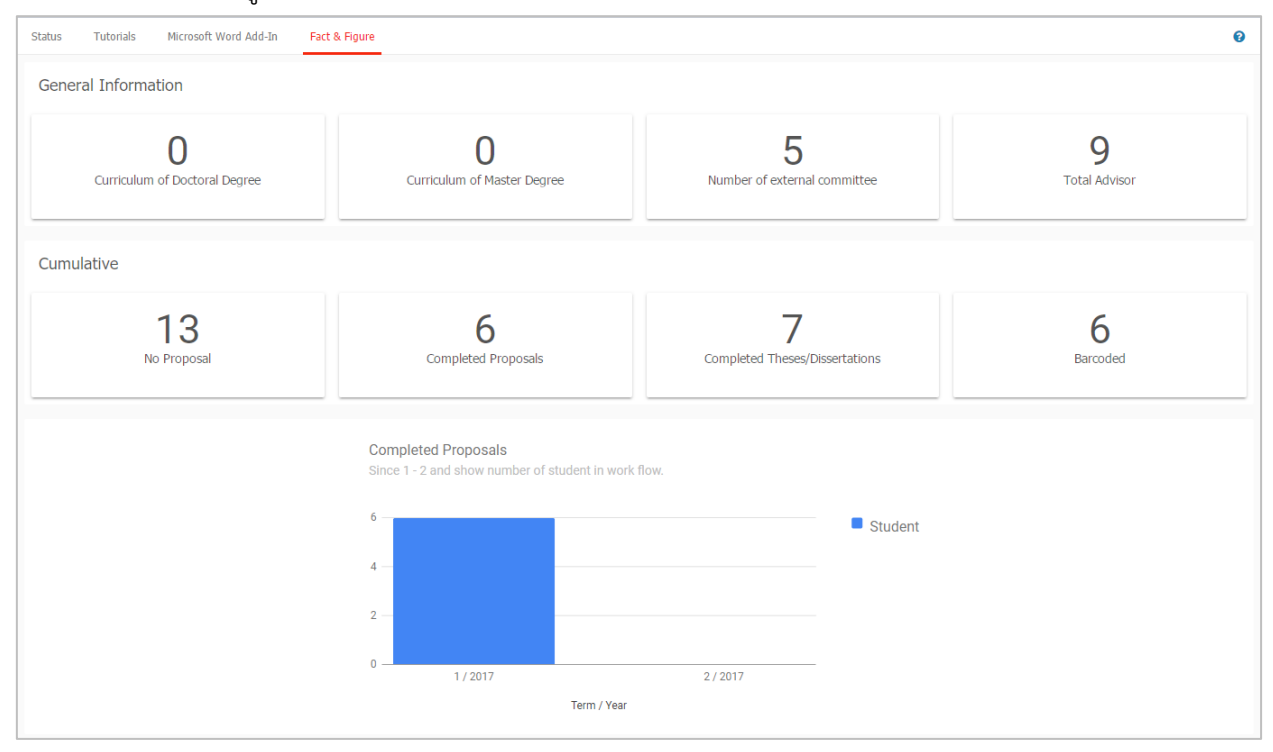

ภาพที่ 10 หน้าจอเมนู Fact & Figure

#### 2.1.5 เมนู AI Help

เมนู AI Help 💿 เป็นเมนูช่วยในการเชื่อมต่อไปยังคลังข้อมูลวิธีการใช้งาน (Knowledge Base) ซึ่งแต่ละหน้า เมนูจะแสดงลิงก์ไปยังหน้าบทความวิธีการใช้งานของแต่ละเมนูเอง แต่กรณีที่ระบบไม่พบบทความ ก็จะลิงก์ไปยัง หน้าหลักของ Knowledge Base เช่นเดียวกับเมนู 2.2.2 ที่จะกล่าวในลำดับถัดไป

### 2.2 การเข้าใช้งานและวิธีการใช้งาน

ในส่วนการเข้าใช้งานและวิธีการใช้งานจะประกอบไปด้วย 3 ส่วน ดังภาพที่ 11 ได้แก่

- 1. การล็อกอินเข้าใช้งาน (Login)
- 2. คลังข้อมูลวิธีการใช้งาน (Knowledge Base)
- 3. การติดต่อสอบถาม (Contact)

| LOGIN<br>faqTu5/Username<br>TvTathu / Password<br>Remember me<br>LOGIN C<br>Question & Answer<br>Frequently Asked Questions (FAQ) 1<br>Technical Problem Solving 10<br>General Usage & Best Practice 5<br>TDC Staff 6<br>Zotero 1<br>Journal Database 2<br>Other Related Articles 3<br>Advisor 15<br>Microsoft Word 31<br>Graduate Student 39<br>Web Portal 17<br>Thesis Add-In 26<br>EndNote 14<br>Administrator 106<br>Graduate Staff 15<br>Institutional Repository Staff 3<br>Screencast 21                                                                                                    |                                    |
|----------------------------------------------------------------------------------------------------|------------------------------------|
| filagTid / Username   Nifathu / Password   Remember me   LOGIN   C   Question & Answer   Frequently Asked Questions (FAQ)   Technical Problem Solving   10   General Usage & Best Practice   5   TDC Staff   2   Other Related Articles   3   Advisor   15   Microsoft Word   31   Graduate Student   39   Web Portal   17   Thesis Add-In   26   EndNote   14   Administrator   105   Graduate Stufent   15   Institutional Repository Staff   3   Screencast   21                                                                                                    |                                    |
| Withhu / Password         Remember me         LOGIN       C         Knowledge Base       2         Question & Answer         Frequently Asked Questions (FAQ)       1         Technical Problem Solving       10         General Usage & Best Practice       5         TDC Staff       6         Zotero       1         Journal Database       2         Other Related Articles       3         Advisor       15         Microsoft Word       31         Graduate Student       39         Web Portal       17         Thesis Add-In       26         EndNote       14         Administrator       106         Graduate Staff       15         Institutional Repository Staff       3         Screencast       21 | ชื่อผู้ใช้ / Username              |
| Remember me<br>LOGIN C<br>Knowledge Base C<br>Question & Answer<br>Frequently Asked Questions (FAQ) 1<br>Technical Problem Solving 10<br>General Usage & Best Practice 5<br>TOC Staff 6<br>Zotero 1<br>Journal Database 2<br>Other Related Articles 3<br>Advisor 15<br>Microsoft Word 31<br>Graduate Student 39<br>Web Portal 17<br>Thesis Add-In 26<br>EndNote 14<br>Administrator 106<br>Graduate Staff 15<br>Institutional Repository Staff 3<br>Screencast 21                                                                                                    | รหัสผ่าน / Password                |
| LOGIN       G         Knowledge Base       2         Question & Answer       Prequently Asked Questions (FAQ)       1         Technical Problem Solving       10       General Usage & Best Practice       5         TDC Staff       6       2       2         Other Related Articles       3       3       3         Advisor       15       15       15         Microsoft Word       31       3       3         Graduate Student       39       Web Portal       17         Thesis Add-In       26       26       26         EndNote       14       26       26         Institutional Repository Staff       3       3         Screencast       21       21                                                      | 🔲 Remember me                      |
| Knowledge Base 2<br>Question & Answer<br>Frequently Asked Questions (FAQ) 1<br>Technical Problem Solving 10<br>General Usage & Best Practice 5<br>TDC Staff 6<br>Zotero 1<br>Journal Database 2<br>Other Related Articles 3<br>Advisor 15<br>Microsoft Word 31<br>Graduate Student 39<br>Web Portal 17<br>Thesis Add-In 26<br>EndNote 14<br>Administrator 106<br>Graduate Staff 15<br>Institutional Repository Staff 3<br>Screencast 21                                                                                                    | LOGIN G                            |
| Question & Answer         Frequently Asked Questions (FAQ)         Technical Problem Solving         ID         General Usage & Best Practice         TDC Staff         TDC Staff         Journal Database         Journal Database         Other Related Articles         Advisor         IS         Microsoft Word         31         Graduate Student         39         Web Portal         Thesis Add-In         26         EndNote         14         Administrator         105         Graduate Student         15         Institutional Repository Staff         3         Screencast         21                                                                                                    | Knowledge Base 2                   |
| Frequently Asked Questions (FAQ) 1<br>Technical Problem Solving 10<br>General Usage & Best Practice 5<br>TDC Staff 6<br>Zotero 1<br>Journal Database 2<br>Other Related Articles 3<br>Advisor 15<br>Microsoft Word 31<br>Graduate Student 39<br>Web Portal 17<br>Thesis Add-In 26<br>EndNote 14<br>Administrator 106<br>Graduate Staff 15<br>Institutional Repository Staff 3<br>Screencast 21                                                                                                    | Question & Answer                  |
| Technical Problem Solving 10<br>General Usage & Best Practice 5<br>TDC Staff 6<br>Zotero 1<br>Journal Database 2<br>Other Related Articles 3<br>Advisor 15<br>Microsoft Word 31<br>Graduate Student 39<br>Web Portal 17<br>Thesis Add-In 26<br>EndNote 14<br>Administrator 106<br>Graduate Staff 15<br>Institutional Repository Staff 3<br>Screencast 21                                                                                                    | Frequently Asked Questions (FAQ) 1 |
| General Usage & Best Practice 5<br>TDC Staff 6<br>Zotero 1<br>Journal Database 2<br>Other Related Articles 3<br>Advisor 15<br>Microsoft Word 31<br>Graduate Student 39<br>Web Portal 17<br>Thesis Add-In 26<br>EndNote 14<br>Administrator 106<br>Graduate Staff 15<br>Institutional Repository Staff 3<br>Screencast 21                                                                                                    | Technical Problem Solving 10       |
| TDC Staff 6<br>Zotero 1<br>Journal Database 2<br>Other Related Articles 3<br>Advisor 15<br>Microsoft Word 31<br>Graduate Student 39<br>Web Portal 17<br>Thesis Add-In 26<br>EndNote 14<br>Administrator 106<br>Graduate Staff 15<br>Institutional Repository Staff 3<br>Screencast 21                                                                                                    | General Usage & Best Practice 5    |
| Zotero 1<br>Journal Database 2<br>Other Related Articles 3<br>Advisor 15<br>Microsoft Word 31<br>Graduate Student 39<br>Web Portal 17<br>iThesis Add-In 26<br>EndNote 14<br>Administrator 106<br>Graduate Staff 15<br>Institutional Repository Staff 3<br>Screencast 21                                                                                                    | TDC Staff 6                        |
| Journal Database 2<br>Other Related Articles 3<br>Advisor 15<br>Microsoft Word 31<br>Graduate Student 39<br>Web Portal 17<br>IThesis Add-In 26<br>EndNote 14<br>Administrator 106<br>Graduate Staff 15<br>Institutional Repository Staff 3<br>Screencast 21                                                                                                    | Zotero 1                           |
| Other Related Articles 3<br>Advisor 15<br>Microsoft Word 31<br>Graduate Student 39<br>Web Portal 17<br>Thesis Add-In 26<br>EndNote 14<br>Administrator 106<br>Graduate Staff 15<br>Institutional Repository Staff 3<br>Screencast 21                                                                                                    | Journal Database 2                 |
| Advisor 15<br>Microsoft Word 31<br>Graduate Student 39<br>Web Portal 17<br>Thesis Add-In 26<br>EndNote 14<br>Administrator 106<br>Graduate Staff 15<br>Institutional Repository Staff 3<br>Screencast 21                                                                                                    | Other Related Articles 3           |
| Microsoft Word 31<br>Graduate Student 39<br>Web Portal 17<br>Thesis Add-In 26<br>EndNote 14<br>Administrator 106<br>Graduate Staff 15<br>Institutional Repository Staff 3<br>Screencast 21                                                                                                    | Advisor 15                         |
| Graduate Student 39<br>Web Portal 17<br>Thesis Add-In 26<br>EndNote 14<br>Administrator 106<br>Graduate Staff 15<br>Institutional Repository Staff 3<br>Screencast 21                                                                                                    | Microsoft Word 31                  |
| Web Portal 17<br>Thesis Add-In 26<br>EndNote 14<br>Administrator 106<br>Graduate Staff 15<br>Institutional Repository Staff 3<br>Screencast 21                                                                                                    | Graduate Student 39                |
| iThesis Add-In 26<br>EndNote 14<br>Administrator 106<br>Graduate Staff 15<br>Institutional Repository Staff 3<br>Screencast 21                                                                                                    | Web Portal 17                      |
| EndNote 14<br>Administrator 106<br>Graduate Staff 15<br>Institutional Repository Staff 3<br>Screencast 21                                                                                                    | iThesis Add-In 26                  |
| Administrator 106<br>Graduate Staff 15<br>Institutional Repository Staff 3<br>Screencast 21                                                                                                    | EndNote 14                         |
| Graduate Staff 15<br>Institutional Repository Staff 3<br>Screencast 21                                                                                                    | Administrator 106                  |
| Institutional Repository Staff 3<br>Screencast 21                                                                                                    | Graduate Staff 15                  |
| Screencast 21                                                                                                    | Institutional Repository Staff 3   |
|                                                                                                    | Screencast 21                      |
| Contact: support@facgure.com                                                                                                    | Contact: support@facgure.com       |

ภาพที่ 11 ส่วนประกอบการเข้าใช้งานระบบ

## 2.2.1 การล็อกอินเข้าใช้งาน (Login)

การล็อกอินเข้าใช้งานระบบไอทีสิสบนเว็บพอร์ทัลนั้น นิสิตนักศึกษาสามารถเข้าใช้งานได้ทันที โดยใช้บัญชีผู้ใช้งาน (user account) ซึ่งเป็น Username และ Password เดียวกับการเข้าใช้งานระบบของสถาบันการศึกษา ทั้งนี้ บัญชีผู้ใช้งานในบางสถาบันการศึกษาอาจมีหลาย Username และ Password เพื่อเข้าใช้งานในหลายระบบ ดังนั้นนิสิตนักศึกษาจะต้องสอบถาม Username และ Password ในการเข้าระบบกับทางสถาบันการศึกษาให้ ถูกต้อง

การล็อกอินเข้าใช้งานนั้น ให้นิสิตนักศึกษาระบุ Username และ Password ลงในส่วน Login และคลิกที่ปุ่ม Login เพื่อเข้าใช้งาน หากต้องการให้ระบบจดจำ Username และ Password ไว้ในระบบ ให้ทำเครื่องหมาย หน้าคำว่า Remember me ดังภาพที่ 12

| LOGIN       |  |
|-------------|--|
| 591121032   |  |
| ••••••      |  |
| Remember me |  |
| LOGIN       |  |

## ภาพที่ 12 การล็อกอินเข้าใช้งานเว็บพอร์ทัล

ในกรณีที่ทางสถาบันการศึกษาใช้ Username และ Password ที่เป็นระบบพิสูจน์ตัวบุคคลของทางสถาบันเอง และหากทางสถาบันจำเป็นต้องปิดการใช้งานด้วย Username และ Password ดังกล่าว เนื่องจากต้องการ ปรับปรุงระบบหรือเกิดข้อขัดข้องใดๆ นิสิตนักศึกษาจะสามารถเข้าใช้งานระบบฯ ได้จาก Username และ Password ที่ระบบฯ ส่งให้ยังอีเมลของนิสิตนักศึกษาที่เป็นโดเมนของทางสถาบันหรือที่ได้แจ้งให้กับทางนิสิต นักศึกษาทราบเมื่อครั้งสมัครเรียน โดยจะเรียก Username และ Password ที่ระบบฯ จัดส่งให้ว่า Local Account โดยนิสิตนักศึกษาจะได้รับอีเมลดังกล่าวพร้อมคู่มือการใช้งานระบบฉบับง่ายที่แนบมาด้วย ดังภาพที่ 13 และภาพที่ 14

| ∷□ ☆ | ithesis.sender | Thesis/Preprod การจัดส่ง activate key และ local account ของระบบ iThesis - 1. Activate key 2. Local account 3. Quick start document สำหรับกา | Î | G |
|------|----------------|----------------------------------------------------------------------------------------------------|---|---|
|      |                | wickstart_guid                                                                                                    |   |   |

### ภาพที่ 13 อีเมลแจ้ง Local Account

|                                                                                                    | การจัดส่ง activate key และ local account ของระบบ iThesis (Thesis/Preprod ×)                                                                                                    |                                                                                        |            | ē          | Ø    |
|----------------------------------------------------------------------------------------------------|----------------------------------------------------------------------------------------------------|----------------------------------------------------------------------------------------|------------|------------|------|
|                                                                                                    | <b>ithesis.sender@gmail.com</b><br>to me, kittichai.p, chonlawit.t, nattawan.s, thanita.s マ                                                                                                    | C Mon, May 4, 10:37 PM (2 days ago)                                                    | ☆          | *          | :    |
|                                                                                                    | ズ <sub>A</sub> Thal → English → Translate message                                                                                                    |                                                                                        | Turn off f | or: Thai   | ×    |
|                                                                                                    | เรียนนักศึกษาในสิต นาย รหัสนักศึกษาในสิต 591121038<br>สิ่งที่แนนมาในอื่นเต มีตั้งนี้<br>1. Activate key<br>2. Local account<br>3. Quick start document                                                                                                    |                                                                                        |            |            |      |
|                                                                                                    | สำหรับการใช้งาน iThesis Add-in ร่วมกับโปรแกรม Microsoft Word ในครึ่งแรก ผู้ไข้งานจะต้องทำการ Activate add-in ด้วย Activate Key ดังต่อไปนี้ 38AS-hkRX-rx2A-HDS<br>งานระบบ iThesis (quick start) มาในอื่นเลน็ด้วย และระบบได้ทำการจัดส่งบัญชีผู้ใช้งานประเภท Local Account ให้กับท่าน เพื่อใช้งานในกรณีเนื่อระบบพิสูจน์ด้วบุคคลของสถาบ้<br>(วิธีตรวจสอบ: ท่านจะในสามารถล็อกอินเข้าสู่ระบบฯ ด้วยบัญชีผู้ใช้ดังกล่าว เพื่อใช้งานบริการต่าง ๆ ของสถาบันการศึกษาที่ต่องผ่านระบบพิสูจน์ด้วบุคคลได้ทั้งหมด)                                                                                                    | 3 เพื่อเริ่มใช้งาน iThesis Add-in พร้อมทั้งแนบ<br>ในการศึกษาไม่สามารถใช้งานได้เท่านั้น | แอกสารสำห  | รับการเริ่ | มใช้ |
| Local Account ของท่าน คือ<br>Usemame: <u>591121038@preprod.ithesiscloud.com</u><br>Password: h4aSUtO6 |                                                                                                    |                                                                                        |            |            |      |
|                                                                                                    | ซึ่งท่านสามารถเข้าใช้งานระบบ iThesis ได้ที่ URL: <u>https://preprod.ithesiscloud.com</u> เช่นเดียวกันกับบัญชีผู้ใช้สำหรับระบบพิสูจน์ด้วบุคคล                                                                                                    |                                                                                        |            |            |      |
|                                                                                                    | หากทำหนุ้มสามารถเข้าใช้งามระบบตัวย Local Account ดังกล่าวได้<br>กรณาติดต่อที่ <u>support@lacgure.com</u><br>หรือสึกษาเพิ่มเดิมได้ที่ <u>https://ithesis.uni.net.th/kb</u>                                                                                                    |                                                                                        |            |            |      |
|                                                                                                    | Control of the second second sec |                                                                                        |            |            |      |

ภาพที่ 14 รายละเอียดอีเมลแจ้ง Local Account

เมื่อระบบฯ เลือกใช้การล็อกอินเข้าใช้งานด้วย Local Account การแสดงผลของหน้าต่างการล็อกอินจะ เปลี่ยนไป ดังที่แสดงดังภาพที่ 15 ฟอร์มการล็อกอินเข้าใช้งานเว็บพอร์ทัล โดยข้อสังเกตคือมีปุ่มคำสั่ง Forgot password เพิ่มขึ้น

| LOGIN 😮               |                 |
|-----------------------|-----------------|
| ชื่อผู้ใช้ / Username |                 |
| รหัสผ่าน / Password   |                 |
| LOGIN                 |                 |
| 🗌 Remember me         | Forgot password |

ภาพที่ 15 ฟอร์มการล็อกอินเข้าใช้งานเว็บพอร์ทัล กรณีที่ใช้งาน Local Account

หากสถาบันการศึกษาเปิดให้ล็อกอินด้วยระบบ Google Sign In นิสิตนักศึกษาสามารถล็อกอินเข้าระบบไอทีสิสได้ ด้วยอีเมลของ Google ที่ได้มีการลงทะเบียนไว้ในฐานข้อมูลของระบบ อย่างไรก็ตามนิสิตนักศึกษาจะต้องล็อกอิน ด้วยล็อกอินเข้าระบบผ่านบัญชีผู้ใช้งานของสถาบันการศึกษาก่อน แล้วเข้าไปที่เมนู Your Profile เมนูย่อย Contact Information จะพบอีเมลที่สามารถใช้งาน Google Sign In ได้ดังภาพที่ 16

| YOUR PROFILE               | Basic Infomation Contact Information |
|----------------------------|--------------------------------------|
| ↑ WORKFLOW & PREREQUISITES | Student's email : email Add          |
| LECTRONIC FORM             |                                      |
| REVISION & APPROVAL        | wallobh.a@/                          |
| REPORT DATA                | Student's mobile phone number :      |
| SUBMISSION DOCUMENT        | Graduate Staff :                     |
| LITERATURE SEARCH          |                                      |
|                            | Save                                 |
|                            |                                      |

ภาพที่ 16 วิธีการตรวจสอบอีเมลที่ใช้ในการล็อกอินโดย Google Sign In

### วิธีการล็อกอินด้วย Google Sign In

1. นิสิตนักศึกษาสามารถล็อกอิน โดยใช้ Google Sign In ได้ โดยการคลิกที่ปุ่ม Google Sign In ดังภาพที่ 17

| LOGIN                 |
|-----------------------|
| ชื่อผู้ใช้ / Username |
| รหัสผ่าน / Password   |
| 🗋 Remember me         |
| LOGIN G               |

ภาพที่ 17 การล็อกอินเข้าใช้งานเว็บพอร์ทัล กรณีที่ใช้งาน Google Sign In

 หากเครื่องคอมพิวเตอร์ที่นิสิตนักศึกษาใช้ เคยล็อกอินด้วยอีเมล google แล้ว สามารถเลือกอีเมลที่ต้องการได้ ดังภาพที่ 18

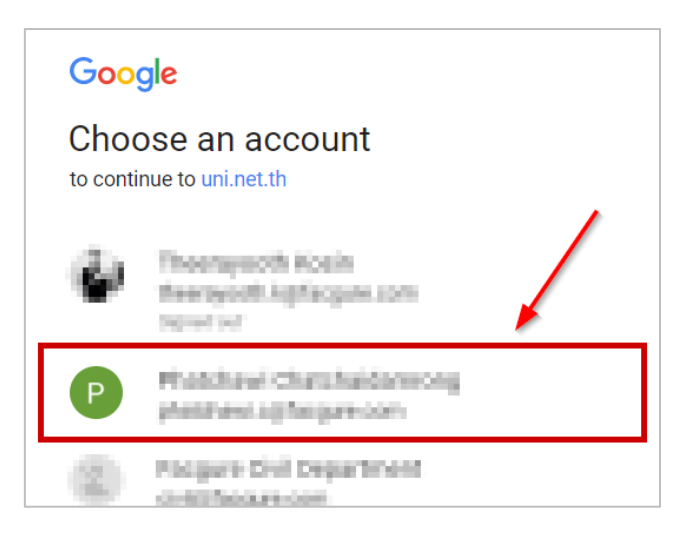

ภาพที่ 18 การล็อกอินด้วย Google Sign In กรณีเคยล็อกอินด้วยอีเมล google

 หากเครื่องคอมพิวเตอร์ที่นิสิตนักศึกษาใช้ ยังไม่เคยล็อกอินด้วยอีเมล google ให้คลิกที่ "Use another account" ดังภาพที่ 19 แล้วกรอก Username และ Password ดังภาพที่ 20 และภาพที่ 21 ก็จะสามารถ เข้าระบบได้

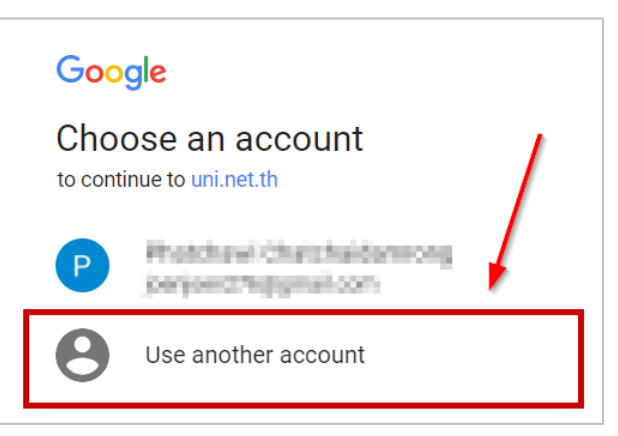

ภาพที่ 19 การล็อกอินด้วย Google Sign In กรณีไม่เคยล็อกอินด้วยอีเมล google

| Google                               |
|--------------------------------------|
| Sign in<br>to continue to uni.net.th |
| Email or phone                       |
| Forgot email?                        |
| More options NEXT                    |

ภาพที่ 20 การใส่ Username เพื่อล็อกอินอีเมล google

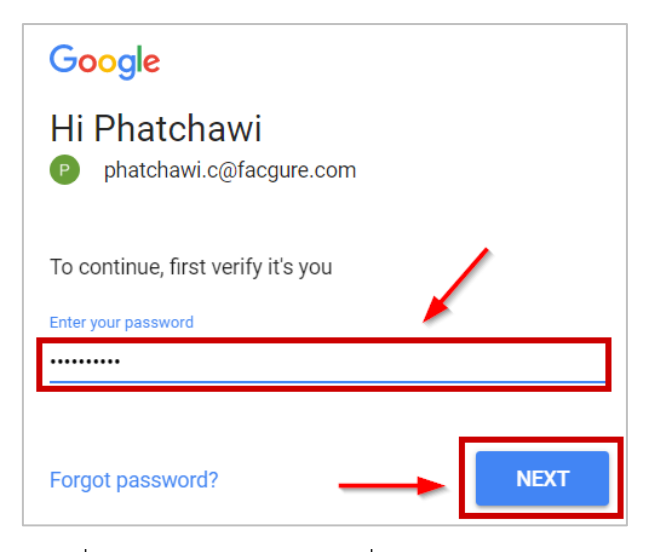

ภาพที่ 21 การใส่ Password เพื่อล็อกอินอีเมล google

หากสถาบันการศึกษาเปิดให้ล็อกอินด้วยระบบ OneDrive นิสิตนักศึกษาสามารถล็อกอินเข้าระบบไอทีสิสได้ด้วย อีเมลของ Microsoft ที่ได้มีการลงทะเบียนไว้ในฐานข้อมูลของระบบ อย่างไรก็ตามนิสิตนักศึกษาจะต้องล็อกอิน ด้วยล็อกอินเข้าระบบผ่านบัญชีผู้ใช้งานของสถาบันการศึกษาก่อน แล้วเข้าไปที่เมนู Your Profile เมนูย่อย Contact Information จะพบอีเมลที่สามารถใช้งาน OneDrive Sign In ได้ดังภาพที่ 22

| YOUR PROFILE               | Basic Information Contact Information |
|----------------------------|---------------------------------------|
| ↑ WORKFLOW & PREREQUISITES | Student's email : email Add           |
| ELECTRONIC FORM            |                                       |
| REVISION & APPROVAL        | @hotmail.com                          |
| REPORT DATA                | Student's mobile phone number :       |
| SUBMISSION DOCUMENT        | Graduate Staff :                      |
| LITERATURE SEARCH     10   |                                       |
|                            | Save                                  |

ภาพที่ 22 วิธีการตรวจสอบอีเมลที่ใช้ในการล็อกอินโดย OneDrive Sign In

### วิธีการล็อกอินด้วย OneDrive Sign In

1. นิสิตนักศึกษาสามารถล็อกอิน โดยใช้ OneDrive Sign In ได้ โดยการคลิกที่ปุ่ม OneDrive Sign In ดังภาพที่

23

| LOGIN                 |  |
|-----------------------|--|
| ชื่อผู้ใช้ / Username |  |
| รหัสผ่าน / Password   |  |
| 🗆 Remember me         |  |
| LOGIN G               |  |

ภาพที่ 23 การล็อกอินเข้าใช้งานเว็บพอร์ทัล กรณีที่ใช้งาน OneDrive Sign In

 หากเครื่องคอมพิวเตอร์ที่นิสิตนักศึกษาใช้ เคยล็อกอินด้วยอีเมล Microsoft แล้ว สามารถเลือกอีเมลที่ ต้องการได้เลย ดังภาพที่ 24

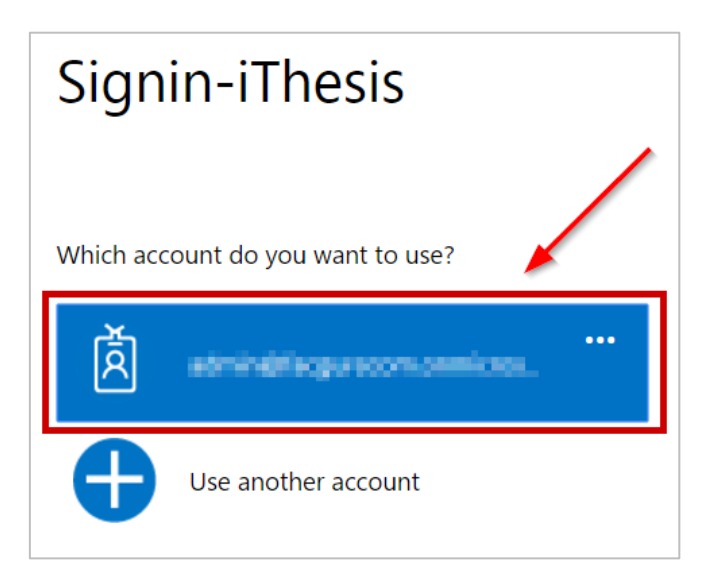

ภาพที่ 24 การล็อกอินด้วย OneDrive Sign In กรณีเคยล็อกอินด้วยอีเมล Microsoft

 หากเครื่องคอมพิวเตอร์ที่นิสิตนักศึกษาใช้ ยังไม่เคยล็อกอินด้วยอีเมล Microsoft ให้คลิกที่ "Use another account" ดังภาพที่ 25 แล้วกรอก Username และ Password ดังภาพที่ 26 และภาพที่ 27 ก็จะสามารถเข้าระบบได้
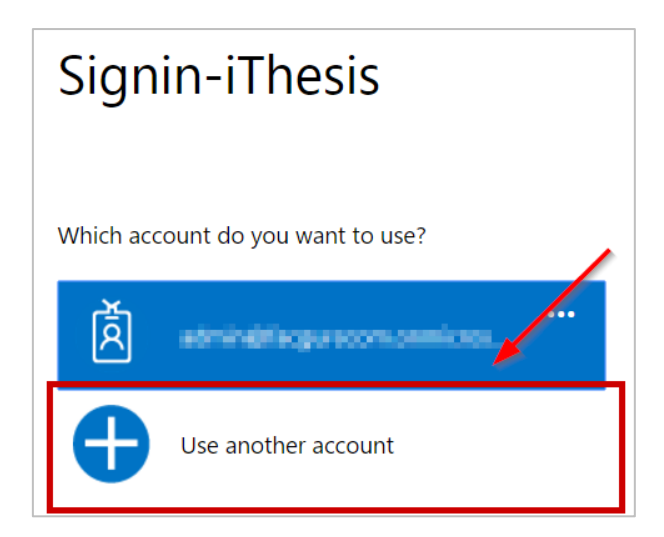

ภาพที่ 25 การล็อกอินด้วย OneDrive Sign In กรณีไม่เคยล็อกอินด้วยอีเมล OneDrive

| Signin-iThesis                                                                        |
|---------------------------------------------------------------------------------------|
| Work or school, or personal Microsoft account                                         |
| perioe The@hotmail.com                                                                |
| Password                                                                              |
| Keep me signed in                                                                     |
| Sign in Back                                                                          |
| Can't access your account?<br>Other sign in options<br>Create a new Microsoft account |

ภาพที่ 26 การใส่ Username เพื่อล็อกอินอีเมล Microsoft

| 1 🗥 🕸 🧧 🖉 🖢                                  |
|----------------------------------------------|
| Enter password                               |
| Enter the parsword for program h@hotmail.com |
|                                              |
| Keep me signed in                            |
| Back Sign in                                 |
| Forgot my password                           |
| Terms of Use Privacy & Cookies<br>Microsoft  |

ภาพที่ 27 การใส่ Password เพื่อล็อกอินอีเมล Microsoft

4. คลิก Yes เพื่ออนุญาตให้ระบบล็อกอินโดยใช้อีเมล Mircrosoft ดังภาพที่ 28 ก็จะสามารถเข้าระบบได้

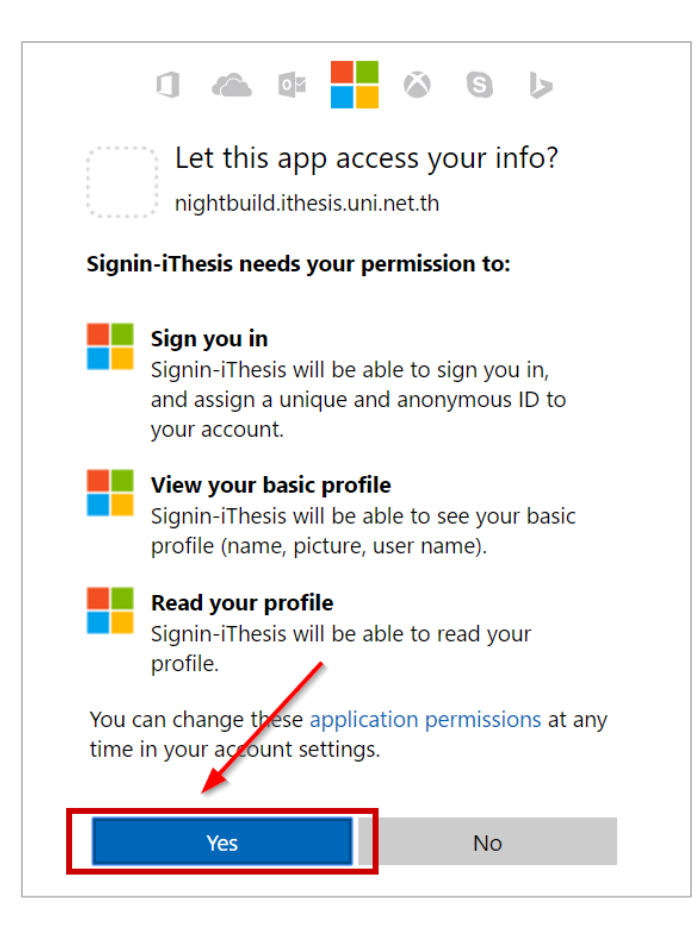

ภาพที่ 28 การอนุญาติให้ระบบเข้าใช้งานโดยใช้อีเมล Microsoft

*หมายเหตุ*: การล็อกอินโดยใช้อีเมล Microsoft นั้น หน้าเว็บพอร์ทัลจะต้องมี Digital Certificate จึงจะสามารถใช้ งานได้

## 2.2.2 คลังข้อมูลวิธีการใช้งาน (Knowledge Base)

คลังข้อมูลวิธีการใช้งาน หรือ Knowledge Base เป็นที่รวบรวมบทความต่าง ๆ ของระบบไอทีสิส โดยแยกเป็น ส่วน ๆ เพื่อให้ง่ายต่อการค้นหาข้อมูล ดังภาพที่ 29 เมื่อผู้ใช้งานคลิกที่รายการ ระบบจะเชื่อมต่อไปยังเว็บไซต์ของ Knowleadge Base หรือ https://ithesis.uni.net.th/kb/ ดังภาพที่ 30 ซึ่งเป็นแหล่งรวบรวมบทความข้อมูล การใช้งาน นอกจากนี้ยังรวบรวมปัญหาและวิธีการแก้ปัญหาต่าง ๆ จากการใช้งานระบบ หรือโปรแกรมที่เกี่ยวข้อง กับการทำวิทยานิพนธ์อีกด้วย

| Knowledge base 😜                   |  |
|------------------------------------|--|
| Question & Answer                  |  |
| Frequently Asked Questions (FAQ) 1 |  |
| Technical Problem Solving 10       |  |
| General Usage & Best Practice 5    |  |
| TDC Staff 6                        |  |
| Zotero 1                           |  |
| Journal Database 2                 |  |
| Other Related Articles 3           |  |
| Advisor 15                         |  |
| Microsoft Word 31                  |  |
| Graduate Student 39                |  |
| Web Portal 17                      |  |
| iThesis Add-In 26                  |  |
| EndNote 14                         |  |
| Administrator 106                  |  |
| Graduate Staff 15                  |  |
| Institutional Repository Staff 3   |  |
| Screencast 21                      |  |

ภาพที่ 29 รายการ Knowledge Base ในหน้าแรกของเว็บพอร์ทัล

| 🚺 iThesis                                                                                                    | номе ки                                                                                                    | IOWLEDGE BASE QUESTIONS & ANSWERS                                                                                                    |
|----------------------------------------------------------------------------------------------------|----------------------------------------------------------------------------------------------------|----------------------------------------------------------------------------------------------------|
| Self-<br>Search the Knowle                                                                                                    | Service Knowledge Bas                                                                                                    | e 24/7<br>search                                                                                                    |
| Knowledge Base<br>317 Articles / 77 Categories                                                                                                    | Question & Answer<br>Click for go question and answer                                                                                                    | Blog<br>4 Posts / 4 Categories                                                                                                    |
| Article Categories<br>Zotero<br>Other Related Articles<br>Journal Database<br>TDC Staff<br>Technical Problem Solving<br>Microsoft Word<br>Web Portal<br>Mendeley | Popular Articles          การสาวน์โหลดและดิดตั้ง Add-In         ริธีการ Activate Add-In         การ Submit File กรณีใช้โปรแกรม LaTeX         การ Submit File กรณีใช้โปรแกรม LaTeX         การ Submit File กรณีใช้โปรแกรม LaTeX         การ Submit File กรณีใช้โปรแกรม LaTeX         โรง         การ Submit File กรณีใช้โปรแกรม LaTeX         โรง         การโสค่าอธินายและการสร้างหน้าสารบัญรูปภาพ/<br>ดาราง         โรง         [VDO] การดาวน์โหลดและการติดตั้ง Add-in | Most Helpful Articles          การทำตารางแนวนอน         การเลือกใช้ Style         วิธีการทำให้หัวข้อเรื่องปรากฏในหน้าสารมัญหลัก         [] (VDO) การส่งวิทยานิพนธ์ฉมับร่าง         [] แก้ในการแสดงผลของ Author และสไตล์ของ<br>EndNote |

ภาพที่ 30 เว็บไซต์ Knowledge Base

### 2.2.3 การติดต่อสอบถาม (Contact)

การติดต่อสอบถาม (Contact) เป็นส่วนที่ให้นิสิตนักศึกษาที่มีปัญหาด้านการใช้งานระบบ ติดต่อกับทีมดูแลระบบ ทางอีเมล เพื่อให้ทีมดูแลระบบช่วยแนะนำหรือแก้ปัญหาจากการใช้งาน ดังภาพที่ 31 โดยอีเมลที่ปรากฏในส่วนนี้ จะแตกต่างกันในแต่ละสถาบันการศึกษา

|--|

ภาพที่ 31 การติดต่อสอบถาม

### 2.3 ส่วนประกอบของเว็บพอร์ทัล

เมื่อล็อกอินเข้าใช้งานในระบบไอทีสิสแล้ว เว็บพอร์ทัลจะแสดงผลดังภาพที่ 32 ซึ่งจะแบ่งออกเป็นส่วน ๆ ได้ดังนี้

1. เมนูและการแสดงผล

- 2. การตั้งค่าภาษา
- 3. การแจ้งเตือนและประกาศ
- 4. เมนูทั่วไปของผู้ใช้งาน
- 5. Disk usage

| Integrated Thesis & Researce<br>Institute of Collectica IO | h Management System                  |                                                   | en 🎽 🝺                                                           |
|------------------------------------------------------------|--------------------------------------|---------------------------------------------------|------------------------------------------------------------------|
| YOUR PROFILE                                               | Basic Infomation Contact Information |                                                   | 9                                                                |
| TF WORKFLOW & PREREQUISITES                                | Topic (TH) :                         | ความร่วมมือที่แน่นแฟ้นระหว่างประเทศไทยกับ OECD    | <b>a a a</b>                                                     |
| ELECTRONIC FORM                                            | Topic (EN) :                         | A solid partnership between Thailand and the OECD |                                                                  |
| REVISION & APPROVAL                                        | Student ID :                         | 5873010123                                        |                                                                  |
| REPORT DATA                                                | Fullname (TH) :                      | นางสาวธนิดา ศิริมังคลา                            |                                                                  |
| SUBMISSION DOCUMENT                                        | Fullname (EN) :                      | MissThanita Sirimangkhala                         |                                                                  |
| LITERATURE SEARCH 20                                       | Field of Study (TH) :                | วัสดุศาสตร์                                       |                                                                  |
|                                                            | Field of Study (EN) :                | Materials Science                                 |                                                                  |
| · · ·                                                      | Faculty / College Name (TH) :        | วิทยาลัยปีโครเลียมและปีโครเคมี                    |                                                                  |
|                                                            | Faculty / College Name (EN) :        | Petroleum and Petrochemical College               |                                                                  |
|                                                            | Degree Name (TH) :                   | วิทยาศาสตรคุษฎีบัณฑ์ต                             |                                                                  |
|                                                            | Abbriviate Degree Name (TH) :        | วท.ด.                                             |                                                                  |
|                                                            | Degree Name (EN) :                   | Doctor of Philosophy                              |                                                                  |
| · · · · · · · · · · · · · · · · · · ·                      | Abbriviate Degree Name (EN) :        | Ph.D.                                             |                                                                  |
|                                                            | University Name (TH) :               | มหาวิทยาลัยแฟคเกอร์                               |                                                                  |
|                                                            | University Name (EN) :               | Facgure University                                |                                                                  |
|                                                            | Last Update :                        | 11:34:28 02/03/2020                               |                                                                  |
| Disk usage: 263.18MB of 5GB                                | 5                                    |                                                   | (Version 1.4.28) Developed by OHEC-UniNet & Collectica 2016-2018 |

ภาพที่ 32 ส่วนประกอบของเว็บพอร์ทัล

### 2.3.1 เมนูและการแสดงผล

เมนูและการแสดงผลเป็นส่วนหลักในการใช้งานระบบ รายละเอียดของหัวข้อนี้จะกล่าวในหัวข้อเมนูต่าง ๆ ในการ ใช้งานเว็บพอร์ทัล

## 2.3.2 การตั้งค่าภาษา

การตั้งค่าภาษาจะมีสัญลักษณ์ คือ "EN" เป็นการแสดงสถานะรูปแบบภาษาของเว็บพอร์ทัลว่าเป็นการแสดงผล ภาษาอังกฤษ ซึ่งเมื่อผู้ใช้งานต้องการเปลี่ยนภาษาของเว็บพอร์ทัล ให้คลิกที่ "EN" ระบบจะแสดงตัวเลือก การเปลี่ยนภาษาดังภาพที่ 33 และหากต้องการเปลี่ยนเป็นภาษาไทย ให้คลิกที่ Thai Language หรือหากต้องการ เปลี่ยนเป็นภาษาอังกฤษ ให้คลิกที่ English Language หรือหากไม่ต้องการเปลี่ยนภาษาให้คลิกที่พื้นที่ว่าง เพื่อ ยกเลิกการใช้งานเครื่องมือการตั้งค่าภาษา

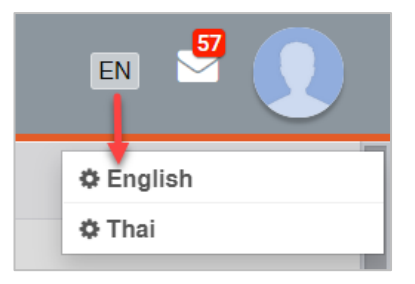

ภาพที่ 33 การตั้งค่าภาษา

## 2.3.3 การแจ้งเตือนและประกาศ

การแจ้งเตือนและประกาศจะมีสัญลักษณ์เป็นรูปจดหมาย เป็นการแจ้งเตือนในกรณีที่นิสิตนักศึกษาได้รับอีเมลจาก ระบบหรือได้รับประกาศจากเจ้าหน้าที่ เมื่อนิสิตนักศึกษาได้รับอีเมลหรือข้อความ ระบบจะแจ้งเตือน พร้อมทั้ง ปรากฏตัวเลขสีแดงแสดงขึ้นที่มุมขวาบนของสัญลักษณ์ ดังภาพที่ 34 เพื่อแสดงจำนวนอีเมลที่นิสิตนักศึกษาได้รับ และยังไม่ได้เปิดอ่าน เมื่อคลิกที่สัญลักษณ์รูปจดหมาย จะปรากฏข้อความที่ส่งเข้ามา ดังภาพที่ 35 และหาก ต้องการปิดการแสดงผล ให้คลิกที่พื้นที่ว่างนอกกรอบแสดงผล หรือคลิกที่ Close ส่วนการแสดงผลของข้อความ จะหายไป

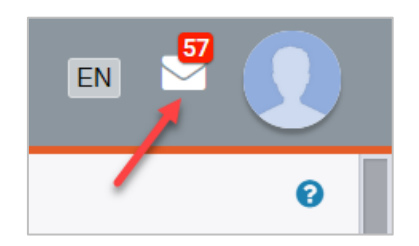

ภาพที่ 34 การแจ้งเตือนกรณีมีข้อความยังไม่ได้อ่าน

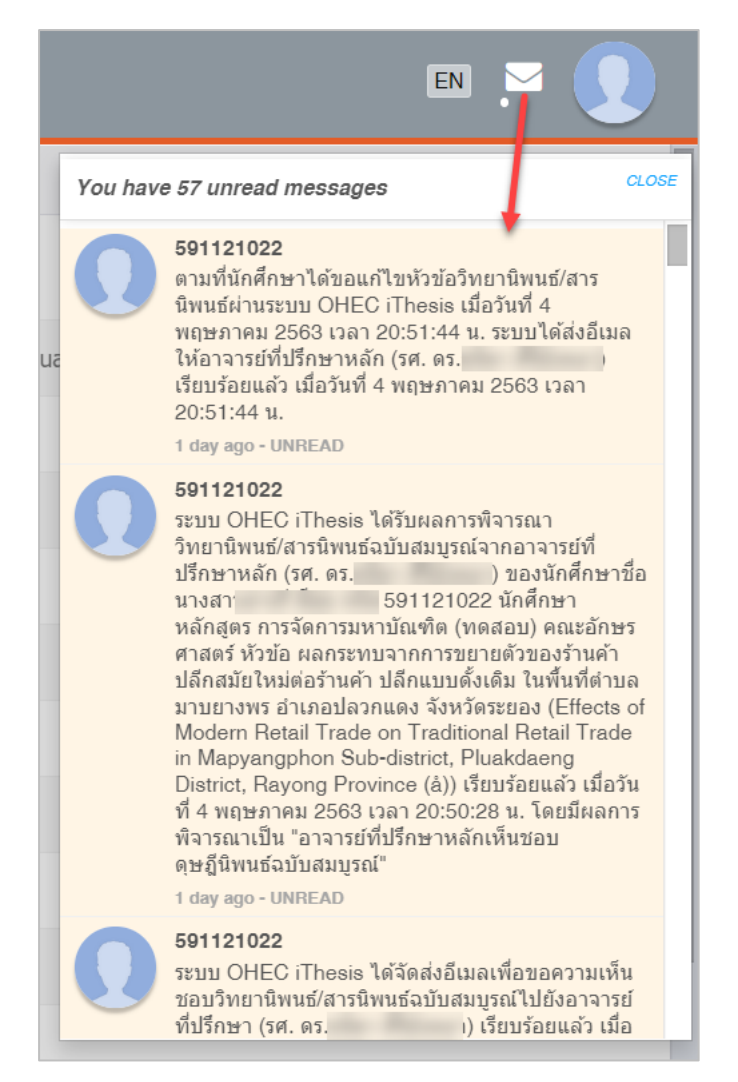

ภาพที่ 35 การแจ้งเตือนและประกาศ

## 2.3.4 เมนูทั่วไปของผู้ใช้งาน

เมนูทั่วไปของผู้ใช้งานจะแสดงอยู่ภายใต้ภาพโปรไฟล์หรือภาพประจำตัว เมื่อคลิกที่ภาพ ระบบจะปรากฎเมนู ทั่วไป 5 เมนู ดังภาพที่ 36 ประกอบด้วย

- 1. Home page
- 2. Service request
- 3. Settings
- 4. Help
- 5. Logout

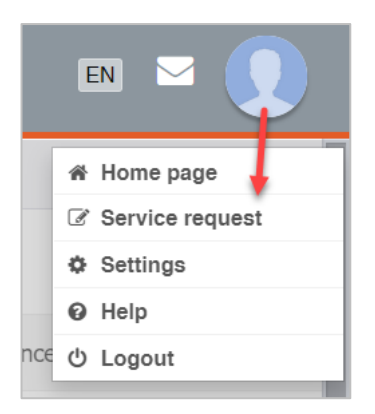

ภาพที่ 36 เมนูทั่วไปของผู้ใช้งาน

### 2.3.4.1 เมนู Home page

เมนู Home page เป็นเมนูที่แสดงหน้าแรกของเว็บพอร์ทัลก่อนการล็อกอินเข้าใช้งานในระบบ ดังภาพที่ 37 โดย เมนู Home page จัดทำขึ้นเพื่ออำนวยความสะดวกให้นิสิตนักศึกษาที่ต้องการใช้งานเมนูในหน้าแรกของเว็บ พอร์ทัลโดยไม่ต้อง logout ออกจากระบบ

| Integrated Thesis & Research Management System<br>Institute of Collectica IO                                                                                                    |                                                 |
|----------------------------------------------------------------------------------------------------|-------------------------------------------------|
| Status     Tutorials     Microsoft Word Add-In     Fact & Figure       Semester     1/2663 <ul> <li>Dissertation</li> <li>Thesis</li> <li>Independent Study</li> <li>Thematic Paper</li> <li>Thesis</li> <li>Individual Study</li> <li>Individual Study</li> <l< td=""><td>•</td></l<></ul> | •                                               |
| Complete Pending Proposal Complete O = 0                                                                                                    |                                                 |
| Complete On Pone Complete                                                                                                    | Re-Login Not you please logout Knowledge Base 2 |
| ● < 0<br>● < 1 None → ● < 0                                                                                                    | Question & Answer                               |
| and down ( Paulie of Paule Inc.                                                                                                    | Technical Problem Solving 10                    |
| Antransmun / Faculty of Psychology                                                                                                    | General Usage & Best Practice 5                 |
| ARIEDINARIAWITARIA / FACURY OF DETUSITY                                                                                                    | TDC Staff 6                                     |
| HILDUM INVO / FOLUILY VI LOW                                                                                                    | Zotero 1                                        |
|                                                                                                    | Journal Database 2                              |
| Relative to the relative for the second second se                                                                                                    | Other Related Articles 3                        |
| คณะหากมายคาดสรมสะการบญช / Faculty or Commerce and Accountancy                                                                                                    | Frequently Asked Questions (FAQ)                |
| Antrășmans / Faculty of Political Science                                                                                                    | Microsoft Word 31                               |
| คณะวิทยาศาสตร์ / Faculty of Science                                                                                                    | Advisor 15                                      |
| Roll'Shuhmineriensinih / Faculty of Sports Science                                                                                                    | Graduate Student 39                             |
| คณะวิศากรรมศาสตร์ / Faculty of Engineering                                                                                                    | Web Portal 17                                   |
| คณะสิลปกรรมศาสตร์ / Faculty of Fine and Applied Arts                                                                                                    | iThesis Add-In 26                               |
| คณะสถาปัตยกรรมศาสตร์ / Faculty of Architecture                                                                                                    | EndNote 14                                      |
| คณะสหมวยสาสตร์ / Faculty of Allied Health Sciences                                                                                                    | Administrator 106                               |
| คณะสัตวแททยศาสตร์ / Faculty of Veterinary Science                                                                                                    | Graduate Staff 15                               |
| คณะอักษรศาสตร์ / Faculty of Arts → 2                                                                                                    | Institutional Repository Staff 3                |
| คณะเภสัมหาสหร์ / Faculty of Pharmaceutical Sciences                                                                                                    | Screencast 21                                   |
| คณะเศรษฐศาสตร์ / Faculty of Economics                                                                                                    |                                                 |
| คณะแพทยศาสตร์ / Faculty of Medicine                                                                                                    | Contact: support@facgure.com                    |
| บัณฑ์ดรัทยาลัย / Graduate School                                                                                                    |                                                 |
| ริทยาลัยการรัดการ / College of Management                                                                                                    |                                                 |
| ริทยาลัยประชากรศาสตร์ / College of Population Studies                                                                                                    |                                                 |
| ริทยาดัยบีโดรเดียมและบีโดรเคมี / Petroleum and Petrochemical College 🚽 4                                                                                                    |                                                 |
| ริทยาลัยวิทยาศาสตร์สารารณสุข / College of Public Health Sciences                                                                                                    |                                                 |
| reading and I and the second second                                                                                                    |                                                 |

ภาพที่ 37 หน้า Home page ของผู้ใช้งาน

จากภาพที่ 37 หากนิสิตนักศึกษาต้องการกลับไปใช้งานระบบต่อ ให้คลิกที่ปุ่มคำสั่ง Re-Login หรือหากต้องการ ออกจากระบบ ให้คลิกที่ logout ดังภาพที่ 38

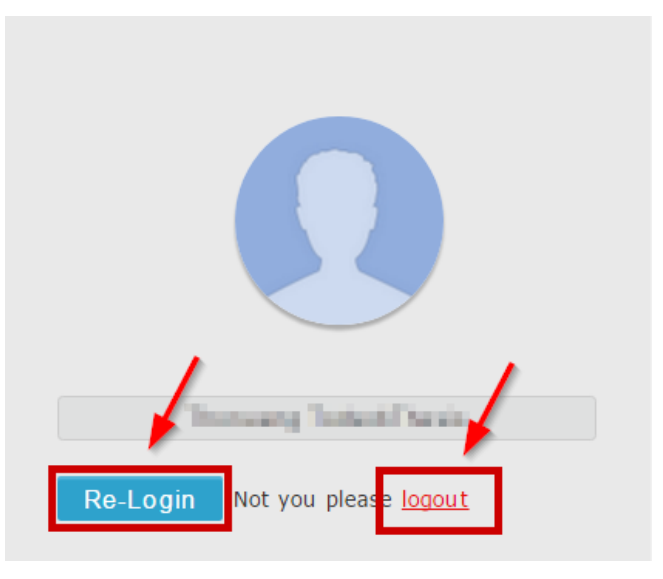

ภาพที่ 38 การเข้าหรือออกจากการใช้งานในหน้า Home page

## 2.3.4.2 เมนู Service request

เมนู Service request เป็นช่องทางที่นิสิตนักศึกษาจะใช้งานเพื่อติดต่อสื่อสารกับเจ้าหน้าที่บัณฑิตศึกษา (Graduate staff) เพื่อให้เจ้าหน้าที่ช่วยเหลือกรณีพบปัญหาในการใช้ระบบ โดยสามารถมอบสิทธิ์การใช้งานทั้ง ในส่วนของเว็บพอร์ทัล และ Add-in ให้กับเจ้าหน้าที่เข้าไปใช้งานแทนได้ โดยที่เจ้าหน้าที่ไม่ต้องใช้ Username และ Password ของนิสิตนักศึกษาในการเข้าใช้งานระบบในช่วงเวลาที่ได้รับการมอบสิทธิ์ แต่จะเข้าใช้งานระบบ ด้วย Username และ Password ของเจ้าหน้าที่เอง

การมอบสิทธิ์ให้เจ้าหน้าที่เข้าใช้ระบบแต่ละครั้ง นิสิตนักศึกษาจะต้องทำการจองวันและเวลากับเจ้าหน้าที่ผ่านเมนู Service request ซึ่งเจ้าหน้าที่สามารถตอบรับหรือปฏิเสธการให้ความช่วยเหลือตามวันและเวลาดังกล่าวได้ ซึ่ง หากเจ้าหน้าที่ปฏิเสธการช่วยเหลือในเวลาดังกล่าว ให้นิสิตนักศึกษาจองวันและเวลาเข้าไปในระบบใหม่ตามวัน เวลาที่เจ้าหน้าที่แจ้งว่าสะดวก หรือนิสิตนักศึกษาสะดวกอีกครั้งหนึ่ง

*หมายเหตุ:* การเข้าใช้งานเป็นนิสิตนักศึกษาของเจ้าหน้าที่ในแต่ละครั้ง จะสามารถเข้าระบบได้เพียง 1 ชั่วโมงตาม เวลาที่นิสิตนักศึกษาและเจ้าหน้าที่นัดหมายไว้เท่านั้น และการใช้งานเมนูนี้ขึ้นกับนโยบายของสถาบันการศึกษาว่า เปิดให้บริการใช้งานจริงหรือไม่

## วิธีการมอบสิทธิ์การใช้งาน

1. คลิกที่เมนู Service request ดังภาพที่ 39

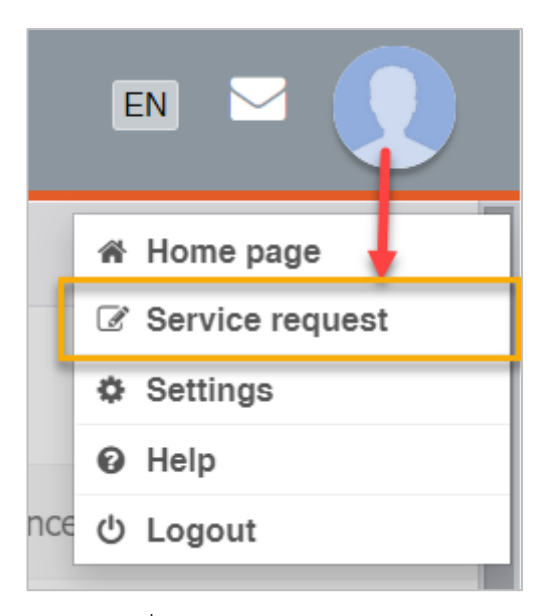

ภาพที่ 39 เมนู Service request

2. เลือกเจ้าหน้าที่ผู้ที่ต้องการขอความช่วยเหลือ ดังภาพที่ 40

| Choose staff name to request the support : <mark>พรเทพ ปฏิพงศ์วัฒนา ▼</mark><br>พรเทพ ปฏิพงศ์วัฒนา | Request for support                        |                    |   |
|----------------------------------------------------------------------------------------------------|--------------------------------------------|--------------------|---|
| Choose staff name to request the support : พรเทพ ปฏิพงศ์วัฒนา 🔻<br>พรเทพ ปฏิพงศ์วัฒนา              |                                            |                    |   |
| พรเทพ ปฏิพงศ์วัฒนา                                                                                 | Choose staff name to request the support : | พรเทพ ปฏิพงศ์วัฒนา | • |
|                                                                                                    |                                            | พรเทพ ปฏิพงศ์วัฒนา |   |

ภาพที่ 40 เลือกเจ้าหน้าที่จาก Drop-down list

3. คลิกเลือกวันที่ต้องการทำการนัดหมายกับเจ้าหน้าที่ ระบบจะแสดงกล่องข้อความขึ้นดังภาพที่ 41

| Request for support     |                              |                    |                                                    |          |        |          |        |
|-------------------------|------------------------------|--------------------|----------------------------------------------------|----------|--------|----------|--------|
| Choose staff name to re | quest the support : นายชลวิท | าย์ ทองทิพย์ 🔻     |                                                    |          |        |          |        |
| May 202                 | 20                           |                    |                                                    |          |        |          |        |
|                         | Monday                       | Tuesday            | Wednesday                                          | Thursday | Friday | Saturday | Sunday |
|                         |                              |                    |                                                    |          | 1      | 2        | 3      |
|                         | 4                            | 5<br>Selec<br>Mess | 6<br>ct time slot: 09.01 - 10.00 <b>v</b><br>sage: | 7        | 8      | 9        | 10     |
|                         | 11                           |                    | Select                                             | 14       | 15     | 16       | 17     |
|                         | 18                           |                    |                                                    | 21       | 22     | 23       | 24     |
|                         | 25                           | 26                 | 27                                                 | 28       | 29     | 30       | 31     |

ภาพที่ 41 เลือกวันที่ต้องการนัดหมายกับเจ้าหน้าที่

 เลือกเวลาที่ต้องการทำการนัดหมาย ดังภาพที่ 42 และกรอกปัญหาที่ต้องการให้ช่วยเหลือในช่อง Message ดังภาพที่ 43

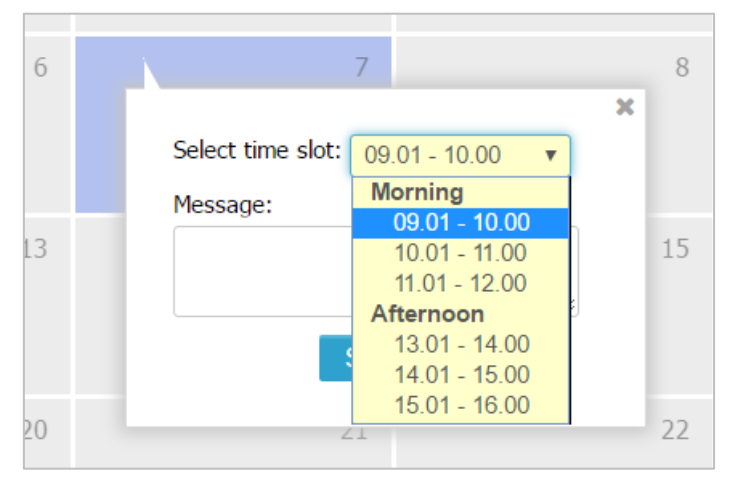

ภาพที่ 42 เลือกเวลานัดหมายกับเจ้าหน้าที่

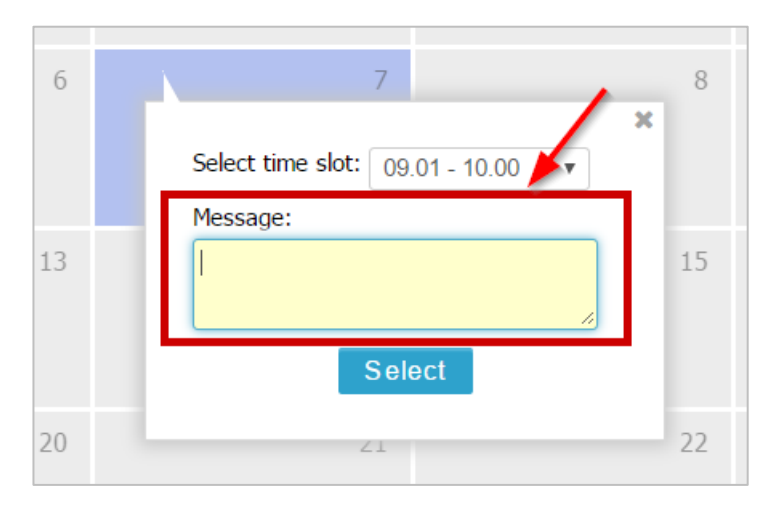

ภาพที่ 43 กรอกปัญหาที่ต้องการให้ช่วยเหลือลงในกล่อง Message

หากเจ้าหน้าที่คนดังกล่าวมีนิสิตนักศึกษาคนอื่นมอบสิทธิ์การใช้งานในช่วงเวลาใดเวลาหนึ่งแล้ว ช่วงเวลา นั้นจะไม่ถูกแสดงในรายการเวลาที่ให้เลือก

 คลิกที่ปุ่มคำสั่ง Select เพื่อยืนยันการจองเวลา ดังภาพที่ 44 โดยเจ้าหน้าที่จะทราบว่ามีการจองเวลาจาก นิสิตนักศึกษาจากอีเมลที่ระบบส่งไปยังเจ้าหน้าที่ พร้อมทั้งมีการแจ้งเตือนในเมนูการใช้งานบนเว็บ พอร์ทัลของเจ้าหน้าที่

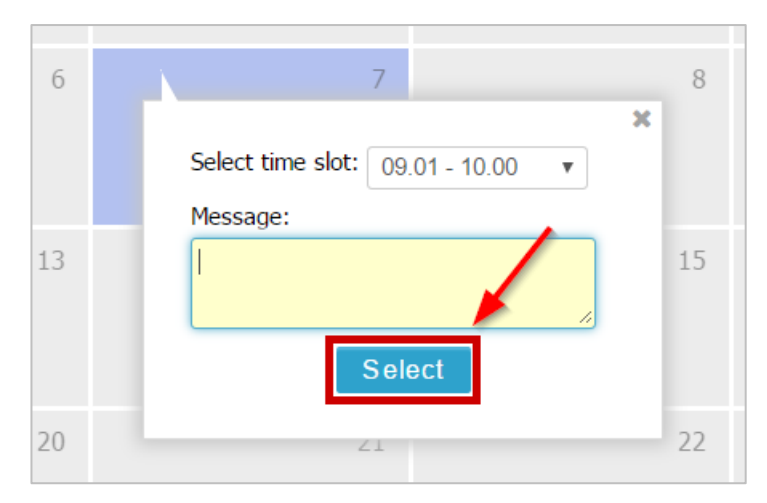

ภาพที่ 44 ยืนยันการจองเวลานัดหมายกับเจ้าหน้าที่

6. หลังส่งคำร้องไปยังเจ้าหน้าที่แล้ว ที่ปฏิทินจะปรากฏสัญลักษณ์วงกลมสีน้ำเงินด้านล่างซ้าย ดังภาพที่ 45

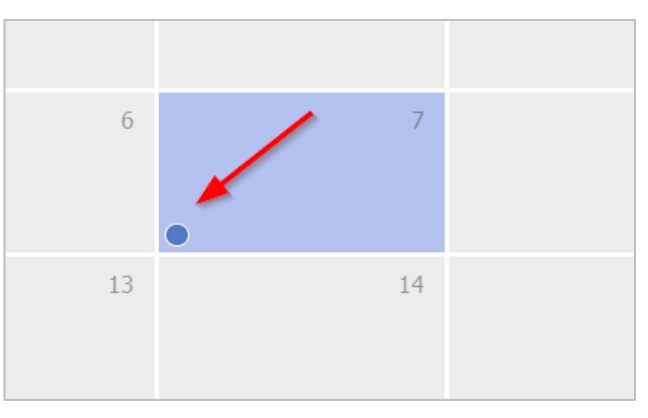

ภาพที่ 45 สัญลักษณ์ภายหลังการส่งคำร้องมอบสิทธิ์

 หากเจ้าหน้าที่ไม่สามารถเข้าช่วยเหลือในวันเวลาดังกล่าวได้ และขอยกเลิกการมอบสิทธิ์ ที่ปฏิทิน จะปรากฏสัญลักษณ์เป็นวงกลมสีเทา และเมื่อนำเคอร์เซอร์เมาส์ไปวางยังวงกลมดังกล่าวจะแสดง ข้อความที่เจ้าหน้าที่แจ้งกลับมา ดังภาพที่ 46

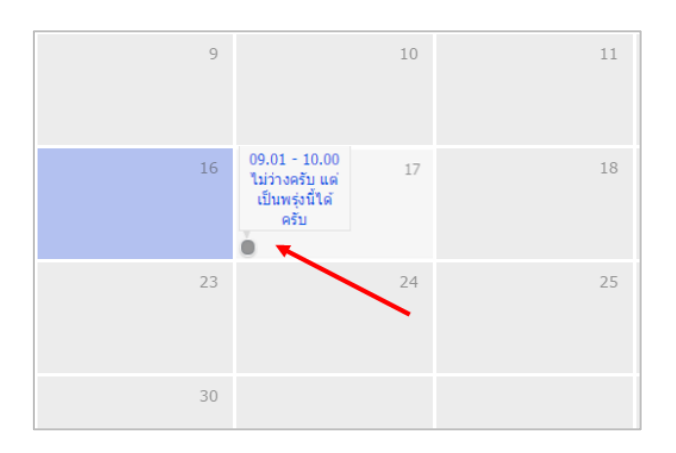

ภาพที่ 46 สัญลักษณ์ภายหลังเจ้าหน้าที่ปฏิเสธคำร้องขอมอบสิทธิ์

#### 2.3.4.3 เมนู Settings

เมนู Settings ประกอบด้วย 3 เมนูย่อยดังที่แสดงในภาพที่ 48 ได้แก่เมนู Settings, เมนู Recent activity และ เมนู Integration

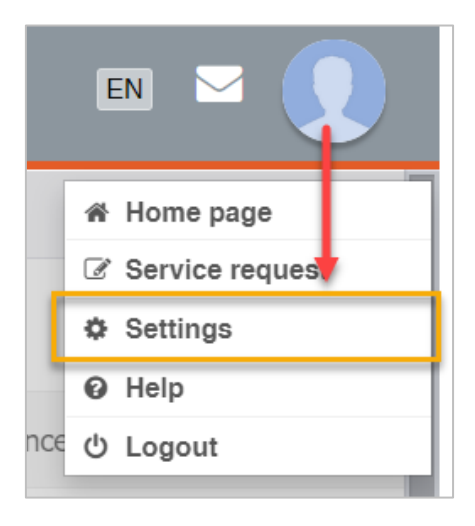

ภาพที่ 47 เมนู Settings

| Add-in Activate Key : 38AS-hkRX-rxzA-HDSG<br>Profile photo : |
|--------------------------------------------------------------|

ภาพที่ 48 ส่วนประกอบของเมนูย่อย Settings

- 1. เมนูย่อย Settings แบ่งเป็น 2 ส่วน ได้แก่
  - 1.1. Add-in Activate Key (หมายเลข 1) ภาพที่ 48 เป็นรหัสเพื่อใช้ยืนยันตัวบุคคลที่เข้าใช้งาน iThesis Add-in ซึ่งนิสิตนักศึกษาที่ใช้เครื่องมือ iThesis Add-in ครั้งแรกในเครื่องคอมพิวเตอร์เครื่องนั้น ๆ จะต้องกรอกรหัสดังกล่าวก่อนการเข้าใช้งาน และสำหรับวิธีการใช้ Add-in Activate Key ใน iThesis Add-in นั้น จะอธิบายในหัวข้อเครื่องมือของ iThesis Add-in เมนู iThesis
  - Profile photo (หมายเลข 2) ภาพที่ 48 นิสิตนักศึกษาที่เข้าใช้งานเว็บพอร์ทัล สามารถเพิ่มรูปภาพ โปรไฟล์หรือรูปภาพประจำตัวในระบบได้ โดยมีเงื่อนไข คือนามสกุลของไฟล์ต้องเป็น .jpg, .png หรือ .gif เท่านั้น และไฟล์รูปภาพจะต้องมีขนาดไม่เกิน 1 MB โดยมีวิธีอัพโหลดรูปภาพดังนี้
     1.2.1. คลิกที่ปุ่ม "Choose File" เพื่อเลือกไฟล์ภาพ

- 1.2.2. เมื่อเลือกไฟล์ภาพเรียบร้อยแล้ว ให้คลิกที่ปุ่ม "Upload"
- 1.2.3. ระบบจะปรากฏรูปภาพประจำตัวที่ได้ทำการอัพโหลดเข้าสู่ระบบ
- เมนู Recent activity เป็นเมนูที่แจ้งให้ผู้ใช้งานทราบว่ามีการเข้าใช้งานบน iThesis Add-in ด้วยบัญชีผู้ใช้ ของนิสิตนักศึกษาจาก IP Address, MAC Address และวันเวลาที่ใช้งาน หากตรวจสอบแล้วพบว่าไม่ใช่การ เข้าใช้งานบน iThesis Add-in จากเครื่องคอมพิวเตอร์ของนิสิตนักศึกษาเอง สามารถคลิกที่ปุ่ม "Sign out Add-in" เพื่อตัดการเชื่อมต่อได้ดังภาพที่ 49 ซึ่งเมื่อตัดการเชื่อมต่อแล้ว เครื่องคอมพิวเตอร์ที่มีการล็อกอิน บน Add-in อยู่นั้น จะไม่สามารถใช้งานเครื่องมือต่าง ๆ ด้วยบัญชีผู้ใช้ของนิสิตนักศึกษาได้ ภายหลังจากคลิก ที่ปุ่ม "Sign out Add-in" ระบบจะแสดงข้อความดังภาพที่ 50

| Settings Recent activity Integration |  |  |
|--------------------------------------|--|--|
|                                      |  |  |
| Recent activity                      |  |  |
| IP Address: 119.76.152.169           |  |  |
| MAC address: B0FC365493BF            |  |  |
| Date/Time: 06-05-2020 13:43:22       |  |  |
| Sign out Add-in                      |  |  |
|                                      |  |  |

ภาพที่ 49 การตัดการเชื่อมต่อ Add-in จากคอมพิวเตอร์เครื่องอื่น

| Settings Recent activity Integration |
|--------------------------------------|
|                                      |
| Recent activity                      |
| Successfully signed out.             |
|                                      |

ภาพที่ 50 การแสดงผลการตัดการเชื่อมต่อ Add-in จากคอมพิวเตอร์เครื่องอื่น

หากไม่มีการเชื่อมต่อที่ Add-in หรือหลังการตัดสัญญาณแล้ว ระบบจะแสดงข้อความดังภาพที่ 51

| Settings Recent activity Integration |
|--------------------------------------|
|                                      |
| Recent activity                      |
| Network Access Connection not found  |
|                                      |

ภาพที่ 51 การแสดงผลเมื่อไม่มีการเชื่อมต่อของระบบ Add-in

 เมนู Integration เป็นเมนูที่ใช้สำหรับสำรองข้อมูลไฟล์วิทยานิพนธ์ที่สร้างขึ้นมาในระบบไอทีสิส ซึ่งนิสิต นักศึกษาสามารถสำรองข้อมูลได้ทั้งใน Google Drive (หมายเลข 1) และ OneDrive (หมายเลข 2) เมื่อ สำรองข้อมูลแล้ว ระบบจะทำการเก็บประวัติการสำรองข้อมูลไว้ในส่วน View log (หมายเลข 3) ซึ่งในส่วนนี้

หมายเหตุ:

- สถาบันการศึกษาสามารถเลือกที่จะเปิดใช้งานหรือไม่เปิดใช้งานเมนู Integration ได้ หากสถาบันเลือกที่ จะปิดการใช้งาน นิสิตนักศึกษาจะไม่เห็นเมนูย่อยนี้
- ไฟล์ที่นิสิตนักศึกษาสำรองไฟล์ขึ้นมานั้นได้นั้นจะถูกเข้ารหัส นิสิตนักศึกษาจะไม่สามารถนำไปใช้งานต่อได้ แต่สามารถใช้เป็นไฟล์สำรองกรณีฉุกเฉินเท่านั้น ซึ่งหากนิสิตนักศึกษาต้องการนำกลับมาใช้ จะต้องติดต่อ ให้ผู้ดูแลระบบดำเนินการต่อไป

| ings Recent activity Integration                                                                          |              |                           |  |
|----------------------------------------------------------------------------------------------------|--------------|---------------------------|--|
| What is Backup?<br>Backup process to keep your thesis safe<br>forever. You can store it in cloud storage. | Google Drive | Connect Backup Disconnect |  |
| View log                                                                                                  |              |                           |  |
| explore four activity Log                                                                                 |              |                           |  |
|                                                                                                    |              |                           |  |

ภาพที่ 52 เมนู Integration

### <u>การสำรองข้อมูลโดยใช้ Google Drive</u>

1. คลิกที่ Connect เพื่อเชื่อมต่อกับอีเมล google ดังภาพที่ 53

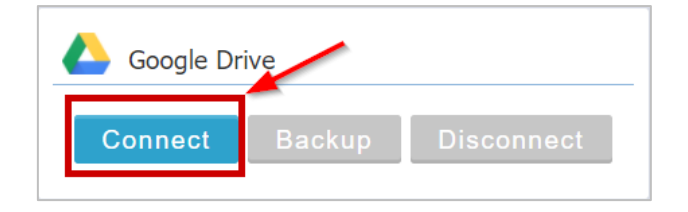

ภาพที่ 53 การเชื่อมต่ออีเมล google

 เลือกอีเมลที่ต้องการสำรองข้อมูล หรือเลือก Use another account เพื่อใส่ข้อมูลอีเมลที่ต้องการสำรอง ข้อมูล ดังภาพที่ 54

| Goo              | gle                                                             |
|------------------|-----------------------------------------------------------------|
| Choo<br>to conti | ose an account from facture com<br>nue to uni.net.th            |
| ۲                | Thereasycodit Karden<br>formapsoith/k@lacepare.com<br>Signature |
| Р                | Phatchawi Dhatchaidamvang<br>phatchawi.co(Recpon.com            |
| 0                | Gastomer Support<br>support@hegurs.com<br>Signatust             |
| 0                | 1971 & Admits Parquee<br>Ingheganicon                           |
| 0                | Use another account                                             |

ภาพที่ 54 การระบุอีเมล google ที่ต้องการสำรองข้อมูล

3. คลิก Allow เพื่ออนุญาตให้ระบบเชื่อมต่อกับอีเมล ดังภาพที่ 55

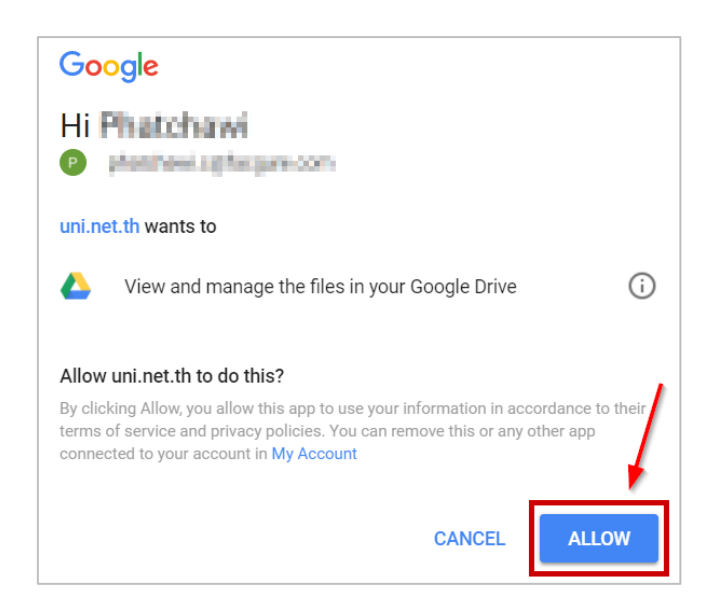

ภาพที่ 55 การอนุญาตให้เชื่อมต่อระบบกับอีเมล google ที่ต้องการสำรองข้อมูล

 เมื่อเชื่อมต่อระบบกับอีเมลแล้ว ปุ่ม Backup และปุ่ม Disconnect ในส่วนของ Google Drive เป็นมีสีขึ้นมา ดังภาพที่ 56 โดยนิสิตนักศึกษาสามารถคลิกที่ Backup เพื่อสำรองข้อมูล หรือคลิกที่ Disconnect เพื่อตัด การเชื่อมต่อกับอีเมล google

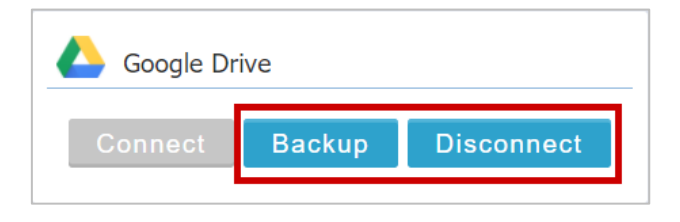

ภาพที่ 56 การสำรองข้อมูล

 เมื่อสำรองข้อมูลเรียบร้อยแล้ว นิสิตนักศึกษาจะได้ไฟล์ที่สำรองดังภาพที่ 57 และในหน้าเว็บพอร์ทัล จะแสดง ประวัติการสำรองข้อมูลไฟล์วิทยานิพนธ์ ดังภาพที่ 58

|   |          | NEW            | My Drive > ITHESIS_APP > 2017-06-18 | 8 👻   |                   |           |
|---|----------|----------------|-------------------------------------|-------|-------------------|-----------|
| Þ | <u>^</u> | My Drive       | Name                                | Owner | Last modified 🛛 🗸 | File size |
|   |          | Shared with me |                                     | me    | 4:01 PM           | 160 MB    |
|   | J        | Recent         |                                     |       |                   |           |
|   | -        | Google Photos  |                                     |       |                   |           |
|   | $\star$  | Starred        |                                     |       |                   |           |
|   | Î        | Trash          |                                     |       |                   |           |

ภาพที่ 57 ไฟล์ที่ได้จากการสำรองข้อมูล

ภาพที่ 58 ประวัติการสำรองข้อมูลไฟล์วิทยานิพนธ์

## <u>การสำรองข้อมูลโดยใช้ OneDrive</u>

1. คลิกที่ Connect เพื่อเชื่อมต่อกับอีเมล microsoft ดังภาพที่ 59

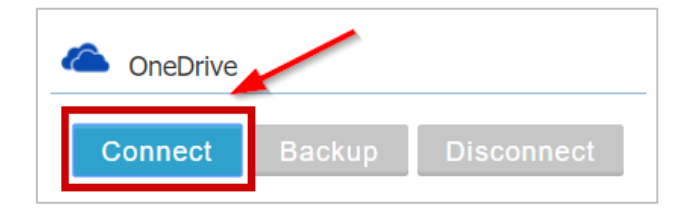

ภาพที่ 59 การเชื่อมต่ออีเมล microsoft

2. ใส่อีเมลและรหัสผ่าน ของอีเมลที่ต้องการสำรองข้อมูล ดังภาพที่ 60

| 1 🗥 🕸 🗧 👂 🕨                                 | 1 🗠 🕸 🗧 🕨                                      |
|---------------------------------------------|------------------------------------------------|
| Sign in                                     | Enter password                                 |
| Use your Microsoft account.<br>What's this? | Enter the password for joenjoen276@hotmail.com |
| Email, phone, or Skype                      | Password                                       |
| Next                                        | Keep me signed in                              |
| No account? Create one!                     | Back Sign in                                   |
|                                             | Forgot my password                             |
| Terms of Use Privacy & Cookies<br>Microsoft | Terms of Use Privacy & Cookies<br>Microsoft    |

ภาพที่ 60 การระบุอีเมล microsoft ที่ต้องการสำรองข้อมูล

3. คลิก Yes เพื่ออนุญาตให้ระบบเชื่อมต่อกับอีเมล ดังภาพที่ 61

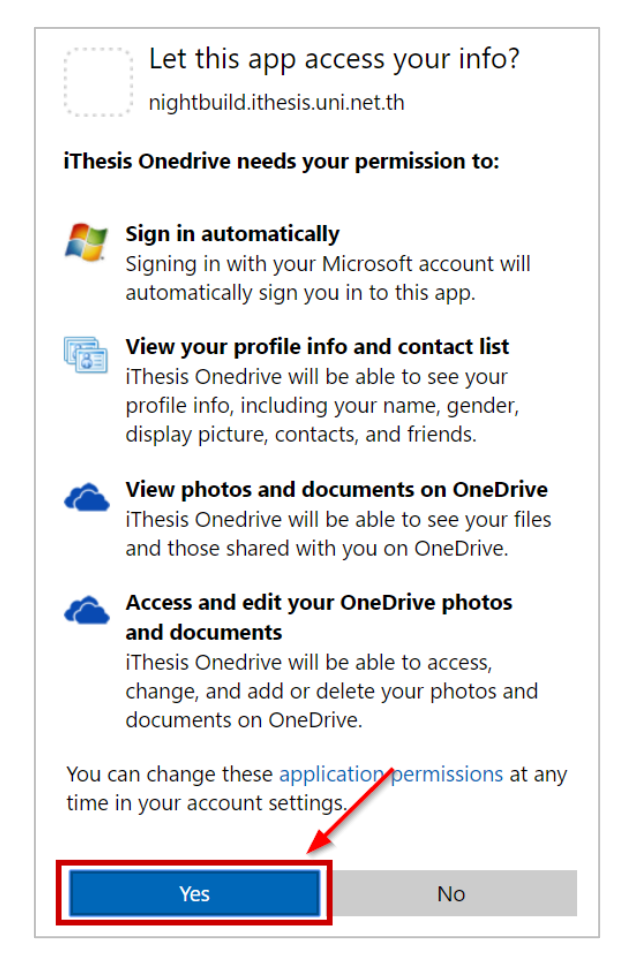

ภาพที่ 61 การอนุญาตให้เชื่อมต่อระบบกับอีเมล microsoft ที่ต้องการสำรองข้อมูล

 เมื่อเชื่อมต่อระบบกับอีเมลแล้ว ปุ่ม Backup และปุ่ม Disconnect ในส่วนของ OneDrive เป็นมีสีขึ้นมา ดัง ภาพที่ 62 โดยนิสิตนักศึกษาสามารถคลิกที่ Backup เพื่อสำรองข้อมูล หรือคลิกที่ Disconnect เพื่อตัดการ เชื่อมต่อกับอีเมล microsoft

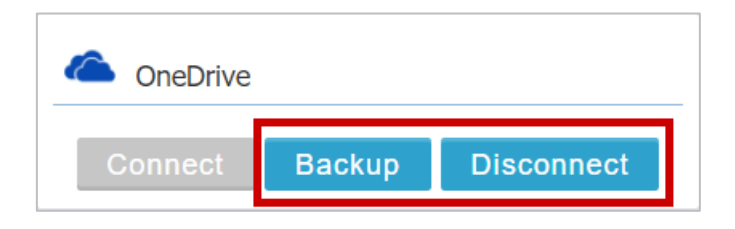

ภาพที่ 62 การสำรองข้อมูล

 เมื่อสำรองข้อมูลเรียบร้อยแล้ว นิสิตนักศึกษาจะได้ไฟล์ที่สำรองดังภาพที่ 57 และในหน้าเว็บพอร์ทัล จะแสดง ประวัติการสำรองข้อมูลไฟล์วิทยานิพนธ์ ดังภาพที่ 58

| ■ OneDrive             |               | ## <b>9</b> | A 🔅 | P Joensoon Phase                 | - 🛃 |
|------------------------|---------------|-------------|-----|----------------------------------|-----|
| 🔎 + ใหม่ ∨  กิ อัปโหลด | $\checkmark$  |             |     | ู่ <del>≓</del> ี เรียงลำดับ ∨ [ | i E |
| ไฟล์                   |               |             |     |                                  | ^   |
| Ginal attachments      | Refune 1      |             | mo  | erefeljas                        |     |
| nervildeefbilteefs     | r pinstelaure | menetui 0   |     |                                  |     |
| 2017-06-21 02-17-10    |               |             |     |                                  |     |

# ภาพที่ 63 ไฟล์ที่ได้จากการสำรองข้อมูล

| tings Recent activity Integration                                                   |                                             |
|-------------------------------------------------------------------------------------|---------------------------------------------|
| What is Backup?                                                                     | 600gle Drive                                |
| Backup process to keep your thesis safe forever. You can store it in cloud storage. | Connect Backup Disconnect                   |
| CneDrive                                                                            |                                             |
| Connect Backup Disconnect                                                           |                                             |
| View log                                                                            |                                             |
| 2017/06/18 22:28:24 - Student ID 5873010136 Backu                                   | p File to OneDrive Success (Size: 42.51 MB) |
|                                                                                     |                                             |
|                                                                                     |                                             |
|                                                                                     |                                             |

## ภาพที่ 64 ประวัติการสำรองข้อมูลไฟล์วิทยานิพนธ์

#### 2.3.4.4 เมนู Help

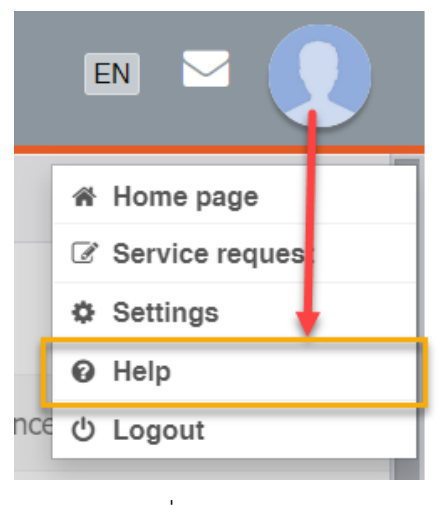

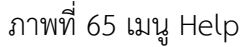

เมนู Help เป็นเมนูที่สามารถคลิกเพื่อเชื่อมต่อไปยังคลังข้อมูล วิธีการใช้งานของระบบ หรือที่เรียกว่า Knowledge Base ที่เว็บไซต์ https://ithesis.uni.net.th/kb/ ดังภาพที่ 30 ซึ่งเป็นแหล่งรวบรวมข้อมูลการ ใช้งาน นอกจากนี้ยังรวบรวมปัญหาและวิธีการแก้ปัญหาต่าง ๆ จากการใช้งาน ทั้งของระบบไอทีสิสทั้งในส่วนของ เว็บพอร์ทัล และ Add-in, โปรแกรม Microsoft Word, โปรแกรม Endnote และโปรแกรม Mendeley

### 2.3.4.5 เมนู Logout

เมนู Logout เป็นเมนูที่ใช้สำหรับออกจากระบบหรือยกเลิกการเชื่อมต่อ โดยคลิกที่ปุ่ม Logout ดังภาพที่ 66 โดยหลังการ Logout ระบบจะแสดงผลที่หน้าแรกของเว็บพอร์ทัล

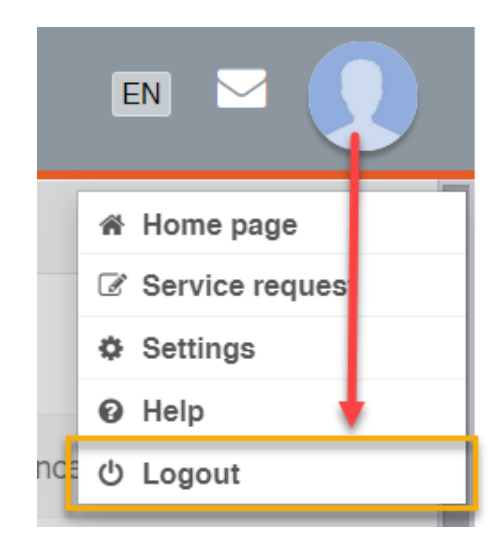

ภาพที่ 66 เมนู Logout

### 2.3.5 Disk usage

Disk usage ดังภาพที่ 67 เป็นการแสดงปริมาณการใช้งานพื้นที่หน่วยความจำของระบบที่ให้กับนิสิตนักศึกษา แต่ละคน โดยแต่ละสถาบันการศึกษาอาจกำหนดขนาดของพื้นที่หน่วยความจำที่จะให้นิสิตนักศึกษาใช้งานไม่ เท่ากัน ขึ้นอยู่กับขนาดของพื้นที่เซิร์ฟเวอร์ (Server) ของสถาบันการศึกษา อย่างไรก็ตามนิสิตนักศึกษาใน สถาบันการศึกษาเดียวกันจะได้ขนาดของหน่วยความจำที่เท่ากัน

| Disk usage: 398B of 5GB | ) |
|-------------------------|---|
|                         |   |

ภาพที่ 67 หน่วยความจำของระบบ

## 2.4 เมนูต่าง ๆ ในการใช้งานเว็บพอร์ทัล

ในส่วนของเมนูและการแสดงผล เป็นส่วนหลักในการใช้งานระบบไอทีสิส ซึ่งในส่วนนี้จะประกอบไปด้วย เมนูหลัก, เมนูย่อย และส่วนการแสดงผล ดังภาพที่ 68 ซึ่งจะทำงานสอดคล้องกันทั้ง 3 ส่วน

| VOUR PROFILE                                                                                                    | Basic Information Contact Information | เมนูย่อย                                           |
|----------------------------------------------------------------------------------------------------|---------------------------------------|----------------------------------------------------|
| 17 WORKFLOW & PREREQUISITES                                                                                                    | Topic (TH) :                          | (no data)                                          |
| LECTRONIC FORM                                                                                                    | Topic (EN) :                          | (no data)                                          |
| REVISION & APPROVAL                                                                                                    | Student ID :                          | 591121032                                          |
| REPORT DATA                                                                                                    | Fullname (TH) :                       | versel estered                                     |
| SUBMISSION DOCUMENT                                                                                                    | Fullname (FN) :                       | II Too oo tobattoo                                 |
| LITERATURE SEARCH                                                                                                    | rumanie (CV).                         | The second second second                           |
| เมนูหลัก                                                                                                    | Field of Study (TH) :                 | r star spits                                       |
| , in the second second se | Field of Study (EN) :                 | ส่วนการแสดงผล                                      |
|                                                                                                    | Faculty / College Name (TH) :         | disafe beauto                                      |
|                                                                                                    | Faculty / College Name (EN) :         | Geneticate Gelenal                                 |
|                                                                                                    | Degree Name (TH) :                    | en cheven data data data data data data data dat   |
|                                                                                                    | Abbriviate Degree Name (TH) :         | 718                                                |
|                                                                                                    | Degree Name (EN) :                    | Here of Response.                                  |
|                                                                                                    | Abbriviate Degree Name (EN) :         | HPL                                                |
|                                                                                                    | University Name (TH) :                | conclutible(Reset)                                 |
|                                                                                                    | University Name (EN) :                | Interpreted Thesis and Interact Messagement System |
|                                                                                                    | Last Update :                         | 11:34:28 02/03/2020                                |
|                                                                                                    |                                       |                                                    |

ภาพที่ 68 ส่วนประกอบของเมนูและการแสดงผล

เมนูหลักในการใช้งานระบบ เป็นเมนูที่แสดงขั้นตอนต่าง ๆ ในการทำวิทยานิพนธ์ในระบบไอทีสิส ตั้งแต่การตั้งค่า ต่าง ๆ การจัดทำแผนการจัดทำวิทยานิพนธ์ การส่งโครงร่างวิทยานิพนธ์ การส่งวิทยานิพนธ์ฉบับร่าง การส่ง วิทยานิพนธ์ฉบับสมบูรณ์ ไปจนถึงขั้นตอนการทำใบนำส่งเล่มวิทยานิพนธ์ฉบับสมบูรณ์ โดยเมนูหลักของเว็บ พอร์ทัลประกอบด้วย 7 เมนู ได้แก่

- 1. เมนู Your Profile
- 2. เมนู WorkFlow & Prerequisites
- 3. เมนู Electronic Form
- 4. เมนู Revision & Approval
- 5. เมนู Report Data
- 6. เมนู Submission Document
- 7. เมนู Literature Search

## สำหรับการเข้าใช้งานเว็บพอร์ทัลเป็นครั้งแรก ระบบจะแสดงผลเป็นดังภาพที่ 69

| TOUR PROFILE                | Basic Infomation Contact Information                                        | 0 |
|-----------------------------|-----------------------------------------------------------------------------|---|
| 17 WORKFLOW & PREREQUISITES | Topic (TH): (no data)                                                       |   |
| ELECTRONIC FORM             | Topic (EN): (no data)                                                       |   |
| REVISION & APPROVAL         | Student ID: 591121032                                                       |   |
| REPORT DATA                 | Fulhame (TH) :                                                              |   |
| SUBMISSION DOCUMENT         | Eulopens (BM) :                                                             |   |
| LITERATURE SEARCH           | rumanie (Liv).                                                              | _ |
|                             | Field of Study (TH) :                                                       |   |
|                             | Field of Study (EN) :                                                       |   |
|                             | Faculty / College Name (TH) :                                               |   |
|                             | Faculty / College Name (EN) :                                               |   |
|                             | Degree Name (TH) :                                                          |   |
|                             | Abbriviate Degree Name (TH) :                                               |   |
|                             | Degree Name (EN) :                                                          |   |
|                             | Abbriviate Degree Name (EN) :                                               |   |
|                             | University Name (TH):                                                       |   |
|                             | University Name (EN) : Alert                                                |   |
|                             | Last Update : 11:34:28 02/03/2020 The phone number is in an invalid format. |   |
|                             |                                                                             |   |
| Disk usage: 3988 of 5G8     |                                                                             |   |

ภาพที่ 69 ตัวอย่างการแสดงผลหลังการเข้าใช้งานเว็บพอร์ทัลเป็นครั้งแรก

#### 2.4.1 เมนู Your Profile

เมนู Your Profile ประกอบไปด้วยเมนูย่อย 2 เมนู ดังภาพที่ 70 ได้แก่

- 1. Basic Information
- 2. Contact Information

| I | Basic Infomation | Contact Information |
|---|------------------|---------------------|
|   |                  |                     |

### ภาพที่ 70 เมนูย่อยของเมนู Your Profile

#### 2.4.1.1 เมนู Basic Information

เมนู Basic Information ประกอบไปด้วย 2 ส่วน คือ ส่วนที่เป็นหัวข้อวิทยานิพนธ์ ทั้งภาษาไทยและภาษาอังกฤษ และส่วนที่แสดงข้อมูลทั่วไปของนิสิตนักศึกษา ดังภาพที่ 71

| Basic I | nfomation Contact Information |                                                      | 0            |
|---------|-------------------------------|------------------------------------------------------|--------------|
|         | Topic (TH) :                  | ความร่วมมือที่แบ่นแฟ้นระหว่างประเทศไทยกับ OECD 1     |              |
|         | Topic (EN) :                  | A solid partnership between Thailand and the OECD    |              |
|         | Student ID :                  | 5873010123                                           |              |
|         | Fullname (TH) :               | นางสาวธบิตา ศิริมังคลา                               |              |
|         | Fullname (EN) :               | MissThanita Sirimangkhala                            |              |
|         | Field of Study (TH) :         | วัสดุศาสตร์                                          |              |
|         | Field of Study (EN) :         | Materials Science                                    |              |
|         | Faculty / College Name (TH) : | วิทยาลัยปิโครเลียมและปิโครเคมี                       |              |
|         | Faculty / College Name (EN) : | Petroleum and Petrochemical College                  |              |
|         | Degree Name (TH) :            | วิทยาศาสตรอุษฎีบัณฑิต                                |              |
|         | Abbriviate Degree Name (TH) : | ວາາ.ຕ.                                               |              |
|         | Degree Name (EN) :            | Doctor of Philosophy                                 |              |
|         | Abbriviate Degree Name (EN) : | Ph.D.                                                |              |
|         | University Name (TH) :        | . มหาวิทยาลัยแฟดเกอร์                                |              |
|         | University Name (EN) :        | Facgure University                                   |              |
|         | Last Update :                 | 11:34:28 02/03/2020                                  |              |
|         |                               | (Version 1.4.28) Developed by OHEC-UniNet & Collecti | ca 2016-2018 |

ภาพที่ 71 ส่วนประกอบของเมนู Basic Information

สำหรับส่วนที่เป็นหัวข้อวิทยานิพนธ์ ทั้งภาษาไทยและภาษาอังกฤษนั้น เมื่อนิสิตนักศึกษาเข้าใช้งานเว็บพอร์ทัล เป็นครั้งแรก ข้อมูลในส่วนนี้จะแสดงผลเป็น "(no data)" แต่เมื่อมีการกรอกข้อมูลหัวข้อวิทยานิพนธ์ลงไปในเมนู Electronic Form ซึ่งจะกล่าวถึงในหัวข้อเมนู Electronic Form เมนูย่อย Topic แล้ว หัวข้อวิทยานิพนธ์จะมา แสดงที่ส่วนของ Topic ที่เมนู Your Profile ให้โดยอัตโนมัติ สำหรับส่วนที่แสดงข้อมูลทั่วไปของนิสิตนักศึกษา ระบบจะแสดงให้อัตโนมัติจากข้อมูลในฐานข้อมูลของ สถาบันการศึกษา หากนิสิตนักศึกษาพบว่าข้อมูลดังกล่าวไม่ถูกต้อง ให้ติดต่อเจ้าหน้าที่ผู้ดูแลระบบของ สถาบันการศึกษา เพื่อทำการแก้ไขให้ถูกต้อง

## 2.4.1.2 เมนู Contact Information

เมนู Contact Information เป็นเมนูที่แสดงข้อมูลการติดต่อ ได้แก่ อีเมล และเบอร์โทรศัพท์ ของอาจารย์ที่ ปรึกษา นิสิตนักศึกษา และเจ้าหน้าที่บัณฑิตศึกษาที่แสดงเพียงอีเมลเท่านั้น

ในกรณีที่นิสิตนักศึกษาเข้าใช้งานที่เมนู Contact Information ครั้งแรก หากนิสิตนักศึกษายังไม่ได้กรอกข้อมูล ของอาจารย์ที่ปรึกษาหลัก (Advisor) ลงในเมนู Committee & Examiner ซึ่งวิธีการกรอกข้อมูลจะกล่าวถึง ในหัวข้อเมนู Electronic Form เมนูย่อย Committee & Examiner โดยระบบจะไม่ปรากฏแบบฟอร์มให้กรอก ข้อมูลการติดต่อของอาจารย์ที่ปรึกษา ดังภาพที่ 72 ดังนั้นนิสิตนักศึกษาจะต้องไปกรอกข้อมูลอาจารย์ที่ปรึกษา หลักก่อน ระบบจึงจะปรากฏแบบฟอร์มให้กรอกข้อมูลการติดต่อของอาจารย์ที่ปรึกษาหลัก

| Basic Infomation Contact Information |              |                  |
|--------------------------------------|--------------|------------------|
| Student's email :                    | email        | Add              |
|                                      | wallobh.a@   |                  |
| Student's mobile phone number :      | 0812345678   |                  |
| Graduate Staff :                     | M. Pakanitar | web9.pdfcpat.com |
|                                      | Save         |                  |
|                                      |              |                  |

ภาพที่ 72 เมนู Contact Information ก่อนการกรอกข้อมูลอาจารย์ที่ปรึกษา

หลังการกรอกข้อมูลอาจารย์ที่ปรึกษาหลักลงในเมนู Committee & Examiner แล้ว ระบบจะปรากฎฟอร์มให้ กรอกข้อมูลการติดต่อของอาจารย์ที่ปรึกษาหลัก ดังภาพที่ 73 จะพบว่าระบบมีการแสดงอีเมลของอาจารย์ที่ ปรึกษา อีเมลของนิสิตนักศึกษา และอีเมลของเจ้าหน้าที่อยู่ในระบบแล้ว ซึ่งอีเมลที่ระบุอยู่นี้เป็นอีเมลของ สถาบันการศึกษา แต่หากอาจารย์ที่ปรึกษาหลัก และนิสิตนักศึกษามีอีเมลอื่นที่สะดวกต่อการติดต่อมากกว่า ก็ สามารถเพิ่มข้อมูลลงในแบบฟอร์มได้

| Basic Infomation Contact Information | ]            |                     |
|--------------------------------------|--------------|---------------------|
| Advisor's email :                    | email        | Add                 |
|                                      |              |                     |
| Advisor's mobile phone number :      |              | ]                   |
| Student's email :                    | email        | Add                 |
|                                      |              |                     |
| Student's mobile phone number :      |              | ]                   |
| Graduate Staff :                     | a harantagin | Andrew Millions and |
|                                      | a married    |                     |
|                                      |              |                     |
|                                      | Save         |                     |

ภาพที่ 73 เมนู Contact Information หลังการกรอกข้อมูลอาจารย์ที่ปรึกษา

## การเพิ่มอีเมล

 พิมพ์อีเมลของอาจารย์ที่ปรึกษา หรือนิสิตนักศึกษาที่ต้องการเพิ่มข้อมูล ลงไปในช่อง Advisor's email หรือ Student's email ดังภาพที่ 74 ตามลำดับ

| Basic Infomation Contact Information | 1                 |                 |
|--------------------------------------|-------------------|-----------------|
| Advisor's email :                    | email             | Add             |
|                                      |                   |                 |
| Advisor's mobile phone number :      |                   | -               |
| Student's email :                    | email             | Add             |
|                                      |                   |                 |
| Student's mobile phone number :      |                   |                 |
| Graduate Staff :                     | al Researching to | Andrew Williams |
|                                      |                   |                 |
|                                      |                   |                 |
|                                      | Save              |                 |

ภาพที่ 74 กรอกข้อมูลอีเมลที่ต้องการเพิ่ม

2. คลิกปุ่ม ADD จะมีอีเมลปรากฏเพิ่มขึ้นมา ดังภาพที่ 75

| Basic Infomation | Contact Information |                                            |                      |  |
|------------------|---------------------|--------------------------------------------|----------------------|--|
|                  | Advisor's email :   | email                                      | Add                  |  |
|                  |                     | - and a state of the second second         | and the Press of the |  |
| Advisor's mo     | bile phone number : |                                            |                      |  |
|                  | Student's email :   | email                                      | Add                  |  |
|                  |                     |                                            | · Indianally in the  |  |
| Student's mo     | bile phone number : |                                            |                      |  |
|                  | Graduate Staff :    | il Inderitagle<br>I Inderita<br>I Inderita |                      |  |
|                  |                     | Save                                       |                      |  |

ภาพที่ 75 รายการอีเมลที่เพิ่มเติม

- 3. คลิกปุ่ม Save เพื่อบันทึกการกรอกข้อมูลในเมนู Contact Information
- 4. ระบบจะแสดงกล่องข้อความยืนยันการบันทึกข้อมูล
  - 4.1. คลิกที่ OK เพื่อบันทึก
  - 4.2. คลิกที่ Cancel เพื่อยกเลิก ดังภาพที่ 76

| beta.ithesis.uni.net.th says: |    |        | × |
|-------------------------------|----|--------|---|
| Please confirm.               |    |        |   |
|                               | ОК | Cancel |   |
|                               |    |        |   |

ภาพที่ 76 กล่องข้อความยืนยันการบันทึก

5. ระบบจะแสดงหน้าต่างผลการบันทึกข้อมูลที่มุมขวาล่างของหน้าจอ ดังภาพที่ 77

| Contact               |
|-----------------------|
| Save contact success. |

ภาพที่ 77 หน้าต่างแสดงการบันทึกข้อมูล

## การลบอีเมล

อีเมลที่สามารถลบได้ คืออีเมลที่นิสิตนักศึกษาเป็นผู้กรอกข้อมูลเอง ส่วนอีเมลที่ระบบนำข้อมูลจากฐานข้อมูล มาแสดงผลนั้นจะไม่สามารถลบได้ สำหรับวิธีการลบข้อมูลอีเมลคือ

- 1. คลิกที่อีเมลที่ต้องการลบ
- 2. ระบบจะแสดงกล่องข้อความเพื่อยืนยันการลบ ดังภาพที่ 78
  - 2.1. คลิกที่ OK เพื่อลบอีเมล
  - 2.2. คลิกที่ Cancel เมื่อต้องการยกเลิกการลบอีเมล

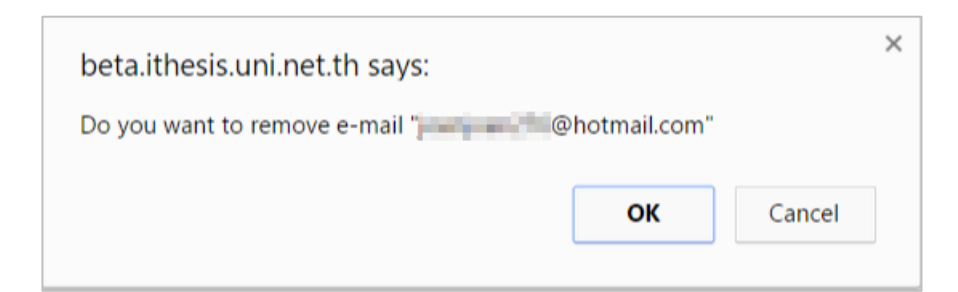

ภาพที่ 78 กล่องข้อความยืนยันการลบอีเมล

### 2.4.2 เมนู Workflow & Prerequisites

เมนู Workflow & Prerequisites เป็นเมนูที่ใช้สำหรับการวางแผนการจัดทำวิทยานิพนธ์ ในส่วนนี้ สถาบันการศึกษาสามารถเลือกที่จะใช้งานได้ 3 รูปแบบดังนี้

 สถาบันการศึกษากำหนดให้นิสิตนักศึกษาไม่ต้องจัดทำแผนการจัดทำวิทยานิพนธ์ หากเลือกเช่นนี้ เมื่อนิสิตนักศึกษาล็อกอินเข้าสู่ระบบ เมนู Workflow & Prerequisites จะไม่ปรากฏขึ้นมา ดังภาพที่ 79

| VOUR PROFILE        | Basic Information Contact Information |
|---------------------|---------------------------------------|
| LECTRONIC FORM      | Topic (TH): (no data)                 |
| REVISION & APPROVAL | Topic (EN): (no data)                 |
| REPORT DATA         | Student ID : 591121032                |
| SUBMISSION DOCUMENT | Fullname (TH) :                       |
| LITERATURE SEARCH   | Fullname (FN)                         |
|                     |                                       |
|                     | Field of Study (TH) :                 |
|                     | Field of Study (EN) :                 |
|                     | Faculty / College Name (TH) :         |
|                     | Faculty / College Name (EN) :         |

ภาพที่ 79 กรณีสถาบันการศึกษากำหนดให้นิสิตนักศึกษาไม่ต้องจัดทำแผนการจัดทำวิทยานิพนธ์

 สถาบันการศึกษากำหนดให้นิสิตนักศึกษาต้องทำแผนการจัดทำวิทยานิพนธ์ แต่ไม่ต้องให้อาจารย์ที่ ปรึกษาอนุมัติแผนการจัดทำวิทยานิพนธ์นั้น หากเลือกเช่นนี้ เมื่อนิสิตนักศึกษาล็อกอินเข้าสู่ระบบ ใน หน้าเมนู Workflow & Prerequisites ปุ่ม "Request approval" จะไม่ปรากฏขึ้นมา ดังภาพที่ 80

| Research Planning Milestones & Prerequisite De | ocuments   |          |   |     |     |     |     |     |     |     |     |     |     |     |     |     |     |     |     |     | L   |     |     |     |     | Print |
|------------------------------------------------|------------|----------|---|-----|-----|-----|-----|-----|-----|-----|-----|-----|-----|-----|-----|-----|-----|-----|-----|-----|-----|-----|-----|-----|-----|-------|
| Task name                                      | Start time | Duration | 1 |     |     |     | 20  | )17 |     |     |     |     |     |     |     |     | 20  | 18  |     |     |     | 1   |     |     |     |       |
|                                                |            |          |   | May | Jun | Jul | Aug | Sep | Oct | Nov | Dec | Jan | Feb | Mar | Apr | Мау | Jun | Jul | Aug | Sep | Oct | Nov | Dec | Jan | Feb | Mar   |
| Complete coursework                            | 07-06-2017 | 730      |   |     | Tod | ay  |     |     |     |     |     |     |     |     |     |     |     |     |     |     |     |     |     |     |     |       |
| Literature survey and review                   | 07-06-2017 | 180      |   |     |     |     |     |     |     |     |     |     |     |     |     |     |     |     |     |     | 1   |     |     |     |     |       |
| Prototype, preliminary research & methodol     | 05-10-2017 | 275      |   |     |     |     |     |     |     |     |     |     |     |     |     |     |     |     |     |     |     |     |     |     |     |       |
| Write draft of proposal                        | 05-10-2017 | 275      |   |     |     |     |     |     |     |     |     |     |     |     |     |     |     |     |     |     |     |     |     |     |     |       |
| Complete the draft of proposal                 | 07-06-2018 | 30       |   |     |     |     |     |     |     |     |     |     |     |     |     |     |     |     |     |     |     |     |     |     |     |       |
| Examination & complete the proposal            | 07-06-2018 | 60       |   |     |     |     |     |     |     |     |     |     |     |     |     |     |     |     |     |     |     |     |     |     |     |       |
| Ongoing the research                           | 07-06-2018 | 180      |   |     |     |     |     |     |     |     |     |     |     |     |     |     |     |     |     |     |     |     |     |     |     |       |
| Write and submit the research article          | 07-06-2018 | 250      |   |     |     |     |     |     |     |     |     |     |     |     |     |     |     |     |     |     |     |     |     |     |     |       |
| Write draft of thesis                          | 07-06-2018 | 250      |   |     |     |     |     |     |     |     |     |     |     |     |     |     |     |     |     |     |     |     |     |     |     |       |
| Complete the draft of thesis                   | 20-10-2018 | 30       |   |     |     |     |     |     |     |     |     |     |     |     |     |     |     |     |     |     |     |     |     |     |     |       |
| Defense of thesis & complete the thesis        | 20-10-2018 | 60       |   |     |     |     |     |     |     |     |     |     |     |     |     |     |     |     |     |     |     |     |     |     |     |       |
| Report the publication                         | 20-10-2018 | 60       |   |     |     |     |     |     |     |     |     |     |     |     |     |     |     |     |     |     |     |     |     |     |     |       |
| Submission document and approval               | 28-01-2019 | 30       |   |     |     |     |     |     |     |     |     |     |     |     |     |     |     |     |     |     |     |     |     |     |     |       |

ภาพที่ 80 กรณีสถาบันการศึกษาให้นิสิตนักศึกษาต้องจัดทำแผนการจัดทำวิทยานิพนธ์แต่ไม่ต้องได้รับอนุมัติ

 สถาบันการศึกษากำหนดให้นิสิตนักศึกษาต้องทำแผนการจัดทำวิทยานิพนธ์ และต้องให้อาจารย์ที่ ปรึกษาอนุมัติแผนการจัดทำวิทยานิพนธ์นั้น ในหน้าเมนู Workflow & Prerequisites จะปรากฏปุ่ม "Request approval" ขึ้นมา ดังภาพที่ 81

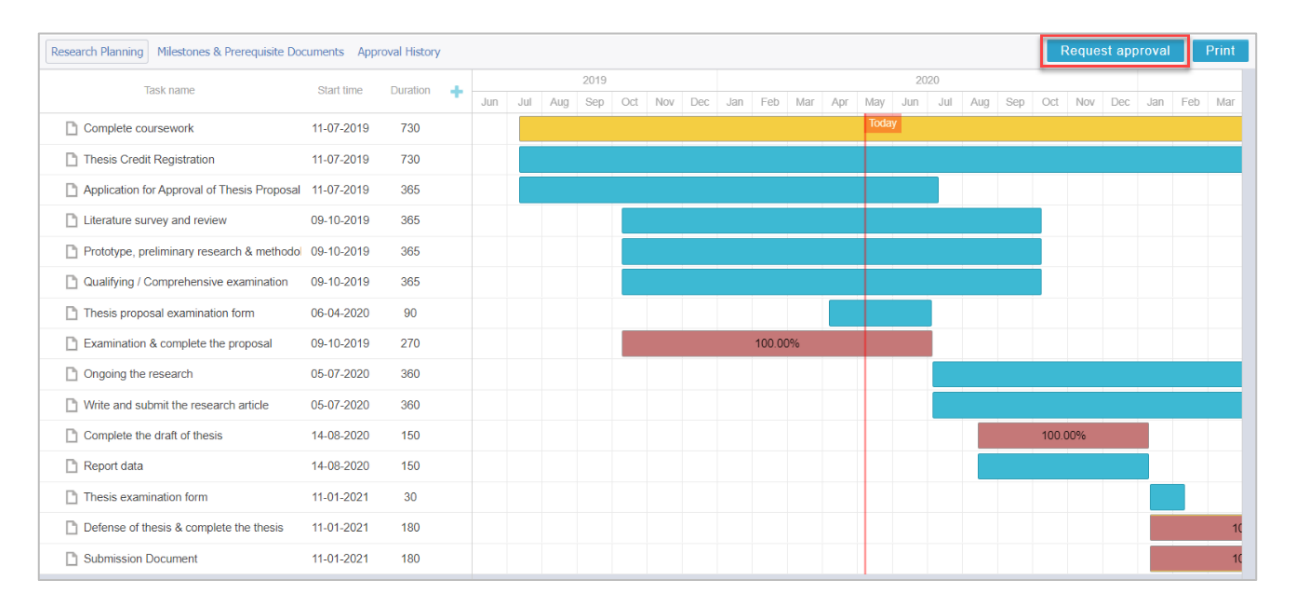

ภาพที่ 81 กรณีสถาบันการศึกษากำหนดให้นิสิตนักศึกษาต้องได้รับอนุมัติแผนการทำวิทยานิพนธ์

เมนู Workflow & Prerequisites สามารถแบ่งออกได้เป็น 3 เมนูย่อย ได้แก่

- 1. เมนู Research Planning
- 2. เมนู Milestones & Prerequisite Documents
- 3. เมนู Approval History

| Research Planning Milestones & Prerequisite Doc | cuments App | roval History |   |     |     |     |      |     |     |     |     |        |     |     |         |      |     |     | Ŀ    | Reque | st app | roval | ſ   | Print |
|-------------------------------------------------|-------------|---------------|---|-----|-----|-----|------|-----|-----|-----|-----|--------|-----|-----|---------|------|-----|-----|------|-------|--------|-------|-----|-------|
| Task name                                       | Start time  | Duration      | 1 |     |     |     | 2019 |     |     |     |     |        |     |     |         | 2020 |     |     | _    |       |        |       |     |       |
|                                                 |             |               |   | Jun | Jul | Aug | Sep  | Oct | Nov | Dec | Jan | Feb    | Mar | Apr | May Jur | Jul  | Aug | Sep | Oct  | Nov   | Dec    | Jan   | Feb | Mar   |
| Complete coursework                             | 11-07-2019  | 730           |   |     |     |     |      |     |     |     |     |        |     |     | Today   |      |     |     |      |       |        |       |     |       |
| Thesis Credit Registration                      | 11-07-2019  | 730           |   |     |     |     |      |     |     |     |     |        |     |     |         |      |     |     |      |       |        |       |     |       |
| Application for Approval of Thesis Proposal     | 11-07-2019  | 365           |   |     |     |     |      |     |     |     |     |        |     |     |         |      |     |     |      |       |        |       |     |       |
| Literature survey and review                    | 09-10-2019  | 365           |   |     |     |     |      |     |     |     |     |        |     |     |         |      |     |     |      |       |        |       |     |       |
| Prototype, preliminary research & methodol      | 09-10-2019  | 365           |   |     |     |     |      |     |     |     |     |        |     |     |         |      |     |     |      |       |        |       |     |       |
| Dualifying / Comprehensive examination          | 09-10-2019  | 365           |   |     |     |     |      |     |     |     |     |        |     |     |         |      |     |     |      |       |        |       |     |       |
| Thesis proposal examination form                | 06-04-2020  | 90            |   |     |     |     |      |     |     |     |     |        |     |     |         |      |     |     |      |       |        |       |     |       |
| Examination & complete the proposal             | 09-10-2019  | 270           |   |     |     |     |      |     |     |     |     | 100.00 | %   |     |         |      |     |     |      |       |        |       |     |       |
| Ongoing the research                            | 05-07-2020  | 360           |   |     |     |     |      |     |     |     |     |        |     |     |         |      |     |     |      |       |        |       |     |       |
| Write and submit the research article           | 05-07-2020  | 360           |   |     |     |     |      |     |     |     |     |        |     |     |         |      |     |     |      |       |        |       |     |       |
| Complete the draft of thesis                    | 14-08-2020  | 150           |   |     |     |     |      |     |     |     |     |        |     |     |         |      |     |     | 100. | 00%   |        |       |     |       |
| Report data                                     | 14-08-2020  | 150           |   |     |     |     |      |     |     |     |     |        |     |     |         |      |     |     |      |       |        |       |     |       |
| Thesis examination form                         | 11-01-2021  | 30            |   |     |     |     |      |     |     |     |     |        |     |     |         |      |     |     |      |       |        |       |     |       |
| Defense of thesis & complete the thesis         | 11-01-2021  | 180           |   |     |     |     |      |     |     |     |     |        |     |     |         |      |     |     |      |       |        |       |     | 10    |
| Submission Document                             | 11-01-2021  | 180           |   |     |     |     |      |     |     |     |     |        |     |     |         |      |     |     |      |       |        |       |     | 10    |

ภาพที่ 82 เมนูย่อยของเมนู Workflow & Prerequisites

### 2.4.2.1 เมนู Research Planning

หากสถาบันการศึกษากำหนดให้นิสิตนักศึกษาต้องให้อาจารย์ที่ปรึกษาอนุมัติแผนการจัดทำวิทยานิพนธ์ เมื่อนิสิต นักศึกษาเข้าใช้งานครั้งแรก นิสิตนักศึกษาจะเห็นปุ่ม Request approval เป็นสีเทา ดังภาพที่ 83 การที่ปุ่มเป็นสี เทานั้น เกิดจากนิสิตนักศึกษายังไม่ได้มีการเพิ่มอาจารย์ที่ปรึกษาหลัก หากนิสิตนักศึกษาเพิ่มอาจารย์ที่ปรึกษา หลักแล้ว ปุ่ม Requet approval จะเปลี่ยนเป็นสีน้ำเงิน ซึ่งจะสามารถส่งขออนุมัติแผนการจัดทำวิทยานิพนธ์จาก อาจารย์ที่ปรึกษาได้ ดังภาพที่ 84

| Research Planning Milestones & Prerequisite Doc |            |          |     | -   |      |            | •        | Requ | iest a | рргоv | al  | Print |     |     |     |          |            |     |
|-------------------------------------------------|------------|----------|-----|-----|------|------------|----------|------|--------|-------|-----|-------|-----|-----|-----|----------|------------|-----|
| Task name                                       | Start time | Duration | May | Jun | Jul  | 201<br>Aug | 9<br>Sep | Oct  | Nov    | Dec   | Jan | Feb   | Mar | Apr | May | 2<br>Jun | 020<br>Jul | Aug |
| Complete coursework                             | 14-06-2017 | 730      |     | 1   | oday |            |          |      |        |       |     |       |     |     |     |          |            |     |
| Thesis Credit Registration                      | 14-06-2017 | 730      |     |     |      |            |          |      |        |       |     |       |     |     |     |          |            |     |
| Application for Approval of Thesis Proposal     | 14-06-2017 | 365      |     |     |      |            |          |      |        |       |     |       |     |     |     |          |            |     |
| Literature survey and review                    | 12-09-2017 | 365      |     |     |      |            |          |      |        |       |     |       |     |     |     |          |            |     |
| Prototype, preliminary research & methodol      | 12-09-2017 | 365      |     |     |      |            |          |      |        |       |     |       |     |     |     |          |            |     |
| Thesis proposal examination form                | 11-03-2018 | 90       |     |     |      |            |          |      |        |       |     |       |     |     |     |          |            |     |
| Examination & complete the proposal             | 12-09-2017 | 270      |     |     |      |            |          |      |        |       |     |       |     |     |     |          |            |     |

## ภาพที่ 83 ปุ่ม Request approval กรณียังไม่เพิ่มอาจารย์ที่ปรึกษาหลัก

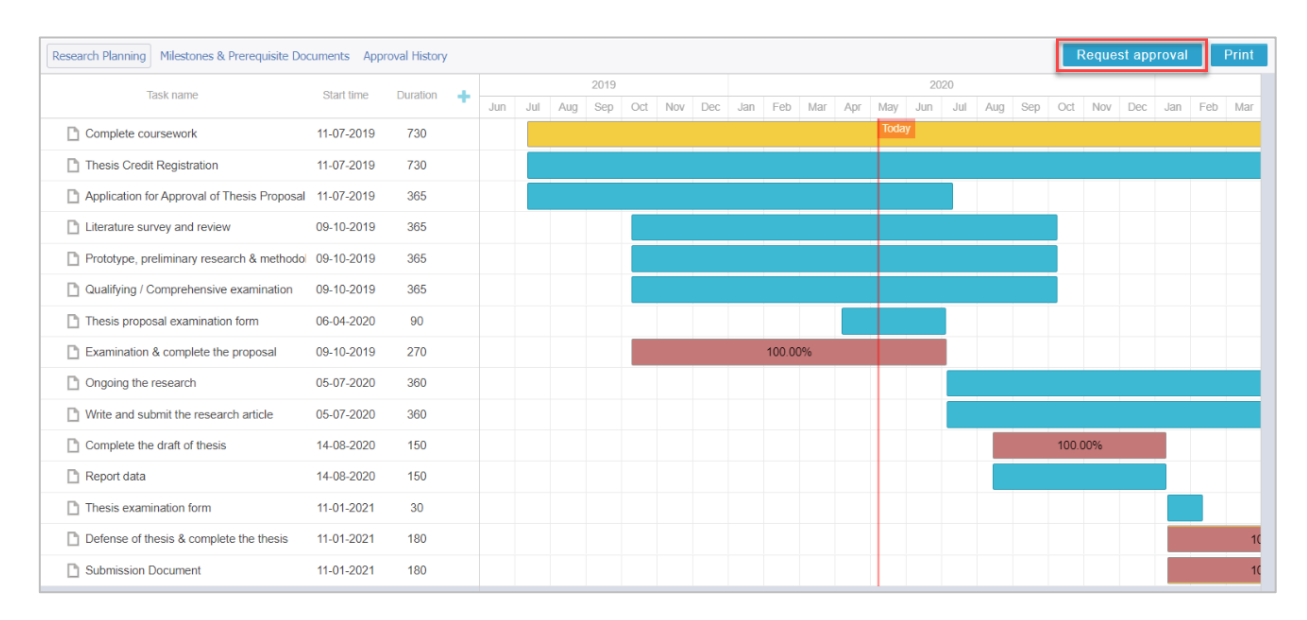

ภาพที่ 84 ปุ่ม Request approval ภายหลังการเพิ่มอาจารย์ที่ปรึกษาหลัก

## การกำหนดแผนการจัดทำวิทยานิพนธ์

 นิสิตนักศึกษาสามารถกำหนดช่วงเวลาการทำวิจัยในหัวข้อที่ระบบกำหนดมาให้ โดยคลิกที่แถบสี แล้วเลื่อน ซ้ายขวา หรือย่อขยาย เพื่อกำหนดช่วงเวลา ดังภาพที่ 85

| Research Planning Milestones & Prerequisite Doo | cuments App | roval History |    |     |     |                     |           |                 |           |          |          |           |      |     |       |     |     |     |     | F     | Reque | st app | oroval |     | Print |
|-------------------------------------------------|-------------|---------------|----|-----|-----|---------------------|-----------|-----------------|-----------|----------|----------|-----------|------|-----|-------|-----|-----|-----|-----|-------|-------|--------|--------|-----|-------|
| Tack name                                       | Start time  | Duration      |    |     |     |                     | 2019      |                 |           |          |          |           |      |     |       | 20  | 20  |     |     |       |       |        |        |     |       |
| Task Hallie                                     | Start time  | Duration      | Ξ. | Jun | Jul | Aug                 | Sep       | Oct             | Nov       | Dec      | Jan      | Feb       | Mar  | Apr | May   | Jun | Jul | Aug | Sep | Oct   | Nov   | Dec    | Jan    | Feb | Mar   |
| Complete coursework                             | 11-07-2019  | 730           |    |     |     |                     |           |                 |           |          |          |           |      |     | Today |     |     |     |     |       |       |        |        |     |       |
| Thesis Credit Registration                      | 11-07-2019  | 730           |    |     |     |                     |           |                 |           |          |          |           |      |     |       |     |     |     |     |       |       |        |        |     |       |
| Application for Approval of Thesis Proposal     | 11-07-2019  | 365           |    |     |     | Task: Ti            | hasis Cra | adit Renis      | tration ( | Thosis ( | rodit Ro | aistratio |      |     |       |     |     |     |     |       |       |        |        |     |       |
| Literature survey and review                    | 09-10-2019  | 365           |    |     |     | Start da<br>End dat | te: 11-07 | 7-2019<br>-2021 |           |          |          | .g.o      | 1    |     |       |     |     |     |     |       |       |        |        |     |       |
| Prototype, preliminary research & methodol      | 09-10-2019  | 365           |    |     |     | Progres             | 5: 0.009  | ro              |           |          |          |           |      |     |       |     |     |     |     |       |       |        |        |     |       |
| Qualifying / Comprehensive examination          | 09-10-2019  | 365           |    |     |     |                     |           |                 |           |          |          |           |      |     |       |     |     |     |     |       |       |        |        |     |       |
| Thesis proposal examination form                | 06-04-2020  | 90            |    |     |     |                     |           |                 |           |          |          |           |      |     |       |     |     |     |     |       |       |        |        |     |       |
| Examination & complete the proposal             | 01-11-2019  | 247           |    |     |     |                     |           |                 |           |          |          | 100       | .00% |     |       |     |     |     |     |       |       |        |        |     |       |
| Ongoing the research                            | 05-07-2020  | 360           |    |     |     |                     |           |                 |           |          |          |           |      |     |       |     |     |     |     |       |       |        |        |     |       |
| Write and submit the research article           | 05-07-2020  | 360           |    |     |     |                     |           |                 |           |          |          |           |      |     |       |     |     |     |     |       |       |        |        |     |       |
| Complete the draft of thesis                    | 14-08-2020  | 150           |    |     |     |                     |           |                 |           |          |          |           |      |     |       |     |     |     |     | 100.0 | 00%   |        |        |     |       |
| Report data                                     | 14-08-2020  | 150           |    |     |     |                     |           |                 |           |          |          |           |      |     |       |     |     |     |     |       |       |        |        |     |       |
| Thesis examination form                         | 11-01-2021  | 30            |    |     |     |                     |           |                 |           |          |          |           |      |     |       |     |     |     |     |       |       |        |        |     |       |
| Defense of thesis & complete the thesis         | 11-01-2021  | 180           |    |     |     |                     |           |                 |           |          |          |           |      |     |       |     |     |     |     |       |       |        |        |     | 10    |
| Submission Document                             | 11-01-2021  | 180           |    |     |     |                     |           |                 |           |          |          |           |      |     |       |     |     |     |     |       |       |        |        |     | 10    |

ภาพที่ 85 การปรับช่วงเวลาการทำวิจัยในแต่ละหัวข้อ

 นิสิตนักศึกษาสามารถเพิ่มงานได้มากกว่าที่ระบบกำหนดมาให้ โดยคลิกที่เครื่องหมายบวก (หมายเลข 1) แล้ว เลือกหัวข้อหลักของงาน กรอกงานย่อยที่ต้องการเพิ่ม พร้อมระบุช่วงเวลา (หมายเลข 2) แล้วจึงกด "Save" (หมายเลข 3) ดังภาพที่ 86

| Research Planning Milestones & Prere | quisite Documents App     | roval History |        |     |      |      |       |        |     |       |     |        |        |        |     |     | F     | Reques | st app | roval | ſ   | Print |
|--------------------------------------|---------------------------|---------------|--------|-----|------|------|-------|--------|-----|-------|-----|--------|--------|--------|-----|-----|-------|--------|--------|-------|-----|-------|
| Task name                            | Start time                | Duration      | - 4    |     |      | 2019 |       |        |     |       |     |        |        | 2020   |     |     |       |        |        |       |     |       |
| TO SK TOTIC                          | Otart units               | Duradon       | -      | Jul | Aug  | Sep  | Oct N | ov Dec | Jan | Feb   | Mar | Apr    | May Ju | un Jul | Aug | Sep | Oct   | Nov    | Dec    | Jan   | Feb | Mar   |
| Complete coursework                  | 11-07-2019                | 730           |        |     |      |      |       |        |     |       |     |        | Today  |        |     |     |       |        |        |       |     |       |
| Thesis Credit Registration           | 11-07-2019                | 730           |        |     |      |      |       |        |     |       |     |        |        |        |     |     |       |        |        |       |     |       |
| Application for Approval of Thesis   | Proposal 11-07-2019       | 365           |        |     |      |      |       |        |     |       |     |        |        |        |     |     |       |        |        |       |     |       |
| Literature survey and review         | 09-10-2019                | 365           |        |     |      |      |       |        |     |       |     |        |        |        |     |     |       |        |        |       |     |       |
| Prototype, preliminary research      | 11 July 2019 - 12 July 20 | 19            |        |     |      |      |       |        |     |       |     |        |        |        |     |     |       |        |        |       |     |       |
| D Qualifying / Comprehensive exa     | Group Thesis              | Credit Regist | ration |     |      |      |       |        |     |       |     |        | •      |        |     |     |       |        |        |       |     |       |
| Thesis proposal examination fo       | Task name Regist          | rational      |        |     |      |      |       |        |     |       |     |        | _      |        |     |     |       |        |        |       |     |       |
| Examination & complete the pro       | Tiegist                   | Tation        |        |     |      |      |       |        |     |       |     |        |        |        |     |     |       |        |        |       |     |       |
| Ongoing the research                 | Time period               | 11 -          | July   | v   | 2019 | •    | 12 🔻  | July   | ¥   | 2019  | v   | 2      |        |        |     |     |       |        |        |       |     |       |
| Write and submit the research a      | The Declarate             |               |        |     | ~    |      |       |        |     |       |     | 1.0    | =      |        |     |     |       |        |        |       |     |       |
| Complete the draft of thesis         | Delete                    |               |        |     |      |      |       |        | 00  | anc 3 |     | y save |        |        |     |     | 100.0 | 00%    |        |       |     |       |
| Report data                          | 14-08-2020                | 150           |        |     |      |      |       |        |     |       |     |        |        |        |     |     |       |        |        |       |     |       |
| Thesis examination form              | 11-01-2021                | 30            |        |     |      |      |       |        |     |       |     |        |        |        |     |     |       |        |        |       |     |       |
| Defense of thesis & complete the     | thesis 11-01-2021         | 180           |        |     |      |      |       |        |     |       |     |        |        |        |     |     |       |        |        |       |     | 10    |
| Submission Document                  | 11-01-2021                | 180           |        |     |      |      |       |        |     |       |     |        |        |        |     |     |       |        |        |       |     | 10    |
| undefined                            | 11-07-2019                | 1             |        | L   |      |      |       |        |     |       |     |        |        |        |     |     |       |        |        |       |     |       |

ภาพที่ 86 ขั้นตอนการเพิ่มงานในแผนการจัดทำวิทยานิพนธ์

เมื่อเพิ่มงานเรียบร้อยแล้วจะพบงานที่เพิ่มขึ้นมา ดังภาพที่ 87

| 🖃 🔄 Thesis Credit Registration | 11-07-2019 | 730 |  |  |  |  |  |  |  |  |  |
|--------------------------------|------------|-----|--|--|--|--|--|--|--|--|--|
| Registration1                  | 11-07-2019 | 1   |  |  |  |  |  |  |  |  |  |

ภาพที่ 87 การเพิ่มงานในแผนการจัดทำวิทยานิพนธ์

4. นิสิตนักศึกษาสามารถลบงานได้ โดยดับเบิลคลิกที่งานที่ต้องการลบ แล้วคลิกที่ "Delete" ดังภาพที่ 88

| Research Planning Milestones & Prerequis | site Documents Appro     | val History       |                |                            |                     |            |            |     |     |        |        |      |     |     |       |       | Requ  | est ap | proval | Τ   | Print |
|------------------------------------------|--------------------------|-------------------|----------------|----------------------------|---------------------|------------|------------|-----|-----|--------|--------|------|-----|-----|-------|-------|-------|--------|--------|-----|-------|
| Task name                                | Start time               | Duration          |                |                            | 201                 | 9          |            |     |     |        |        |      | 20  | 20  |       |       |       |        |        |     |       |
| TUSK HUITS                               | Otart time               | T                 | Jun            | Jul                        | Aug Sep             | Oct        | Nov        | Dec | Jan | Feb M  | ar Apr | May  | Jun | Jul | Aug S | ep Oo | t Nov | Dec    | Jan    | Feb | Mar   |
| Complete coursework                      | 11-07-2019               | 730               |                |                            |                     |            |            |     |     |        |        | Toda | y   |     |       |       |       |        |        |     |       |
| 🗉 🔄 Thesis Credit Registration           | 11-07-2019               | 730               |                |                            |                     |            |            |     |     |        |        |      |     |     |       |       |       |        |        |     |       |
| Registration1                            | 11-07-2019               | 1                 |                | Ţ                          |                     |            |            |     |     |        |        |      |     |     |       |       |       |        |        |     |       |
| Application for Approval of Thesis Pro   | oposal 11-07-2019        | 365               | Task:<br>Start | Registratio<br>date: 11-07 | n1 (Thesis<br>-2019 | Credit Reg | istration) |     |     |        |        |      |     |     |       |       |       |        |        |     |       |
| Literature survey and review 11 J        | July 2019 - 12 July 2019 |                   |                |                            |                     |            |            |     |     |        |        |      |     |     |       |       |       |        |        |     |       |
| Prototype, preliminary research          | Group Thesis C           | redit Registratio | n              |                            |                     |            |            |     |     |        |        | •    |     |     |       |       |       |        |        |     |       |
| Qualifying / Comprehensive exa           | ask name Registrat       | ion1              |                |                            |                     |            |            |     |     |        |        |      |     |     |       |       |       |        |        |     |       |
| Thesis proposal examination fo           | Tiogializi               | IOITI             |                |                            |                     |            |            |     |     |        |        |      |     |     |       |       |       |        |        |     |       |
| Examination & complete the pro           | ne period                | 11 V J            | uly            | <b>v</b> ];                | 2019 🔻              | - 12       | ▼ Ju       | ly  | v   | 2019 🔻 |        |      |     |     |       |       |       |        |        |     |       |
| Ongoing the research                     | Doloto                   | _                 |                |                            |                     |            |            |     | 0.0 | maal   | × 8-   |      |     |     |       |       |       |        |        |     |       |
| 🗅 Write and submit the research a        | Delete                   | -                 |                |                            |                     |            |            |     | 000 | Incer  | V 36   |      |     |     |       |       |       |        |        |     |       |
| Complete the draft of thesis             | 14-08-2020               | 150               |                |                            |                     |            |            |     |     |        |        |      |     |     |       | 10    | 0.00% |        |        |     |       |
| Report data                              | 14-08-2020               | 150               |                |                            |                     |            |            |     |     |        |        |      |     |     |       |       |       |        |        |     |       |
| Thesis examination form                  | 11-01-2021               | 30                |                |                            |                     |            |            |     |     |        |        |      |     |     |       |       |       |        |        |     |       |
| Defense of thesis & complete the the     | sis 11-01-2021           | 180               |                |                            |                     |            |            |     |     |        |        |      |     |     |       |       |       |        |        |     | 1     |
| Submission Document                      | 11-01-2021               | 180               |                |                            |                     |            |            |     |     |        |        |      |     |     |       |       |       |        |        |     | 1     |

ภาพที่ 88 การลบงานในแผนการจัดทำวิทยานิพนธ์

 การใส่เปอร์เซ็นต์ผลความสำเร็จของงานได้โดยคลิกที่ปุ่ม // แล้วลากไปยังช่วงเวลาที่ต้องการดังภาพที่ 89 จากนั้นจะเห็นผลความสำเร็จเป็นเปอร์เซ็นต์ ดังภาพที่ 90

| Research Planning Milestones & Prerequisite Do | cuments App | roval History |    |     |     |                     |           |                 |             |          |          |              |     |     |       |     |     |     |     | F     | Reque | st app | roval | F   | Print |
|------------------------------------------------|-------------|---------------|----|-----|-----|---------------------|-----------|-----------------|-------------|----------|----------|--------------|-----|-----|-------|-----|-----|-----|-----|-------|-------|--------|-------|-----|-------|
| Tack name                                      | Start time  | Duration      |    |     |     |                     | 2019      |                 |             |          |          |              |     |     |       | 202 | D   |     |     |       |       |        |       |     |       |
| Tably Hallie                                   | Start unie  | Duration      | Ξ. | Jun | Jul | Aug                 | Sep       | Oct             | Nov         | Dec      | Jan      | Feb          | Mar | Apr | May . | Jun | Jul | Aug | Sep | Oct   | Nov   | Dec    | Jan   | Feb | Mar   |
| Complete coursework                            | 11-07-2019  | 730           |    |     |     |                     |           |                 |             |          |          |              |     |     | Today |     |     |     |     |       |       |        |       |     |       |
| Thesis Credit Registration                     | 11-07-2019  | 730           |    | 1   |     |                     |           |                 |             |          |          |              |     |     |       |     |     |     |     |       |       |        |       |     |       |
| Application for Approval of Thesis Proposal    | 11-07-2019  | 365           |    |     |     | Taek: Ti            | hasis Cra | dit Rec         | istration ( | Thesis ( | radit Da | nistration   | ,   |     |       |     |     |     |     |       |       |        |       |     |       |
| Literature survey and review                   | 09-10-2019  | 365           |    | /   |     | Start da<br>End dat | te: 11-07 | 7-2019<br>-2021 | non anon (  |          |          | 9.511 01.011 | · 📃 |     |       |     |     |     |     |       |       |        |       |     |       |
| Prototype, preliminary research & methodol     | 09-10-2019  | 365           |    |     |     | Progres             | s: 0.009  | •               |             |          |          |              |     |     |       |     |     |     |     |       |       |        |       |     |       |
| Qualifying / Comprehensive examination         | 09-10-2019  | 365           |    |     |     |                     |           |                 |             |          |          |              |     |     |       |     |     |     |     |       |       |        |       |     |       |
| Thesis proposal examination form               | 06-04-2020  | 90            |    |     |     |                     |           |                 |             |          |          |              |     |     |       |     |     |     |     |       |       |        |       |     |       |
| Examination & complete the proposal            | 01-11-2019  | 247           |    |     |     |                     |           |                 |             |          |          | 100.         | 00% |     |       |     |     |     |     |       |       |        |       |     |       |
| Ongoing the research                           | 05-07-2020  | 360           |    |     |     |                     |           |                 |             |          |          |              |     |     |       |     |     |     |     |       |       |        |       |     |       |
| Write and submit the research article          | 05-07-2020  | 360           |    |     |     |                     |           |                 |             |          |          |              |     |     |       |     |     |     |     |       |       |        |       |     |       |
| Complete the draft of thesis                   | 14-08-2020  | 150           |    |     |     |                     |           |                 |             |          |          |              |     |     |       |     |     |     |     | 100.0 | 00%   |        |       |     |       |
| Report data                                    | 14-08-2020  | 150           |    |     |     |                     |           |                 |             |          |          |              |     |     |       |     |     |     |     |       |       |        |       |     |       |
| Thesis examination form                        | 11-01-2021  | 30            |    |     |     |                     |           |                 |             |          |          |              |     |     |       |     |     |     |     |       |       |        |       |     |       |
| Defense of thesis & complete the thesis        | 11-01-2021  | 180           |    |     |     |                     |           |                 |             |          |          |              |     |     |       |     |     |     |     |       |       |        |       |     | 10    |
| Submission Document                            | 11-01-2021  | 180           |    |     |     |                     |           |                 |             |          |          |              |     |     |       |     |     |     |     |       |       |        |       |     | 10    |

## ภาพที่ 89 การใส่ผลความสำเร็จของแผนการจัดทำวิทยานิพนธ์

|   | Task name                  | Start time | Duration | 1. |     |     |     | 2019 |     |       |     |     |     |     |     |       | 20  | 20  |     |     |     |     |     |     |     |     |
|---|----------------------------|------------|----------|----|-----|-----|-----|------|-----|-------|-----|-----|-----|-----|-----|-------|-----|-----|-----|-----|-----|-----|-----|-----|-----|-----|
|   | TUSK HUITS                 | Otart time | Duratori |    | Jun | Jul | Aug | Sep  | Oct | Nov   | Dec | Jan | Feb | Mar | Apr | May   | Jun | Jul | Aug | Sep | Oct | Nov | Dec | Jan | Feb | Mar |
|   | Complete coursework        | 11-07-2019 | 730      |    |     |     |     |      |     |       |     |     |     |     |     | Today | (   |     |     |     |     |     |     |     |     |     |
| 6 | Thesis Credit Registration | 11-07-2019 | 730      |    |     |     |     |      |     | 37.38 | 5%  |     |     |     |     |       |     |     |     |     |     |     |     |     |     |     |
|   | Registration1              | 11-07-2019 | 1        |    |     |     |     |      |     |       |     |     |     |     |     |       |     |     |     |     |     |     |     |     |     |     |

ภาพที่ 90 การแสดงผลความสำเร็จของแผนการจัดทำวิทยานิพนธ์

### การขออนุมัติแผนการจัดทำวิทยานิพนธ์

 เมื่อนิสิตนักศึกษาจัดทำแผนการจัดทำวิทยานิพนธ์เรียบร้อยแล้ว และต้องการส่งให้อาจารย์ที่ปรึกษาอนุมัติ แผนการจัดทำวิทยานิพนธ์นั้น ให้นิสิตนักศึกษาคลิกที่ปุ่ม "Request approval" ดังภาพที่ 91

| Research Planning Milestones & Prerequis | site Documents App | roval History |    |     |     |     |      |     |      |     |     |     |     |     |       |     |     | _   | -   | R   | leque | st app | roval |     | Print |
|------------------------------------------|--------------------|---------------|----|-----|-----|-----|------|-----|------|-----|-----|-----|-----|-----|-------|-----|-----|-----|-----|-----|-------|--------|-------|-----|-------|
| Task pamo                                | Start time         | Duration      |    |     |     |     | 2019 |     |      |     |     |     |     |     |       | 20  | 20  |     |     | _   |       |        |       |     |       |
| Task flame                               | Start time         | Duration      | т. | Jun | Jul | Aug | Sep  | Oct | Nov  | Dec | Jan | Feb | Mar | Apr | May   | Jun | Jul | Aug | Sep | Oct | Nov   | Dec    | Jan   | Feb | Mar   |
| Complete coursework                      | 11-07-2019         | 730           |    |     |     |     |      |     |      |     |     |     |     |     | Today | 1   |     |     |     |     |       |        |       |     |       |
| 🖃 📇 Thesis Credit Registration           | 11-07-2019         | 730           |    |     |     |     |      |     | 37.3 | 5%  |     |     |     |     |       |     |     |     |     |     |       |        |       |     |       |
| Registration1                            | 11-07-2019         | 1             |    |     |     |     |      |     |      |     |     |     |     |     |       |     |     |     |     |     |       |        |       |     |       |

ภาพที่ 91 การขออนุมัติแผนการจัดทำวิทยานิพนธ์

2. ระบบจะแจ้งเตือน ให้นิสิตนักศึกษายืนยันการส่งอีกครั้ง โดยคลิก "OK" ดังภาพที่ 92

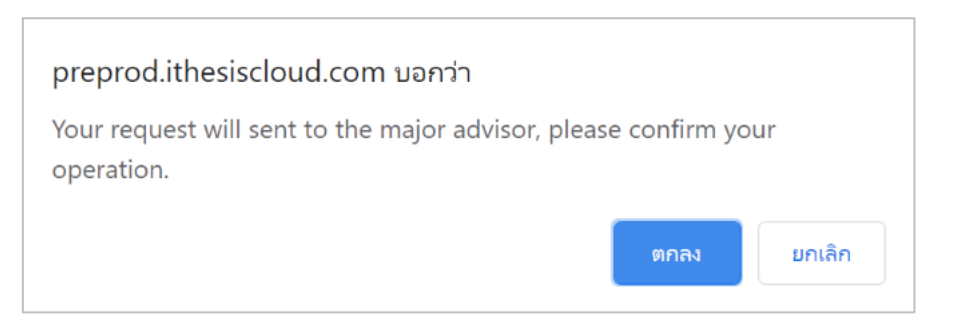

ภาพที่ 92 การยืนยันการขออนุมัติแผนการจัดทำวิทยานิพนธ์

 เมื่อนิสิตนักศึกษาส่งแผนการจัดทำวิทยานิพนธ์ให้อาจารย์ที่ปรึกษาแล้ว ปุ่ม "Request approval" จะ เปลี่ยนเป็น "Waiting approval" ดังภาพที่ 93 และนิสิตนักศึกษาจะได้รับอีเมลสำเนาแจ้งการส่งขอความ เห็นชอบแผนการจัดทำวิทยานิพนธ์ ดังภาพที่ 94

|                                        |                     |               |     |     |     |      |     |      |     |     |     |     |     |       |     |     |     |     | _   |        |       |       | _   |       |
|----------------------------------------|---------------------|---------------|-----|-----|-----|------|-----|------|-----|-----|-----|-----|-----|-------|-----|-----|-----|-----|-----|--------|-------|-------|-----|-------|
| Research Planning Milestones & Prerequ | isite Documents App | roval History |     |     |     |      |     |      |     |     |     |     |     |       |     |     | -   | -   |     | Waitin | g app | roval |     | Print |
| Tack name                              | Start time          | Duration      |     |     |     | 2019 |     |      |     |     |     |     |     |       | 20  | 20  |     |     |     |        |       |       |     |       |
| Task fidilie                           | Start une           | Duration      | Jun | Jul | Aug | Sep  | Oct | Nov  | Dec | Jan | Feb | Mar | Apr | May   | Jun | Jul | Aug | Sep | Oct | Nov    | Dec   | Jan   | Feb | Mar   |
| Complete coursework                    | 11-07-2019          | 730           |     |     |     |      |     |      |     |     |     |     |     | Today | 4   |     |     |     |     |        |       |       |     |       |
| 🖃 📇 Thesis Credit Registration         | 11-07-2019          | 730           |     |     |     |      |     | 37.3 | 5%  |     |     |     |     |       |     |     |     |     |     |        |       |       |     |       |
| Registration1                          | 11-07-2019          | 1             |     |     |     |      |     |      |     |     |     |     |     |       |     |     |     |     |     |        |       |       |     |       |

ภาพที่ 93 การรอผลการอนุมัติแผนการจัดทำวิทยานิพนธ์จากอาจารย์ที่ปรึกษา

|   | ขอความเห็นชอบแผนการจัดทำวิทยานิพนธ์/สารนิพนธ์ (สำเนาถึงนักศึกษา) – OHEC iThesis                                                                                                    |             | ē       | Z |
|---|----------------------------------------------------------------------------------------------------|-------------|---------|---|
|   | ithesis.sender@gmail.com 2:50 PM (7 minutes ago)                                                                                                    | *           | •       | : |
| ÷ | to me,                                                                                                    | 7           |         |   |
|   | 🛱 Thai 🕶 > English 👻 Translate message                                                                                                    | Turn off fo | r: Thai | × |
|   | สำเนาเรียนนักศึกษาชื่อ นางสาว<br>เรื่อง ขอดวามเห็นชอบแผนการจัดทำวิทยานิพนฮ์/สารนิพนธ์                                                                                                |             |         |   |
|   | ระบบ OHEC iThesis ได้จัดส่งอีเมลเพื่อขอความเห็นชอบแผนการจัดทำวิทยานิพนธ์/สารนิพนธ์ไปยังอาจารย์ที่ปรึกษาของท่าน รศ. ดร<br>) เรียบร้อยแล้ว เมื่อวันที่ 6 พฤษภาคม 2563 เวลา 14:50:44 น. |             | -       |   |
|   | จึงเรียนมาเพื่อโปรดทราบ                                                                                                    |             |         |   |
|   | —<br>สำมักงานคณะกรรมการการอุดมศึกษา<br>หากมีข้อสงสัยประการใด กรุณาติดต่อ                                                                                                    |             |         |   |

ภาพที่ 94 การรอผลการอนุมัติแผนการจัดทำวิทยานิพนธ์จากอาจารย์ที่ปรึกษา

- เมื่อนิสิตนักศึกษาส่งแผนการจัดทำวิทยานิพนธ์ให้อาจารย์ที่ปรึกษาแล้ว ปุ่ม "Request approval" จะ เปลี่ยนเป็น "Waiting approval" ดังภาพที่ 93 และนิสิตนักศึกษาจะได้รับอีเมลสำเนาแจ้งการส่งขอความ เห็นชอบแผนการจัดทำวิทยานิพนธ์ ดังภาพที่ 94
- เมื่อนิสิตนักศึกษาได้รับอนุมัติแผนการจัดทำวิทยานิพนธ์จากอาจารย์ที่ปรึกษาแล้ว จะได้รับอีเมลจากระบบ ดังภาพที่ 95

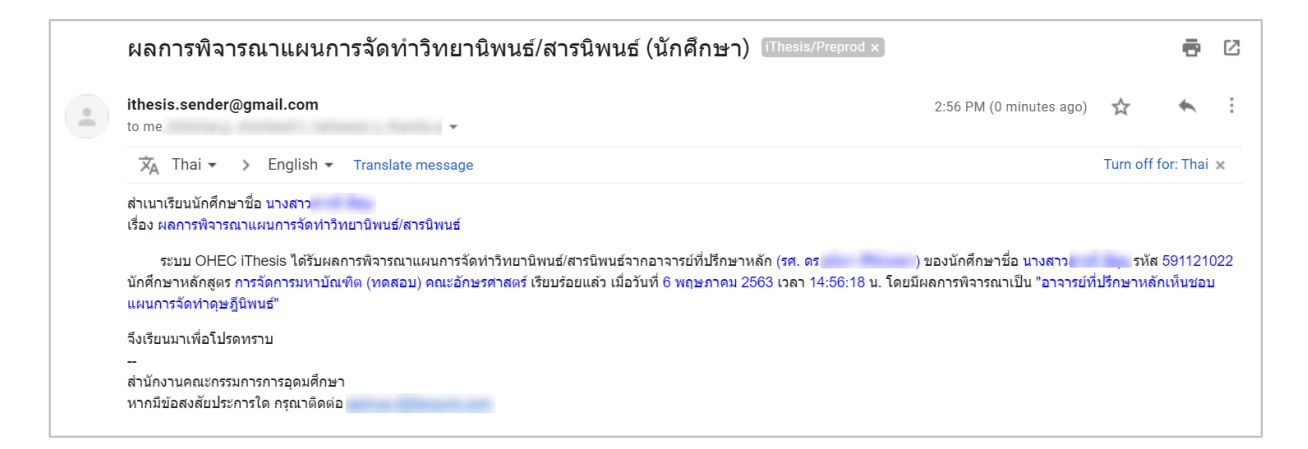

ภาพที่ 95 การแจ้งผลการอนุมัติแผนการจัดทำวิทยานิพนธ์จากอาจารย์ที่ปรึกษา

### การขอแก้ไขแผนการจัดทำวิทยานิพนธ์

 หากนิสิตนักศึกษาได้รับการอนุมัติแผนการจัดทำวิทยานิพนธ์แล้ว และมีการแก้ไขแผนการจัดทำวิทยานิพนธ์ นั้น นิสิตนักศึกษาสามารถส่งให้อาจารย์ที่ปรึกษาอนุมัติแผนการจัดทำวิทยานิพนธ์ใหม่ได้โดยคลิกที่ "Approved (Click to send revise request)" ดังภาพที่ 96
| Research Planning Milestones & Prerequ | iisite Documents App | roval History | r i i |     |     |      |     |      |     |     |     |     |     |       |     | A   | pprov | ed (C | lick to | send | l revis | e req | uest) |     | Print |
|----------------------------------------|----------------------|---------------|-------|-----|-----|------|-----|------|-----|-----|-----|-----|-----|-------|-----|-----|-------|-------|---------|------|---------|-------|-------|-----|-------|
| Task namo                              | Start time           | Duration      |       |     |     | 2019 |     |      |     |     |     |     |     |       | 20  | 20  |       |       |         |      |         |       |       |     | 2021  |
| Task Hallie                            | Start une            | Duration      | Jun   | Jul | Aug | Sep  | Oct | Nov  | Dec | Jan | Feb | Mar | Apr | May   | Jun | Jul | Aug   | Sep   | Oct     | Nov  | Dec     | Jan   | Feb   | Mar | Apr   |
| Complete coursework                    | 11-07-2019           | 730           |       |     |     |      |     |      |     |     |     |     |     | Today | 1   |     |       |       |         |      |         |       |       |     |       |
| Thesis Credit Registration             | 11-07-2019           | 730           |       |     |     |      |     | 37.3 | 5%  |     |     |     |     |       |     |     |       |       |         |      |         |       |       |     |       |

ภาพที่ 96 การขออนุมัติแผนการจัดทำวิทยานิพนธ์ภายหลังได้รับการอนุมัติแผนแล้ว

 เมื่อขอแก้ไขแผนการจัดทำวิทยานิพนธ์ นิสิตนักศึกษาจะได้รับอีเมลจากระบบแจ้งถึงการขอแก้ไขแผนการ จัดทำวิทยานิพนธ์ ดังภาพที่ 97

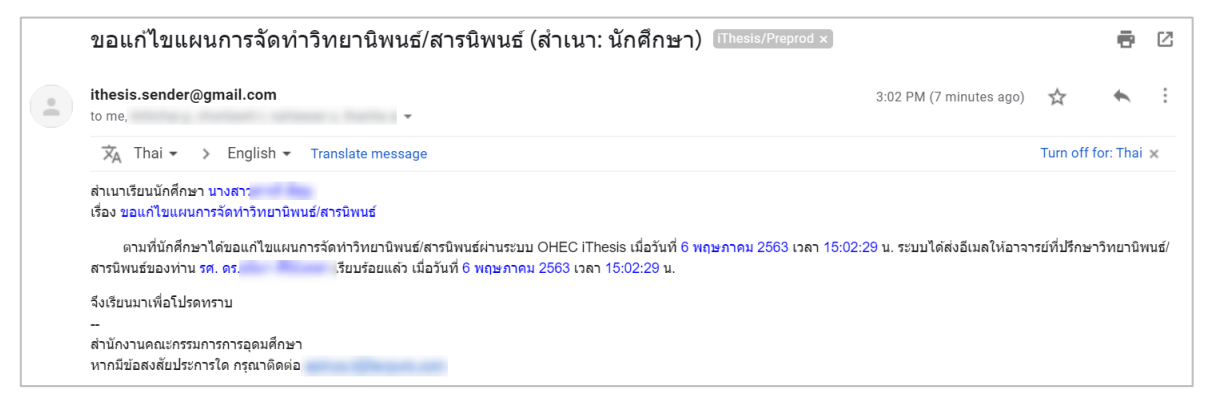

# ภาพที่ 97 อีเมลแจ้งการขอแก้ไขแผนการจัดทำวิทยานิพนธ์

 เมื่ออาจารย์อนุมัติผลการขอแก้ไขแผนการจัดทำวิทยานิพนธ์แล้ว นิสิตนักศึกษาจะได้รับอีเมลจากระบบแจ้ง ถึงการขอแก้ไขแผนการจัดทำวิทยานิพนธ์ ดังภาพที่ 98

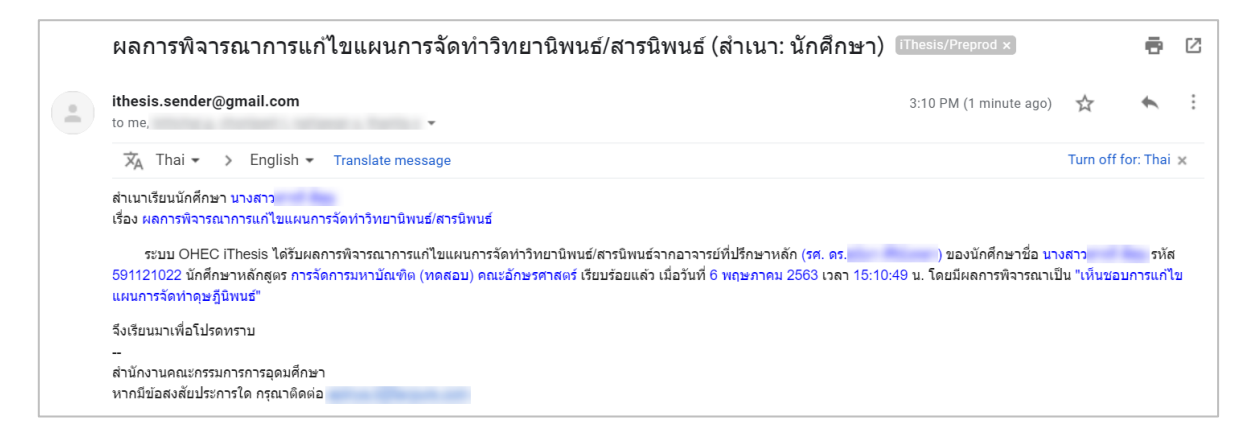

ภาพที่ 98 อีเมลแจ้งผลการพิจารณาการขอแก้ไขแผนการจัดทำวิทยานิพนธ์

## 2.4.2.2 เมนู Milestones & Prerequisite Documents

เมนู Milestones & Prerequisite Documents เป็นเมนูที่สรุปผลความสำเร็จตามแผนการจัดทำวิทยานิพนธ์ แบ่งออกเป็น 3 ส่วน ดังนี้  ส่วนที่ 1 เป็นการแสดงผลความสำเร็จของแผนการจัดทำวิทยานิพนธ์ในภาพรวมในรูปแบบกราฟ ดังภาพที่ 99 ตัวอย่างจากภาพจะเห็นว่าในวันที่ 27 มีนาคม 2018 นิสิตนักศึกษาจะทำวิทยานิพนธ์เสร็จไปประมาณ 48.62% เป็นต้น

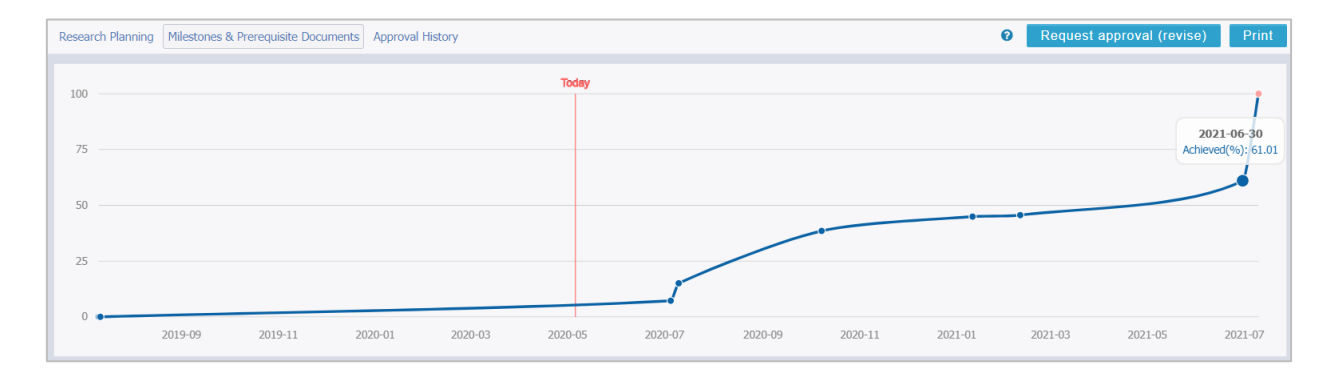

ภาพที่ 99 กราฟแสดงภาพรวมผลความสำเร็จของแผนการจัดทำวิทยานิพนธ์

- ส่วนที่ 2 เป็นส่วนที่สรุปผลความสำเร็จของแผนการจัดทำวิทยานิพนธ์ โดยจะแบ่งออกเป็น 3 สถานะ ดังภาพ ที่ 100 ได้แก่
  - 2.1. Current เป็นการแสดงสถานะของงานที่กำลังทำอยู่
  - 2.2. Waiting เป็นการแสดงสถานะของงานที่ยังไม่เริ่มทำ
  - 2.3. Achieved เป็นการแสถงสถานะของงานที่สำเร็จแล้ว

| 📶 Milestone &                                | Planning Summary                                                                                                    |
|----------------------------------------------|----------------------------------------------------------------------------------------------------|
| Current                                      | Complete coursework, Examination & complete the proposal, Complete the draft of thesis, Defense of thesis & complete the thesis                                                                                                    |
| <b>Waiting</b><br>methodology, Th<br>Testing | Thesis Credit Registration, Application for Approval of Thesis Proposal, Literature survey and review, Prototype, preliminary research &<br>nesis proposal examination form, Write and submit the research article, Report data, Thesis examination form, Submission Document, Lab |
| Achieved                                     | None                                                                                                    |

ภาพที่ 100 สรุปผลความสำเร็จของแผนการจัดทำวิทยานิพนธ์

- ส่วนที่ 3 เป็นการแสดงสถานะของงานในแผนการจัดทำวิทยานิพนธ์ โดยแบ่งออกเป็น 3 สถานะ ดังตัวอย่าง ในภาพที่ 101 ได้แก่
  - 3.1. สถานะ Suspend คือ สถานะที่แสดงว่างานนั้นยังไม่ได้เริ่มดำเนินการ
  - 3.2. สถานะ On-Going คือ สถานะที่แสดงว่างานนั้นกำลังดำเนินการอยู่
  - 3.3. สถานะ Done คือ สถานะที่แสดงว่างานนั้นเสร็จเรียบร้อยแล้ว

| ▶ Thesis Credit | Registration — Duration 730-day                       |
|-----------------|-------------------------------------------------------|
| Start from      | 11-07-2019 to 10-07-2021 — <i>429-day to due date</i> |
| Status          | On-Going                                              |
|                 |                                                       |
| Examination     | & complete the proposal — Duration 247-day            |
| Start from      | 01-11-2019 to 05-07-2020 — 59-day to due date         |
| Status          | Done                                                  |
|                 |                                                       |
| Dongoing the I  | research — Duration 360-day                           |
| Start from      | 05-07-2020 to 30-06-2021 — 59-day to start            |
| Status          | Suspend                                               |

ภาพที่ 101 ความสำเร็จของงานในแผนการจัดทำวิทยานิพนธ์

## 2.4.2.3 เมนู Approval History

้เมนู Approval History เป็นเมนูที่แสดงประวัติในการขออนุมัติแผนการจัดทำวิทยานิพนธ์

| Research Planning                 | Milestones & Prerequisite Documents | Approval History |
|-----------------------------------|-------------------------------------|------------------|
| Request #1 S<br>Advisor: Approved |                                     |                  |
| Туре:                             | Planning Approval                   |                  |
| Last update:                      | <u>May 6, 2020, 2:56 pm</u>         |                  |
| Request #2 오                      |                                     |                  |
| Advisor: Approved                 |                                     |                  |
| Туре:                             | Request Revise                      |                  |
| Last update:                      | <u>May 6, 2020, 3:10 pm</u>         |                  |

ภาพที่ 102 ประวัติในการขออนุมัติแผนการจัดทำวิทยานิพนธ์

## 2.4.3 เมนู Electronic Form

เมนู Electronic Form เป็นเมนูที่ใช้สำหรับกรอกข้อมูลเกี่ยวกับวิทยานิพนธ์ เพื่อระบบจะนำข้อมูลต่าง ๆ ไปสร้าง เป็นรูปเล่มวิทยานิพนธ์ ซึ่งเมนู Electronic Form ประกอบด้วยหน้าแบบฟอร์มต่าง ๆ เมื่อทำการ Generate Template โดยใช้ iThesis Add-in ซึ่งจะอธิบายการใช้งานในส่วนของ iThesis Add-in ต่อไป โดยในเมนู Electronics Form ประกอบไปด้วยเมนูย่อย 6 เมนู และเมนูเสริม Approval history ดังภาพที่ 103 ได้แก่

- 1. Topic
- 2. Committee & Examiner
- 3. Abstract
- 4. Acknowledgement

- 5. Biography
- 6. Template Settings
- 7. Approval history

| Topic | Committee & Examiner | Abstract | Acknowledgement | Biography | Template Settings | 0          |
|-------|----------------------|----------|-----------------|-----------|-------------------|------------|
| _     |                      |          |                 |           |                   | Approval 🕀 |
| То    | opic (TH)            |          |                 |           |                   |            |

ภาพที่ 103 เมนูย่อยของเมนู Electronic Form

เมนูย่อยทั้ง 6 เมนูนั้น เมื่อนิสิตนักศึกษาเริ่มใช้งานระบบไอทีสิส และยังไม่ได้รับการอนุมัติโครงร่างวิทยานิพนธ์ นิสิตนักศึกษาจะเห็นเมนูย่อยปรากฏแค่เพียง 4 เมนูเท่านั้น คือ Topic, Committee & Examiner, Biography และ Template Settings ส่วนเมนูที่เหลืออีก 2 เมนู ได้แก่ Abstract และ Acknowledgement จะปรากฏขึ้น หลังจากที่นิสิตนักศึกษาได้รับการอนุมัติโครงร่างวิทยานิพนธ์แล้ว

*หมายเหตุ* : การแก้ไขข้อมูลใด ๆ ก็ตามในเมนูย่อยทั้ง 6 เมนู ภายหลังจากการ Generate Template แล้ว นิสิต นักศึกษาจำเป็นจะต้อง Generate Template ใหม่ เพื่อให้ระบบอัพเดทข้อมูลที่แก้ไขในเว็บพอร์ทัลลงในเอกสาร วิทยานิพนธ์ที่สร้างขึ้นโดย iThesis Add-in

## 2.4.3.1 เมนู Topic

เมนูย่อย Topic เป็นเมนูสำหรับกรอกหัวข้อวิทยานิพนธ์ ทั้งภาษาไทยและภาษาอังกฤษ โดยการกรอกหัวข้อ วิทยานิพนธ์นั้น สามารถทำตัวเอียง ตัวห้อย หรือตัวยกได้ ด้วยแถบเครื่องมือที่ปรากฏอยู่ในระบบ

## การกรอกหัวข้อวิทยานิพนธ์

 กรอกข้อมูลหัวข้อวิทยานิพนธ์ภาษาไทยลงในกล่องข้อความของ Topic (TH) และหัวข้อวิทยานิพนธ์ ภาษาอังกฤษลงในกล่องข้อความของ Topic (EN) ดังภาพที่ 104

| ic (TH)                                                         |  |  |
|-----------------------------------------------------------------|--|--|
| $x_{a} \times I_{x}$                                            |  |  |
|                                                                 |  |  |
|                                                                 |  |  |
|                                                                 |  |  |
|                                                                 |  |  |
|                                                                 |  |  |
|                                                                 |  |  |
| c (EN)                                                          |  |  |
| c (EN)<br>× <sub>a</sub> × <sup>a</sup> I <sub>×</sub>          |  |  |
| c (EN)<br>× <sub>z</sub> × <sup>z</sup> I <sub>x</sub>          |  |  |
| c (EN)<br>× <sub>a</sub> × <sup>a</sup>   I <sub>x</sub>        |  |  |
| c (EN)<br>× <sub>z</sub> × <sup>z</sup>   <u>I</u> <sub>x</sub> |  |  |
| c (EN)                                                          |  |  |

ภาพที่ 104 แบบฟอร์มการกรอกหัวข้อวิทยานิพนธ์ภาษาไทยและภาษาอังกฤษ

- 2. กรณีที่ต้องการทำตัวเอียงในหัวข้อวิทยานิพนธ์ มีขั้นตอนดังนี้
  - 2.1. ไฮไลท์ข้อความที่ต้องการใช้อักษรเป็นตัวเอียง ดังหมายเลข 1 ภาพที่ 105
  - 2.2. คลิกที่เครื่องหมาย I : Italic ดังหมายเลข 2 ภาพที่ 105

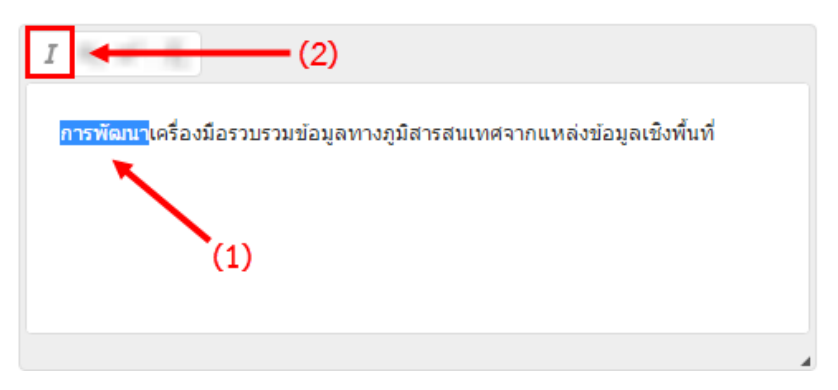

ภาพที่ 105 การทำตัวเอียงในหัวข้อวิทยานิพนธ์

- กรณีที่ต้องการทำตัวห้อยในหัวข้อวิทยานิพนธ์ มีขั้นตอนดังนี้
  - 3.1. ไฮไลท์ข้อความที่ต้องการใช้อักษรเป็นตัวห้อย ดังหมายเลข 1 ภาพที่ 106
  - 3.2. คลิกที่เครื่องหมาย X<sub>2</sub> : Subscript ดังหมายเลข 2 ภาพที่ 106

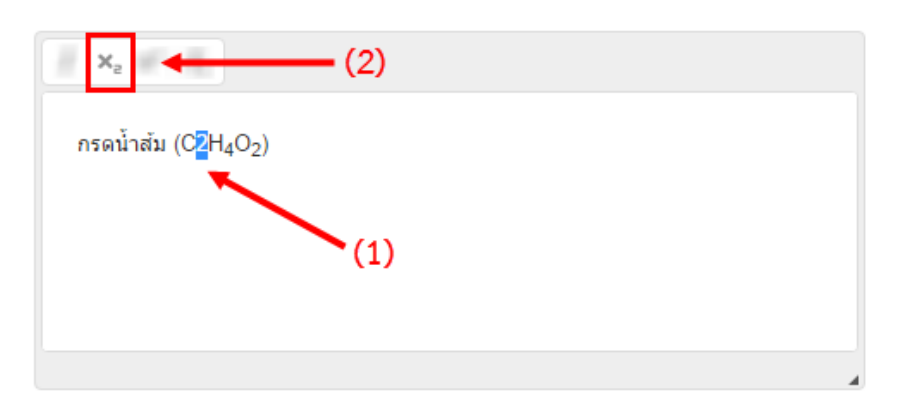

ภาพที่ 106 การทำตัวห้อยในหัวข้อวิทยานิพนธ์

- 4. กรณีที่ต้องการทำตัวยกในหัวข้อวิทยานิพนธ์ มีขั้นตอนดังนี้
  - 4.1. ไฮไลท์ข้อความที่ต้องการใช้อักษรเป็นตัวยก ดังหมายเลข 1 ภาพที่ 107
  - 4.2. คลิกที่เครื่องหมาย X<sup>2</sup> : Superscript ดังหมายเลข 2 ภาพที่ 107

| x² 🔶 (2)                                                                 |     |
|--------------------------------------------------------------------------|-----|
| ความหนาแน่นของเหลวที่จุดหลอมเหลวของฮีเลียม (0.145 g·cm <mark>=3</mark> ) |     |
| ×                                                                        |     |
|                                                                          | (1) |
|                                                                          |     |
|                                                                          | 4   |

ภาพที่ 107 การทำตัวยกในหัวข้อวิทยานิพนธ์

5. กรณีที่หัวข้อวิทยานิพนธ์มีความยาวมาก และเมื่อทำการ Generate Template แล้ว พบว่าหัวข้อวิทยานิพนธ์ ที่ปรากฏขึ้นบนหน้าปกมีการตัดคำขึ้นบรรทัดใหม่ไม่สวยงาม นิสิตนักศึกษาสามารถแก้ไข หรือตัดคำเพื่อขึ้น บรรทัดใหม่ได้ด้วยการคลิกที่หน้าคำที่ต้องการให้ขึ้นบรรทัดใหม่ และกดปุ่ม Shift+Enter 1 ครั้ง เพื่อให้คำ หรือประโยคนั้นขึ้นบรรทัดใหม่ ดังภาพที่ 108

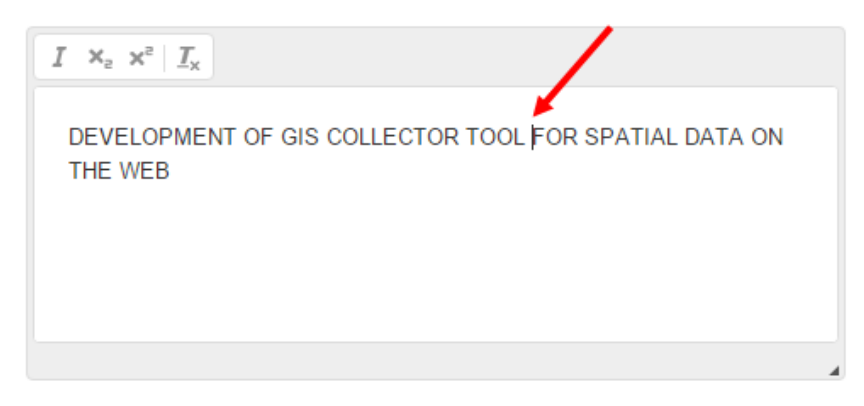

# ภาพที่ 108 การขึ้นบรรทัดใหม่ในหัวข้อวิทยานิพนธ์

6. บันทึกข้อมูลโดยการคลิกที่ปุ่ม Save ดังภาพที่ 109

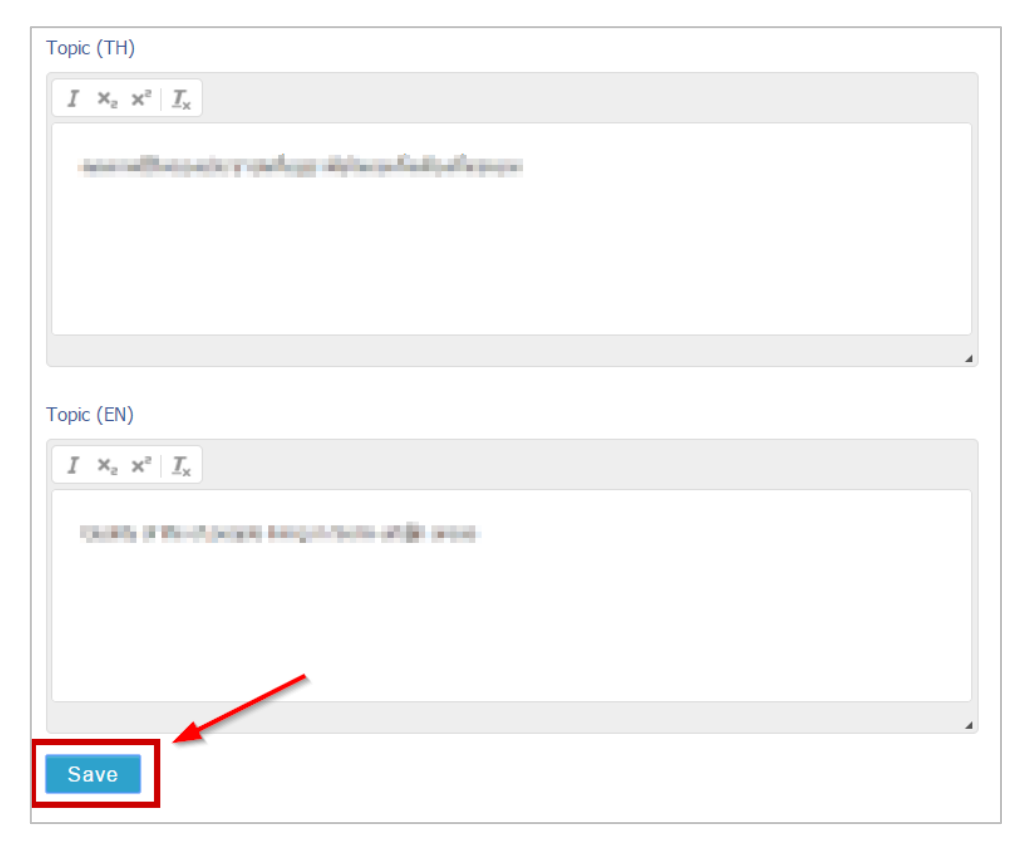

ภาพที่ 109 บันทึกข้อมูลหัวข้อวิทยานิพนธ์

7. ระบบจะแสดงหน้าต่างยืนยันการบันทึก ดังภาพที่ 110 ให้คลิกที่ OK

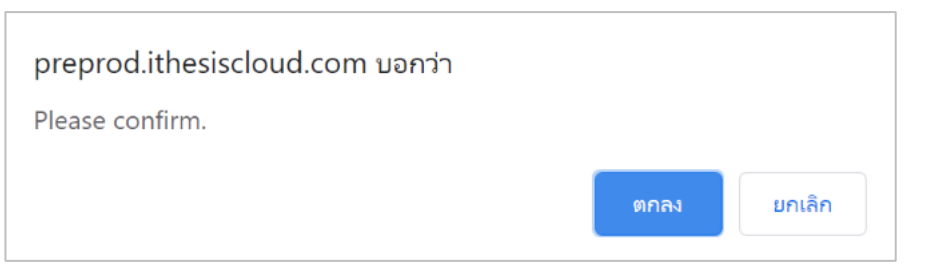

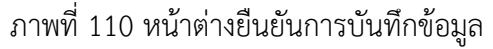

8. ระบบจะแสดงหน้าต่างผลการบันทึกข้อมูลที่มุมขวาล่างของหน้าจอ ดังภาพที่ 111

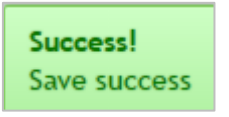

ภาพที่ 111 หน้าต่างแสดงผลการบันทึกข้อมูล

หมายเหตุ:

- เมื่อบันทึกข้อมูลในส่วนนี้แล้ว ข้อมูลในเมนู Your Profile เมนูย่อย Basic Information ในส่วนหัวข้อ วิทยานิพนธ์จะแสดงข้อมูลตามที่กรอกในเมนู Topic
- กรณีที่มีการแก้ไขหัวข้อวิทยานิพนธ์ หลังจากที่ Generate Template แล้ว จะต้องทำการ Generate Template ใหม่ เพื่ออัพเดทข้อมูลที่แก้ไขเข้าไปในเอกสารวิทยานิพนธ์ โดยวิธีการ Generate Template จะอธิบายในหัวข้อเครื่องมือของ iThesis Add-in หัวข้อ Generate Template

## การแก้ไขหัวข้อวิทยานิพนธ์

ในการแก้ไขหัวข้อวิทยานิพนธ์หลังจากที่ผ่านการอนุมัติโครงร่างวิทยานิพนธ์แล้วจะต้องทำการยื่นคำร้องขอ อนุมัติการแก้ไขจากอาจารย์ที่ปรึกษาและเจ้าหน้าที่ผ่านระบบก่อน โดยวิธีการมีดังนี้

 เมื่อผ่านการอนุมัติโครงร่างวิทยานิพนธ์แล้วระบบจะไม่ปรากฏปุ่ม Save หรือไม่สามารถแก้ไขหัวข้อได้ แต่จะ ปรากฏ ดัง ภาพที่ 112 ให้คลิก click here จะปรากฏหน้าต่างเพื่อให้กรอกหัวข้อวิทยานิพนธ์ใหม่ที่ต้องการ แก้ไข ดัง ภาพที่ 113 (หากขั้นตอนอยู่ในระหว่างที่รออาจารย์ที่ปรึกษาอนุมัติวิทยานิพนธ์ฉบับร่าง (Draft) จะ ไม่แสดงข้อความดังรูป)

| r startis                        |                           |    |  |
|----------------------------------|---------------------------|----|--|
|                                  |                           |    |  |
| การสังการการสำนักวิจัยอภัพรรรษก  | aland mental and a second | 61 |  |
| and two reasons and so design    |                           |    |  |
|                                  |                           |    |  |
|                                  |                           |    |  |
|                                  |                           |    |  |
|                                  |                           |    |  |
| pic (GM)                         |                           |    |  |
| $I : N_1 : H^1 \mid T_1$         |                           |    |  |
| CLASSING THE COLOR OF THE DALLEY | KINT OF THE DEAL          |    |  |
| Personal resources the concern   | and or the same           |    |  |
| ESTATE IN AMATA NAKORN INCUSTR   | DAL ESTATE DI             |    |  |
| CHON BURLPROVING                 | ,                         |    |  |
|                                  |                           |    |  |
|                                  |                           |    |  |

# ภาพที่ 112 แสดง link ขอแก้ไขหัวข้อวิทยานิพนธ์

|      | Topic Committee & Examiner              | Abstract Acknowledgement Biography Template Settings                                                       |     |
|------|-----------------------------------------|----------------------------------------------------------------------------------------------------|-----|
| QUIS |                                         | Request for edit topic                                                                                     | : 7 |
|      | เมื่อกดปุ่ม Send Request ระบบจะส่งอีเมล | ขออนุมัดใปยังอาจารย์ที่ปรึกษา                                                                              | r   |
| L    | Your current topic (TH)                 | หาเรื่องของแล้วไปให้ของโอกงานการปองทั้งน้ำเสียงเป็นของโอมสุดภาพการและและก โองโอยหรูโ                       |     |
| ALT  | Your current topic (EN)                 | PENDBUTTY STUDY ON THE INVESTMENT OF THE REALESTIME IN AMATA NAKONN INDUSTRIAL ESTATE INCHON BURI PROVINCE | ļ   |
|      | New topic (TH)*                         | $I = x_0 \times I = I_x$                                                                                   |     |
|      |                                         |                                                                                                    |     |
|      |                                         |                                                                                                    |     |
|      |                                         |                                                                                                    |     |
|      |                                         |                                                                                                    |     |
|      | New topic (EN)*                         | $I \propto_{s} x^{s}   I_{s}$                                                                              |     |
|      |                                         |                                                                                                    |     |
|      |                                         |                                                                                                    |     |
|      |                                         |                                                                                                    |     |
|      |                                         |                                                                                                    |     |
|      | L                                       |                                                                                                    |     |
|      |                                         | Send Request                                                                                               |     |
|      |                                         | <b>•</b>                                                                                                   |     |

ภาพที่ 113 แสดงหน้าต่าง Request for edit topic

- ระบุหัวข้อใหม่ที่ต้องการแก้ไข (หมายเลข 1) จากนั้นคลิกปุ่ม Send Request ตามภาพที่ 113 โดยสามารถ ทำตัวยก ตัวห้อย ตัวเอียงได้ จากนั้นคลิกปุ่ม "Send Request" (หมายเลข 2)
- ระบบจะส่งอีเมลคำร้องขอแก้ไขหัวข้อวิทยานิพนธ์ไปยังอยาจารย์ที่ปรึกษาหลัก อาจารย์ที่ปรึกษาร่วม (ถ้ามี) และนิสิตนักศึกษา

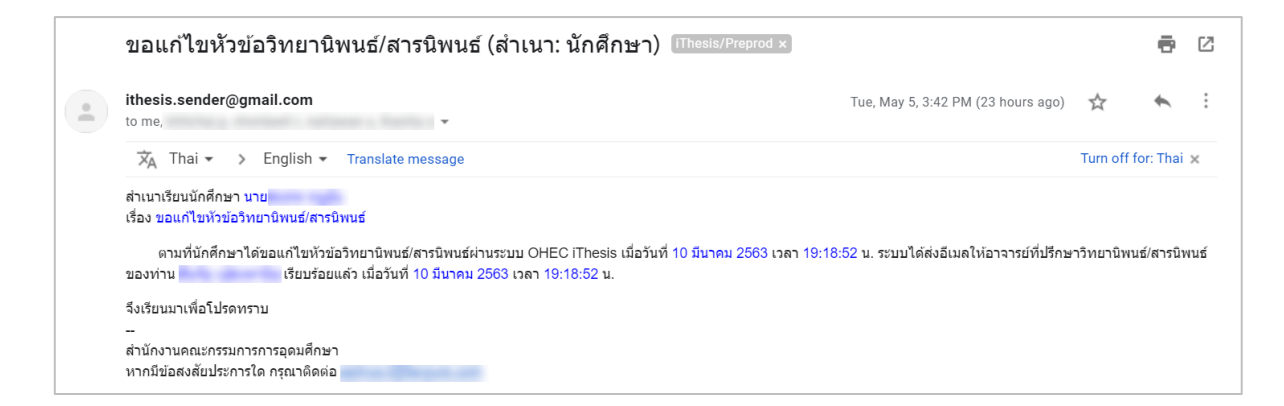

## ภาพที่ 114 ตัวอย่างอีเมลขอความเห็นชอบขอแก้ไขหัวข้อวิทยานิพนธ์

เมื่ออาจารย์ที่ปรึกษาทำการพิจารณาเรียบร้อยแล้ว ระบบจะส่งอีเมลแจ้งผลการพิจารณาการแก้ไขหัวข้อ
 วิทยานิพนธ์ไปยังเจ้าหน้าที่อาจารย์ที่ปรึกษาหลัก อาจารย์ที่ปรึกษาร่วม (ถ้ามี) และนิสิตนักศึกษา

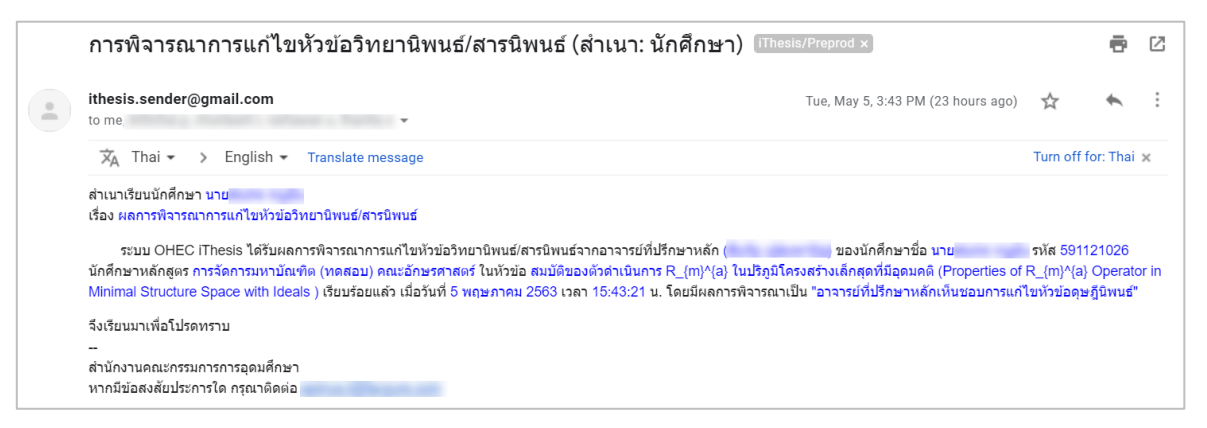

ภาพที่ 115 ตัวอย่างอีเมลแจ้งผลการพิจารณาการแก้ไขหัวข้อวิทยานิพนธ์

 หลังจากได้รับอีเมลเห็นชอบจากอาจารย์ที่ปรึกษาแล้ว ระบบจะส่งอีเมลอีกฉบับเพื่อขออนุมัติการแก้ไขหัวข้อ
 วิทยานิพนธ์จากคณะกรรมการบริหารคณะ โดยอีเมลดังกล่าวจะถูกส่งไปยังเจ้าหน้าที่บัณฑิตศึกษา นิสิต นักศึกษา อาจารย์ที่ปรึกษาหลัก อาจารย์ที่ปรึกษาร่วม

| ขออนุมัติโครงร่างวิทยานิพนธ์/สารนิพนธ์จากคณะกรรมก                                                                                                    | ารบริหารคณะ (สำเนานักศึกษา) (Thesis/Preprod ×                                                                                                    | ē                                    | þ                  |
|----------------------------------------------------------------------------------------------------|----------------------------------------------------------------------------------------------------|--------------------------------------|--------------------|
| ithesis.sender@gmail.com                                                                                                    | Tue, May 5, 3:56 PM (23 hours ago)                                                                                                    | *                                    |                    |
| 🕱 Thai 👻 > English 👻 Translate message                                                                                                    | Turn c                                                                                                    | ff for: Tha                          | a                  |
| สำเนาเรียนนักศึกษา นาย                                                                                                    |                                                                                                    |                                      |                    |
| ເຊື່ອນ ພວວນນັ້ຍີໂຄຣນຮ່ວນວິທຍານີພນເຮົ/ສາຣນີພນເຮົາວາດຄຸດແຮດຮຽນດາຮູນຮີນວາຮຸດຄະແ                                                                                                    |                                                                                                    |                                      |                    |
| เรื่อง ขออนุมัติโครงร่างวิทยานิพนธ์/สารนิพนธ์จากคณะกรรมการบริหารคณะ                                                                                                    |                                                                                                    |                                      |                    |
| เรื่อง ขออนุมัติโครงร่างวิทยานิพนฮ์/สารนิพนธ์จากคณะกรรมการบริหารคณะ<br>ตามที่อาจารย์ที่ปรึกษาหลัก () ได้ให้ความเห็นชอบโครงร่างวิทยานิพนฮ์/<br>(Properties of P. /mW/a) Operator in Minimal Structure Space with Ideals ) ของพัดสีดษ                                                                                                    | สารบิพนธ์หัวข้อ สมบัติของด้วดำเนินการ R_(m)^(a) ใบปริภูมิโครงสร้างเล็กสุดที่ว่<br>เชื่อ แทน                                                                                                    | อุดมคติ<br>(พอสอบ                    | 1)                 |
| เรื่อง ขออนุมัติโครงร่างวิทยานิพนฮ์/สารนิพนธ์จากคณะกรรมการบริหารคณะ<br>ตามที่อาจารย์ที่ปรึกษาหลัก ( ) ได้ให้ความเห็นชอบโครงร่างวิทยานิพนธ์/<br>(Properties of R_(m)^(a) Operator in Minimal Structure Space with Ideals ) ของนักศึกษ<br>อักษรศาสตร์ เมื่อวันที่ 5 พฤษภาคม 2663 เวลา 15:56:21 น. นั้น                                                                                                    | สารบิพนธ์หัวข้อ สมบัติของด้วดำเนินการ R_(m)^(a) ในปริภูมิโครงสร้างเล็กสุดที่ว่<br>เชื่อ นาย รหัส 591121026 นักศึกษาหลักสูตร การจัดการมหาบัณฑิเ                                                              | ่อุดมคติ<br>า (ทดสอบ                 | (r                 |
| เรื่อง ขออนุมัติโครงร่างวิทยานิพนฮ์/สารนิพนธ์จากคณะกรรมการบริหารคณะ<br>ตามที่อาจารย์ที่ปรึกษาหลัก ( ) ได้ให้ความเห็นชอบโครงร่างวิทยานิพนฮ์/<br>(Properties of R_(m)^(a) Operator in Minimal Structure Space with Ideals ) ของนักศึกษ<br>อักษรศาสตร์ เนื่อวันที่ 5 พฤษภาคม 2663 เวลา 15:56:21 น. นั้น<br>บัดนี้ระบบ OHEC IThesis ได้ส่งข้อมูลโครงร่างวิทยานิพนฮ์/สารนิพนธ์ดังกล่าวไปยังเจ้าหา                                                                                                    | สารบิพนธ์หัวข้อ สมบัติของด้วดำเนินการ R_(m)^{a) ในปริภูมิโครงสร้างเล็กสุดที่วั<br>เชื่อ นาย รหัส 591121026 นักศึกษาหลักสูตร การจัดการมหาบัณฑิเ<br>ม้าที่บัณฑิตศึกษาของคณะ ( ) เรียบร้อเ                     | ่อุดมคติ<br>h (ทดสอบ<br>แล้ว เมื่อวั | נ <b>ו</b><br>זĭנ  |
| เรื่อง ขออนุมัติโครงร่างวิทยานิพนฮ์(สารนิพนธ์จากคณะกรรมการบริหารคณะ<br>ตามที่อาจารย์ที่ปรึกษาหลัก ( ) ได้ให้ความเห็นชอบโครงร่างวิทยานิพนฮ์/<br>(Properties of R_(m)^(a) Operator in Minimal Structure Space with Ideals ) ของนักศึกษ<br>อักษรศาสตร์ เมื่อวันที่ 5 พฤษภาคม 2563 เวลา 15:56:21 น. นั้น<br>บัดนี้ระบบ OHEC IThesis ได้ส่งข้อมูลโครงร่างวิทยานิพนฮ์(สารนิพนธ์ดังกล่าวไปยังเจ้าหา<br>พฤษภาคม 2563 เวลา 15:56:21 น. และจะแจ้งผลการพิจารณาของคณะกรรมการบริหารคณะให้                                                                   | สารบิพนธ์หัวข้อ สมบัติของด้วดำเนินการ R_(m)^{a} ในปริภูมิโครงสร้างเล็กสุดที่ว่<br>เชื่อ นาย รหัส 591121026 นักศึกษาหลักสูตร การจัดการมหาบัณฑิเ<br>ม้าที่บัณฑิตศึกษาของคณะ ( ) เรียบร้อย<br>ทราบในโอกาสต่อไป | ่อุดมคติ<br>(ทดสอบ<br>แล้ว เมื่อวั   | נ)<br>วัว          |
| เรื่อง ขออนุมัติโครงร่างวิทยานิพนฮ์สารนิพนธ์ลากคณะกรรมการบริหารคณะ<br>ตามที่อาจารย์ที่ปรึกษาหลัก () ได้ให้ความเห็นซอบโครงร่างวิทยานิพนธ์/<br>(Properties of R_(m)^(a) Operator in Minimal Structure Space with Ideals ) ของนักศึกษ<br>อักษรศาสตร์ เมื่อวันที่ 5 พฤษภาคม 2563 เวลา 15:56:21 น. นั้น<br>บัดนี้ระบบ OHEC iThesis ได้ส่งย้อมูลโครงร่างวิทยานิพนธ์/สารนิพนธ์ดังกล่าวไปยังเจ้าหะ<br>พฤษภาคม 2563 เวลา 15:56:21 น. และจะแจ้งผลการพิจารณาของคณะกรรมการบริหารคณะให้<br>จึงเรียนนาเพื่อโปรดทราบ                                          | สารบิพนธ์หัวข้อ สมบัติของดัวดำเบินการ R_(m)^(a) ในปริภูมิโครงสร้างเล็กสุดที่มี<br>เชื่อ นาย รหัส 591121026 นักศึกษาหลักสูตร การจัดการมหาปัณฑิเ<br>ว่าที่บัณฑิตศึกษาของคณะ () เรียบร้อย<br>ทราบในโอกาสต่อไป  | ่อุดมคติ<br>ภ (ทดสอบ<br>แล้ว เมื่อวั | <b>่</b> ม)<br>วัน |
| เรื่อง ขออนุมัติโครงร่างวิทยานิพนธ์(สารนิพนธ์จากคณะกรรมการบริหารคณะ<br>ตามที่อาจารย์ที่ปรึกษาหลัก ( ) ได้ให้ความเห็นชอบโครงร่างวิทยานิพนธ์/<br>(Properties of R_(m)^(a) Operator in Minimal Structure Space with Ideals ) ของนักศึกษ<br>อักษรศาสตร์ เมื่อวันที่ 5 พฤษภาคม 2563 เวลา 15:56:21 น. นั้น<br>มัดนี้ระบบ OHEC iThesis ได้ส่งข้อมูลโครงร่างวิทยานิพนธ์(สารนิพนธ์ดังกล่าวไปยังเจ้าหา<br>พฤษภาคม 2563 เวลา 15:56:21 น. และจะแจ้งผลการพิจารณาของคณะกรรมการบริหารคณะไห้<br>จึงเรียนมาเพื่อโปรดทราบ                                        | สารบิพนธ์หัวข้อ สมบัติของด้วดำเนินการ R_(m)^{a} ในปริภูมิโครงสร้างเล็กสุดที่ว่<br>เชื่อ นาย รหัส 591121026 นักศึกษาหลักสูตร การจัดการมหาบัณฑิเ<br>ม้าที่บัณฑิตศึกษาของคณะ ( ) เรียบร้อย<br>ทราบในโอกาสต่อไป | อุดมคดี<br>๑ (ทดสอบ<br>แล้ว เมื่อวั  | נ <b>)</b><br>วัน  |
| เรื่อง ขออนุมัติโครงร่างริทยานิพนฮ์(สารนิพนธ์จากคณะกรรมการบริหารคณะ<br>ดามที่อาจารย์ที่ปรึกษาหลัก ( ) ได้ให้ความเห็นชอบโครงร่างริทยานิพนธ์/<br>(Properties of R_(m)^(a) Operator in Minimal Structure Space with Ideals ) ของนักศึกษ<br>อักษรศาสตร์ เมื่อวันที่ 5 พฤษภาคม 2563 เวลา 15:56:21 น. นั้น<br>บัดนี้ระบบ OHEC iThesis ได้ส่งข้อมูลโครงร่างริทยานิพนธ์(สารนิพนธ์ดังกล่าวไปยังเจ้าหะ<br>พฤษภาคม 2563 เวลา 15:56:21 น. และจะแจ้งผลการพิจารณาของคณะกรรมการบริหารคณะให้<br>จึงเรียนมาเพื่อโปรดทราบ<br>-<br>สำนักงานคณะกรรมการการอุดมศึกษา | สารบิพนธ์หัวข้อ สมบัติของด้วดำเนินการ R_(m)^{a) ในปริภูมิโครงสร้างเล็กสุดที่ว่<br>เชื่อ นาย รหัส 591121026 นักศึกษาหลักสูตร การจัดการมหาบัณฑิเ<br>ม้าที่บัณฑิตศึกษาของคณะ ( ) เรียบร้อย<br>ทราบในโอกาสต่อไป | ่อุดมคติ<br>) (ทดสอบ<br>แล้ว เมื่อวั | נ)<br>ז <i>ั</i> ז |

ภาพที่ 116 ตัวอย่างอีเมลขออนุมัติการแก้ไขหัวข้อวิทยานิพนธ์จากเจ้าหน้าที่

 เมื่อเจ้าหน้าที่บันทึกผลการพิจารณา ระบบจะส่งอีเมลแจ้งผลการพิจารณาการแก้ไขหัวข้อวิทยานิพนธ์จาก เจ้าหน้าที่ ไปยังอาจารย์ที่ปรึกษาหลัก อาจารยที่ปรึกษาร่วม (ถ้ามี) นิสิตนักศึกษา และเจ้าหน้าที่ ระบบจะทำ การอัพเดทหัวข้อใหม่ในระบบให้

| ผลการพิจารณาโครงร่างวิทยานิพนธ์/สารนิพนธ์จากคณ                                                                                                    | ะกรรมการบริหารคณะ (นักศึกษา) <sup>เThesis/Preprod</sup> ×                                                                                                    | ē                                                   | G             |
|----------------------------------------------------------------------------------------------------|----------------------------------------------------------------------------------------------------|-----------------------------------------------------|---------------|
| ithesis.sender@gmail.com<br>to me                                                                                                    | 3:43 PM (0 minutes ago)                                                                                                    | ☆ ♠                                                 |               |
| ズ <sub>A</sub> Thai → > English → Translate message                                                                                                    | т                                                                                                    | urn off for: Thai                                   | ×             |
| สำเนาเรียนนักศึกษา นาย<br>เรื่อง และอาพิลาราครั้งอากัน ซึ่งและมีพบส์ (สารมีพบส์ความอาหารายการเรียงการเป็นกระจะห                                                                                                    |                                                                                                    |                                                     |               |
| สำเนาเรียนนักศึกษา นาย<br>เรื่อง ผลการพิจารณาโครงร่างวิทยานิพนธ์/สารนิพนธ์จากคณะกรรมการบริหารคณะ<br>คณะกรรมการบริหาร คณะอักษรศาสตร์ ในการประชุมครั้งที่ 6 เห็นชอบโครงร่างดุษฎีนิพา<br>หลักสูตร การจัดการมหาบัณฑิต (ทดสอบ) คณะอักษรศาสตร์ หัวข้อ สมบัติของตัวดำเนินการ F<br>Structure Space with Ideals ) และ<br>15:42-56 น                                           | มธ์โครงร่างวิทยานิพนธ์/สารนิพนธ์ของนักศึกษาชื่อ นาย รหัส 5911<br>{_(m)^{a} ในปริภูมิโครงสร้างเล็กสุดที่มีอุดมคติ (Properties of R_{m)^{a} Op<br>บันทึกข้อมูลดังกล่าวผ่านระบบ OHEC iThesis เรียบร้อยแล้ว เมื่อวันที่ 6 พฤษ≀ | 121026 นักศึกษ<br>berator in Minin<br>ภาคม 2563 เวล | ר<br>nal<br>ר |
| สำเนาเรียนนักศึกษา นาย<br>เรื่อง ผลการพิจารณาโครงร่างวิทยานิพนธ์/สารนิพนธ์จากคณะกรรมการบริหารคณะ<br>คณะกรรมการบริหาร คณะอักษรศาสตร์ ในการประชุมครั้งที่ 6 เห็นชอบโครงร่างดุษฎีนิพา<br>หลักสูตร การจัดการมหาบัณฑิต (ทดสอบ) คณะอักษรศาสตร์ หัวข้อ สมบัติของตัวดำเนินการ F<br>Structure Space with Ideals ) และ เจ้าหน้าที่ได<br>15:42:56 น.<br>จึงเรียนมาเพื่อโปรดทราบ | มธ์โครงร่างวิทยานิพนธ์/สารนิพนธ์ของนักศึกษาชื่อ นายรหัส 5911<br>ξ_[m]^{a] ในปริภูมิโครงสร้างเล็กสุดที่มีอุดมดดี (Properties of R_[m]^[a] Op<br>บันทึกข้อมูลดั้งกล่าวผ่านระบบ OHEC IThesis เรียบร้อยแล่ว เมื่อวันที่ 6 พฤษ≀ | 121026 นักศึกษ<br>perator in Minim<br>ภาคม 2563 เวล | ר<br>nal<br>ר |

ภาพที่ 117 ตัวอย่างอีเมลผลการพิจารณาจากเจ้าหน้าที่บัณฑิตศึกษา

 เมื่อเจ้าหน้าที่พิจารณาผลเป็นอนุมัติและระบบอัพเดทข้อมูลหัวข้อวิทยานิพนธ์ใหม่ให้ในระบบ นิสิตนักศึกษา จะต้องทำการ Generate Template ใหม่ที่ระบบ iThesis Add-in และ Save to Cloud บันทึกเอกสาร วิทยานิพนธ์มาที่ Web portal

#### 2.4.3.2 เมนู Committee & Examiner

เมนูย่อย Committee & Examiner เป็นเมนูที่ใช้สำหรับกรอกข้อมูลประธานกรรมการ อาจารย์ที่ปรึกษาหลัก อาจารย์ที่ปรึกษาร่วม กรรมการสอบ หรือตำแหน่งอื่นๆ ที่ต้องปรากฏในเล่มวิทยานิพนธ์

## การเพิ่มข้อมูลอาจารย์

1. เลือกตำแหน่งอาจารย์ที่ปรึกษา หรือกรรมการสอบที่ต้องการกรอกข้อมูล ดังภาพที่ 118

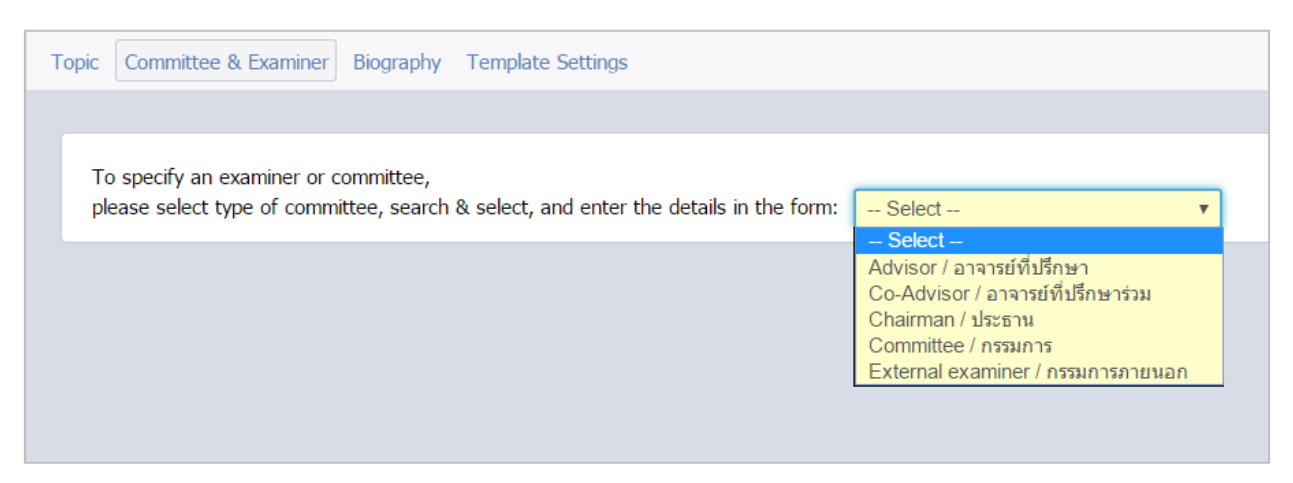

ภาพที่ 118 เลือกตำแหน่งของอาจารย์ที่ต้องการ

 เมื่อเลือกตำแหน่งของอาจารย์แล้ว ระบบจะปรากฏฟอร์มการกรอกข้อมูลตามตำแหน่งที่เลือก ซึ่งกรณี ที่เลือกกรอกข้อมูลอาจารย์ที่ปรึกษาหลัก (advisor) ระบบจะปรากฏแบบฟอร์มที่ให้กรอกอีเมลและ เบอร์โทรศัพท์ดังภาพที่ 119 แต่หากเลือกตำแหน่งอื่น ระบบจะไม่ปรากฏฟอร์มการกรอกข้อมูลอีเมลและ เบอร์โทรศัพท์ ดังภาพที่ 120

| Search by name in englis   | sh        |        |                                      |     |         |  |
|----------------------------|-----------|--------|--------------------------------------|-----|---------|--|
| For thai prefix, postfix a | nd fullna | me:    |                                      |     |         |  |
| Abbriviate prefix sequence | #1        | #2     | $\rightarrow$ Name - Surname in Thai |     | Postfix |  |
| Full prefix sequence       | #1        | #2     | $\rightarrow$ Name - Surname in Thai |     | Postfix |  |
| For english prefix, postfi | x and ful | Iname: | Name Concerns in East                | i-h | Deatfin |  |
| Abbriviate prefix sequence | #1        | #2     | → Name - Surname in Engl             | ISN | Postfix |  |
| Full prefix sequence       | #1        | #2     | $\rightarrow$ Name - Surname in Engl | Ish | Postfix |  |
|                            |           |        | Preview                              |     |         |  |
|                            |           |        |                                      | _   |         |  |

ภาพที่ 119 แบบฟอร์มการเพิ่มข้อมูลอาจารย์ที่ปรึกษา

| Committee / กรรมการ           |              |                                      |              |
|-------------------------------|--------------|--------------------------------------|--------------|
| Search by name in english     |              |                                      |              |
| or thai prefix, postfix and   | fullname:    |                                      |              |
| Abbriviate prefix sequence #1 | #2           | $\rightarrow$ Name - Surname in Thai | i Postfix    |
| Full prefix sequence #1       | #2           | $\rightarrow$ Name - Surname in Thai | i Postfix    |
|                               |              | Preview                              |              |
| For english prefix, postfix a | nd fullname: |                                      |              |
| Abbriviate prefix sequence #1 | #2           | → Name - Surname in Eng              | lish Postfix |
| Full prefix sequence #1       | #2           | → Name - Surname in Eng              | lish Postfix |
|                               |              | Preview                              |              |
|                               |              |                                      |              |
| Email -                       |              |                                      |              |

ภาพที่ 120 แบบฟอร์มการเพิ่มข้อมูลอาจารย์ที่ปรึกษาร่วม ประธานกรรมการ และกรรมการสอบ

Add/Save committee

 ดังภาพที่ 121 ให้พิมพ์ตัวอักษรภาษาอังกฤษที่ขึ้นต้นของชื่ออาจารย์ลงในช่องหมายเลข 1 โดยระบบ จะปรากฎรายชื่ออาจารย์ที่มีชื่อขึ้นต้นตามตัวอักษรที่พิมพ์ลงไป ดังช่องหมายเลข 2 และให้นิสิตนักศึกษา คลิกเลือกรายชื่ออาจารย์ที่ต้องการ

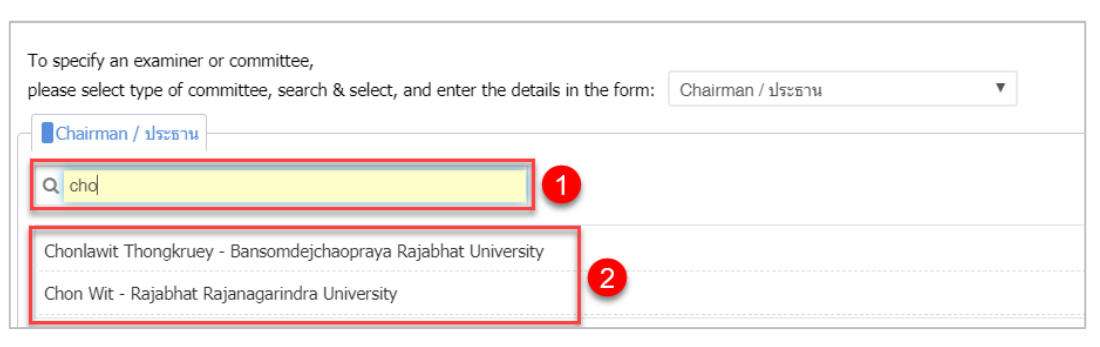

ภาพที่ 121 การค้นหาเพื่อเพิ่มชื่ออาจารย์

กรอกยศหรือตำแหน่งทางวิชาการลงในช่อง Prefix (ภาษาไทย เช่น รศ. ดร. หรือภาษาอังกฤษ เช่น Assoc.
 Prof. เป็นต้น) หรือ Postfix (ภาษาอังกฤษ เช่น Ph.D.) ให้เหมาะสม ทั้งภาษาไทยและภาษาอังกฤษ ดังภาพที่
 122

| ease select type of committee, search 8 | & select, and enter the details in the form: | Advisor / อาจารย์ที่ปรึกษา |  |
|-----------------------------------------|----------------------------------------------|----------------------------|--|
| Advisor / อาจารย์ที่ปรึกษา              |                                              |                            |  |
| Aerom Melocos 🗙                         |                                              |                            |  |
| For thai prefix, postfix and fullname   | e:                                           |                            |  |
| Abbriviate prefix sequence sø.          | 05. →                                        | Postfix                    |  |
| Full prefix sequence รองศาสตราจ         | i   Ø5. →                                    | Postfix                    |  |
|                                         | รศ. ดร.:                                     |                            |  |
|                                         | รองศาสตราจารย์ ดร.อ                          |                            |  |
| <b>F</b>                                |                                              |                            |  |
| For english prenx, postrix and runn     | ane:                                         | DL D                       |  |
| Abbriviate prefix sequence Assoc. Prof  | $  \overline{\pi 2} \rightarrow $            | Pn.D.                      |  |
| Full prefix sequence Associate P        | #2 →                                         | Ph.D.                      |  |
|                                         | Assoc. Prof. Assoc. Ph.D.                    |                            |  |
| Asso                                    | ciate Professor Ph D                         |                            |  |

ภาพที่ 122 การเพิ่มชื่อยศหรือตำแหน่งวิชาการของอาจารย์

 กรณีเพิ่มอาจารย์ที่ปรึกษา ให้กรอกอีเมลสำรองของอาจารย์ที่ปรึกษา (ถ้ามี) และเบอร์โทรศัพท์ของอาจารย์ที่ ปรึกษา ดังภาพที่ 123

| For english prefix, postfix and fullname:           |       |  |  |  |  |
|-----------------------------------------------------|-------|--|--|--|--|
| Abbriviate prefix sequence Assoc. Prof.   #2 →      | Ph.D. |  |  |  |  |
| Full prefix sequence Associate P   $#2 \rightarrow$ | Ph.D. |  |  |  |  |
| Assoc. Prof. Ph.D.<br>Associate Professor Ph.D.     |       |  |  |  |  |
| Email Mobile Mobile                                 |       |  |  |  |  |

ภาพที่ 123 การเพิ่มอีเมลสำรองและเบอร์โทรศัพท์ของอาจารย์ที่ปรึกษา

| For english prefix, postfix and fullname:                                    |       |
|------------------------------------------------------------------------------|-------|
| Abbriviate prefix sequence Assoc. Prof.   #2 →                               | Ph.D. |
| Full prefix sequence Associate P   $#2 \rightarrow$                          | Ph.D. |
| Assoc. Prof. Assoc. Ph.D.                                                    |       |
| Associate Professor , Ph.D.                                                  |       |
| Email <b>Habitust all'ager ann Acclasticiquestan</b> Mobile <b>CAD-OLINE</b> | ],    |
| Add/Save committee                                                           |       |

ภาพที่ 124 การเพิ่มและบันทึกข้อมูลอาจารย์

 ระบบจะแสดงหน้าต่างผลการบันทึกข้อมูลที่มุมขวาล่างของหน้าจอ ดังภาพที่ 125 และส่วนแสดงผลจะแสดง ข้อมูล ดังภาพที่ 126

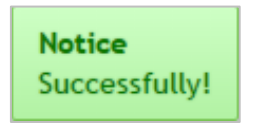

ภาพที่ 125 การแสดงผลการบันทึกข้อมูล

| To specify an examiner or committee, please select type of committee, search & select, and enter the details in the form: | Select 🔻 |  |
|----------------------------------------------------------------------------------------------------|----------|--|
| Save success                                                                                                    |          |  |
| Advisor / อาจารย์ที่ปรึกษา                                                                                                |          |  |
| รศ. ดร                                                                                                    |          |  |

ภาพที่ 126 การยืนยันการบันทึกข้อมูลบนส่วนแสดงผลหน้าเว็บพอร์ทัล

## การแก้ไขข้อมูลอาจารย์

 กรณีต้องการแก้ไขข้อมูลอาจารย์ ให้คลิกที่เครื่องหมายรูปดินสอ (Edit) หลังชื่ออาจารย์ที่ต้องการแก้ไข ดังภาพที่ 127

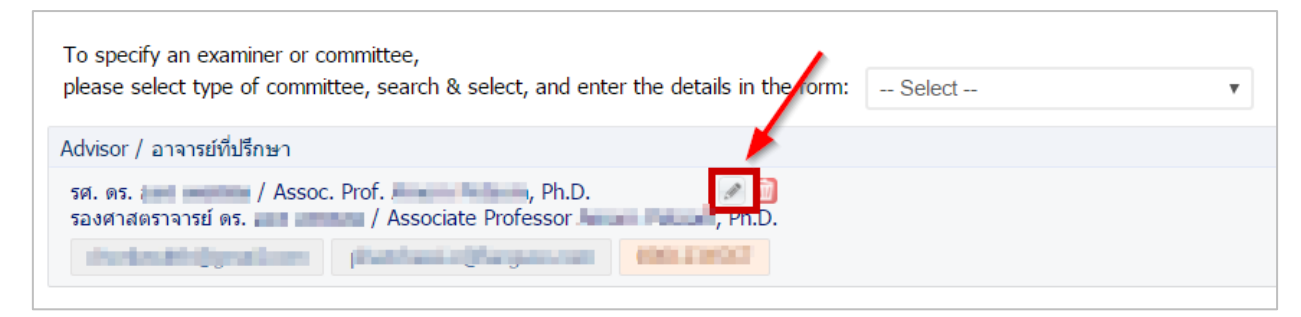

ภาพที่ 127 การแก้ไขข้อมูลของอาจารย์

 ทำการแก้ไขข้อมูลให้ถูกต้อง แล้วคลิกปุ่ม Save เพื่อบันทึกการแก้ไข หรือ Cancel edit เพื่อยกเลิกการแก้ไข ข้อมูล ดังภาพที่ 128

| To specify an examiner or committee,<br>please select type of committee, search & select, and | d enter the details in the form: | Select  | • |
|-----------------------------------------------------------------------------------------------|----------------------------------|---------|---|
| Advisor (Edit)                                                                                |                                  |         |   |
| Amorn Petsom 🗵                                                                                |                                  |         |   |
| For thai prefix, postfix and fullname:                                                        |                                  |         |   |
| Abbriviate prefix sequence รศ.   ดร.                                                          |                                  | Postfix |   |
| Full prefix sequence รองศาสตราจ   ดร.                                                         |                                  | Postfix |   |
|                                                                                               | sei. 05.                         |         |   |
|                                                                                               | รองศาสตราจารย์ ดร.ส              |         |   |
|                                                                                               |                                  |         |   |
| For english prefix, postfix and fullname:                                                     |                                  |         |   |
| Abbriviate prefix sequence Assoc. Prof.   #2                                                  | $\rightarrow$ Amorn Petsom       | Ph.D.   |   |
| Full prefix sequence Associate P   #2                                                         | $\rightarrow$ Amorn Petsom       | Ph.D.   |   |
|                                                                                               | Assoc. Prof.                     | , Ph.D. |   |
|                                                                                               | Associate Professor              | , Ph.D. |   |
|                                                                                               |                                  |         |   |
| Email chonlawitth@                                                                            | gmail.com Mobile                 |         |   |
|                                                                                               |                                  |         |   |
| Save                                                                                          |                                  |         |   |
| Save                                                                                          | Cancer cuit                      |         |   |

ภาพที่ 128 การยืนยันการแก้ไขข้อมูลของอาจารย์

## การลบข้อมูลอาจารย์

 กรณีต้องการลบข้อมูลอาจารย์ ให้คลิกที่เครื่องหมายถังขยะสีแดง (Delete) หลังชื่ออาจารย์ที่ต้องการลบ ดัง ภาพที่ 129

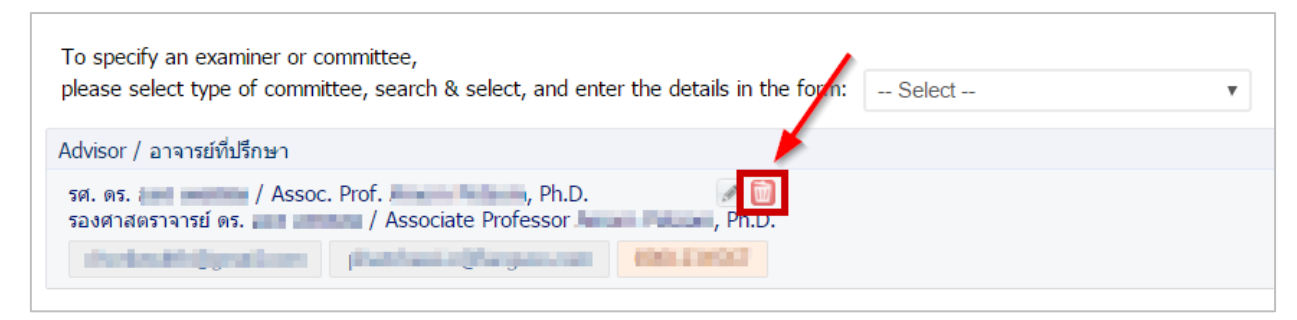

ภาพที่ 129 การลบข้อมูลของอาจารย์

 ระบบจะแสดงหน้าต่างการยืนยันการลบข้อมูล ดังภาพที่ 130 หากต้องการลบ ให้คลิกที่ปุ่ม OK หรือหากไม่ ต้องการลบ ให้คลิกที่ปุ่ม Cancel เพื่อยกเลิก

| preprod.ithesiscloud.com บอกว่า          |      |        |
|------------------------------------------|------|--------|
| Do you really want to delete this item ? |      |        |
|                                          | ตกลง | ยกเลิก |

ภาพที่ 130 การยืนยันการลบข้อมูลของอาจารย์

การกรอกข้อมูลในเมนู Committee & Examiner นั้น สามารถแบ่งได้เป็น 2 กรณี คือ

- <u>กรณีสถาบันการศึกษากำหนดให้กรรมการสอบโครงร่างวิทยานิพนธ์ และกรรมการสอบป้องกัน</u>
   <u>วิทยานิพนธ์ เป็นชุดเดียวกัน</u> ในกรณีนี้ หากนิสิตนักศึกษาได้รับการอนุมัติโครงร่างวิทยานิพนธ์,
   วิทยานิพนธ์ฉบับร่าง หรือวิทยานิพนธ์ฉบับสมบูรณ์แล้ว หากต้องการแก้ไขรายชื่ออาจารย์ จะต้องทำการ
   ยื่นคำร้องขอแก้ไขจากอาจารย์ที่ปรึกษาผ่านระบบและได้รับการอนุมัติ จึงจะสามารถแก้ไขได้ โดยวิธีการ
   จะอธิบายในหัวข้อเมนู Revision & Approval
- <u>กรณีสถาบันการศึกษากำหนดให้กรรมการสอบโครงร่างวิทยานิพนธ์ และกรรมการสอบป้องกัน</u>
   <u>วิทยานิพนธ์ เป็นคนละชุด</u> ในกรณีนี้ เมื่อนิสิตนักศึกษากรอกข้อมูลอาจารย์ในครั้งแรก นิสิตนักศึกษา สามารถเข้ามาแก้ไขรายชื่อกรรมการสอบป้องกันวิทยานิพนธ์ชุดใหม่ได้เองที่เมนู Committee & Examiner โดยการกดปุ่มแก้ไขข้อมูล ดังภาพที่ 131 จากนั้นกดปุ่มกากบาทเพื่อลบข้อมูลเดิมออก ดัง ภาพที่ 132 จากนั้นนิสิตนักศึกษาสามารถเพิ่มข้อมูลใหม่ตามที่ต้องการได้ตามปกติ

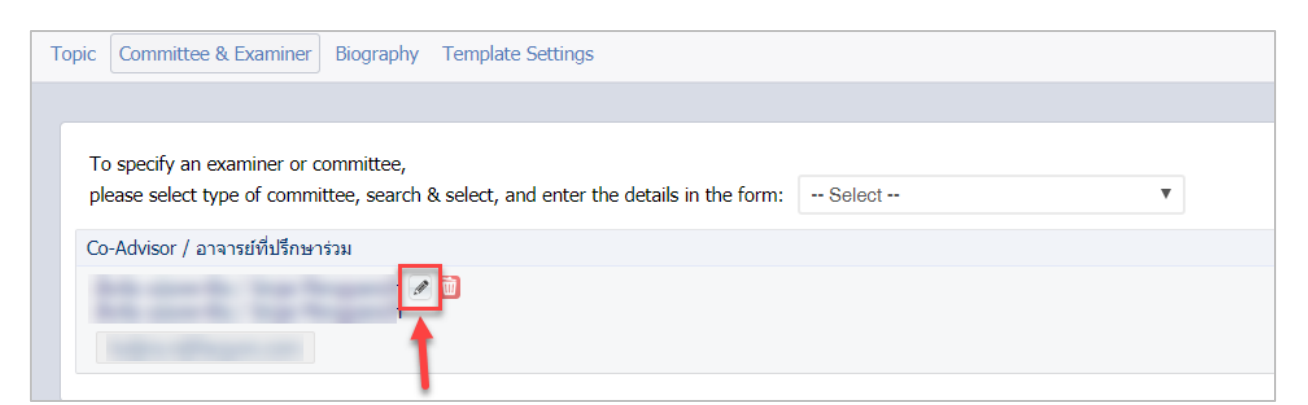

# ภาพที่ 131 ปุ่มสำหรับแก้ไขข้อมูลอาจารย์

| Co_advisor (Edit)         |                    |               |           |         |  |
|---------------------------|--------------------|---------------|-----------|---------|--|
| I 🛛 🔶                     |                    |               |           |         |  |
| For thai prefix, postfix  | and fullname:      |               |           |         |  |
| Abbriviate prefix sequenc | e #1   #2          |               |           | Postfix |  |
| Full prefix sequence      | #1   #2            | $\rightarrow$ |           | Postfix |  |
|                           |                    |               |           |         |  |
|                           |                    |               |           |         |  |
| For english prefix, pos   | tfix and fullname: |               |           |         |  |
| Abbriviate prefix sequenc | e #1   #2          | $\rightarrow$ |           | Postfix |  |
| Full prefix sequence      | e #1   #2          | $\rightarrow$ |           | Postfix |  |
|                           |                    |               |           |         |  |
|                           |                    |               | the local |         |  |
|                           |                    |               |           |         |  |

ภาพที่ 132 ปุ่มสำหรับลบข้อมูลเดิมที่มีอยู่ในระบบออก

*หมายเหตุ:* กรณีที่มีการแก้ไขชื่ออาจารย์หรือกรรมการสอบ หลังจากที่ Generate Template แล้ว จะต้องทำการ Generate Template ใหม่ เพื่ออัพเดทข้อมูลที่แก้ไขเข้าไปในเอกสารวิทยานิพนธ์ โดยวิธีการ Generate Template จะอธิบายในหัวข้อเครื่องมือของ iThesis Add-in หัวข้อ Generate Template

## 2.4.3.3 เมนู Abstract

เมนู Abstract เป็นเมนูสำหรับกรอกข้อมูลบทคัดย่อ (Abstract) เพื่อแสดงข้อมูลที่สำคัญในงานวิจัย โดยนิสิต นักศึกษาจะต้องกรอกข้อมูลทั้งภาษาไทยและภาษาอังกฤษ พร้อมทั้งระบุคำสำคัญ (Keyword) ของวิทยานิพนธ์ สำหรับการเขียนบทคัดย่อผ่านฟอร์มในระบบนั้น สามารถทำตัวอักษรให้เป็นตัวเอียง ตัวห้อย หรือตัวยกได้ โดย การใช้แถบเครื่องมือที่อยู่ในระบบ

*หมายเหตุ:* เมนู Abstract จะแสดงขึ้นบนแถบเมนูต่อเมื่อนิสิตนักศึกษาได้รับการอนุมัติโครงร่างวิทยานิพนธ์แล้ว และกรณีที่ยังไม่ผ่านการอนุมัติโครงร่างวิทยานิพนธ์ ระบบจะไม่แสดงเมนู Abstract

# การกรอกข้อมูลบทคัดย่อ (Abstract)

 กรอกข้อมูลบทคัดย่อภาษาไทยลงในกล่องข้อความของ Abstract (TH) และบทคัดย่อภาษาอังกฤษ ลงใน กล่องข้อความของ Abstract (EN) ดังภาพที่ 133

| Abstract (TH)                                                                                                    |
|----------------------------------------------------------------------------------------------------|
| $I \times_{a} \times^{a}   I_{\times}$                                                                                                    |
| โครงการพิเศษ "ระบบสารสนเทศเพื่อการจัดการสำหรับธุรกิจวิจัยและพัฒนาผลิตภัณฑ์ปลากระป๋อง" พัฒนาขึ้นโดยมีวัตถุประสงค์เพื่อ<br>สนับสนุนการทำงานของผู้ใช้งานระบบจากทุกฝ่ายที่เกี่ยวข้องให้ได้ใช้ข้อมูลที่ถูกต้องตรงกัน และเพื่อนำเสนอข้อมูลสารสนเทศที่เหมาะสม<br>ซึ่งจะช่วยสนับสนุนการตัดสินใจของผู้บริหาร ทั้งในด้านการบริการลูกค้า ด้านการวิจัยและวางแผน ด้านคลังและจัดซื้อ ด้านการผลิต และการ<br>ควบคุมการดำเนินงาน ทำให้การดำเนินงานขององค์กรมีประสิทธิภาพมากยิ่งขึ้น<br>ระบบสารสนเทศเพื่อการจัดการสำหรับธุรกิจวิจัยและพัฒนาผลิตภัณฑ์ปลากระป้องประกอบด้วย 7 ระบบย่อย ได้แก่ (1) ระบบรักษาความ<br>ปลอดภัยของข้อมูล (2) ระบบจัดการข้อมูลหลัก (3) ระบบบริการลูกค้า (4) ระบบวิจัยสูตรและวางแผน (5) ระบบคลังและจัดซื้อ (6) ระบบผลิต |
| KEYWORD (TH)     คีย์เวิร์ด     ADD       วิจัย x     ปลากระป้อง x     ธุรกิจ x                                                                                                    |
| Abstract (EN)                                                                                                    |
| $I \approx_a x^a   I_x$                                                                                                    |
| Management Information System for Canned Fish Product Research and Development Business was developed with<br>the objective to provide related users' operation with proper information and can support executive decision making for<br>customer service, research and planning, inventory and purchasing, production and controlling operations correctly, as<br>well as the operations of the organization is enhanced.                                                                                                    |
| Management Information System for Canned Fish Product Research and Development Business composes of seven sub-systems which are (1) Security System (2) Master Data System (3) Customer Service System (4) Research and                                                                                                    |
| KEYWORD (EN) KEYWORD ADD                                                                                                    |
| research 🗙 canned fish 🛛 business 🗙                                                                                                    |
| Save                                                                                                    |

ภาพที่ 133 แบบฟอร์มการกรอกข้อมูลบทคัดย่อ

- 2. กรณีที่ต้องการทำตัวเอียงในบทคัดย่อ มีขั้นตอนดังนี้
  - 2.1. ไฮไลท์ข้อความที่ต้องการใช้อักษรเป็นตัวเอียง ดังหมายเลข 1 ภาพที่ 134
  - 2.2. คลิกที่เครื่องหมาย I : Italic ดังหมายเลข 2 ภาพที่ 134

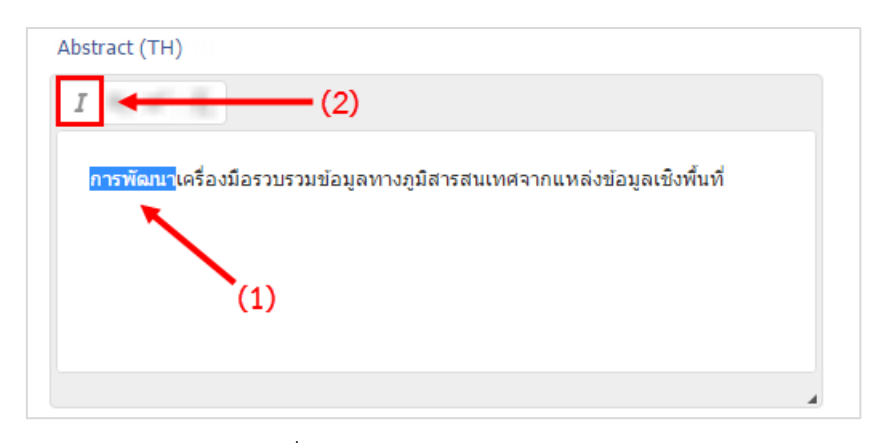

ภาพที่ 134 การทำตัวเอียงในบทคัดย่อ

- 3. กรณีที่ต้องการทำตัวห้อยในบทคัดย่อ มีขั้นตอนดังนี้
  - 3.1. ไฮไลท์ข้อความที่ต้องการใช้อักษรเป็นตัวห้อย ดังหมายเลข 1 ภาพที่ 135
  - 3.2. คลิกที่เครื่องหมาย X<sub>2</sub> : Subscript ดังหมายเลข 2 ภาพที่ 135

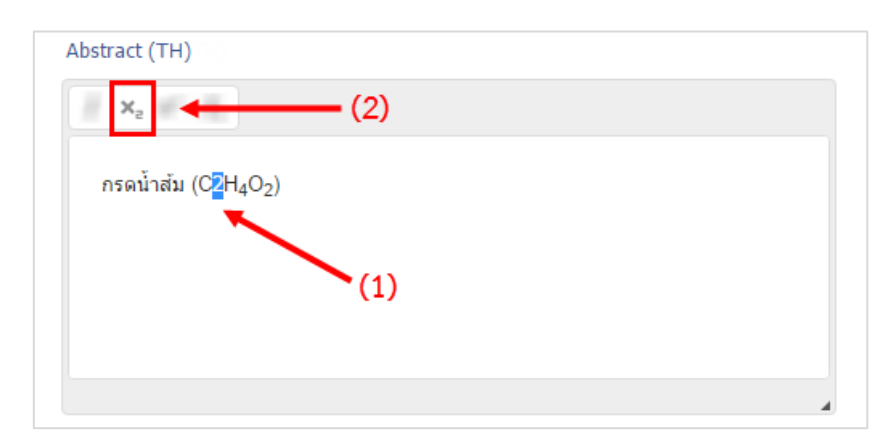

ภาพที่ 135 การทำตัวห้อยในบทคัดย่อ

- 4. กรณีที่ต้องการทำตัวยกในบทคัดย่อ มีขั้นตอนดังนี้
  - 4.1. ไฮไลท์ข้อความที่ต้องการใช้อักษรเป็นตัวยก ดังหมายเลข 1 ภาพที่ 136
  - 4.2. คลิกที่เครื่องหมาย X<sup>2</sup> : Superscript ดังหมายเลข 2 ภาพที่ 136

หน้า 76

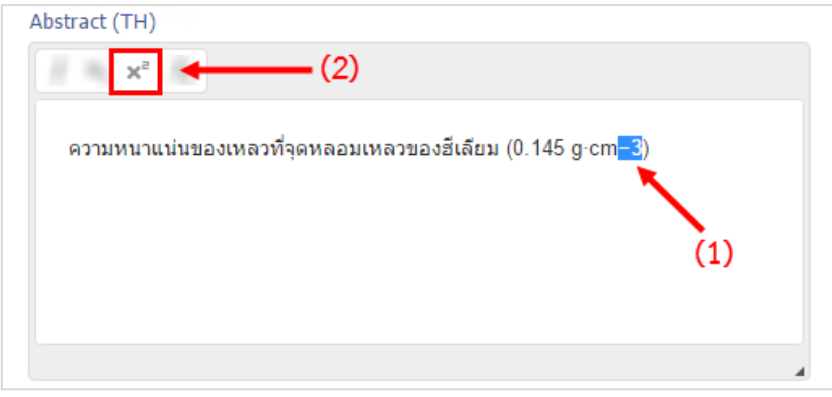

ภาพที่ 136 การทำตัวห้อยในบทคัดย่อ

- 5. กรณีที่ต้องการขึ้นย่อหน้าใหม่ มีขั้นตอนดังนี้
  - หากต้องการให้ขึ้นย่อหน้าใหม่ตั้งแต่คำว่า "ผลการศึกษา" ให้คลิกที่หน้าคำว่า "ผลการศึกษา" เพื่อวางเคอร์เซอร์เมาส์ ดังภาพที่ 137

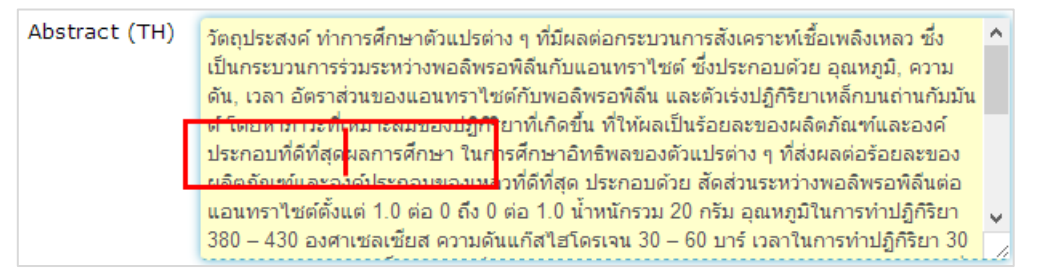

ภาพที่ 137 บทคัดย่อก่อนการขึ้นย่อหน้าใหม่

5.2. กดปุ่ม Enter 1 ครั้ง ข้อมูลตั้งแต่คำว่า "ผลการศึกษา" จะขึ้นบรรทัดใหม่ ดังภาพที่ 138

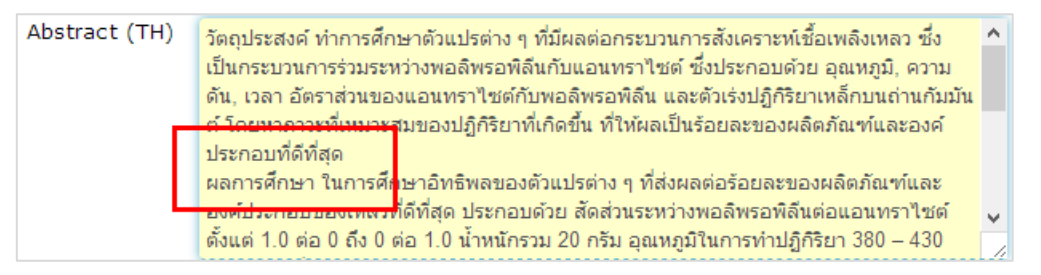

ภาพที่ 138 บทคัดย่อหลังการขึ้นย่อหน้าใหม่

6. บันทึกข้อมูล โดยคลิกที่ปุ่ม Save

## การกรอกข้อมูลคำสำคัญ (Keyword)

 เพิ่มคำสำคัญภาษาไทยลงไปในช่อง KEYWORD (TH) และคำสำคัญภาษาอังกฤษลงไปในช่อง KEYWORD (EN) ดังภาพที่ 139

| KEYWORD (TH)                               | คีย์เวิร์ด | ADD |
|--------------------------------------------|------------|-----|
|                                            |            |     |
| $I \times_{a} \times_{a} \overline{I}_{X}$ |            |     |
| Abstract                                   |            |     |
|                                            |            |     |
| KEYWORD (EN)                               | KEYWORD    | ADD |

ภาพที่ 139 แบบฟอร์มการเพิ่มคำสำคัญ

 เมื่อพิมพ์คำสำคัญลงในช่องแล้ว ให้คลิกที่ ADD เพื่อเพิ่มคำสำคัญ ดังภาพที่ 140 โดยการพิมพ์คำสำคัญ นั้น ให้พิมพ์ทีละคำ แล้วคลิก ADD แล้วจึงพิมพ์คำถัดไป

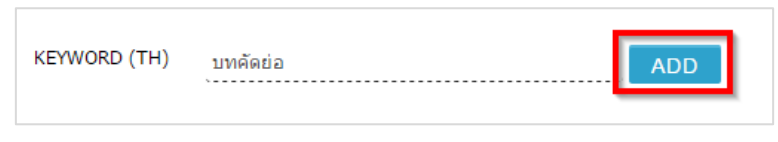

ภาพที่ 140 การกรอกข้อมูลเพื่อเพิ่มคำสำคัญ

3. เมื่อคลิก ADD แล้ว คำสำคัญจะปรากฏด้านล่าง ดังภาพที่ 141

| KEYWORD (TH) | ดีย์เวิร์ด | ADD |
|--------------|------------|-----|
|              | บทคัดย่อ × |     |

ภาพที่ 141 การแสดงข้อมูลคำสำคัญเมื่อเพิ่มสำเร็จ

 กรณีที่ต้องการลบคำสำคัญ ให้คลิกที่เครื่องหมายกากบาทหลังคำสำคัญที่ต้องการลบ ดังภาพที่ 142 และ คลิกที่ OK เพื่อยืนยันการลบ หรือคลิกที่ Cancel เพื่อยกเลิกการลบ ดังภาพที่ 143

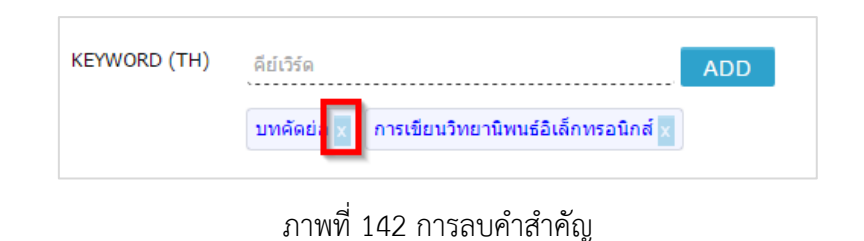

| preprod.ithesiscloud.com บอกว่า |      |        |
|---------------------------------|------|--------|
| Please confirm.                 |      |        |
|                                 | ตกลง | ยกเลิก |

ภาพที่ 143 การยืนยันการลบคำสำคัญ

 บันทึกข้อมูล โดยคลิกปุ่ม Save ระบบจะแสดงกล่องข้อความแจ้งเตือนการเปลี่ยนแปลงข้อมูลในแบบ แบบฟอร์ม เพื่อแจ้งให้นิสิตนักศึกษาทราบว่า จะต้องทำการ Generate Template ใหม่ เพื่ออัพเดท ข้อมูลเข้าไปในแบบฟอร์มวิทยานิพนธ์ ดังภาพที่ 144

| preprod.ithesiscloud.com บอกว่า                                                                                                    |                                   |                   |
|----------------------------------------------------------------------------------------------------|-----------------------------------|-------------------|
| Warning: After changing the data in the form of<br>template on Microsoft Word will be incorrect.<br>Please click generate button on iThesis to updat | f thesis inform<br>te the templat | ation, the<br>te. |
|                                                                                                    | ตกลง                              | ยกเลิก            |

ภาพที่ 144 การแจ้งเตือนให้ Generate Template ใหม่หลังพบการเปลี่ยนแปลงข้อมูล

หมายเหตุ:

- กรณีที่มีการแก้ไขข้อมูลบทคัดย่อ หลังจากที่ Generate Template แล้ว จะต้องทำการ Generate Template ใหม่อีกครั้ง เพื่ออัพเดทข้อมูลที่แก้ไขเข้าไปในเอกสารวิทยานิพนธ์ โดยวิธีการ Generate Template จะอธิบายในหัวข้อเครื่องมือของ iThesis Add-in หัวข้อ Generate Template
- 2. การกรอกข้อมูลคำสำคัญ (Keyword) การกรอกคำสำคัญภาษาไทย สามารถกรอกได้ทั้งคำภาษาไทยและ คำภาษาอังกฤษ และการกรอกคำสำคัญภาษาอังกฤษสามารถกรอกได้เพียงภาษาอังกฤษภาษาเดียวเท่านั้น

### 2.4.3.4 เมนู Acknowledgement

เมนู Acknowledgement เป็นเมนูที่ใช้สำหรับกรอกข้อมูลกิตติกรรมประกาศ ซึ่งเป็นข้อความที่กล่าวถึงผลงาน และแสดงความขอบคุณบุคคลที่เกี่ยวข้องหรือที่ให้ความช่วยเหลือต่าง ๆ ทั้งนี้ฟอร์มการกรอกข้อมูล ของกิตติกรรมประกาศ จะมีความแตกต่างจากฟอร์มของหัวข้อวิทยานิพนธ์ และบทคัดย่อ ตรงที่ฟอร์ม ของกิตติกรรมประกาศจะ<u>ไม่มี</u>เครื่องมือในการทำเป็นตัวเอียง ตัวห้อย หรือตัวยก

## การกรอกข้อมูลกิตติกรรมประกาศ

1. กรอกข้อมูลกิตติกรรมประกาศลงในกล่องข้อความของ Acknowledgement text ดังภาพที่ 145

| Торіс | Committee & Examiner | Abstract | Acknowledgement | Biography | Template Settings |   |
|-------|----------------------|----------|-----------------|-----------|-------------------|---|
|       |                      |          |                 |           |                   |   |
| Ac    | knowledgement text   |          |                 |           |                   |   |
| L F   |                      |          |                 |           |                   | ٦ |
| ы     |                      |          |                 |           |                   |   |
| ы     |                      |          |                 |           |                   |   |
| L     |                      |          |                 |           |                   |   |
|       | Save                 |          |                 |           |                   |   |
|       | Save                 |          |                 |           |                   |   |

ภาพที่ 145 แบบฟอร์มการกรอกข้อมูลกิตติกรรมประกาศ

- 2. กรณีที่ต้องการขึ้นย่อหน้าใหม่ มีขั้นตอนดังนี้
  - หากผู้ใช้งานต้องการให้ขึ้นย่อหน้าใหม่ตั้งแต่คำว่า "ขอขอบพระคุณ" ให้คลิกที่หน้าคำว่า
     "ขอขอบพระคุณ" เพื่อวางเคอร์เซอร์เมาส์ ดังภาพที่ 146

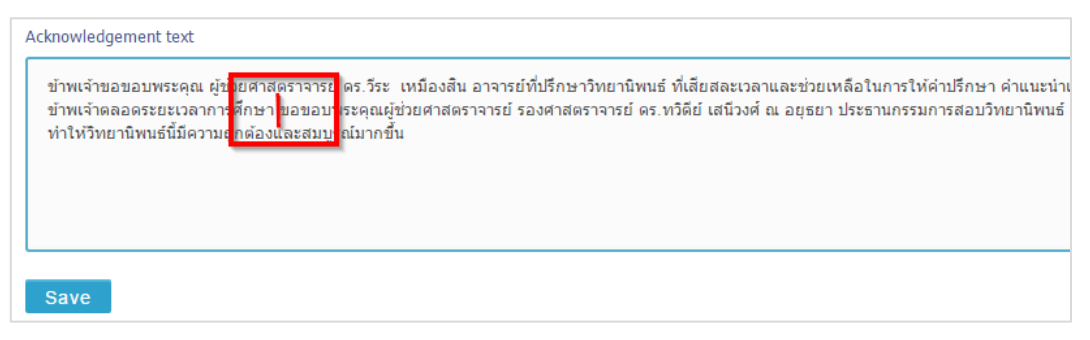

ภาพที่ 146 กิตติกรรมประกาศก่อนการขึ้นย่อหน้าใหม่

2.2. กดปุ่ม Enter 1 ครั้ง ข้อมูลตั้งแต่คำว่า "ขอขอบพระคุณ" จะขึ้นบรรทัดใหม่ ดังภาพที่ 147

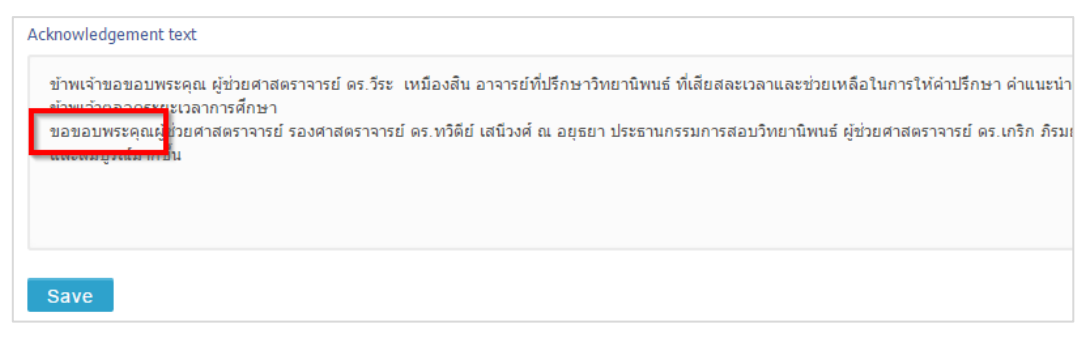

# ภาพที่ 147 กิตติกรรมประกาศหลังการขึ้นย่อหน้าใหม่

3. บันทึกข้อมูล โดยคลิกปุ่ม Save

หมายเหตุ:

- ข้อมูลกิตติกรรมประกาศจะต้องเป็นภาษาที่เลือกเขียนวิทยานิพนธ์ เช่น เลือกทำวิทยานิพนธ์เป็น ภาษาไทย จะต้องกรอกข้อมูลกิตติกรรมประกาศเป็นภาษาไทย หากเลือกเขียนวิทยานิพนธ์เป็น ภาษาอังกฤษ จะต้องกรอกข้อมูลเป็นภาษาอังกฤษ
- กรณีที่มีการแก้ไขข้อมูลกิตติกรรมประกาศ หลังจากที่ Generate Template แล้ว จะต้องทำการ Generate Template ใหม่ เพื่ออัพเดทข้อมูลที่แก้ไขเข้าไปในเอกสารวิทยานิพนธ์ โดยวิธีการ Generate Template จะอธิบายในหัวข้อเครื่องมือของ iThesis Add-in หัวข้อ Generate Template

#### 2.4.3.5 เมนู Biography

เมนู Biography เป็นเมนูที่ใช้สำหรับกรอกประวัติของนิสิตนักศึกษาผู้เขียนวิทยานิพนธ์ โดยระบบมีแบบฟอร์มการ กรอกข้อมูลประวัติอยู่ 2 แบบ ได้แก่ แบบฟอร์มหน้าประวัติ และแบบฟอร์ม CV

## การกรอกข้อมูลประวัติผู้เขียนวิทยานิพนธ์โดยใช้แบบฟอร์มหน้าประวัติ

1. กรอกข้อมูลประวัติของผู้เขียนวิทยานิพนธ์ในแบบฟอร์ม ดังภาพที่ 148

| Name                                                |  |
|-----------------------------------------------------|--|
| Date of Birth<br>Ex. 18 May 1989 or 18 พฤษภาคม 2531 |  |
| Place of Birth                                      |  |
| Address                                             |  |
| Institutions attended                               |  |
| Work experience                                     |  |
| Awards                                              |  |
| Save                                                |  |

# ภาพที่ 148 แบบฟอร์มหน้าประวัติ

- 2. เมื่อกรอกข้อมูลครบถ้วน ให้คลิกที่ปุ่ม Save เพื่อบันทึกข้อมูล
- 3. เมื่อ Generate Template จาก iThesis Add-in จะได้หน้าประวัติ ดังภาพที่ 149

| ประวัติผู้เขียน   |                                                         |  |  |  |
|-------------------|---------------------------------------------------------|--|--|--|
| ชื่อ-สกุล         | transpol antonoo                                        |  |  |  |
| วัน เดือน ปี เกิด | e dependences                                           |  |  |  |
| สถานที่เกิด       | TO DO DO DO DO DO DO DO DO DO DO DO DO DO               |  |  |  |
| วุฒิการศึกษา      | sprace and combined to                                  |  |  |  |
| ที่อยู่ปัจจุบัน   | ment processing from your of generation respectively to |  |  |  |

ภาพที่ 149 ประวัติผู้เขียนที่ได้จากแบบฟอร์มหน้าประวัติจากเล่มวิทยานิพนธ์

*หมายเหตุ:* กรณีที่มีการแก้ไขข้อมูลประวัติผู้เขียนวิทยานิพนธ์ หลังจากที่ Generate Template แล้ว จะต้อง ทำการ Generate Template ใหม่ เพื่ออัพเดทข้อมูลที่แก้ไขเข้าไปในเอกสารวิทยานิพนธ์ โดยวิธีการ Generate Template จะอธิบายในหัวข้อเครื่องมือของ iThesis Add-in หัวข้อ Generate Template

## 2.4.3.6 เมนู Template Settings

เมนูย่อย Template Settings เป็นเมนูสำหรับตั้งค่าภาษา รูปแบบตัวอักษร และขนาดของตัวอักษรที่จะใช้ในเล่ม วิทยานิพนธ์

# การตั้งค่า Template

1. เลือกภาษา และรูปแบบตัวอักษรที่จะใช้เขียนวิทยานิพนธ์ ดังภาพที่ 150

| Template langua           | ge & font      |         |   |  |  |
|---------------------------|----------------|---------|---|--|--|
| Language:                 | 🗸 ไทย          | English |   |  |  |
| Theme font:               | Angsana New    |         |   |  |  |
|                           | TH Sarabun New |         |   |  |  |
|                           | Angsana I      | New     |   |  |  |
| ہ،) Page font size        | Times Nev      | w Roman |   |  |  |
|                           | Cordia Ne      | W       |   |  |  |
| Committee page font size: |                | 16      | • |  |  |
|                           |                |         |   |  |  |

ภาพที่ 150 การตั้งค่าภาษา และรูปแบบตัวอักษรในเล่มวิทยานิพนธ์

- เลือกขนาดตัวอักษรในแต่ละหน้าที่จะใช้เขียนวิทยานิพนธ์ ดังภาพที่ 151 โดยมีหน้าเอกสารที่สามารถตั้งค่า ขนาดตัวอักษรได้ คือ
  - 2.1. หน้าอนุมัติวิทยานิพนธ์
  - 2.2. หน้าบทคัดย่อภาษาไทย
  - 2.3. หน้าบทคัดย่อภาษาอังกฤษ
  - 2.4. หน้ากิตติกรรมประกาศ
  - 2.5. หน้าประวัติผู้เขียนวิทยานิพนธ์

| Page font size (.pt)         Committee page font size:         Abstract thai page font size:         Abstract english page font size:         Acknowledgement page font size:         Biography page font size: |
|----------------------------------------------------------------------------------------------------|
| Committee page font size:<br>Abstract thai page font size:<br>Abstract english page font size:<br>Acknowledgement page font size:<br>Biography page font size:                                                  |
| Abstract thai page font size:<br>Abstract english page font size:<br>Acknowledgement page font size:<br>Biography page font size:                                                                               |
| Abstract english page font size:<br>Acknowledgement page font size:<br>Biography page font size:                                                                                                    |
| Acknowledgement page font size:                                                                                                    |
| Biography page font size:                                                                                                    |
| biography page fone size.                                                                                                    |
| <u>10</u>                                                                                                    |
| Other 8                                                                                                    |

ภาพที่ 151 การตั้งค่าขนาดตัวอักษรในเล่มวิทยานิพนธ์

3. เลือกการตั้งค่าสารบัญตารางและสารบัญภาพ ดังภาพที่ 152 และภาพที่ 153

| List of tables Yes ✓ No  | Other           |     |      |
|--------------------------|-----------------|-----|------|
|                          | List of tables  | Yes | ✓ No |
| List of figures Yes ✓ No | List of figures | Yes | ✓ No |

ภาพที่ 152 ตัวอย่างการตั้งค่าสารบัญตารางและสารบัญภาพ

| :her                   |             |
|------------------------|-------------|
| List of tables         | ✓ Yes No    |
| Heading                | สารบัญตาราง |
| Caption label (table)  | Table       |
| List of figures        | ✓ Yes No    |
| Heading                | สารบัญภาพ   |
| Caption label (figure) | Figure      |

ภาพที่ 153 ตัวอย่างการตั้งค่าสารบัญตารางและสารบัญภาพ

4. คลิกที่ปุ่ม Save เพื่อบันทึกข้อมูล ดังภาพที่ 155

| Template language & font             |                           |      |   |  |  |  |  |
|--------------------------------------|---------------------------|------|---|--|--|--|--|
| Language: 🗸 ไทย                      | Language: 🗸 ไทย English   |      |   |  |  |  |  |
| Theme font: Angsa                    | Theme font: Angsana New 🔻 |      |   |  |  |  |  |
| Page font size (.pt)                 |                           |      |   |  |  |  |  |
| Committee page font                  | size:                     | 16   | · |  |  |  |  |
| Abstract thai page fo                | 16                        | ·    |   |  |  |  |  |
| Abstract english page                | 16                        | ·    |   |  |  |  |  |
| Acknowledgement page font size: 16 • |                           |      |   |  |  |  |  |
| Biography page font                  | ,                         |      |   |  |  |  |  |
| Other                                |                           |      |   |  |  |  |  |
| List of tables                       | Yes                       | / No |   |  |  |  |  |
| List of figures                      | Yes                       | / No |   |  |  |  |  |
| Save                                 |                           |      |   |  |  |  |  |

ภาพที่ 154 การบันทึกการตั้งค่า Template

*หมายเหตุ:* กรณีที่มีการแก้ไขการตั้งค่า Template หลังจากที่ Generate Template แล้ว จะต้องทำการ Generate Template ใหม่ เพื่ออัพเดทข้อมูลที่แก้ไขเข้าไปในเอกสารวิทยานิพนธ์ โดยวิธีการ Generate Template จะอธิบายในหัวข้อเครื่องมือของ iThesis Add-in หัวข้อ Generate Template

## 2.4.3.7 เมนู Approval history

เมนู Approval history อยู่ภายในส่วนของ Approval status เป็นเมนูที่เก็บประวัติการอนุมัติโครงร่าง วิทยานิพนธ์ (Proposal), วิทยานิพนธ์ฉบับร่าง (Draft version) และวิทยานิพนธ์ฉบับสมบูรณ์ (Complete version) หรือนิสิตนักศึกษาสามารถตรวจสอบสถานะการอนุมัติหรือรอการอนุมัติผ่านเมนูนี้ได้อีกทางหนึ่ง

กรณีที่นิสิตนักศึกษาเข้าใช้งานระบบครั้งแรกและยังไม่เคยได้รับการอนุมัติใด ๆ ที่เมนู Approval history จะ แสดงดังผลภาพที่ 155 เมื่อคลิกที่เครื่องหมายลบ จะสามารถย่อเมนูได้ ดังภาพที่ 156

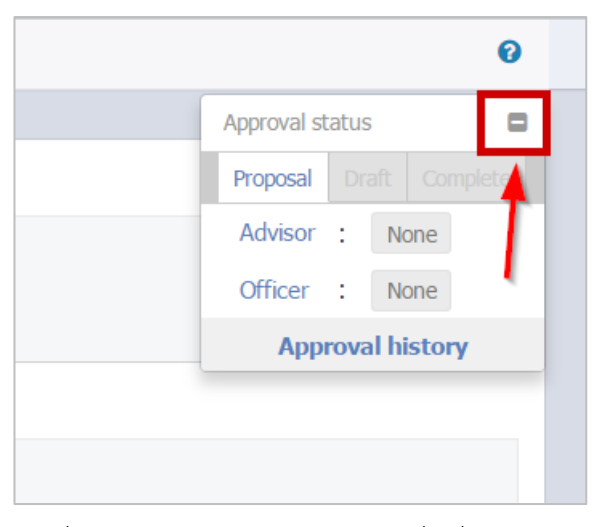

ภาพที่ 155 เมนู Approval Status เมื่อเริ่มต้นใช้งาน

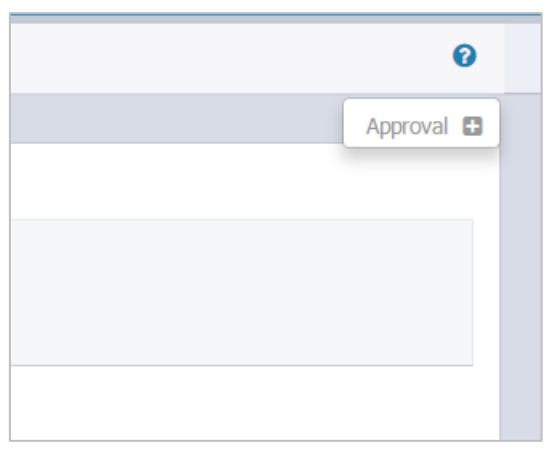

ภาพที่ 156 เมนู Approval Status เมื่อย่อเมนู

กรณีที่นิสิตนักศึกษาได้รับการพิจารณาอนุมัติเอกสารวิทยานิพนธ์ต่าง ๆ แล้ว เมนู Approval history จะแสดง Approval status ดังภาพที่ 157

| Approval status    |  |          |  |  |  |
|--------------------|--|----------|--|--|--|
| Proposal           |  | Complete |  |  |  |
| Advisor : Approved |  |          |  |  |  |
| Officer : Approved |  |          |  |  |  |
| Approval history   |  |          |  |  |  |

ภาพที่ 157 เมนู Approval Status ภายหลังได้รับการพิจารณาอนุมัติเอกสารวิทยานิพนธ์ต่าง ๆ

## 2.4.4 เมนู Revision & Approval

หลังจากที่นิสิตนักศึกษากรอกข้อมูลลงในเว็บพอร์ทัลครบทั้ง 2 เมนูข้างต้นแล้ว ขั้นตอนต่อไปในการทำโครงร่าง วิทยานิพนธ์ วิทยานิพนธ์ฉบับร่าง และวิทยานิพนธ์ฉบับสมบูรณ์ คือการใช้งาน iThesis Add-in เพื่อสร้าง Template โครงร่างวิทยานิพนธ์ วิทยานิพนธ์ฉบับร่าง หรือวิทยานิพนธ์ฉบับสมบูรณ์ และเริ่มการเขียนเอกสาร ก่อนจะบันทึกข้อมูลดังกล่าวเข้าระบบ Web portal หรือที่ระบบ iThesis Add-in ใช้คำว่า "Save to Cloud" สำหรับรายละเอียดการใช้งาน iThesis Add-in จะกล่าวถึงในหัวข้อเครื่องมือของ iThesis Add-in

เมนู Revision & Approval เป็นเมนูที่แสดงรายการของโครงร่างวิทยานิพนธ์, วิทยานิพนธ์ฉบับร่าง และ วิทยานิพนธ์ฉบับสมบูรณ์ที่นิสิตนักศึกษาบันทึกผ่าน iThesis Add-in บนโปรแกรม Microsoft Word เพื่อใช้ สำหรับส่งเอกสารวิทยานิพนธ์ให้อาจารย์ที่ปรึกษาอนุมัติ โดยแบ่งเป็น 5 ส่วนงาน ได้แก่

- 1. การส่งโครงร่างวิทยานิพนธ์
- 2. การแก้ไขโครงร่างวิทยานิพนธ์
- การส่งวิทยานิพนธ์ฉบับร่าง
- 4. การส่งวิทยานิพนธ์ฉบับสมบูรณ์
- การแก้ไขวิทยานิพนธ์ฉบับสมบูรณ์

การขออนุมัติจากอาจารย์ที่ปรึกษาทั้ง 5 ส่วนนี้ ในบางสถาบันการศึกษาอาจจะมีขั้นตอนไม่ครบทุกส่วน เช่น บาง สถาบันการศึกษาไม่กำหนดให้ส่งโครงร่างสารนิพนธ์ ดังนั้นนิสิตนักศึกษาที่ทำสารนิพนธ์ จะไม่ต้องทำขั้นตอนการ ส่งและการแก้ไขโครงร่างวิทยานิพนธ์ และในบางสถาบันการศึกษาไม่กำหนดให้มีการส่งวิทยานิพนธ์ฉบับร่าง ดังนั้นนิสิตนักศึกษาก็จะไม่มีขั้นตอนการส่งวิทยานิพนธ์ฉบับร่าง เป็นต้น

กรณีที่เข้าใช้งานเมนู Revision & Approval ครั้งแรก นิสิตนักศึกษาจะพบหน้าเว็บพอร์ทัลเป็นดังภาพที่ 158 ซึ่ง เป็นกล่องข้อความ LaTax submit form ที่แสดงขึ้นเพื่อให้นิสิตนักศึกษาที่ใช้โปรแกรม LaTex ในการเขียน สามารถอัพโหลดไฟล์ดังกล่าวมาที่หน้าเว็บพอร์ทัลได้

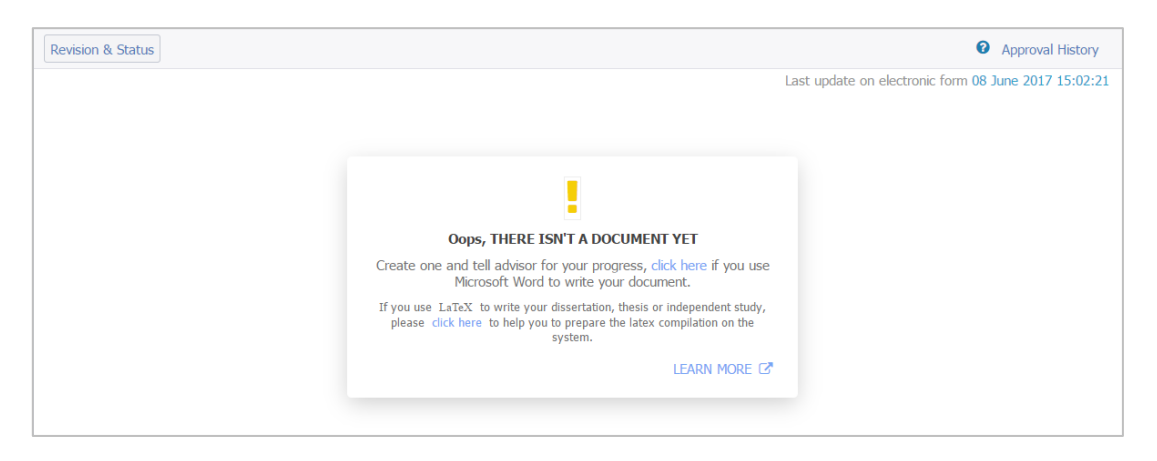

ภาพที่ 158 หน้าเว็บพอร์ทัลของเมนู Revision & Approval เมื่อเข้าใช้งานครั้งแรก

## การอัพโหลดไฟล์จากโปรแกรม LaTex

1. คลิกที่ click here บนกล่องข้อความ ดังภาพที่ 159

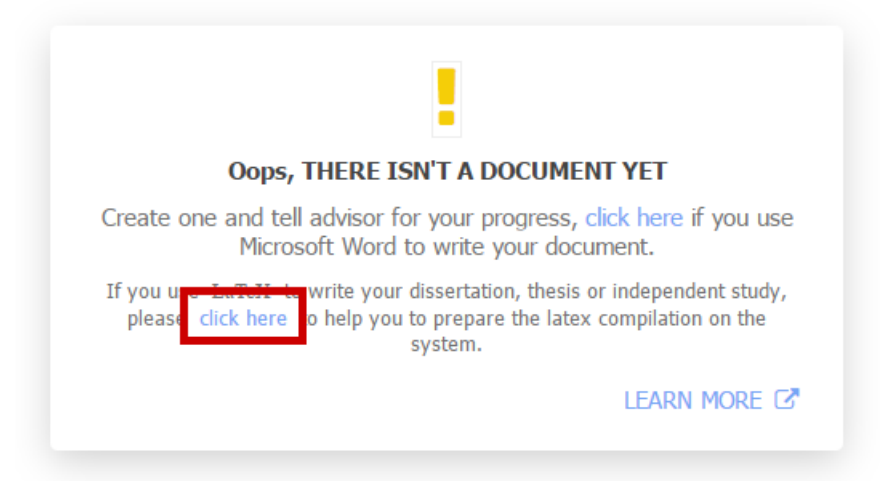

ภาพที่ 159 กล่องข้อความแจ้งให้สามารถอัพโหลดไฟล์จากโปรแกรม LaTax

2. คลิก Choose file เพื่อเลือกไฟล์ที่ต้องการอัพโหลด ดังภาพที่ 160

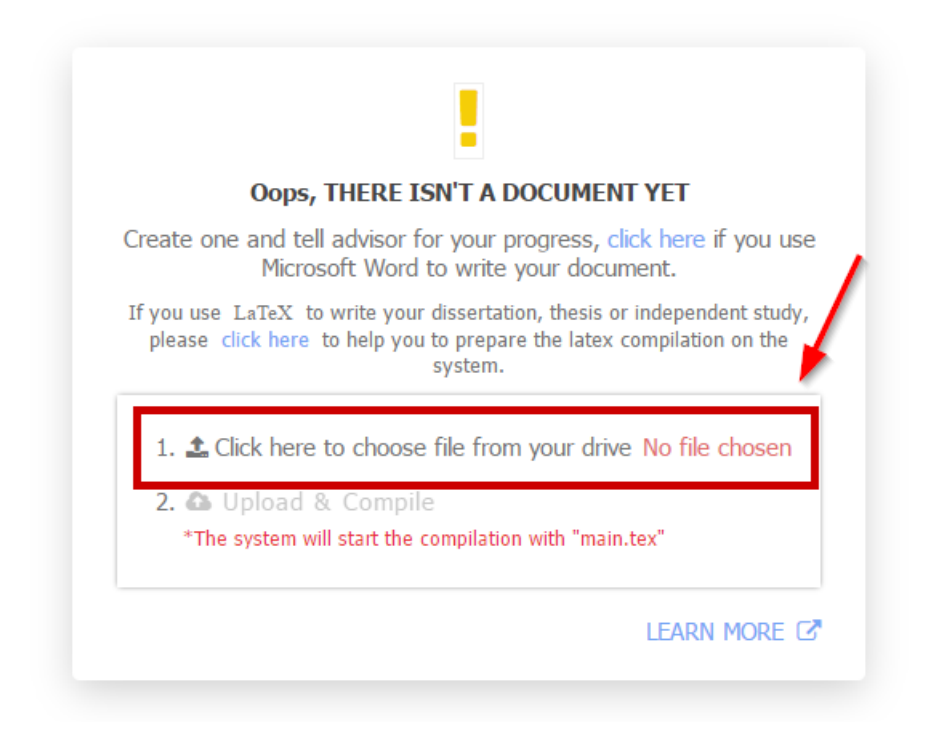

ภาพที่ 160 เลือกไฟล์ของโปรแกรม LaTex

3. คลิก Upload & Compile เพื่ออัพโหลดไฟล์เข้าสู่เว็บพอร์ทัล ดังภาพที่ 161

|                | Oops, THERE ISN'T A DOCUMENT YET                                                                                                    |
|----------------|----------------------------------------------------------------------------------------------------|
| Creat          | te one and tell advisor for your progress, click here if you use<br>Microsoft Word to write your document.                                        |
| If you<br>plea | use LaTeX to write your dissertation, thesis or independent study,<br>se dick here to help you to prepare the latex compilation on the<br>system. |
| 1.<br>2.       | .zip Delta Compile The system will start the compilation with "main.tex"                                                                          |
|                |                                                                                                    |

ภาพที่ 161 อัพโหลดไฟล์ของโปรแกรม LaTex

หมายเหตุ:

- เมื่อมีการอัพโหลดไฟล์ LaTex ผ่าน LaTeX submit form ในครั้งแรกสำเร็จแล้ว ข้อความดังกล่าวจะไป ปรากฏด้านบนสุดของ revision
- ไฟล์ที่อัพโหลด ผ่าน LaTeX submit form ต้องบีบอัดไฟล์ (compress) รวมมาเป็น 1 ไฟล์ และเป็นไฟล์ นามสกุล .zip, .tar, .gz หรือ .tar.gz เท่านั้น
- ไฟล์ที่อัพโหลดผ่าน LaTeX submit form จากข้อ 1 ด้านในต้องมีไฟล์ main.tex (case sensitive) อยู่ ภายใน ดังภาพที่ 162

| Name                       | Size    | Packed  | Туре            |
|----------------------------|---------|---------|-----------------|
| <b>]</b> .                 |         |         | File folder     |
| CHANGELOG                  | 445     | 306     | File            |
| COPYING                    | 19,110  | 6,390   | File            |
| 💽 green.png                | 67,536  | 67,536  | PNG File        |
| The main.tex               | 982     | 536     | LaTeX document  |
| Tex myacronyms.tex         | 497     | 315     | LaTeX document  |
| 😼 myrefs.bib               | 3,460   | 1,639   | BibTeX Database |
| README                     | 1,530   | 762     | File            |
| Tex sample-abstract.tex    | 411     | 259     | LaTeX document  |
| 📲 sample-appen-manual.tex  | 103     | 103     | LaTeX document  |
| Tex sample-appen-try.tex   | 52      | 52      | LaTeX document  |
| Tex sample-chap-dummy.tex  | 169     | 159     | LaTeX document  |
| 📲 sample-chap-intro.tex    | 1,440   | 686     | LaTeX document  |
| 🔝 school.png               | 60,873  | 60,873  | PNG File        |
| 😰 umalayathesis.cls        | 13,714  | 4,888   | LaTeX Class     |
| 🔁 umalayathesis-manual.pdf | 593,392 | 589,193 | Adobe Acrobat D |

ภาพที่ 162 ตัวอย่างข้อมูลในไฟล์ที่ Compress latex project

ก่อนที่นิสิตนักศึกษาจะทำการส่งวิทยานิพนธ์ไปยังอาจารย์ที่ปรึกษา ระบบจะมีการตรวจสอบระยะขอบของ หน้ากระดาษจากไฟล์พีดีเอฟ ที่ระบบมีการสร้างขึ้นหลังจากที่นิสิตนักศึกษาทำการ save to cloud ผ่าน iThesis Add-in โดยขั้นตอนการตรวจสอบดังกล่าว จะมีดังนี้

 ผู้ใช้งานเลือกไฟล์วิทยานิพนธ์ในเวอร์ชันที่ต้องการแล้วเสนอขออนุมัติ โดย การทำงานของโปรแกรมตรวจ ระยะกระดาษจะปรากฏอยู่บริเวณด้านล่างของหน้าต่าง Details of revision

| 👔 Integrated Thesis & Research Management System 🗈 Structure of Collectica IO                |                                                                                                    |                                                    |  |
|----------------------------------------------------------------------------------------------|----------------------------------------------------------------------------------------------------|----------------------------------------------------|--|
| YOUR PROFILE                                                                                 | Revision & Status                                                                                                    | Approval History                                   |  |
| ↑ WORKFLOW & PREREQUISITES                                                                   | Last update on electronic form 12 September 2019 23:12:00                                                                                                    | Details of revision ×                              |  |
| LECTRONIC FORM                                                                               | <ul> <li>To submit your latex file, please compress all neccessary files as ZIP, TAR, TAR, GZ or GZ. Click help icon i to<br/>read the document for the compilation on the system</li> </ul>                                                                                                    | Size of PDF 2.86MB                                 |  |
| REVISION & APPROVAL                                                                          | DRAFT - The box jellyfish's venom (Cubozoa)      In Instruction Control (Cubozoa)      Instruction Control (Cubozoa)      Instruction Cubozoa)      Instruction Cubozoa      Instruction Cubozoa      Instruction Cubozo | Size of DOCX 0.82MB                                |  |
| REPORT DATA                                                                                  | Magiansm Detection 0.00%                                                                                                    | Total pages 68                                     |  |
| SUBMISSION DOCUMENT                                                                          | PROPOSAL - INNOVATIVE QUALITY MANAGEMENT SYSTEM OF HIGHER EDUCATION INSTITUTIONS BASED ON INTERNATIONAL QUALITY CRITERIA                                                                                                    | Total figures 62                                   |  |
| LITERATURE SEARCH     20                                                                     |                                                                                                    |                                                    |  |
|                                                                                              | A solid partnership between Thailand and the OECD      a     21 January 2020 16:14:09 Plaglarism Detection 17.25%                                                                                                    | Oct 15, 2019 Review                                |  |
|                                                                                              | A solid partnership between Thailand and the OECD 🕘 🧕 Delete this version 21 January 2020 16:11:03                                                                                                    | 11:45 Advisor<br>ดูปรึกษาร่วม 16<br>Advisee วก.36  |  |
|                                                                                              | A solid partnership between Thailand and the OECD (a) (b) Delete this version 05 November 2019 11:21:23 Plagiarism Detection 0.00%                                                                                                    | Oct 15, 2019 Review<br>11:45 Advisor               |  |
|                                                                                              | A solid partnership between Thailand and the OECD  Plaglarism Detection 16.38%                                                                                                    | ดูปรึกษาร่วม 15<br>Advisee 20:31                   |  |
|                                                                                              | A solid partnership between Thailand and the OECD  Plaglarism Detection 14.79%                                                                                                    | Oct 15, 2019<br>11:45 <b>Review</b> — -<br>Advisor |  |
|                                                                                              | A solid partnership between Thailand and the OECD   A solid partnership between Thailand and the OECD   C Delete this version 17 October 2019 13:27:51  C Check Plagianism                                                                                                    | margin detector                                    |  |
|                                                                                              | C The box jellyfish's venom (Cubozoa) 🖷 🗾 Delete this version 19 September 2019 21:30:40 Plagiarism Detection 0.00%                                                                                                    | O Margin detection<br>Processing<br>Please wait.   |  |
| ·                                                                                            | O The box jellyfish's venom (Cubozoa) ⓓ ◙ 19 September 2019 09:24:43<br>Plagiarism Detection 0.00%                                                                                                    |                                                    |  |
| Disk usage: 121.78MB of 598 (Version 1.4.28) Developed by OHEC-UniNet & Collectica 2016-2018 |                                                                                                    |                                                    |  |

ภาพที่ 163 ตัวอย่างการแสดงการทำงานของโปรแกรมตรวจระยะกระดาษ

- ระบบจะทำการนำไฟล์วิทยานิพนธ์เข้าสู่กระบวนการตรวจสอบระยะกระดาษก่อนส่งคำร้องถึงอาจารย์ที่ ปรึกษา
- ในกรณีที่การตรวจสอบระยะขอบกระดาษไม่ผ่าน ระบบจะทำการแจ้งเตือนเมื่อพบว่ามีหน้าวิทยานิพนธ์ หน้าใดหน้าหนึ่งมีการพ้นระยะกระดาษ และระบบจะทำการแนบไฟล์เอกสารรายงานการตรวจ ไว้ที่ไฟล์ วิทยานิพนธ์ที่ขออนุมัติ

| Integrated Thesis & Research<br>Institute of Collectica IO | Management System                                                                                                    | en 🔮 厥                                                           |  |
|------------------------------------------------------------|----------------------------------------------------------------------------------------------------|------------------------------------------------------------------|--|
| YOUR PROFILE                                               | Revision & Status                                                                                                    | Approval History                                                 |  |
| 17 WORKFLOW & PREREQUISITES                                | Last update on electronic                                                                                                    | form 12 September 2019 23:12:00                                  |  |
| ELECTRONIC FORM                                            | + To submit your latex file, please compress all neccessary files as ZIP, TAR, TAR.GZ or GZ. Click help icon 0 to read the document for the compilation on the system.                                                                                                    |                                                                  |  |
| REVISION & APPROVAL                                        | DRAFT - The box jellyfish's venom (Cubozoa)      Image: Image: Imag      | 19 September 2019 09:31:48<br>(Ref: 19 September 2019 09:24:43 ) |  |
| REPORT DATA                                                | r ngunan occcuan www.o                                                                                                    |                                                                  |  |
| SUBMISSION DOCUMENT                                        | SPROPOSAL - INNOVATIVE QUALITY MANAGEMENT SYSTEM OF HIGHER EDUCATION INSTITUTIONS BASED ON INTERNATIONAL QUALITY CRITERIA                                                                                                    | 06 May 2019 20:43:29<br>(Ref: 06 May 2019 20:25:07)              |  |
| LITERATURE SEARCH 20                                       | Plagiarism Detection 0.00%                                                                                                    |                                                                  |  |
| (                                                          | A solid partnership between Thailand and the OECD 🗷 👔 🐘                                                                                                    | 21 January 2020 16:14:09                                         |  |
|                                                            | A solid partnership between Thailand and the OECD  Control Control Con | n 21 January 2020 16:11:03                                       |  |
|                                                            | A solid partnership between Thaland and the OECD  Plagiarism Detection 0.00%                                                                                                    | 05 November 2019 11:21:23                                        |  |
|                                                            | A solid partnership between Thaland and the OECD      Plaglarism Detection 16.38%      Detect this version                                                                                                    | n 17 October 2019 13:38:39                                       |  |
|                                                            | A solid partnership between Thaland and the OECD      Plaglarism Detection 14.79%      Delete this version                                                                                                    | n 17 October 2019 13:30:29                                       |  |
|                                                            | O A solid partnership between Thailand and the OECD                                                                                                    | n 17 October 2019 13:27:51                                       |  |
|                                                            | The box jellyfish's venom (Cubozoa)      The box jellyfish's venom (Cubozoa)      Plagiarism Detection 0.00%     Waring                                                                                                    | 19 September 2019 21:30:40                                       |  |
|                                                            | The box jellyfish's venom (Cubozoa)      The box jellyfish's venom (Cubozoa)      Plagiarism Detection 0.00%                                                                                                    | age out of margin.<br>19 September 2019 09:24:43                 |  |
| Disk usage: 130.14MB of 5GB                                | (Version 1.4.28) Developed b                                                                                                    | v OHEC-UniNet & Collectica 2016-2018                             |  |

ภาพที่ 164 ตัวอย่างการแสดงผลการตรวจสอบระยะขอบกระดาษไม่ผ่าน และการแนบไฟล์เอกสารรายงานการ ตรวจสอบ

4. นิสิตนักศึกษาสามารถเปิดเอกสารรายงานผลการตรวจระยะกระดาษ เพื่อตรวจสอบรายละเอียดได้ โดย การคลิกไปที่ไอคอนดังกล่าว ซึ่งในเอกสารรายงานการตรวจสอบ โปรแกรมตรวจสอบจะทำการบันทึก หน้าที่ตรวจพบว่าพ้นระยะกระดาษให้อยู่ในรูปแบบรูปภาพที่มีการวางเส้นสีแดงในจุดที่พ้นระยะ พร้อม ระบุรายละเอียดขอหน้ากระดาษ อาทิ หมายเลขหน้าที่พบและตำแหน่งที่พบ
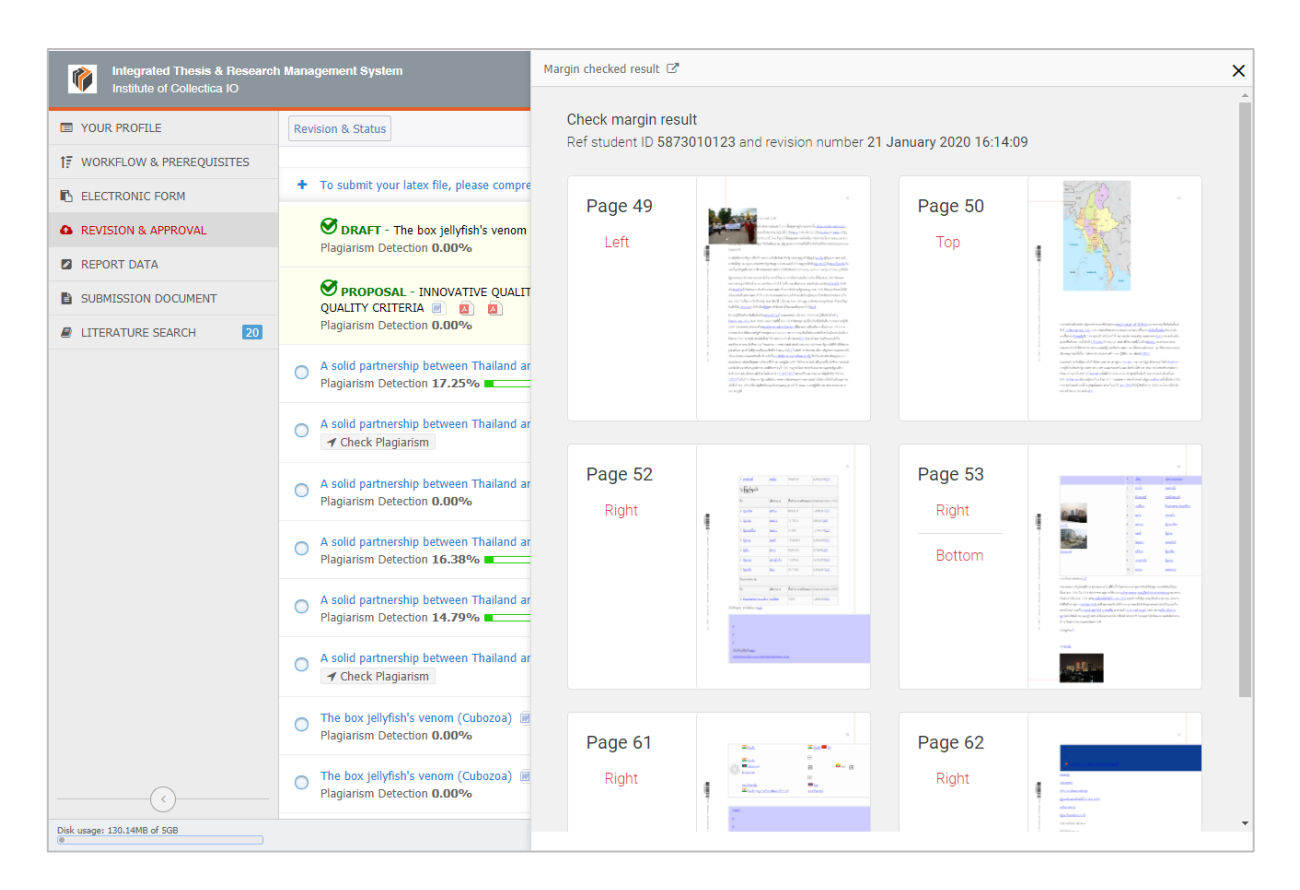

## ภาพที่ 165 ตัวอย่างเอกสารรายงานการตรวจสอบ

## 2.4.4.1 การส่งโครงร่างวิทยานิพนธ์

เมื่อนิสิตนักศึกษาต้องการส่งเอกสารวิทยานิพนธ์ให้อาจารย์ที่ปรึกษาตรวจเป็นโครงร่างวิทยานิพนธ์ สามารถทำได้ ดังนี้

- 1. เข้าใช้งานเมนู Revision & Approval
- คลิกเลือกเวอร์ชันของโครงร่างวิทยานิพนธ์ที่ต้องการส่ง โดยเวอร์ชันสามารถส่งขออนุมัติได้จะต้องเป็น เวอร์ชันที่ผ่านการตรวจการลักลอกวรรณกรรม เมื่อคลิกเลือกเวอร์ชันแล้ว ระบบจะแสดงข้อมูลของเวอร์ชัน นั้น พร้อมฟอร์มการส่งโครงร่างวิทยานิพนธ์ (Details of revision) ดังภาพที่ 166

| Revision & Status                                                                                                    |                            |                     | <ul> <li>Appro</li> </ul> | oval History |
|----------------------------------------------------------------------------------------------------|----------------------------|---------------------|---------------------------|--------------|
| Last update on electronic t                                                                                                    | form 08 June 2017 15:02:21 | Details of revision | ı                         | ×            |
| + To submit your latex file, please compress all neccessary files as ZIP, TAR, TAR.GZ or GZ. Click help icon 😧 to read the document for the compilation on the | e system.                  |                     | Size of PDF               | 1.46MB       |
| Ouality of life of people living in Semi-urban areas      Planjarism Detertion 0.00%                                                                           | 09 June 2017 10:12:45      |                     | Size of DOCX              | 1.25MB       |
|                                                                                                    | 09 June 2017 09:25:50      |                     | Total pages               | 25           |
| Plagiarism Detection 0.00%                                                                                                    | 05 June 2017 05125150      | Website to          | Download                  | 20<br>PPTY   |
| Ouality of life of people living in Semi-urban areas                                                                                                    | 09 June 2017 08:43:17      | Messages            | Att                       | ach          |
| O Quality of life of people living in Semi-urban areas  Plagiarism Detection 0.00%                                                                             | 08 June 2017 21:40:55      | No message avai     | lable                     |              |
|                                                                                                    |                            |                     |                           |              |
| _                                                                                                    |                            |                     |                           |              |
|                                                                                                    |                            |                     |                           |              |
|                                                                                                    |                            |                     |                           |              |
|                                                                                                    |                            |                     |                           |              |
|                                                                                                    |                            | Write a message h   | nere                      |              |
|                                                                                                    |                            | Send this file to a | dvisor                    |              |
|                                                                                                    |                            | Save Propos         | sal                       |              |

ภาพที่ 166 รายการเวอร์ชันของโครงร่างวิทยานิพนธ์

- 3. การใช้งาน Details of revision ดังภาพที่ 166 ในข้อที่ 2 สามารถแบ่งเป็น 3 ส่วนได้ดังนี้
  - 3.1. ข้อมูลไฟล์ของโครงร่างวิทยานิพนธ์: ในส่วนนี้ระบบจะแสดงข้อมูลของไฟล์โครงร่างวิทยานิพนธ์ โดยจะ แสดงข้อมูลดังนี้
    - 1. ขนาดของไฟล์ PDF
    - 2. ขนาดของไฟล์ DOCX
    - 3. จำนวนหน้าของเอกสาร
    - 4. จำนวนรูปภายในเอกสาร
    - 5. การดาวน์โหลดไฟล์ PowerPoint: ระบบจะทำการสกัดรูปภาพทั้งหมดที่อยู่ในไฟล์โครงร่าง วิทยานิพนธ์ที่จะทำการขออนุมัติ และจัดทำเป็นไฟล์ PPTX ให้ ซึ่งนิสิตนักศึกษาสามารถ คลิกที่ "PPTX" ดังภาพที่ 167 เพื่อเซฟไฟล์ PowerPoint ไปทำ presentation ได้ต่อไป ดังภาพที่ 168 โดยจะแสดงตัวอย่างไฟล์ presentation ที่ได้ ดังภาพที่ 169

| Details of revisior | ı             | ×      |
|---------------------|---------------|--------|
|                     | Size of PDF   | 1.46MB |
|                     | Size of DOCX  | 1.25MB |
| *                   | Total pages   | 25     |
| Ministeric Inc.     | Total figures | 20     |
|                     | Download      | ΡΡΤΧ   |

ภาพที่ 167 ข้อมูลไฟล์โครงร่างวิทยานิพนธ์และการดาวน์โหลดไฟล์ presentation

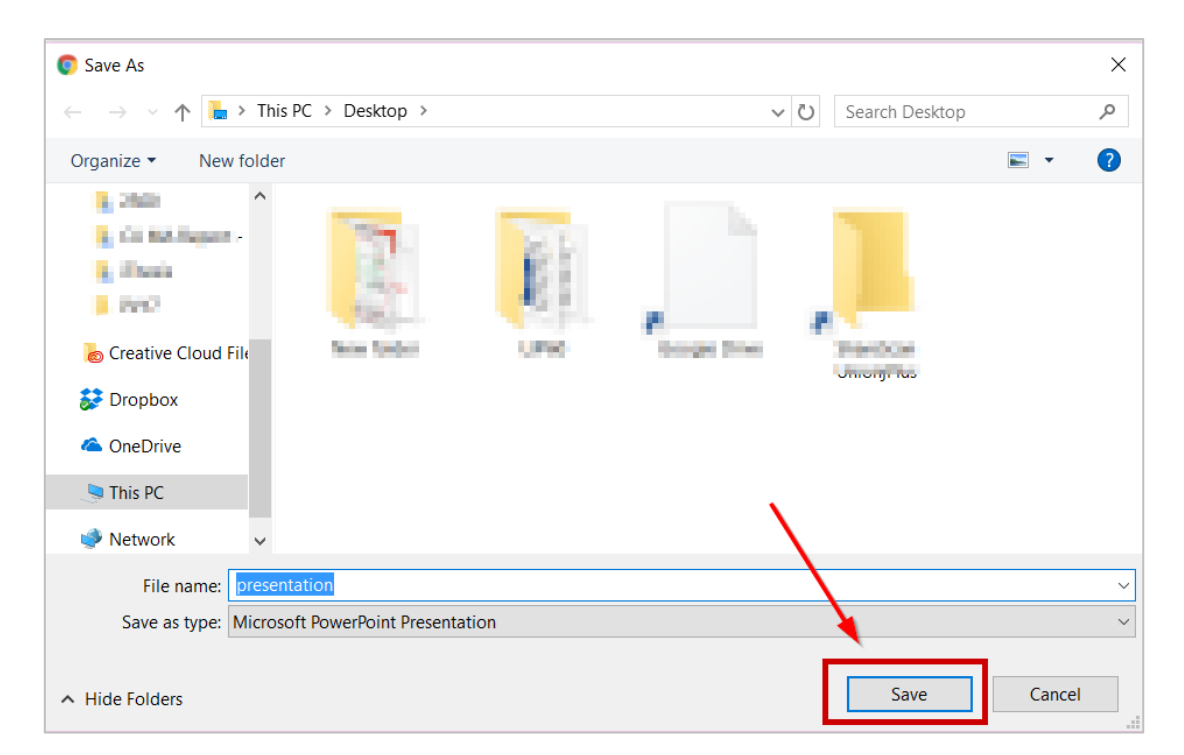

## ภาพที่ 168 การเซฟไฟล์ presentation

| 🖬 ५ - ७ 👳 ६ - दि -                                                                                                    | presentation - PowerPoint                                                                                                    | 🛦 Theerayooth Kosin 📧 — 🗇 🗙                     |
|----------------------------------------------------------------------------------------------------|----------------------------------------------------------------------------------------------------|-------------------------------------------------|
| File Home Insert Draw Design Transitions Animations Slide S                                                                                                    |                                                                                                    | 우 Share 💭                                       |
| South         Cate         Image: Cate         Image: | Image: A state of the state of the stat | D Find<br>\$ Replace -<br>\$ Select -<br>Edding |
| 1 IThesis                                                                                                    |                                                                                                    | <u>^</u>                                        |
| 2                                                                                                    |                                                                                                    |                                                 |
| 3                                                                                                    | Generat                                                                                                    | ed by                                           |
| A                                                                                                    | iThes                                                                                                    | is                                              |
| 5 Click to add notes                                                                                                    |                                                                                                    |                                                 |
| Slide 1 of 20 CB English (United States)                                                                                                    | \$-                                                                                                    | Notes 📧 🕮 🕸 🐺+ 82% 🔛                            |

ภาพที่ 169 ตัวอย่างไฟล์ presentation

 Messages: นิสิตนักศึกษาสามารถเขียนข้อความถึงอาจารย์ที่ปรึกษาได้ โดยข้อความดังกล่าวจะถูกแนบ ไปในฟอร์มการขออนุมัติ ดังภาพที่ 170

| Messages             | Attach |
|----------------------|--------|
| No message available |        |
|                      |        |
|                      |        |
| Write a message here |        |

ภาพที่ 170 การใช้งาน Messages ใน Details of revision

 3.3. Attachment: นิสิตนักศึกษาสามารถแนบไฟล์เพิ่มเติมเข้าไปในฟอร์มการขออนุมัติได้ โดยคลิกที่ Choose Files จากนั้นเลือกไฟล์ที่ต้องการแนบ ดังภาพที่ 171 ไฟล์จะปรากฏขึ้นมา หากต้องการลบให้ คลิกที่กากบาท ดังภาพที่ 172

| © Open ×                                                                             |                                                                                                    |                  |                     |        |  |
|--------------------------------------------------------------------------------------|----------------------------------------------------------------------------------------------------|------------------|---------------------|--------|--|
| $\leftarrow$ $\rightarrow$ $\checkmark$ $\Uparrow$ $\blacksquare$ $\rightarrow$ This | PC > Desktop 1                                                                                                    | ٽ ~              | Search New folder   | م<br>ر |  |
| Organize 🔹 New folder                                                                |                                                                                                    |                  |                     | ?      |  |
| inches e ^                                                                           | Name                                                                                                    | ~ Date           | Туре                | Size ^ |  |
| 3. 2003 200 - 2                                                                      | T Pergers Geographicated                                                                                                    | 28/64/2017-1028  | datata iteraturi'a. |        |  |
| 1.790                                                                                | R 080-0-A81                                                                                                    | 100000-000       | Abbe Reducto.       |        |  |
|                                                                                      | Sour Hore Sti 2000 (St Western)                                                                                                    | 10,04001116.01   | datate Gentral Co.  |        |  |
| Constant Segments -                                                                  | 7 pages                                                                                                    | 100000000000     | Abbe Antibactory    |        |  |
| <ul> <li>There</li> </ul>                                                            | 7 shell                                                                                                    | 101001-001       | Adults ResolutiO    |        |  |
| • PCTC                                                                               | Children Mill Hole C                                                                                                    | 10/01/2017 10:00 | Minuted Vited D.    |        |  |
| Creative Cloud File                                                                  | <ul> <li>Appendig togetter Express</li> </ul>                                                                                                    | 1011021-008      | Mosent from Ru      | _      |  |
| <b>**</b>                                                                            | ■ S_14942223                                                                                                    | 26/04/2017 13:47 | JPG File            |        |  |
| Stopbox                                                                              | <ul> <li>L. Washing</li> </ul>                                                                                                    | 100,071003       | 30.8h               |        |  |
| la OneDrive                                                                          | Contraction (1997) (1997) (19977) (19977) (19977) (19977) (19977) (19977) (19977) ( | 00,00,007,00.05  | 8.57%               |        |  |
|                                                                                      | mail personal state (200)                                                                                                    | 00000000000000   | Access Access 21.   |        |  |
| S This PC                                                                            | Complete the Milling for 2007                                                                                                    | 01/10/0010 13-01 | Barrowski Canal 🥐   | ~      |  |
| 🥌 Network 🗸 🗸                                                                        | (                                                                                                    |                  |                     | >      |  |
| File name                                                                            | : S_14942223                                                                                                    | ~                | All Files           | $\sim$ |  |
|                                                                                      |                                                                                                    |                  | Open Canc           | el     |  |

ภาพที่ 171 การเพิ่ม Attachment ใน Details of revision

| Messages           | Attach        |  |
|--------------------|---------------|--|
| S_14942223         | jpg 🗙         |  |
|                    | 1             |  |
|                    |               |  |
|                    |               |  |
| *Maximum size 50MB | per file.     |  |
| Choose Files N     | o file chosen |  |

ภาพที่ 172 การแสดงและการลบ Attachment ใน Details of revision

3.4. คลิกปุ่ม Save Proposal เพื่อส่งเป็นโครงร่างวิทยานิพนธ์ไปยังอาจารย์ที่ปรึกษา ดังภาพที่ 173

|                                                                                                    | 🕜 App         | oroval History |
|----------------------------------------------------------------------------------------------------|---------------|----------------|
| Details of revision                                                                                                    | 1             | ×              |
|                                                                                                    | Size of PDF   | 1.46MB         |
| sector of the sector of the se | Size of DOCX  | 1.25MB         |
| wi                                                                                                    | Total pages   | 25             |
| Mindeen Maria                                                                                                    | Total figures | 20             |
|                                                                                                    | Download      | ΡΡΤΧ           |
| Messages                                                                                                    | A             | Attach         |
| No message available                                                                                                    |               |                |

ภาพที่ 173 การยืนยันการส่งคำร้องขออนุมัติโครงร่างวิทยานิพนธ์

4. ระบบจะแสดงกล่องข้อความขึ้นมาให้ยืนยันการส่ง ดังภาพที่ 174

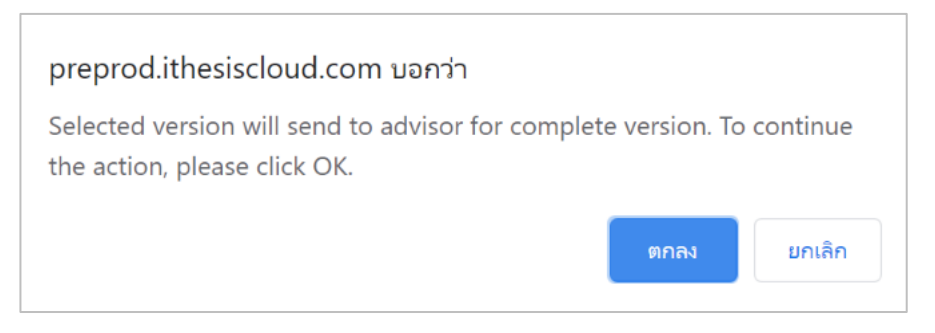

ภาพที่ 174 กล่องข้อความยืนยันการส่งโครงร่างวิทยานิพนธ์

 หลังจากยืนยันการส่งโครงร่างวิทยานิพนธ์ (Proposal) นิสิตนักศึกษาจะสังเกตที่เวอร์ชันบนสุดของเมนู จะ ปรากฏคำว่า (PENDING) PROPOSAL ซึ่งหมายความว่าในขณะนี้ระบบได้ส่งคำร้องไปยังอาจารย์ที่ปรึกษา แล้ว และกำลังรอรับผลการพิจารณาของเวอร์ชันดังกล่าวจากอาจารย์ที่ปรึกษาหลัก ดังภาพที่ 175

| Rev | Revision & Status                                                                                            |  |  |  |  |
|-----|----------------------------------------------------------------------------------------------------|--|--|--|--|
| +   | To submit your latex file, please compress all neccessary files as ZIP, TAR, TAR.GZ or GZ. Click help icon 😢 |  |  |  |  |
| Γ   | (PENDING) PROPOSAL - Quality of life of people living in Semi-urban areas 📄 🔊 🖉                              |  |  |  |  |
| 0   | Quality of life of people living in Semi-urban areas 🕡 🙇<br>Plagiarism Detection <b>0.00%</b>                |  |  |  |  |
| 0   | Quality of life of people living in Semi-urban areas 🕡 📕<br>Plagiarism Detection <b>0.00%</b>                |  |  |  |  |

ภาพที่ 175 หน้าเว็บพอร์ทัลภายหลังการส่งคำร้องขออนุมัติโครงร่างวิทยานิพนธ์

ในเวอร์ชันที่ส่งให้อาจารย์อนุมัตินั้น จะมีไฟล์โครงร่างวิทยานิพนธ์แนบอยู่ 3 ไฟล์ ดังภาพที่ 182 ซึ่งจะ ประกอบไปด้วย DOCX, PDF และ PDF ที่รองรับการให้ข้อคิดเห็นจากอาจารย์ที่ปรึกษา (annotation) ซึ่งนิสิตนักศึกษาจะไม่สามารถใส่ข้อคิดเห็นลงไปในไฟล์ได้ ดังภาพที่ 177

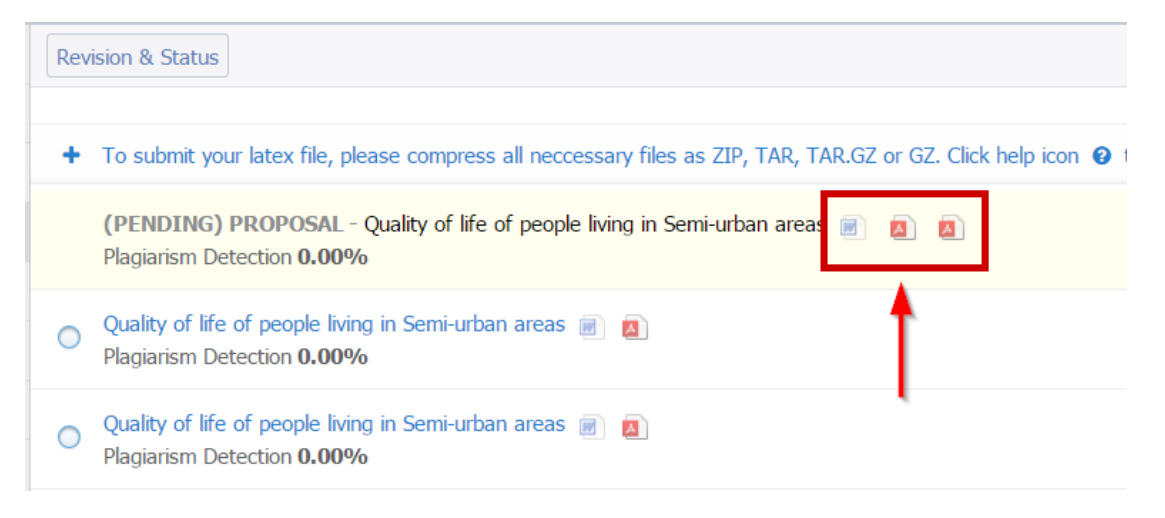

ภาพที่ 176 ไฟล์โครงร่างวิทยานิพนธ์ที่ได้ภายหลังการส่งคำร้องขออนุมัติโครงร่างวิทยานิพนธ์

| - + Automatic Zoom ÷                                                             |            |
|----------------------------------------------------------------------------------|------------|
|                                                                                  | Annotation |
| 1. บทนำ                                                                          |            |
| 1.1 วัตถุประสงค์                                                                 |            |
| to UNERTRANSE integrated Track & Reports Management System (Thesis) ()           |            |
| www.furveshindoleuredoreiter.tw.fur-legitis Additionaleditoreiter.               |            |
| Sectionshawardinal ited scentsword/00.68e0#eerlants ()) Enloyidants              |            |
| pturevanerel/mean (2) serifurnslimhaawrendis (3) serifurnslistifarashabwerifanal |            |
| Seerlandelivits un berdondungsdictionyndfellen un (1) delmaernen                 |            |
|                                                                                  |            |

## ภาพที่ 177 ไฟล์โครงร่างวิทยานิพนธ์ที่รองรับ annotation

ระบบจะส่งอีเมลขอความเห็นชอบโครงร่างวิทยานิพนธ์ไปยังอาจารย์ที่ปรึกษาหลัก อาจารย์ที่ปรึกษาร่วม (ถ้ามี) และนิสิตนักศึกษา ดังตารางที่ 1

| ลำดับ | ผู้รับ                            | หัวข้อ                                             |
|-------|-----------------------------------|----------------------------------------------------|
| 1     | อาจารย์ที่ปรึกษาหลัก (Advisor)    | ขอความเห็นชอบโครงร่างวิทยานิพนธ์/สารนิพนธ์         |
| 2     | อาจารย์ที่ปรึกษาร่วม (Co-advisor) | ขอความเห็นชอบโครงร่างวิทยานิพนธ์/สารนิพนธ์ (สำเนา) |
| 3     | นิสิตนักศึกษา (Student)           | ขอความเห็นชอบโครงร่างวิทยานิพนธ์/สารนิพนธ์ (สำเนา) |

## ตารางที่ 1 อีเมลขอความเห็นชอบโครงร่างวิทยานิพนธ์

หมายเหตุ: การตั้งค่าหัวข้ออีเมล และรูปแบบเนื้อหาในอีเมลอาจจะแตกต่างกันในแต่ละสถาบันการศึกษา

| ขอดวามเห็นขอบโครงร่างวิทยานิพนธ์/สารนิพนธ์ (สำเนาถึงนักศึกษา) – OHEC iThes                                                                                                    | S iThesis/Preprod ×   | 1            | ē       | Ø |
|----------------------------------------------------------------------------------------------------|-----------------------|--------------|---------|---|
| ithesis.sender@gmail.com                                                                                                    | I:13 PM (4 hours ago) | ☆            | *       | : |
| ŻĄ Thai -→> English -→ Translate message                                                                                                    |                       | Turn off for | r: Thai | × |
| สำเนาเรียนนักศึกษาชื่อ นางสาว<br>เรื่อง ขอดวามเห็นชอบโครงร่างวิทยานิพนฮ์/สารนิพนธ์<br>ระบบ OHEC iThesis ได้จัดส่งอีเมลเพื่อขอดวามเห็นชอบโครงร่างหัวข้อวิทยานิพนธ์/สารนิพนธ์ไปยังอาจารย์ที่ปรึกษาของท่าน<br>( ) เรียบร้อยแล้ว เมื่อวันที่ 6 พฤษภาคม 2563 เวลา 13:13:24 น. | ที่อีเมล              |              |         |   |
| จึงเรียนมาเพื่อโปรดทราบ<br><br>สำนักงานคณะกรรมการการอุดมศึกษา<br>หากมีข้อสงสัยประการใด กรุณาติดต่อ                                                                                                    |                       |              |         |   |

#### ภาพที่ 178 ตัวอย่างอีเมลขอความเห็นชอบโครงร่างวิทยานิพนธ์

 หลังจากได้รับการพิจารณาจากอาจารย์ที่ปรึกษาแล้ว ระบบจะส่งอีเมลแจ้งผลการเห็นชอบของอาจารย์ที่ ปรึกษาไปยังนิสิตนักศึกษา อาจารย์ที่ปรึกษาหลัก อาจารย์ที่ปรึกษาร่วม (ถ้ามี) ดังตารางที่ 2

| ลำดับ | ผู้รับ                            | หัวข้อ                                                |
|-------|-----------------------------------|-------------------------------------------------------|
| 1     | อาจารย์ที่ปรึกษาหลัก (Advisor)    | ผลการพิจารณาโครงร่างวิทยานิพนธ์/สารนิพนธ์ (อาจารย์ที่ |
|       |                                   | ปรึกษา)                                               |
| 2     | อาจารย์ที่ปรึกษาร่วม (Co-advisor) | ผลการพิจารณาโครงร่างวิทยานิพนธ์/สารนิพนธ์ (สำเนา)     |
| 3     | นิสิตนักศึกษา (Student)           | ผลการพิจารณาโครงร่างวิทยานิพนธ์/สารนิพนธ์ (นักศึกษา)  |

### ตารางที่ 2 อีเมลแจ้งผลการพิจารณาโครงร่างวิทยานิพนธ์

หมายเหตุ: การตั้งค่าหัวข้ออีเมล และรูปแบบเนื้อหาในอีเมลอาจจะแตกต่างกันในแต่ละสถาบันการศึกษา

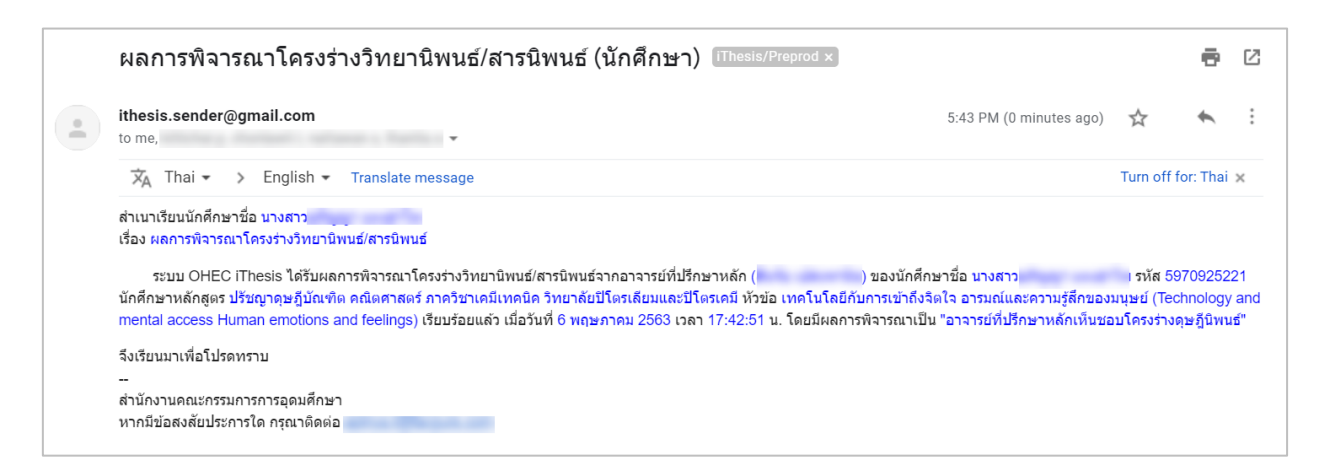

ภาพที่ 179 ตัวอย่างอีเมลแจ้งผลการพิจารณาโครงร่างวิทยานิพนธ์จากอาจารย์ที่ปรึกษา

หากอาจารย์ที่ปรึกษา<u>ไม่เห็นชอบ</u>โครงร่างวิทยานิพนธ์ นิสิตนักศึกษาจะต้องทำการแก้ไขโครงร่าง วิทยานิพนธ์ตามคำแนะนำของอาจารย์ที่ปรึกษา แล้วจึงทำการส่งขอความเห็นชอบโครงร่างวิทยานิพนธ์ ใหม่อีกครั้ง ซึ่งถ้าอาจารย์ที่ปรึกษาใส่ข้อคิดเห็นมาให้ในไฟล์ PDF ที่รองรับ annotation นิสิตนักศึกษา สามารถคลิกเข้าไปที่ PDF annotation ดังภาพที่ 180 และคลิกที่ข้อความที่อาจารย์ที่ปรึกษาให้ ข้อคิดเห็นเพื่อไปยังเนื้อหาส่วนนั้น ดังภาพที่ 181

Revision & Status + To submit your latex file, please compress all neccessary files as ZIP, TAR, TAR.GZ or GZ. Click help icon @ to read Å PROPOSAL - Quality of life of people living in Semi-urban areas 🍙 Plagiarism Detection 0.00% Review — Please check errors. Attached file: none Quality of life of people living in Semi-urban areas 📄 🔊  $\bigcirc$ Plagiarism Detection 0.00% Quality of life of people living in Semi-urban areas 📄 🗾  $\bigcirc$ Plagiarism Detection 0.00%

## ภาพที่ 180 ตัวอย่างระบบกรณีที่อาจารย์ที่ปรึกษาไม่อนุมัติโครงร่างวิทยานิพนธ์

|                                                                                                    |                                                             |                                     |                 | 1 | Annotation                                                            |         |
|----------------------------------------------------------------------------------------------------|-------------------------------------------------------------|-------------------------------------|-----------------|---|-----------------------------------------------------------------------|---------|
| <ol> <li>militarianeide (m)</li> <li>molitarianeide en et et et et et et et et et et et et et</li></ol> | b portel)<br>růu těktořnovoli<br>n n s<br>voltanědaleň (tek | eathanthdale<br>A n<br>dei) serarad | ul letteru<br>V | 1 | 09 Jun 2017 11:44:48<br>สถาบันการศึกษา<br>แก้ไขการจัดหน้าและการตัดค่า | Page 12 |
| netweedoolidulated s                                                                                    |                                                             |                                     |                 |   |                                                                       |         |

ภาพที่ 181 ตัวอย่าง annotation ที่อาจารย์ที่ปรึกษาใส่ข้อคิดเห็น

 หลังจากได้รับอีเมลเห็นชอบจากอาจารย์ที่ปรึกษาแล้ว ระบบจะส่งอีเมลอีกฉบับเพื่อขออนุมัติโครงร่าง
 วิทยานิพนธ์จากคณะกรรมการบริหารคณะ โดยอีเมลดังกล่าวจะถูกส่งไปยังเจ้าหน้าที่บัณฑิตศึกษา นิสิต นักศึกษา อาจารย์ที่ปรึกษาหลัก อาจารย์ที่ปรึกษาร่วม (ถ้ามี) ดังตารางที่ 3

| ลำดับ | ผู้รับ                            | หัวข้อ                                       |
|-------|-----------------------------------|----------------------------------------------|
| 1     | อาจารย์ที่ปรึกษาหลัก (Advisor)    | ขออนุมัติโครงร่างวิทยานิพนธ์/สารนิพนธ์จากคณะ |
|       |                                   | กรรมการบริหารคณะ (อาจารย์ที่ปรึกษา)          |
| 2     | อาจารย์ที่ปรึกษาร่วม (Co-advisor) | ขออนุมัติโครงร่างวิทยานิพนธ์/สารนิพนธ์จากคณะ |
|       |                                   | กรรมการบริหารคณะ (อาจารย์ที่ปรึกษาร่วม)      |
| 3     | นิสิตนักศึกษา (Student)           | ขออนุมัติโครงร่างวิทยานิพนธ์/สารนิพนธ์จากคณะ |
|       |                                   | กรรมการบริหารคณะ (สำเนานักศึกษา)             |
| 4     | เจ้าหน้าที่บัณฑิตศึกษา            | ขออนุมัติโครงร่างวิทยานิพนธ์/สารนิพนธ์จากคณะ |
|       | (Graduate Staff)                  | กรรมการบริหารคณะ (เจ้าหน้าที่)               |

ตารางที่ 3 อีเมลขออนุมัติโครงร่างวิทยานิพนธ์จากคณะกรรมการบริหารคณะ

หมายเหตุ: การตั้งค่าหัวข้ออีเมล และรูปแบบเนื้อหาในอีเมลอาจจะแตกต่างกันในแต่ละสถาบันการศึกษา

| ขออนุมัติโครงร่างวิทยานิพนธ์/สารนิพนธ์จากคณะกรรมการบริหารคณะ (สำเนานักศึกษา) IThesis/Preprod ×                                                                                                    |                                                            |                                        |                                       |                            |  |  |
|----------------------------------------------------------------------------------------------------|------------------------------------------------------------|----------------------------------------|---------------------------------------|----------------------------|--|--|
| ithesis.sender@gmail.com<br>to me,                                                                                                    | 5:43 PM (1 minute ago)                                     | ☆                                      | *                                     | :                          |  |  |
| ズ <sub>A</sub> Thai → > English → Translate message                                                                                                    |                                                            | Turn off                               | for: Thai                             | ×                          |  |  |
| เรื่อง ขออนุมัติโครงร่างวิทยานิพนธ์(สารนิพนธ์จากคณะกรรมการบริหารคณะ<br>ตามที่อาจารย์ที่ปรึกษาหลัก ( ) ได้ให้ความเห็นชอบโครงร่างวิทยานิพนธ์(สารนิพนธ์ทัวข้อ เทคโนโลยีกับการเข้าถึงจิต)<br>mental access Human emotions and feelings) ของนักศึกษาชื่อ นางสาว หัส 5970925221 นักศึกษาหลักสูตร ปรัชช<br>วิทยาลัยปีโตรเลี้ยมและปีโตรเคมี เมื่อวันที่ 6 พฤษภาคม 2563 เวลา 17:42:51 น. นั้น<br>นัดนี้ระบบ OHEC iThesis ได้ส่งข้อมูลโครงร่างวิทยานิพนธ์/สารนิพนธ์ดังกล่าวไปยังเจ้าหน้าที่บัณฑิตศึกษาของคณะ (<br>พฤษภาคม 2563 เวลา 17:42:51 น. และจะแจ้งผลการพิจารณาของคณะกรรมการบริหารคณะให้ทราบในโอกาสต่อไป<br>จึงเรียนมาเพื่อโปรดทราบ<br>-<br>สำนักงานคณะกรรมการการอุดมศึกษา<br>หากมีข้อสงลัยประการใด กรุณาติดต่อ | ัจ อารมณ์และความรู้ดีกของ<br>งาดุษฎีบัณฑิต คณิตศาสตร์<br>) | มนุษย์ (Te<br>ภาควิชาเค<br>เรียบร้อยแส | chnology<br>มีเทคนิค<br>จั๋ว เมื่อวัน | <sup>7</sup> and<br>เที่ 6 |  |  |

ภาพที่ 182 ตัวอย่างอีเมลขออนุมัติโครงร่างวิทยานิพนธ์จากคณะกรรมการบริหารคณะ

เมื่อเจ้าหน้าที่บันทึกผลการพิจารณาจากคณะกรรมการสอบโครงร่างวิทยานิพนธ์มาบันทึกลงในฟอร์ม แล้ว ระบบจะส่งอีเมลแจ้งผลการพิจารณาโครงร่างวิทยานิพนธ์ไปยังอาจารย์ที่ปรึกษาหลัก อาจารย์ ที่ปรึกษาร่วม (ถ้ามี) นิสิตนักศึกษา และเจ้าหน้าที่บัณฑิตศึกษา ดังตารางที่ 4

| ลำดับ | ผู้รับ                  | หัวข้อ                                          |
|-------|-------------------------|-------------------------------------------------|
| 1     | อาจารย์ที่ปรึกษาหลัก    | ผลการพิจารณาโครงร่างวิทยานิพนธ์/สารนิพนธ์จากคณะ |
|       | (Advisor)               | กรรมการบริหารคณะ (อาจารย์ที่ปรึกษา)             |
| 2     | อาจารย์ที่ปรึกษาร่วม    | ผลการพิจารณาโครงร่างวิทยานิพนธ์/สารนิพนธ์จากคณะ |
|       | (Co-advisor)            | กรรมการบริหารคณะ (อาจารย์ที่ปรึกษาร่วม)         |
| 3     | นิสิตนักศึกษา (Student) | ผลการพิจารณาโครงร่างวิทยานิพนธ์/สารนิพนธ์จากคณะ |
|       |                         | กรรมการบริหารคณะ (นักศึกษา)                     |
| 4     | เจ้าหน้าที่บัณฑิตศึกษา  | ผลการพิจารณาโครงร่างวิทยานิพนธ์/สารนิพนธ์จากคณะ |
|       | (Graduate Staff)        | กรรมการบริหารคณะ (เจ้าหน้าที่)                  |

ตารางที่ 4 อีเมลแจ้งผลการพิจารณาโครงร่างวิทยานิพนธ์จากคณะกรรมการบริหารคณะ

หมายเหตุ: การตั้งค่าหัวข้ออีเมล และรูปแบบเนื้อหาในอีเมลอาจจะแตกต่างกันในแต่ละสถาบันการศึกษา

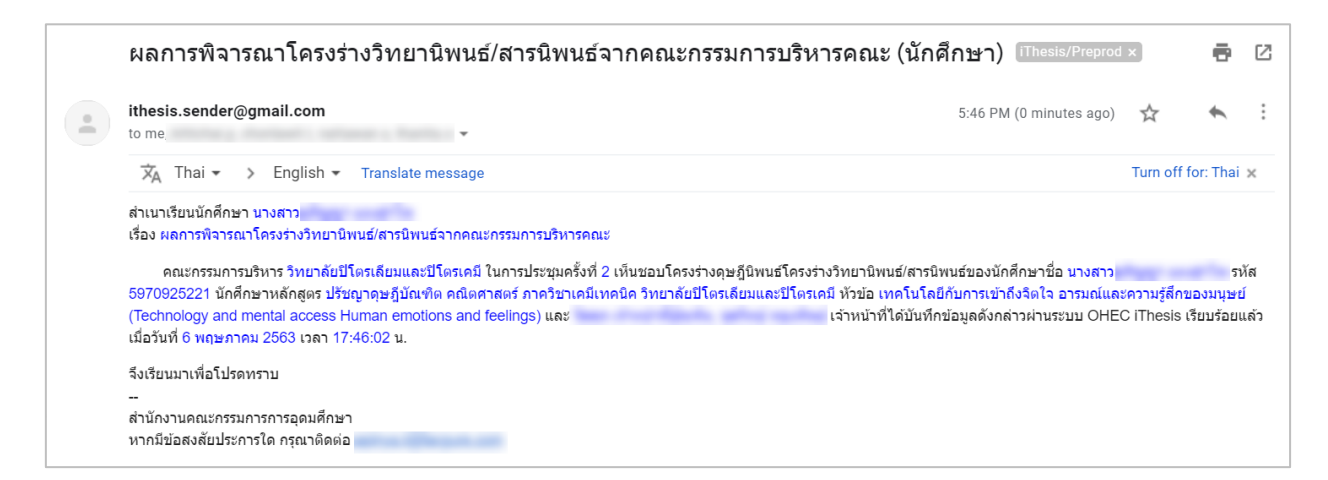

ภาพที่ 183 ตัวอย่างอีเมลแจ้งผลการพิจารณาโครงร่างวิทยานิพนธ์จากคณะกรรมการบริหารคณะ

จากนั้นสถานะของเอกสารจะเปลี่ยนจาก (PENDING) PROPOSAL เป็น PROPOSAL ที่มีเครื่องหมายถูก กำกับไว้ ดังภาพที่ 184

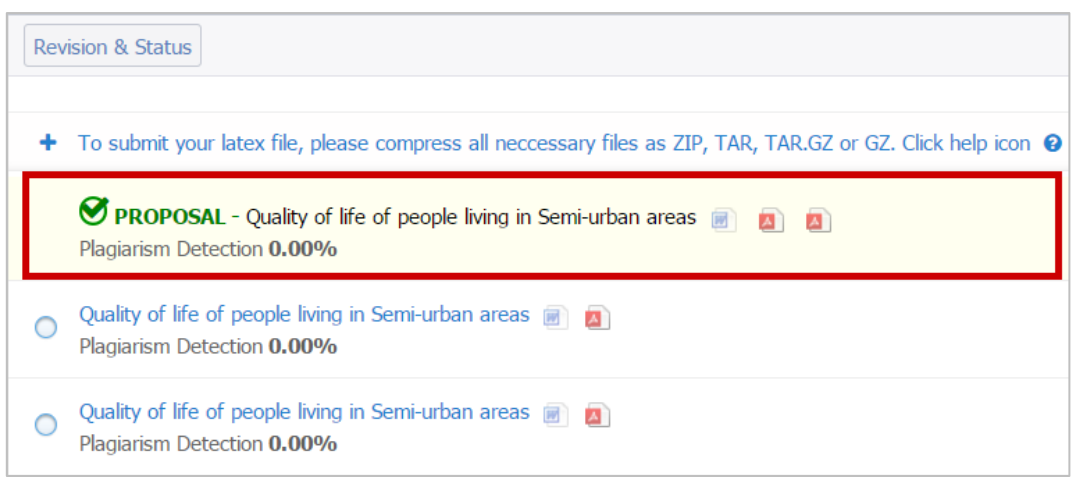

ภาพที่ 184 หน้าเว็บพอร์ทัลภายหลังจากได้รับอนุมัติโครงร่างวิทยานิพนธ์

*หมายเหตุ:* ในบางสถาบันการศึกษากรณีที่นิสิตนักศึกษาเลือกทำสารนิพนธ์ อาจจะไม่ต้องส่งโครงร่างสารนิพนธ์ ดังนั้นการใช้งานระบบก็จะไม่มีขั้นตอนการส่งโครงร่างวิทยานิพนธ์ แต่จะให้ส่งได้เพียงวิทยานิพนธ์ฉบับร่าง และ/ หรือวิทยานิพนธ์ฉบับสมบูรณ์เท่านั้น ทั้งนี้ขึ้นกับนโยบายของแต่ละสถาบันการศึกษา

### 2.4.4.2 การแก้ไขโครงร่างวิทยานิพนธ์

หลังจากที่นิสิตนักศึกษาได้รับการอนุมัติโครงร่างวิทยานิพนธ์เรียบร้อยแล้ว หากต้องการกลับมาแก้ไขโครงร่าง วิทยานิพนธ์ สามารถดำเนินการได้ดังนี้

- เข้าใช้งานที่เมนู Revision & Approval จากนั้นคลิกเลือกเวอร์ชันของวิทยานิพนธ์เวอร์ชันใดเวอร์ชันหนึ่ง ระบบจะแสดงแบบฟอร์มการขอแก้ไขหัวข้อวิทยานิพนธ์ขึ้นทางด้านขวาของเมนู Revision & Approval
- คลิกที่ลิงก์ click here (หมายเลข 2) ภายใต้ข้อความ "Change proposal details (topic, advisor or examiners) please <u>click here</u> to make an agreement request to advisor" ที่ปรากฏเหนือปุ่มคำสั่ง Save as DRAFT VERSION ดังภาพที่ 190 (ในกรณีทางสถาบันการศึกษาที่ไม่มีขั้นตอนการทำวิทยานิพนธ์ ฉบับร่างระบบจะแสดงปุ่ม Save as COMPLETE VERSION แทน)

| Revision & Status                                                                                                    |                                                                                                    | <ul> <li>Appl</li> </ul> | roval History |
|----------------------------------------------------------------------------------------------------|----------------------------------------------------------------------------------------------------|--------------------------|---------------|
| Last update on electronic form 12 March 2020 14:48:                                                                                                    | 29<br>Details of revisio                                                                                                    | n                        | ×             |
| + To submit your latex file, please compress all neccessary files as ZIP, TAR, TAR.GZ or GZ. Click help icon 😧 to read the document for the compilation on the system                                                                                                    |                                                                                                    | Size of PDF              | 7.35MB        |
| PROPOSAL - Technology and mental access Human emotions and feelings Image: 06 May 2020 13:13:2         Plagiarism Detection 0.00%                                                                                                    | 4<br>g<br>united to be a final to the second to the second tot | Size of DOCX             | 0.00MB        |
| Technology and mental access Human emotions and feelings a b 20 April 2020 16:39:<br>Plagiarism Detection 0.00%                                                                                                    | to calculation and an approximate<br>and approximate and approximate<br>and approximate<br>approximate                                                                                                    | Total figures            | 0             |
| C Technology and mental access Human emotions and feelings 🗐 🙍 12 March 2020 15:17:00 Plagiarism Detection 0.00%                                                                                                    | Messages                                                                                                    | Ai                       | ttach         |
| Technology and mental access Human emotions and feelings I and Feelings I and Fe | No message avail                                                                                                    | ilable                   |               |
| Technology and mental access Human emotions and feelings I Delete this version       12 March 2020 08:57:4         Plagiarism Detection 23.18%       12                                                                                                    | 12                                                                                                    |                          |               |
| Technology and mental access Human emotions and feelings a b Delete this version 20 January 2020 10:19:3                                                                                                    | Write a message h                                                                                                    | here                     | or examiners) |
| Technology and mental access Human emotions and feelings a Delete this version 17 July 2019 15:15:5                                                                                                    | 2 please <u>click here</u> o<br>advisor<br>Save as DRA                                                                                                    | 2 an agreement           | request to    |
| Technology and mental access Human emotions and feelings 📾 🖪 Delate this version 17 July 2019 14:51:(                                                                                                    | 17                                                                                                    |                          |               |

ภาพที่ 185 แบบฟอร์มการขอแก้ไขโครงร่างวิทยานิพนธ์

 ระบบจะแสดงฟอร์มยืนยันการขอแก้ไขโครงร่างวิทยานิพนธ์ดังภาพที่ 186 โดยให้คลิกที่ ตกลง เพื่อยืนยัน หรือคลิกที่ ยกลิก เพื่อยกเลิกการขอแก้ไข ระบบจะส่งอีเมลคำร้องขอแก้ไขโครงร่างวิทยานิพนธ์ไปยัง อาจารย์ที่ปรึกษาหลัก อาจารย์ที่ปรึกษาร่วม(ถ้ามี) และนิสิตนักศึกษา

| preprod.ithesiscloud.com บอกว่า |      |        |
|---------------------------------|------|--------|
| Please confirm to proceed       |      |        |
|                                 | ตกลง | ยกเลิก |

## ภาพที่ 186 หน้าต่างยืนยันการขอแก้ไขโครงร่างวิทยานิพนธ์

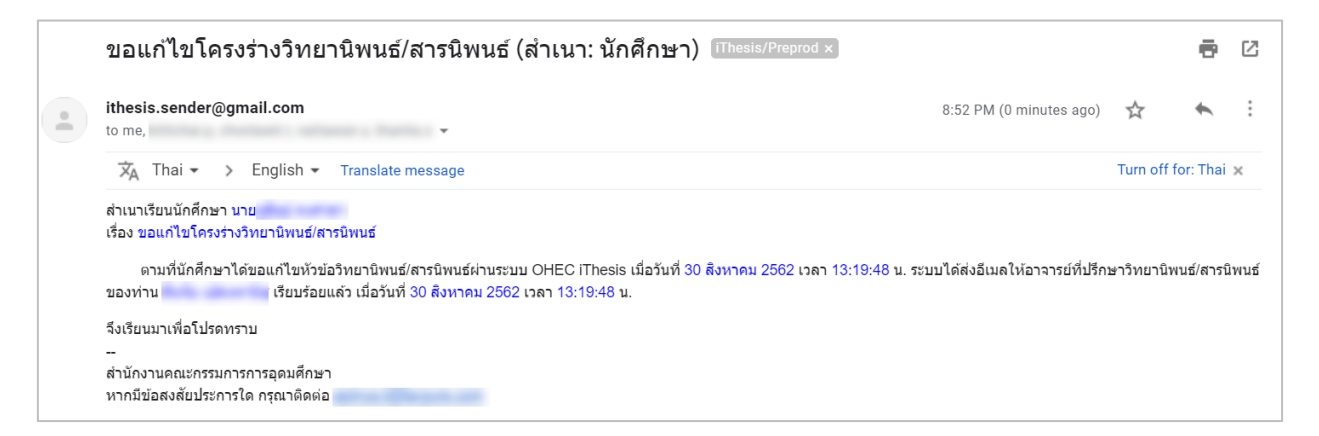

ภาพที่ 187 ตัวอย่างอีเมลขอแก้ไขโครงร่างวิทยานิพนธ์จากอาจารย์ที่ปรึกษา

| ลำดับ | ผู้รับ                            | หัวข้อ                                                  |
|-------|-----------------------------------|---------------------------------------------------------|
| 1     | อาจารย์ที่ปรึกษาหลัก (Advisor)    | ขอแก้ไขโครงร่างวิทยานิพนธ์/สารนิพนธ์ (อาจารย์ที่ปรึกษา) |
| 2     | อาจารย์ที่ปรึกษาร่วม (Co-advisor) | ขอแก้ไขโครงร่างวิทยานิพนธ์/สารนิพนธ์ (สำเนา: อาจารย์ที่ |
|       |                                   | ปรึกษาร่วม)                                             |
| 3     | นิสิตนักศึกษา (Student)           | ขอแก้ไขโครงร่างวิทยานิพนธ์/สารนิพนธ์ (สำเนา: นักศึกษา)  |
| 4     | เจ้าหน้าที่บัณฑิตศึกษา            | ขอแก้ไขโครงร่างวิทยานิพนธ์/สารนิพนธ์(เจ้าหน้าที่)       |
|       | (Graduate Staff)                  |                                                         |

ตารางที่ 5 อีเมลขอแก้ไขโครงร่างวิทยานิพนธ์

หมายเหตุ: การตั้งค่าหัวข้ออีเมล และรูปแบบเนื้อหาในอีเมลอาจจะแตกต่างกันในแต่ละสถาบันการศึกษา

 เมื่ออาจารย์ที่ปรึกษาทำการพิจารณาอนุมัติเรียบร้อยแล้ว นิสิตนักศึกษาจะได้อีเมลเพื่อแจ้งผลการพิจารณา จากอาจารย์ที่ปรึกษา

| ผลการพจารณาการแก เขหวขอวทยานพนธ/ลารนพนธ (ล                                                                                                    | าเนา: นกุดกษา) (Intests/Preprod ×                                                                                 |                              | 8             |
|----------------------------------------------------------------------------------------------------|----------------------------------------------------------------------------------------------------|------------------------------|---------------|
| ithesis.sender@gmail.com<br>to me                                                                                                    | 8:57 PM (0 minutes ago)                                                                                           | ☆ ♦                          |               |
| 🛪 Thai 🔹 > English 👻 Translate message                                                                                                    | т                                                                                                    | Turn off for: T              | 'hai          |
|                                                                                                    |                                                                                                    |                              |               |
| สาเนาเรียนนิกศกษา นาย<br>เรื่อง ผลการพิจารณาการแก้ไขหัวข้อวิทยานิพนธ์/สารนิพนธ์                                                                                                    |                                                                                                    |                              |               |
| สาเนาเรียนนักศกษา นาย<br>เรื่อง ผลการพิจารณาการแก้ไขหัวข้อวิทยานิพนฮ์/สารนิพนธ์<br>ระบบ OHEC IThesis ได้รับผลการพิจารณาการแก้ไขหัวข้อวิทยานิพนฮ์/สารนิพนธ์จากอาะ<br>นักศึกษาหลักสูตร การจัดการมหาบัณฑิต (ทดสอบ) คณะอักษรศาสตร์ ในหัวข้อ การจัดการมหาบ<br>โดยมีผลการพิจารณาเป็น "อาจารย์ที่ปรึกษาหลักเห็นขอบการแก้ไขหัวข้อวิทยานิพนธ์"                                                                    | ารย์ที่ปรึกษาหลัก () ของนักศึกษาชื่อ นาย<br>ัณฑิด (Master of Management) เรียบร้อยแล้ว เมื่อวันที่ 6 พฤษภาคม 256  | รหัส 591121<br>63 เวลา 20:57 | 009<br>7:53 1 |
| สาเนาเรียนนักศกษา นาย<br>เรื่อง ผลการพิจารณาการแก้ไขหัวข้อวิทยานิพนธ์/สารนิพนธ์<br>ระบบ OHEC IThesis ได้รับผลการพิจารณาการแก้ไขหัวข้อวิทยานิพนธ์/สารนิพนธ์จากอาะ<br>นักศึกษาหลักสูตร การจัดการมหาบัณฑ์ต (ทดสอบ) คณะอักษรศาสตร์ ในหัวข้อ การจัดการมหาบ<br>โดยมีผลการพิจารณาเป็น "อาจารย์ที่ปรึกษาหลักเห็นขอบการแก้ไขหัวข้อวิทยานิพนธ์"<br>จึงเรียนมาเพื่อโปรดทราบ                                         | ารย์ที่ปรึกษาหลัก ( ) ของนักดึกษาชื่อ นาย<br>เณฑิต (Master of Management) เรียบร้อยแล้ว เมื่อวันที่ 6 พฤษภาคม 256 | รหัส 591121<br>63 เวลา 20:57 | 009<br>7:53   |
| สานนาเรียบนักศกษา นาย<br>เรื่อง ผลการพิจารณาการแก้ไขหัวข้อวิทยานิพนธ์/สารนิพนธ์<br>ระบบ OHEC IThesis ได้รับผลการพิจารณาการแก้ไขหัวข้อวิทยานิพนธ์/สารนิพนธ์จากอาร<br>นักศึกษาหลักสูตร การจัดการมหาบัณฑ์ต (หดสอบ) ดณะอักษรศาสตร์ ในหัวข้อ การจัดการมหาบ<br>โดยมีผลการพิจารณาเป็น "อาจารย์ที่ปรึกษาหลักเห็นขอบการแก้ไขหัวข้อวิทยานิพนธ์"<br>จึงเรียนมาเพื่อโปรดทราบ<br><br>ส่านัยนายคยใจกระบอาธกรรกอาเด็กษา | ารย์ที่ปรึกษาหลัก (                                                                                               | รหัส 591121<br>63 เวลา 20:57 | 009<br>7:53   |

ภาพที่ 188 ตัวอย่างอีเมลผลการพิจารณาการขอแก้ไขโครงร่างวิทยานิพนธ์จากอาจารย์ที่ปรึกษา

| ลำดับ | ผู้รับ                  | หัวข้อ                                                       |
|-------|-------------------------|--------------------------------------------------------------|
| 1     | อาจารย์ที่ปรึกษาหลัก    | ผลการพิจารณาแก้ไขโครงร่างวิทยานิพนธ์/สารนิพนธ์ (อาจารย์ที่   |
|       | (Advisor)               | ปรึกษา)                                                      |
| 2     | อาจารย์ที่ปรึกษาร่วม    | ผลการพิจารณาแก้ไขโครงร่างวิทยานิพนธ์/สารนิพนธ์ (อาจารย์ที่   |
|       | (Co-advisor)            | ปรึกษาร่วม)                                                  |
| 3     | นิสิตนักศึกษา (Student) | ผลการพิจารณาแก้ไขโครงร่างวิทยานิพนธ์/สารนิพนธ์ (นักศึกษา)    |
| 4     | เจ้าหน้าที่บัณฑิตศึกษา  | ผลการพิจารณาแก้ไขโครงร่างวิทยานิพนธ์/สารนิพนธ์ (เจ้าหน้าที่) |
|       | (Graduate Staff)        |                                                              |

ตารางที่ 6 อีเมลผลการพิจารณาการขอแก้ไขโครงร่างวิทยานิพนธ์จากอาจารย์ที่ปรึกษา

*หมายเหตุ*: การตั้งค่าหัวข้ออีเมล และรูปแบบเนื้อหาในอีเมลอาจจะแตกต่างกันในแต่ละสถาบันการศึกษา

### 2.4.4.3 การแก้ไขหัวข้อวิทยานิพนธ์

โครงร่างวิทยานิพนธ์ที่ผ่านการอนุมัติเรียบร้อยแล้วนั้น จะไม่สามารถแก้ไขหัวข้อวิทยานิพนธ์บนเมนู Topic และ อาจารย์ที่ปรึกษาหรือกรรมการสอบบนเมนู Committee & Examiner ที่ปรากฏอยู่ในเมนู Electronic Form ได้ โดยภาพที่ 189 เป็นตัวอย่างที่แสดงให้เห็นว่าในเมนู Topic จะไม่ปรากฏปุ่ม Save หรือไม่สามารถแก้ไขข้อมูล ใด ๆ ได้

| Topic Committee & Examiner   | Abstract          | Acknowledgement | Biography | Template Settings |   |
|------------------------------|-------------------|-----------------|-----------|-------------------|---|
|                              |                   |                 |           |                   |   |
| Topic (TH)                   |                   |                 |           |                   |   |
| $I \times_{z} x^{z}   I_{x}$ |                   |                 |           |                   |   |
| secolites in a               | desperiele in the | en bekelen er   |           |                   |   |
|                              |                   |                 |           |                   |   |
|                              |                   |                 |           |                   |   |
| Topic (FN)                   |                   |                 |           |                   |   |
| $I \times_z \times^z   I_x $ |                   |                 |           |                   |   |
| Contraction of the second    |                   |                 |           |                   |   |
|                              |                   |                 |           |                   |   |
|                              |                   |                 |           |                   |   |
|                              |                   |                 |           |                   |   |
|                              |                   |                 |           |                   | 4 |
|                              |                   |                 |           |                   |   |

ภาพที่ 189 เมนู Topic ภายหลังได้รับการอนุมัติโครงร่างวิทยานิพนธ์

ในกรณีที่นิสิตนักศึกษาต้องการแก้ไขหัวข้อวิทยานิพนธ์ นิสิตนักศึกษาจะต้องส่งคำร้องขอแก้ไขหัวข้อวิทยานิพนธ์ สามารถทำได้ดังนี้

- 1. เข้าใช้งานที่เมนู Electronic form เมนูย่อย Topic
- บริเวณด้านล่างของช่องกรอกหัวข้อวิทยานิพนธ์ จะปรากฏคำว่า Request to edit topic ให้กดที่ปุ่ม "<u>click</u> <u>here</u>" ดังภาพที่ 190

หน้า 106

| Topic | Committee & Examiner                            | Abstract    | Acknowledgement       | Biography | Template Settings |   |
|-------|-------------------------------------------------|-------------|-----------------------|-----------|-------------------|---|
|       |                                                 |             |                       |           |                   |   |
| Т     | opic (TH)                                       |             |                       |           |                   |   |
|       | $I \xrightarrow{\times_{e}} \times^{e}   I_{x}$ |             |                       |           |                   |   |
|       | เทคโนโลยีกับการเข้าถึงจิเ                       | ຫໃຈ ອາรมณ์เ | เละความรู้สึกของมนุษย | Ĩ         |                   |   |
|       |                                                 |             |                       |           |                   |   |
| T     | opic (EN)                                       |             |                       |           |                   | 4 |
|       | $I \times_{a} \times^{a}   \underline{I}_{x}$   |             |                       |           |                   |   |
|       | Technology and mental                           | access Hur  | nan emotions and fee  | elings    |                   |   |
|       |                                                 |             |                       |           |                   |   |
| R     | equest to edit topic <u>click h</u>             | ere 🗲       |                       |           |                   |   |

ภาพที่ 190 เมนูสำหรับขอแก้ไขหัวข้อวิทยานิพนธ์

 ระบบจะแสดงหน้าต่างสำหรับทำการกรอกหัวข้อวิทยานิพนธ์ที่ต้องการแก้ไข ให้นิสิตนักศึกษาทำการกรอก หัวข้อวิทยานิพนธ์ที่ต้องการในช่อง New topic (TH) สำหรับหัวข้อวิทยานิพนธ์ภาษาไทย และช่อง New topic (EN) สำหรับหัวข้อวิทยานิพนธ์ภาษาอังกฤษ จากนั้นให้กดปุ่ม Send Request เพื่อส่งคำร้องขออนุมัติ การแก้ไขหัวข้อวิทยานิพนธ์ไปยังอาจารย์ที่ปรึกษาและเจ้าหน้าที่บัณฑิตศึกษา

| Request for edit topic        |                                                          |  |  |
|-------------------------------|----------------------------------------------------------|--|--|
| เมื่อกดปุ่ม Send Request ระบบ | วจะส่งอึเมลขออนุมัติไปยังอาจารย์ที่ปรึกษา                |  |  |
| Your current topic (TH)       | เทคโนโลยีกับการเข้าถึงจิตใจ อารมณ์และความรู้สึกของมนุษย์ |  |  |
| Your current topic (EN)       | Technology and mental access Human emotions and feelings |  |  |
| New topic (TH)*               |                                                          |  |  |
|                               | เทคโนโลยีกับการเข้าถึงจิดใจ อารมณ์และความรู้สึกของมนุษย์ |  |  |
|                               |                                                          |  |  |
|                               |                                                          |  |  |
| New topic (EN)*               | $I \times_{\epsilon} \times^{\epsilon}  I_{\kappa} $     |  |  |
|                               | Technology and mental access Human emotions and feelings |  |  |
|                               |                                                          |  |  |
|                               |                                                          |  |  |
|                               | Send Request                                             |  |  |

# ภาพที่ 191 แบบฟอร์มการแก้ไขหัวข้อวิทยานิพนธ์

4. ระบบจะส่งอีเมลคำขออนุมัติการแก้ไขหัวข้อวิทยานิพนธ์ไปยังอาจารย์ที่ปรึกษา

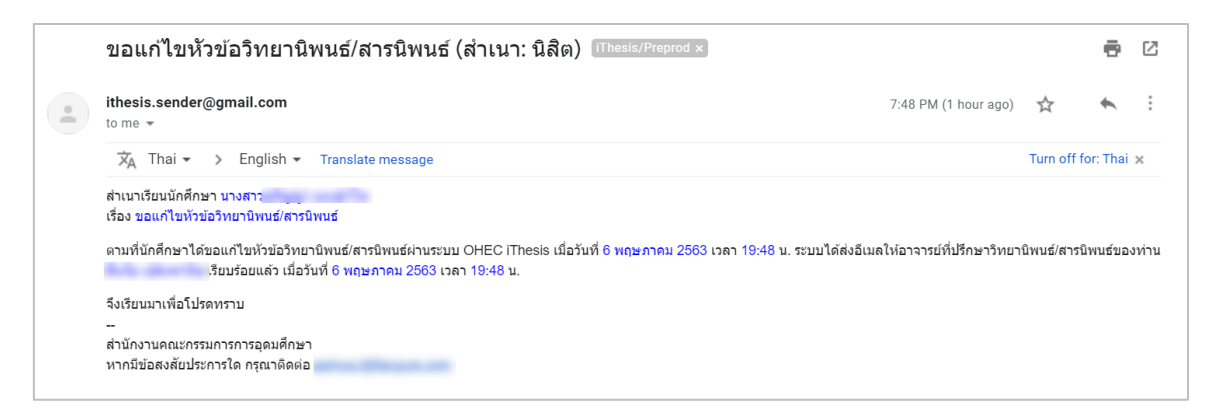

## ภาพที่ 192 ตัวอย่างอีเมลขอแก้ไขหัวข้อวิทยานิพนธ์จากอาจารย์ที่ปรึกษา

| ลำดับ | ผู้รับ                                                                                  | หัวข้อ                                                |
|-------|-----------------------------------------------------------------------------------------|-------------------------------------------------------|
| 1     | อาจารย์ที่ปรึกษาหลัก (Advisor)                                                          | ขอแก้ไขหัวข้อวิทยานิพนธ์/สารนิพนธ์ (อาจารย์ที่ปรึกษา) |
| 2     | อาจารย์ที่ปรึกษาร่วม (Co-advisor) ขอแก้ไขหัวข้อวิทยานิพนธ์/สารนิพนธ์ (สำเนา: อาจารย์ที่ |                                                       |
|       |                                                                                         | ปรึกษาร่วม)                                           |
| 3     | นิสิตนักศึกษา (Student) ขอแก้ไขหัวข้อวิทยานิพนธ์/สารนิพนธ์ (สำเนา: นักศึกษา)            |                                                       |
| 4     | เจ้าหน้าที่บัณฑิตศึกษา                                                                  | ขอแก้ไขหัวข้อวิทยานิพนธ์/สารนิพนธ์(เจ้าหน้าที่)       |
|       | (Graduate Staff)                                                                        |                                                       |

ตารางที่ 7 อีเมลขอแก้ไขหัวข้อวิทยานิพนธ์

*หมายเหตุ*: การตั้งค่าหัวข้ออีเมล และรูปแบบเนื้อหาในอีเมลอาจจะแตกต่างกันในแต่ละสถาบันการศึกษา

5. เมื่ออาจารย์ที่ปรึกษาทำการพิจารณาอนุมัติเรียบร้อยแล้ว นิสิตนักศึกษาจะได้อีเมลแจ้งผลการพิจารณา

| การพิจารณาการแก้ไขหัวข้อวิทยานิพนธ์/สารนิพนธ์ (สำเนา: นักศึกษา) [Thesis/Preprod ×]                                                                                                    |                            | Ð                          | Ø            |
|----------------------------------------------------------------------------------------------------|----------------------------|----------------------------|--------------|
| ithesis.sender@gmail.com 8:50 PM (30 minutes ago) to me                                                                                                    | ☆                          | *                          | ÷            |
| XA Thai → > English → Translate message                                                                                                    |                            |                            | ×            |
| สำเนาเรียนนักศึกษา นางสาว<br>เรื่อง ผลการพิจารณาการแก้ไขหัวข่อวิทยานิพนธ์/สารนิพนธ์<br>ระบบ OHEC iThesis ได้รับผลการพิจารณาการแก้ไขหัวข่อวิทยานิพนธ์/สารนิพนธ์จากอาจารย์ที่ปรึกษาหลัก ) ของนักศึกษาชื่อ นางสาว<br>5970925221 นักศึกษาหลักสูตร ปรัชญาจุษฎีบัณฑิต คณิตศาสตร์ ภาควิชาเคมีเทคนิค วิทยาลัยปีโตรเลียมและปิโตรเคมี ในหัวข้อ เทคโนโลยีกับการเข้าถึงจิตใจ อารมณ์แ<br>(Technology and mental access Human emotions and feelings) เรียบร้อยแล้ว เมื่อวันที่ 6 พฤษภาคม 2563 เวลา 20:50:02 น. โดยมีผลการพิจารณาเป็น "อาจารย์ที<br>แก้ไขหัวข้อจุษฎีบิพนธ์"<br>จึงเรียนมาเพื่อโปรดทราบ<br>-<br>ส่านักงานคณะกรรมการการอุดมศึกษา<br>หากมีข้อสงสัยประการใด กรุณาติดต่อ | เละความรู้สึ<br>เปรีกษาหลั | รหัส<br>กของมนุ<br>กเห็นชอ | เษย์<br>บการ |

ภาพที่ 193 ตัวอย่างอีเมลผลการพิจารณาการขอแก้ไขหัวข้อวิทยานิพนธ์จากอาจารย์ที่ปรึกษา

| ลำดับ | ผู้รับ                  | หัวข้อ                                                       |  |
|-------|-------------------------|--------------------------------------------------------------|--|
| 1     | อาจารย์ที่ปรึกษาหลัก    | ผลการพิจารณาแก้ไขหัวข้อวิทยานิพนธ์/สารนิพนธ์ (อาจารย์ที่     |  |
|       | (Advisor)               | ปรึกษา)                                                      |  |
| 2     | อาจารย์ที่ปรึกษาร่วม    | ผลการพิจารณาแก้ไขหัวข้อวิทยานิพนธ์/สารนิพนธ์ (อาจารย์ที่ปรึก |  |
|       | (Co-advisor)            | <b>ຮ່ວ</b> ມ)                                                |  |
| 3     | นิสิตนักศึกษา (Student) | ผลการพิจารณาแก้ไขหัวข้อวิทยานิพนธ์/สารนิพนธ์ (นักศึกษา)      |  |
| 4     | เจ้าหน้าที่บัณฑิตศึกษา  | ผลการพิจารณาแก้ไขหัวข้อวิทยานิพนธ์/สารนิพนธ์ (เจ้าหน้าที่)   |  |
|       | (Graduate Staff)        |                                                              |  |

ตารางที่ 8 อีเมลผลการพิจารณาแก้ไขหัวข้อวิทยานิพนธ์จากอาจารย์ที่ปรึกษา

หมายเหตุ: การตั้งค่าหัวข้ออีเมล และรูปแบบเนื้อหาในอีเมลอาจจะแตกต่างกันในแต่ละสถาบันการศึกษา

6. เมื่อทำการแก้ไขหัวข้อวิทยานิพนธ์เรียบร้อยแล้ว นิสิตนักศึกษาจะต้องทำการ Generate Template ใหม่ที่ ระบบ iThesis Add-in และ Save to Cloud บันทึกเอกสารวิทยานิพนธ์มาที่ Web portal

### 2.4.4.4 การส่งวิทยานิพนธ์ฉบับร่าง

ในหลายสถาบันการศึกษากำหนดให้นิสิตนักศึกษาต้องส่งวิทยานิพนธ์ฉบับร่างให้อาจารย์ที่ปรึกษาตรวจและอนุมัติ ก่อนการสอบป้องกันวิทยานิพนธ์ (Defense) จึงจะสามารถส่งเป็นวิทยานิพนธ์ฉบับสมบูรณ์ได้ โดยวิธีการส่งคำ ร้องขออนุมัติวิทยานิพนธ์ฉบับร่าง ทำได้ดังนี้

- 1. บันทึกเอกสารวิทยานิพนธ์ฉบับร่างผ่าน iThesis Add-in (Save to Cloud)
- กดปุ่ม Check Plagiarism Detection ระบบจะเชื่อมต่อกับระบบอักขราวิสุทธิ์ เพื่อตรวจสอบผลการคัดลอก วรรณกรรมให้อัตโนมัติ ซึ่งอาจจะใช้ระยะเวลาระยะหนึ่ง ซึ่งขึ้นกับจำนวนคิวที่ส่งข้อมูลไปตรวจสอบ

| Rev | vision & Status                                                                                                    |
|-----|----------------------------------------------------------------------------------------------------|
| +   | To submit your latex file, please compress all neccessary files as ZIP, TAR, TAR.GZ or GZ. Click help icon 2 to                                                                                  |
|     | <b>PROPOSAL</b> - Quality of life of people living in Semi-urban areas in Thailand   Plagiarism Detection 0.00%                                                                                  |
| 0   | Ouality of life of people living in Semi-urban areas in Thailand       Image: Semi-urban areas in Thailand         Plagiarism Detection is in progress       Image: Semi-urban areas in Thailand |
| 0   | Quality of life of people living in Semi-urban areas in Thailand 📄 🗾<br>Plagiarism Detection <b>0.00%</b>                                                                                        |

ภาพที่ 194 การตรวจสอบการคัดลอกวรรณกรรมด้วยระบบอักขราวิสุทธิ์

 เมื่อได้รับผลการตรวจสอบ โดยระบบแสดงเป็นจำนวน % ความคล้ายคลึง ซึ่งสามารถคลิกเพื่อเปิดหน้า รายงานผล (Plagiarism Checking Report) ได้

| Plagiarism Cl<br>Created on Jun 11, 2017 a         | hecking Report<br># 10:26 AM |                            |                      | 🔒 Print Report | View Full Document |
|----------------------------------------------------|------------------------------|----------------------------|----------------------|----------------|--------------------|
| Submission Inform                                  | nation                       |                            |                      |                |                    |
| ID                                                 | SUBMISSION DATE              | APPLICATION                | FILENAME             | STATUS         | SIMILARITY INDEX   |
| 513932                                             | Jun 11, 2017 at 10:26 AM     | ithesis-b                  | 591121032.pdf        | Completed      | 0.00 %             |
| Match Overview<br>Show 10 • entries<br>NO. • TITLE |                              | 🔶 AUTHOR(5)                | SOURCE     ■         | Search:        | INDEX 🔶            |
|                                                    |                              | No data available in table | 2                    |                |                    |
| NO. TITLE                                          |                              | AUTHOR(S)                  | SOURCE               | SIMILARITY     | INDEX              |
| Showing 0 to 0 of 0 entries                        | 1                            |                            |                      | First          | Previous Next Last |
| Match Details                                      |                              |                            |                      |                |                    |
| TEXT FROM SUBMITTED D                              | OCUMENT                      | TEXT FROM                  | I SOURCE DOCUMENT(S) |                |                    |

ภาพที่ 195 หน้า Plagiarism Checking Report จากระบบอักขราวิสุทธิ์

 เลือกเวอร์ชันเอกสารที่ต้องการส่งเป็นวิทยานิพนธ์ฉบับร่าง และคลิกที่ปุ่ม Save as DRAFT VERSION ดังภาพที่ 196 โดยหากต้องการส่งข้อความหรือแนบไฟล์อื่นก็สามารถทำได้เช่นเดียวกับการส่งโครงร่าง วิทยานิพนธ์

|                                                                                                    |                                                        |                                                                                                    | •                                                    |                           |
|----------------------------------------------------------------------------------------------------|--------------------------------------------------------|----------------------------------------------------------------------------------------------------|------------------------------------------------------|---------------------------|
| Revision & Status                                                                                                    |                                                        |                                                                                                    | Appr                                                 | oval History              |
| Last update on electronic form 11 June 2017 15:54:42                                                                                                    |                                                        |                                                                                                    | n                                                    | ×                         |
| + To submit your latex file, please compress all neccessary files as ZIP, TAR, TAR.GZ or GZ. Click help icon 🛛 to read the do                                                                                                    | cument for the compilation on the system.              |                                                                                                    | Size of PDF                                          | 2.64MB                    |
| S PROPOSAL - Quality of life of people living in Semi-urban areas in Thailand 📄 🧾                                                                                                    | 11 June 2017 15:04:05<br>(Ref: 11 June 2017 10:16:51 ) |                                                                                                    | Size of DOCX                                         | 1.87MB                    |
| Quality of life of people living in Semi-urban areas in Thailand      Image Areas areas are | 11 June 2017 16:09:57                                  | Materia Standard Standard<br>Materia Standard Standard<br>Materia Standard Standard<br>Materia Standard Standard | Total figures                                        | 36                        |
| Quality of life of people living in Semi-urban areas in Thailand 🍘 👔 👔                                                                                                    | 11 June 2017 10:16:51                                  | Messages                                                                                                    | At                                                   | tach                      |
| Quality of life of people living in Semi-urban areas 😹 🙍<br>Plagiarism Detection 0.00%                                                                                                    | 10 June 2017 17:37:03                                  | No message ava                                                                                                   | ilable                                               |                           |
| Quality of life of people living in Semi-urban areas 😹 a<br>Plagiarism Detection 0.00%                                                                                                    | 09 June 2017 10:12:45                                  |                                                                                                    |                                                      |                           |
| Quality of life of people living in Semi-urban areas 😹 a<br>Plagiarism Detection 0.00%                                                                                                    | 09 June 2017 09:25:50                                  |                                                                                                    |                                                      |                           |
| Quality of life of people living in Semi-urban areas 💓 👩                                                                                                    | Delete this version 09 June 2017 08:43:17              |                                                                                                    |                                                      |                           |
| Quality of life of people living in Semi-urban areas 📄 🥫                                                                                                    | Delete this version 08 June 2017 21:40:55              | Write a message<br>Change proposal de<br>please <u>click here</u> to                                             | here<br>tails (topic, advisor o<br>make an agreement | r exminers)<br>request to |
|                                                                                                    |                                                        | advisor<br>Save as DR                                                                                            | AFT VERSION                                          |                           |

ภาพที่ 196 การยืนยันการส่งคำร้องขออนุมัติวิทยานิพนธ์ฉบับร่าง

ระบบจะส่งคำร้องไปยังอาจารย์ที่ปรึกษา และจะแสดงเอกสารเวอร์ชันบนสุดของเมนู ระบุคำว่า (PENDING)
 DRAFT และรอรับผลการพิจารณาอนุมัติจากอาจารย์ที่ปรึกษาหลัก ดังภาพที่ 197

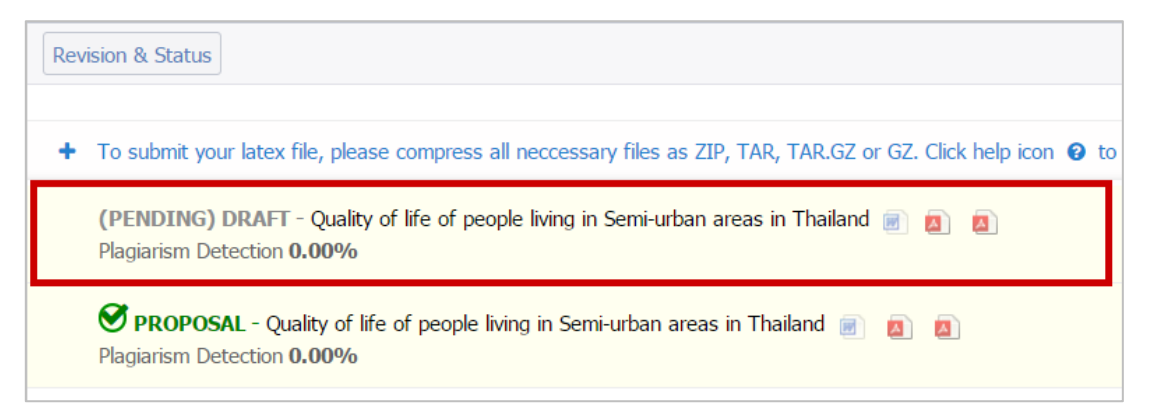

ภาพที่ 197 หน้าเว็บพอร์ทัลภายหลังการส่งคำร้องขออนุมัติวิทยานิพนธ์ฉบับร่าง

ระบบจะส่งอีเมลขอความเห็นชอบวิทยานิพนธ์ฉบับร่างไปยังอาจารย์ที่ปรึกษาหลัก อาจารย์ที่ปรึกษาร่วม (ถ้ามี) และนิสิตนักศึกษา ดังตารางที่ 9

| ลำดับ | ผู้รับ                                                                     | หัวข้อ                                                          |  |
|-------|----------------------------------------------------------------------------|-----------------------------------------------------------------|--|
| 1     | อาจารย์ที่ปรึกษาหลัก (Advisor)                                             | ขอความเห็นชอบวิทยานิพนธ์/สารนิพนธ์ฉบับร่าง (อาจารย์ที่          |  |
|       |                                                                            | ปรึกษา)                                                         |  |
| 2     | อาจารย์ที่ปรึกษาร่วม (Co-advisor)                                          | (Co-advisor) ขอความเห็นชอบวิทยานิพนธ์/สารนิพนธ์ฉบับร่าง (สำเนา: |  |
|       |                                                                            | อาจารย์ที่ปรึกษาร่วม)                                           |  |
| 3     | นิสิตนักศึกษา (Student) ขอความเห็นชอบวิทยานิพนธ์/สารนิพนธ์ฉบับร่าง (สำเนา: |                                                                 |  |
|       |                                                                            | นักศึกษา)                                                       |  |

# ตารางที่ 9 อีเมลขอความเห็นชอบวิทยานิพนธ์ฉบับร่าง

หมายเหตุ: การตั้งค่าหัวข้ออีเมล และรูปแบบเนื้อหาในอีเมลอาจจะแตกต่างกันในแต่ละสถาบันการศึกษา

| ขอคว           | ามเห็นชอบวิทยานิพนธ์/สารนิพนธ์ฉบับร่าง (สำเนา: นิสิต)                                                                                                    | TEST ITHESIS x                                   | ē Ø                  |
|----------------|----------------------------------------------------------------------------------------------------|--------------------------------------------------|----------------------|
| •              | Beta iThesis 2017 <no-reply@ithesis.uni.net.th></no-reply@ithesis.uni.net.th>                                                                                                    | Jun 11 (10 days ago)                             | * *                  |
| ₹ <sub>A</sub> | Thai                                                                                                    |                                                  | Turn off for: Thai 🗙 |
|                | สำเนาเรียนนักศึกษาชื่อ<br>เรื่อง ขอความเห็นชอบวิทยานิพนธ์/สารนิพนธ์ฉบับร่าง<br>ระบบ OHEC iThesis ได้จัดส่งอีเมลเพื่อขอความเห็นชอบวิทยานิพนธ์/ส<br>( ) เรียบร้อยแล้ว เมื่อวันที่ 11 มิถุนายน 2560 เวลา 16:09:5<br>จึงเรียนมาเพื่อโปรดทราบ<br><br>สำนักงานคณะกรรมการการอุดมศึกษา<br>หากมีข้อสงสัยประการใด กรุณาติดต่อ <u>ithesis@uni.net.th</u> , <u>dev-ithesis@uni.</u> | รนิพนธ์ฉบับร่างไปยังอาจ<br>7 น.<br><u>net.th</u> | ารย์ที่ปรึกษาหลัก    |

ภาพที่ 198 ตัวอย่างอีเมลขอความเห็นชอบวิทยานิพนธ์ฉบับร่าง

 หลังจากได้รับการพิจารณาจากอาจารย์ที่ปรึกษาแล้ว ระบบจะส่งอีเมลแจ้งผลการเห็นชอบของอาจารย์ ที่ปรึกษาไปยังนิสิตนักศึกษา อาจารย์ที่ปรึกษาหลัก อาจารย์ที่ปรึกษาร่วม (ถ้ามี) ดังตารางที่ 10

| ลำดับ | ผู้รับ                            | หัวข้อ                                                |  |
|-------|-----------------------------------|-------------------------------------------------------|--|
| 1     | อาจารย์ที่ปรึกษาหลัก (Advisor)    | ผลการพิจารณาวิทยานิพนธ์/สารนิพนธ์ฉบับร่าง (อาจารย์ที่ |  |
|       |                                   | ปรึกษา)                                               |  |
| 2     | อาจารย์ที่ปรึกษาร่วม (Co-advisor) | ผลการพิจารณาวิทยานิพนธ์/สารนิพนธ์ฉบับร่าง (สำเนา:     |  |
|       |                                   | อาจารย์ที่ปรึกษาร่วม)                                 |  |
| 3     | นิสิตนักศึกษา (Student)           | ผลการพิจารณาวิทยานิพนธ์/สารนิพนธ์ฉบับร่าง (สำเนา:     |  |
|       |                                   | นักศึกษา)                                             |  |

## ตารางที่ 10 อีเมลแจ้งผลการพิจารณาวิทยานิพนธ์ฉบับร่าง

หมายเหตุ: การตั้งค่าหัวข้ออีเมล และรูปแบบเนื้อหาในอีเมลอาจจะแตกต่างกันในแต่ละสถาบันการศึกษา

| ผลกา | ารพิจารณาวิทยานิพนธ์/สารนิพนธ์ฉบับร่าง (สำเนา: นิสิต                                                                                                    | ) TEST ITHESIS x                                                                                             | ē        | 7    |
|------|----------------------------------------------------------------------------------------------------|----------------------------------------------------------------------------------------------------|----------|------|
| +    | Beta iThesis 2017 <no-reply@ithesis.uni.net.th></no-reply@ithesis.uni.net.th>                                                                                                    | Jun 12 (9 days ago) 🛛 🕁                                                                                      | *        | Ŧ    |
| ᅕ    | Thai                                                                                                    | Turn off                                                                                                    | for: Tha | li × |
|      | สำเนาเรียนนักศึกษา บายอามิพนธ์/สารนิพนธ์ฉบับร่าง<br>ระบบ OHEC iThesis ได้รับผลการพิจารณาวิทยานิพนธ์/สารนิพนธ์ฉ<br>) ของนักศึกษาชื่อ<br>หัวข้อ<br>หัวข้อ<br>การพิจารณาเป็น "อาจารย์ที่ปรึกษาหลักเห็นชอบวิทยานิพนธ์ฉบับร่าง"<br>จึงเรียนมาเพื่อโปรดทราบ<br><br>สำนักงานคณะกรรมการการอุดมศึกษา<br>หากมีข้อสงสัยประการใด กรุณาติดต่อ <u>ithesis@uni.net.th</u> , <u>dev-ithesis@</u> | บับร่างจากอาจารย์ที่ปรึกษาหลัก (<br>กษาหลักสูตร<br>12 มิถุนายน 2560 เวลา 11:24:18 น. 1<br><u>Quni.net.th</u> | โดยมีผล  |      |

ภาพที่ 199 ตัวอย่างอีเมลแจ้งผลการพิจารณาวิทยานิพนธ์ฉบับร่าง

จากนั้นสถานะของเอกสารจะเปลี่ยนจาก (PENDING) DRAFT เป็น DRAFT ที่มีเครื่องหมายถูกกำกับไว้ ดังภาพที่ 200

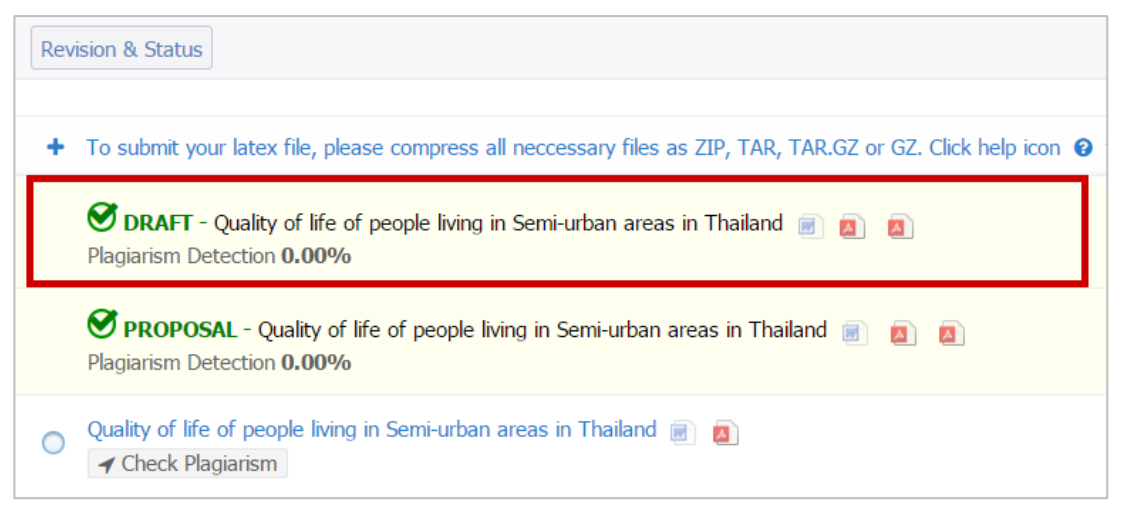

ภาพที่ 200 หน้าเว็บพอร์ทัลภายหลังจากที่วิทยานิพนธ์ฉบับร่างได้รับการอนุมัติ

### 2.4.4.5 การส่งวิทยานิพนธ์ฉบับสมบูรณ์

เมื่อนิสิตนักศึกษาสอบป้องกันวิทยานิพนธ์ (defense) ผ่านแล้ว และพร้อมส่งเล่มวิทยานิพนธ์ นิสิตนักศึกษา <u>จะต้องกรอกข้อมูลลงในเมนู Report Data</u> ซึ่งจะอธิบายรายละเอียดในหัวข้อเมนู Report Data ก่อนนำส่งเล่ม วิทยานิพนธ์ฉบับสมบูรณ์ หากนิสิตนักศึกษาไม่กรอกข้อมูลในเมนู Report Data ระบบจะไม่อนุญาตให้ส่ง วิทยานิพนธ์ฉบับสมบูรณ์ โดยวิธีการส่งวิทยานิพนธ์ฉบับสมบูรณ์ ทำได้ดังนี้

- 1. บันทึกวิทยานิพนธ์ฉบับสมบูรณ์ที่พร้อมส่งผ่าน iThesis Add-in (Save to Cloud)
- กดปุ่ม Check Plagiarism Detection ระบบจะเชื่อมต่อกับระบบอักขราวิสุทธิ์ เพื่อตรวจสอบผลการคัดลอก วรรณกรรมให้อัตโนมัติ ซึ่งอาจจะใช้ระยะเวลาระยะหนึ่ง ขึ้นกับจำนวนคิวที่ส่งข้อมูลไปตรวจสอบ และเมื่อ ได้รับผลการตรวจสอบซึ่งระบบจะแสดงเป็น % ความคล้ายคลึง ซึ่งสามารถคลิกเพื่อเปิดหน้ารายงานผล (Plagiarism Checking Report) ได้
- กรณีที่นิสิตนักศึกษากรอกข้อมูลที่เมนู Report Data เรียบร้อยแล้ว สามารถเลือกเวอร์ชันที่ต้องการส่งเป็น วิทยานิพนธ์ฉบับสมบูรณ์ และคลิกที่ Save as COMPLETE VERSION โดยหากต้องการส่งข้อความหรือแนบ ไฟล์อื่นก็สามารถทำได้ ดังภาพที่ 201

| Rev      | ision & Status                                                                                                    |                                                                                                    | <ul><li>Appr</li></ul> | roval History |
|----------|----------------------------------------------------------------------------------------------------|----------------------------------------------------------------------------------------------------|------------------------|---------------|
|          | Last update on electronic form 11 June 2017 15:54:42                                                                                                    | Details of revisio                                                                                                    | n                      | ×             |
| +<br>the | To submit your latex file, please compress all neccessary files as ZIP, TAR, TAR, GZ or GZ. Click help icon 📀 to read the document for compilation on the system                                                                                                    |                                                                                                    | Size of PDF            | 1.99MB        |
|          | C DRAFT - Quality of life of people living in Semi-urban areas in Thailand 🗐 🙍 🗐 👔                                                                                                    | and discovered and and an end of some                                                                                                    | Size of DOCX           | 1.88MB        |
|          | ngjunishi beceden <b>utur 7</b> 0                                                                                                    |                                                                                                    | Total pages            | 42            |
|          | PROPOSAL - Quality of life of people living in Semi-urban areas in Thailand            11 June 2017 15:04:05<br>(Ref: 11 June 2017 10:16:51)          Plagiarism Detection 0.00%                                                                                                    | Section Discontinue disconsiligate<br>indisconsilia construintegia<br>indisconsi incluita const<br>Values con<br>indisconsilia succi<br>indisconsilia succi | Total figures          | 36            |
|          | •                                                                                                    |                                                                                                    | Download               | PPTX          |
| ۲        | Quality of life of people living in Semi-urban areas in Thailand        Image: Comparison of the semi-urban areas in Thailand          Plagiarism Detection 0.00%       17 June 2017 12:05:46                                                                                                    | Messages                                                                                                    | At                     | ttach         |
| 0        | Quality of life of people living in Semi-urban areas in Thailand  A Une 2017 16:54:50 Check Plagiarism                                                                                                    | No message ava                                                                                                    | ilable                 |               |
| 0        | Quality of life of people living in Semi-urban areas in Thailand       Image: Check Plagiarism       13 June 2017 08:40:08         Image: Check Plagiarism       Image: Check Plagiarism       Image: Check Plagiarism       Image: Check Plagiarism                                                                                                    |                                                                                                    |                        |               |
| 0        | Quality of life of people living in Semi-urban areas in Thailand       Image: Constraint of the semi-urban areas in Thailand       Image: Constraint of the semi-urban areas in Thailand       Image: Constraintoreas in Thain areas in Thailand       Image: |                                                                                                    |                        |               |
| 0        | Quality of life of people living in Semi-urban areas in Thailand 🗐 🙍 12 June 2017 15:35:03                                                                                                    | Write a message                                                                                                    | here                   | or exminers)  |
| 0        | Quality of life of people living in Semi-urban areas in Thailand 🔳 🗧 Delete this version 12 June 2017 15:29:37                                                                                                    | please <u>click here</u> to<br>advisor<br>Save as C                                                                                                    | make an agreement      | t request to  |

ภาพที่ 201 แบบฟอร์มการขออนุมัติวิทยานิพนธ์ฉบับสมบูรณ์

*หมายเหตุ*: กรณีที่ยังไม่ระบุข้อมูลในเมนู Report Data แต่กดส่งวิทยานิพนธ์ฉบับสมบูรณ์ ระบบจะแจ้งเตือนว่า Please complete the form on "REPORT DATA" menu.

> Notice! Please complete the form on "REPORT DATA" menu.

ภาพที่ 202 การแจ้งเตือนเมื่อยังไม่กรอกข้อมูล Report Data

 ระบบจะส่งคำร้องไปยังอาจารย์ที่ปรึกษา และจะแสดงเอกสารเวอร์ชันบนสุดของเมนู พร้อมทั้งระบุคำว่า (PENDING) COMPLETE และรอรับผลการพิจารณาอนุมัติจากอาจารย์ที่ปรึกษาหลัก ดังภาพที่ 203

| Revision & Status                                                                                                    | Approval History                                       |
|----------------------------------------------------------------------------------------------------|--------------------------------------------------------|
| Last upda                                                                                                    | te on electronic form 11 June 2017 15:54:42            |
| + To submit your latex file, please compress all neccessary files as ZIP, TAR, TAR, GZ or GZ. Click help icon 🛛 to read the document for the compila | tion on the system.                                    |
| (PENDING) COMPLETE - Quality of life of people living in Semi-urban areas in Thailand<br>Plagiarism Detection 0.00%                                  | 17 June 2017 14:00:10<br>(Ref: 17 June 2017 12:05:46 ) |
| ORAFT - Quality of life of people living in Semi-urban areas in Thailand <a> </a> Plagiarism Detection 0.00%                                         | 11 June 2017 16:17:20<br>(Ref: 11 June 2017 16:09:57)  |
| <b>PROPOSAL</b> - Quality of life of people living in Semi-urban areas in Thailand  Plagiarism Detection 0.00%                                       | 11 June 2017 15:04:05<br>(Ref: 11 June 2017 10:16:51)  |
| O Quality of life of people living in Semi-urban areas in Thailand  Plagiarism Detection 0.00%                                                       | 17 June 2017 12:05:46                                  |
| Quality of life of people living in Semi-urban areas in Thailand          ✓ Check Plagiarism                                                         | 14 June 2017 16:54:50                                  |

ภาพที่ 203 หน้าเว็บพอร์ทัลภายหลังขออนุมัติวิทยานิพนธ์ฉบับสมบูรณ์

ระบบจะส่งอีเมลขอความเห็นชอบวิทยานิพนธ์ฉบับสมบูรณ์ไปยังอาจารย์ที่ปรึกษาหลัก อาจารย์ที่ปรึกษา ร่วม (ถ้ามี) และนิสิตนักศึกษา ดังตารางที่ 11

| ลำดับ | ผู้รับ                            | หัวข้อ                                                |
|-------|-----------------------------------|-------------------------------------------------------|
| 1     | อาจารย์ที่ปรึกษาหลัก (Advisor)    | ขอความเห็นชอบวิทยานิพนธ์/สารนิพนธ์ฉบับสมบูรณ์         |
|       |                                   | (อาจารย์ที่ปรึกษา)                                    |
| 2     | อาจารย์ที่ปรึกษาร่วม (Co-advisor) | ขอความเห็นชอบวิทยานิพนธ์/สารนิพนธ์ฉบับสมบูรณ์ (สำเนา: |
|       |                                   | อาจารย์ที่ปรึกษาร่วม)                                 |
| 3     | นิสิตนักศึกษา (Student)           | ขอความเห็นชอบวิทยานิพนธ์/สารนิพนธ์ฉบับสมบูรณ์ (สำเนา: |
|       |                                   | นักศึกษา)                                             |

ตารางที่ 11 อีเมลขอความเห็นชอบวิทยานิพนธ์ฉบับสมบูรณ์

หมายเหตุ: การตั้งค่าหัวข้ออีเมล และรูปแบบเนื้อหาในอีเมลอาจจะแตกต่างกันในแต่ละสถาบันการศึกษา

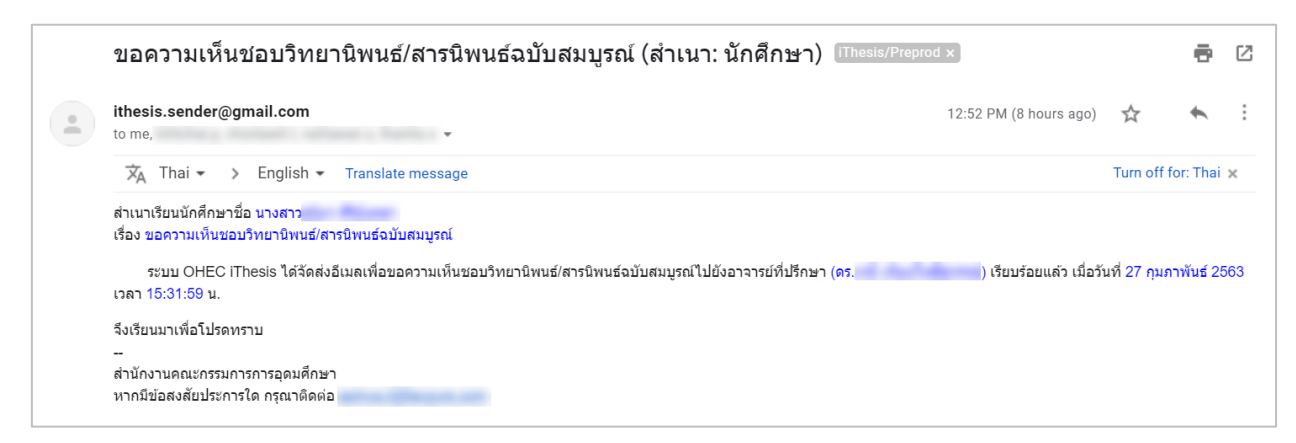

ภาพที่ 204 ตัวอย่างอีเมลขอความเห็นชอบวิทยานิพนธ์ฉบับสมบูรณ์

 หลังจากได้รับการพิจารณาจากอาจารย์ที่ปรึกษาแล้ว ระบบจะส่งอีเมลแจ้งผลการเห็นชอบของอาจารย์ ที่ปรึกษาไปยังนิสิตนักศึกษา อาจารย์ที่ปรึกษาหลัก อาจารย์ที่ปรึกษาร่วม (ถ้ามี) ดังตารางที่ 12

| ลำดับ | ผู้รับ                            | หัวข้อ                                                |
|-------|-----------------------------------|-------------------------------------------------------|
| 1     | อาจารย์ที่ปรึกษาหลัก (Advisor)    | ผลการพิจารณาวิทยานิพนธ์/สารนิพนธ์ฉบับสมบูรณ์ (อาจารย์ |
|       |                                   | ที่ปรึกษา)                                            |
| 2     | อาจารย์ที่ปรึกษาร่วม (Co-advisor) | ผลการพิจารณาวิทยานิพนธ์/สารนิพนธ์ฉบับสมบูรณ์ (สำเนา:  |
|       |                                   | อาจารย์ที่ปรึกษาร่วม)                                 |
| 3     | นิสิตนักศึกษา (Student)           | ผลการพิจารณาวิทยานิพนธ์/สารนิพนธ์ฉบับสมบูรณ์ (สำเนา:  |
|       |                                   | นักศึกษา)                                             |

## ตารางที่ 12 อีเมลแจ้งผลการพิจารณาวิทยานิพนธ์ฉบับสมบูรณ์

หมายเหตุ: การตั้งค่าหัวข้ออีเมล และรูปแบบเนื้อหาในอีเมลอาจจะแตกต่างกันในแต่ละสถาบันการศึกษา

| ผลการพิจารณาวิทยานิพนธ์/สารนิพนธ์ฉบับสมบูรณ์ (สำเนา: นักศึกษา) 🎟                                                                                                    | is/Preprod ×                                                                                                    |                                     | ē                 | Ø  |
|----------------------------------------------------------------------------------------------------|----------------------------------------------------------------------------------------------------|-------------------------------------|-------------------|----|
| ithesis.sender@gmail.com<br>to me,                                                                                                    | Mon, May 4, 8:50 PM (2 days ago)                                                                                           | ☆                                   | *                 | :  |
| ズ <sub>A</sub> Thai → English → Translate message                                                                                                    |                                                                                                    | Turn off                            | for: Thai         | ×  |
| สาเนาเรียนนักศกษา นางสาว<br>เรื่อง ผลการพิจารณาวิทยานิพนธ/สารนิพนธ์ฉบับสมบูรณ์<br>ระบบ OHEC IThesis ได้รับผลการพิจารณาริทยานิพนธ์/สารนิพนธ์ฉบับสมบูรณ์จากอาจารย์ที่ปรึกษาหลัก (se. ดร<br>นักศึกษาหลักสูตร การจัดการมหาบัณฑิต (ทดสอบ) คณะอักษรศาสตร์ หัวข้อ ผลกระทบจากการขยายตัวของร้านคำปลึกสมัยให<br>ปลึกแบบดั้งเดิม ในพื้นที่ต่านต มายยางพร อำเภอปลวกแดง จังหวัดระยอง (Effects of Modern Retail Trade on Traditional F<br>District, Rayong Province (ล)) เรียบร้อยแล้ว เมื่อวันที่ 4 พฤษภาคม 2563 เวลา 20:50:28 น. โดยมีผลการพิจารณาเป็น "อาจ<br>จึงเรียนมาเพื่อโปรดทราบ<br><br>ส่านักงานคณะกรรมการการอุดมศึกษา<br>หากมีข้อสงสัยประการใด กรุณาติดต่อ | ) ของนักศึกษาชื่อ นางสาว<br>ม่ต่อร้านค้า<br>tetail Trade in Mapyangphon Sub-dist<br>รย์ที่ปรึกษาหลักเห็นชอบดุษฎีบิพนธ์ฉบับ | รหัส 5<br>rict, Pluako<br>เสมบูรณ์" | i911210;<br>daeng | 22 |

## ภาพที่ 205 ตัวอย่างอีเมลแจ้งผลการพิจารณาวิทยานิพนธ์ฉบับสมบูรณ์

กรณีที่อาจารย์ไม่อนุมัติวิทยานิพนธ์ฉบับสมบูรณ์ สถานะของเอกสารจะเปลี่ยนจาก (PENDING) COMPLETE เป็น COMPLETE ที่มีเครื่องหมายตกใจ ซึ่งหากอาจารย์ที่ปรึกษาแนบไฟล์ที่สร้างจาก iThesis Add-in มาให้ นิสิตนักศึกษาสามารถดาวน์โหลดไฟล์ดังกล่าว โดยคลิกที่ไฟล์ ดังภาพที่ 206 แล้ว นำมาแก้ไขและ Save to Cloud ใหม่ได้

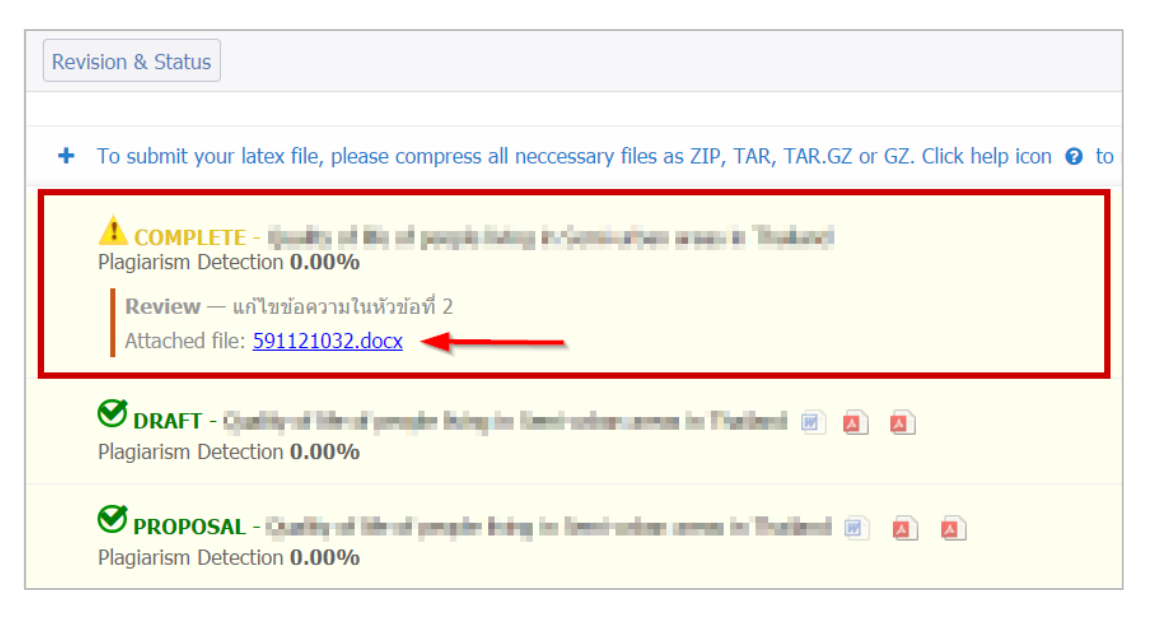

ภาพที่ 206 หน้าเว็บพอร์ทัลภายหลังจากได้รับผลการพิจารณาเป็นไม่อนุมัติวิทยานิพนธ์ฉบับสมบูรณ์

กรณีอาจารย์อนุมัติวิทยานิพนธ์ฉบับสมบูรณ์ สถานะของเอกสารจะเปลี่ยนจาก (PENDING) COMPLETE เป็น COMPLETE ที่มีเครื่องหมายถูกกำกับ ดังภาพที่ 207

| Revision & Status Revise Completed Version                                                                                                 |  |
|----------------------------------------------------------------------------------------------------|--|
| COMPLETE - Quality of life of people living in Semi-urban areas in Thailand 📄 🙇 💿 Plagiarism Detection 0.00%                               |  |
| ORAFT - Quality of life of people living in Semi-urban areas in Thailand 📄 🙇 🧕 Plagiarism Detection 0.00%                                  |  |
| <b>PROPOSAL</b> - Quality of life of people living in Semi-urban areas in Thailand <a>[b]</a> <a>[b]</a> Plagiarism Detection <b>0.00%</b> |  |

ภาพที่ 207 หน้าเว็บพอร์ทัลภายหลังจากได้รับอนุมัติวิทยานิพนธ์ฉบับสมบูรณ์

## 2.4.4.6 การแก้ไขวิทยานิพนธ์ฉบับสมบูรณ์

ภายหลังวิทยานิพนธ์ฉบับสมบูรณ์ได้รับการอนุมัติจากอาจารย์ที่ปรึกษาแล้ว ระบบจะแสดงเมนูย่อย Revise Completed Version เพิ่มขึ้นมาภายใต้เมนู Revision & Approval โดยนิสิตนักศึกษาจะใช้งานในกรณี ที่ต้องการแก้ไขวิทยานิพนธ์ฉบับสมบูรณ์ โดยการทำคำร้องขอแก้ไขวิทยานิพนธ์ฉบับสมบูรณ์ ซึ่งมีขั้นตอนการใช้ งานดังภาพที่ 208

| YOUR PROFILE                | Revision & Status Revise Completed Version         |
|-----------------------------|----------------------------------------------------|
| ↑F WORKFLOW & PREREQUISITES | Request for revise the complete thesis # 1         |
| ELECTRONIC FORM             |                                                    |
| REVISION & APPROVAL         | Revise from page number to page number             |
| REPORT DATA                 | Keason     Expected date of completion, XXXX mm dd |
| SUBMISSION DOCUMENT         |                                                    |
| LITERATURE SEARCH 20        | Submit request                                     |

## ภาพที่ 208 แบบฟอร์มคำขอแก้ไขวิทยานิพนธ์ฉบับสมบูรณ์

- 1. เข้าเมนู Revision & Approval
- 2. คลิกที่เมนู Revise Completed Version
- 3. กรอกข้อมูลองขอแก้ไขวิทยานิพนธ์ฉบับสมบูรณ์ ได้แก่
  - 3.1. ช่วงเลขหน้าที่ผู้ใช้งานต้องการแก้ไข
  - 3.2. เหตุผลที่ขอแก้ไข
  - 3.3. วันที่คาดว่าจะแก้ไขแล้วเสร็จ
- 4. คลิกที่ปุ่ม Submit request เพื่อส่งคำขอไปยังอาจารย์ที่ปรึกษา
- ระบบจะส่งอีเมลขออนุมัติแก้ไขวิทยานิพนธ์ฉบับสมบูรณ์ไปยังอาจารย์ที่ปรึกษาหลัก อาจารย์ที่ปรึกษาร่วม (ถ้ามี) และนิสิตนักศึกษา ดังตารางที่ 13

| ลำดับ | ผู้รับ                            | หัวข้อ                                                  |
|-------|-----------------------------------|---------------------------------------------------------|
| 1     | อาจารย์ที่ปรึกษาหลัก (Advisor)    | ขอแก้ไขวิทยานิพนธ์/สารนิพนธ์ฉบับสมบูรณ์ (อาจารย์ที่     |
|       |                                   | ปรึกษา)                                                 |
| 2     | อาจารย์ที่ปรึกษาร่วม (Co-advisor) | ขอแก้ไขวิทยานิพนธ์/สารนิพนธ์ฉบับสมบูรณ์ (สำเนา: อาจารย์ |
|       |                                   | ที่ปรึกษาร่วม)                                          |
| 3     | นิสิตนักศึกษา (Student)           | ขอแก้ไขวิทยานิพนธ์/สารนิพนธ์ฉบับสมบูรณ์ (นักศึกษา)      |

## ตารางที่ 13 อีเมลขขอแก้ไขวิทยานิพนธ์ฉบับสมบูรณ์จากอาจารย์ที่ปรึกษา

*หมายเหตุ*: การตั้งค่าหัวข้ออีเมล และรูปแบบเนื้อหาในอีเมลอาจจะแตกต่างกันในแต่ละสถาบันการศึกษา

| -                      |                                                                                                    |            |           | _ |
|------------------------|----------------------------------------------------------------------------------------------------|------------|-----------|---|
| it<br>to               | mesis.sender@gmail.com Mon, May 4, 8:51 PM (2 days ago)                                                                                                    | ☆          | *         | : |
|                        | 🗙 Thai 🕶 > English 👻 Translate message                                                                                                    | Turn off   | for: Thai | × |
|                        | นายวัสแม้กลี่สามอาการ                                                                                                    |            |           |   |
| ส <sup>.</sup><br>เรื่ | เน เรอนนทหาย 1 แกล 13<br>อง ขอแก้ไขวิทยานิพนธ์สารนิพนธ์ฉบับสมบูรณ์<br>ตามที่นักศึกษาได้ขอแก้ไขหัวข่อวิทยานิพนธ์/สารนิพนธ์ผ่านระบบ OHEC iThesis เมื่อวันที่ 4 พฤษภาคม 2563 เวลา 20:51:44 น. ระบบได้ส่งอีเมลให้อาจารย์ที่ปรีก<br>)) เรียบร้อยแล้ว เมื่อวันที่ 4 พฤษภาคม 2563 เวลา 20:51:44 น. | กษาหลัก (ร | ଽମ. ରହ    |   |
| ส:<br>เรื่             | เน เรอนนาทาย 1 นางสาว<br>๑ง ขอแก้ไขวิทยานิพนธ์/สารนิพนธ์อบับสมบูรณ์<br>ดามที่นักศึกษาได้ขอแก้ไขหัวข้อวิทยานิพนธ์/สารนิพนธ์/านระบบ OHEC iThesis เมื่อวันที่ 4 พฤษภาคม 2563 เวลา 20:51:44 น.<br>เ) เรียบร้อยแล้ว เมื่อวันที่ 4 พฤษภาคม 2563 เวลา 20:51:44 น.<br>เรียนมาเพื่อโปรดทราบ          | กษาหลัก (: | ୨ମ. ଜଟ    |   |

### ภาพที่ 209 ตัวอย่างอีเมลขอแก้ไขวิทยานิพนธ์ฉบับสมบูรณ์

5.1. กรณีไม่อนุมัติ (Disapprove) : ระบบจะไม่ยกเลิกเล่มวิทยานิพนธ์ฉบับสมบูรณ์ให้ และจะแสดงผลการ ขอแก้ไขวิทยานิพนธ์ฉบับสมบูรณ์ในระบบของนิสิตนักศึกษา ดังภาพที่ 210

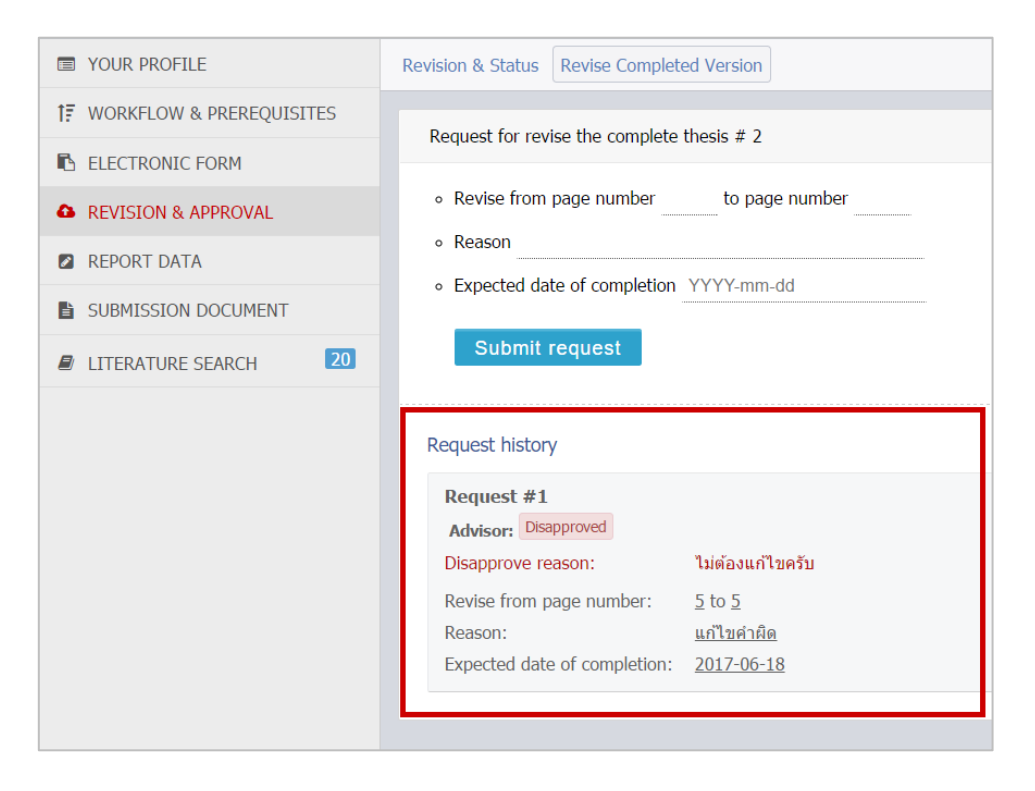

ภาพที่ 210 ประวัติและผลการพิจารณาไม่อนุมัติให้แก้ไขวิทยานิพนธ์ฉบับสมบูรณ์

5.2. กรณีที่อาจารย์ที่ปรึกษาหลักอนุมัติให้แก้ไข ระบบจะส่งอีเมลต่อไปยังเจ้าหน้าที่บัณฑิตศึกษา เพื่อให้ เจ้าหน้าที่รับทราบว่าเล่มวิทยานิพนธ์ฉบับสมบูรณ์ที่ส่งไปนั้นมีการขอแก้ไขและเจ้าหน้าที่จะต้อง พิจารณาอนุมัติต่อไป ดังตารางที่ 14

| ลำดับ | ผู้รับ                 | หัวข้อ                                                |
|-------|------------------------|-------------------------------------------------------|
| 1     | เจ้าหน้าที่บัณฑิตศึกษา | ขอแก้ไขวิทยานิพนธ์/สารนิพนธ์ฉบับสมบูรณ์ (เจ้าหน้าที่) |
|       | (Graduate Staff)       |                                                       |

ตารางที่ 14 อีเมลแจ้งขอแก้ไขวิทยานิพนธ์ฉบับสมบูรณ์ถึงเจ้าหน้าที่บัณฑิตศึกษา

เมื่อเจ้าหน้าที่อนุมัติให้แก้ไขวิทยานิพนธ์ฉบับสมบูรณ์ ระบบจะส่งอีเมลแจ้งผลการพิจารณาไปยังอาจารย์ ที่ปรึกษาหลัก อาจารย์ที่ปรึกษาร่วม และนิสิตนักศึกษา ดังตารางที่ 15

| ลำดับ | ผู้รับ                            | หัวข้อ                                               |
|-------|-----------------------------------|------------------------------------------------------|
| 1     | อาจารย์ที่ปรึกษาหลัก (Advisor)    | ผลการพิจารณาการแก้ไขวิทยานิพนธ์/สารนิพนธ์ฉบับสมบูรณ์ |
|       |                                   | (อาจารย์ที่ปรึกษา)                                   |
| 2     | อาจารย์ที่ปรึกษาร่วม (Co-advisor) | ผลการพิจารณาการแก้ไขวิทยานิพนธ์/สารนิพนธ์ฉบับสมบูรณ์ |
|       |                                   | (สำเนา: อาจารย์ที่ปรึกษาร่วม)                        |
| 3     | นิสิตนักศึกษา (Student)           | ผลการพิจารณาการแก้ไขวิทยานิพนธ์/สารนิพนธ์ฉบับสมบูรณ์ |
|       |                                   | (สำเนา: นักศึกษา)                                    |

ตารางที่ 15 อีเมลแจ้งผลการพิจารณาการแก้ไขวิทยานิพนธ์ฉบับสมบูรณ์

หมายเหตุ: การตั้งค่าหัวข้ออีเมล และรูปแบบเนื้อหาในอีเมลอาจจะแตกต่างกันในแต่ละสถาบันการศึกษา

| ผลการพิจารณาการแก้ไขวิทยานิพนธ์/สารนิพนธ์ฉบับสมบูรณ์ (สำเนา: นักศึกษา) IThesis/Preprod ×                                                                                                    |                                | ē           | Ø          |
|----------------------------------------------------------------------------------------------------|--------------------------------|-------------|------------|
| ithesis.sender@gmail.com Tue, Jan 21, 3:38 PM to me,                                                                                                    | \$                             | *           | ÷          |
| XA Thai → > English → Translate message                                                                                                    | Turn o                         | ff for: Tha | ×          |
| เรื่อง ผลการพิจารณาการแก้ในวิทยานิพนธ์/สารนิพนธ์อบับสมบูรณ์<br>เรื่อง ผลการพิจารณาการแก้ในวิทยานิพนธ์/สารนิพนธ์อบับสมบูรณ์จากอาจารย์ที่ปรึกษาหลัก ดร.เจนี เทียนโพธิ์สุวรรณ์ ของนักศึกษาชื่อ นา<br>5873010123 นักศึกษาหลักสูตร วิทยาศาสตรดุษฎีบัณฑิต วัสดุศาสตร์ ภาควิชาเคมีเทคนิค วิทยาลัยปิโตรเลียมและปิโตรเคมี ในหัวข่อ ความร่วมมือที่แน่นแฟนระหว่างป<br>solid nartnership between Thailand and the OFCDI เรื่มเรื่อแต่อา เมื่อวันที่ 5 พฤศริกายน 2562 เวลา 11:24-58 น โดยนียดการพิจารถามโน "เน้นขณาตารแก้ไขต | เสาว<br>เะเทศไทย<br>ษณีมิพบซ์เ | กับ OECD    | รหัส<br>(A |
|                                                                                                    | - 1                            |             | u          |
| จึงเรียนมาเพื่อโปรดทราบ                                                                                                    | - 1                            |             | u          |

ภาพที่ 211 ตัวอย่างอีเมลแจ้งผลการพิจารณาการแก้ไขวิทยานิพนธ์ฉบับสมบูรณ์

 กรณีที่อาจารย์ที่ปรึกษาหลักและเจ้าหน้าที่อนุมัติให้แก้ไขวิทยานิพนธ์ฉบับสมบูรณ์ครบทั้ง 2 ท่านแล้ว วิทยานิพนธ์ฉบับสมบูรณ์ที่ได้รับการอนุมัติแล้วจะถูกยกเลิกออกจากระบบ และเอกสารเวอร์ชัน COMPLETE ที่มีเครื่องหมายถูกกำกับไว้จะถูกลบออกจากหน้ารายการเอกสาร

#### 2.4.5 ເມນູ Report Data

เมนู Report Data เป็นเมนูที่นิสิตนักศึกษาจะต้องกรอกข้อมูล ก่อนส่งวิทยานิพนธ์ฉบับสมบูรณ์ให้อาจารย์ที่ ปรึกษาผ่านระบบ โดยจะแบ่งเป็น 3 เมนูย่อย ดังภาพที่ 212 ได้แก่

- 1. After Defense (ข้อมูลหลังสอบป้องกันวิทยานิพนธ์)
- 2. Research Mapping (ประเภท/กลุ่มสาขาการวิจัย)
- 3. Publication (เอกสาร สิ่งตีพิมพ์ หรืองานวิจัยต่าง ๆ)

| YOUR PROFILE               | After Defense Research Mapping Publications                                                        | 0 |
|----------------------------|----------------------------------------------------------------------------------------------------|---|
| ↑ WORKFLOW & PREREQUISITES |                                                                                                    |   |
| ELECTRONIC FORM            |                                                                                                    |   |
| REVISION & APPROVAL        | Plagiarism Detection: Percentage of similarity from Akarawisut<br>Totally agree : (Auto Fill-in) % |   |
| REPORT DATA                | Evaluation                                                                                         |   |
| SUBMISSION DOCUMENT        | ○ Very Good ○ Good ○ Passed ○ Not Passed                                                           |   |
| LITERATURE SEARCH 20       | Dissemination through electronic media, publication, radio and television media                    |   |
|                            | Save                                                                                               |   |

ภาพที่ 212 เมนู Report Data และเมนูย่อย

*หมายเหตุ*: ในบางสถาบันการศึกษาจะไม่ปรากฏเมนูย่อย After Defense และ Reserch Mapping เนื่องจาก ทางสถาบันการศึกษาได้กำหนดให้อาจารย์ที่ปรึกษาเป็นผู้กรอกข้อมูล ดังนั้นนิสิตนักศึกษาจะกรอกข้อมูลเฉพาะ เมนูย่อย Publication เพียงเมนูเดียว

#### 2.4.5.1 เมนู After Defense

เมนู After defense เป็นเมนูที่นิสิตนักศึกษาใช้งานเพื่อกรอกข้อมูลผลการสอบป้องกันวิทยานิพนธ์ หรือการสอบ Defense และระบุการเผยแพร่วิทยานิพนธ์ โดยแบ่งเป็นส่วน ๆ ได้ 3 ส่วน ดังภาพที่ 213 ได้แก่

| Disajariam Datastia                                                                              | n: Decembrance of cimilarity from Alexandrat                                                                                                    |
|--------------------------------------------------------------------------------------------------|----------------------------------------------------------------------------------------------------|
| Totally agree :                                                                                  | 10.29 %                                                                                                    |
| Evaluation                                                                                       |                                                                                                    |
| • Very Good                                                                                      | Good O Passed Not Passed                                                                                                    |
| עז/<br>● Allowed                                                                                 | YYYY-MM-DD                                                                                                    |
| Not Allowed to                                                                                   |                                                                                                    |
| Not Allowed to     Dissemination of fu                                                           | Il document on a website                                                                                                    |
| <ul> <li>Not Allowed to</li> <li>Dissemination of fu</li> <li>การเผยแพร่วิทยาน<br/>ไป</li> </ul> | ll document on a website<br> พนซ์ จะมีการส่งข้อมูลเล่มวิทยานิพนซ์พร้อมไฟล์แนบประกอบเล่มไปที่คลังปัญญาของสถาบันการศึกษา และส่งเฉพาะเล่มวิทยานิพนซ์ที่เป็น PDF ไปยัง สกอ. พร้อมเป็นฐานข่อมูลในการตรวจการคัดลอกวรรณกรรมต่อ |

ภาพที่ 213 ส่วนประกอบของเมนู After Defense

- 1. Plagiarism Detection เป็นข้อมูลเปอร์เซ็นการซ้ำซ้อนของวิทยานิพนธ์ โดยแบ่งเป็น
  - 1.1 การใช้โปรแกรม Turnitin: ให้นิสิตนักศึกษาระบุเปอร์เซ็นการซ้ำซ้อนที่ตรวจผ่านโปรแกรม Turnitin พร้อมทั้งแนบรายงานผลการตรวจสอบเป็นไฟล์ .PDF โดยนิสิตนักศึกษาที่เขียน วิทยานิพนธ์ด้วยภาษาอังกฤษ จะต้องได้รับการตรวจวิทยานิพนธ์ผ่านโปรแกรม Turnitin อย่างไรก็ตามการกำหนดให้รวจการซ้ำซ้อนของวิทยานิพนธ์ โดยใช้โปรแกรม Turnitin นั้น สถาบันการศึกษาสามารถกำหนดได้ตามนโยบายของสถาบันการศึกษา
  - 1.2 การใช้โปรแกรมอักขราวิสุทธิ์: ระบบจะดึงข้อมูลผลการตรวจสอบมาระบุให้โดยอัตโนมัติ นิสิต นักศึกษาไม่จำเป็นต้องกรอก
- Evaluation เป็นข้อมูลผลการสอบวิทยานิพนธ์ ประกอบด้วย ดีมาก, ดี, ผ่าน และไม่ผ่าน (Very Good, Good, Passed, Not Passed) โดยให้นิสิตนักศึกษาเลือก ด้วยการทำเครื่องหมายหน้าผลการพิจารณาที่ ได้รับ
- Dissemination เป็นข้อมูลการเผยแพร่วิทยานิพนธ์ โดยนิสิตนักศึกษาสามารถเลือกว่าจะให้เผยแพร่หรือ ปกปิดวิทยานิพนธ์ กรณีปกปิดจะอนุญาตให้เผยแพร่ได้เมื่อใด ซึ่งหากเกินช่วงเวลาการเผยแพร่ที่ สถาบันการศึกษากำหนดไว้ เช่น 10 ปี ระบบจะแจ้งเตือน ซึ่งแบ่งเป็น 2 ช่องทางการเผยแพร่ ได้แก่
  - 3.1 การเผยแพร่ผ่านทางสื่ออิเล็กทรอนิกส์
  - 3.2 การเผยแพร่ผ่านทางเว็บไซต์

| Dissemination through electronic media, publicat                                                          | ion, radio and television media                                                                                         |
|----------------------------------------------------------------------------------------------------|----------------------------------------------------------------------------------------------------|
| การเผยแพร่วิทยานิพบธ์ จะมีการส่งข้อมูลเล่มวิทยานิท<br>ข้อมูลในการตรวจการคัดลอกวรรถเกรรมต่อไป<br>O Allowed | เนธ์พร้อมไฟล์แนบประกอบเล่มไปที่คลังบีญญาของสถาบันการศึกษา และส่งเฉพาะเล่มวิทยานิพนธ์ที่เป็น PDF ไปยัง สกอ. พร้อมเป็นฐาน |
| Not Allowed to 2018-01-01                                                                                 |                                                                                                    |
| reason agreement of scholarship                                                                           |                                                                                                    |
| agreement of concurring                                                                                   |                                                                                                    |
| Dissemination of full document on a website<br>การเผยแพร่วิทยานิพนธ์ จะมีการส่งข่อมูลเล่นวิทยานิท         | เนธ์พร้อมไฟล์แบบประกอบเล่มไปที่คลังปัญญาของสถาบันการศึกษา และส่งเฉพาะเล่มวิทยานิพนธ์ที่เป็น PDF ไปยัง สกอ. พร้อมเป็นฐาน |
| ข้อมูลในการตรวจการคัดลอกวรรณกรรมต่อไป                                                                     |                                                                                                    |
| Allowed                                                                                                   |                                                                                                    |
| Not Allowed to 2028-06-27                                                                                 |                                                                                                    |
| reason trade secret                                                                                       | <u> </u>                                                                                                    |
|                                                                                                    |                                                                                                    |
|                                                                                                    | Error                                                                                                    |
| Save                                                                                                    | Period of concealment of your thesis is invalid. Please specify within 10 years. (max 2027-06-12)                       |
|                                                                                                    |                                                                                                    |

ภาพที่ 214 ตัวอย่างการกรอกข้อมูล After defense

เมื่อนิสิตนักศึกษากรอกข้อมูลทั้ง 3 ส่วนครบถ้วนแล้ว ให้คลิกที่ปุ่ม Save เพื่อบันทึกข้อมูล

หมายเหตุ:

- 1. บางสถาบันการศึกษาอาจจะไม่มีการกรอกข้อมูลในส่วน Plagiarism Detection
- กรณีที่เลือกปกปิดวิทยานิพนธ์สามารถกำหนดระยะเวลาในการปกปิดสูงสุด 10 ปี หรือตามที่แต่ละ สถาบันการศึกษากำหนด และต้องระบุเหตุผลการปกปิด

#### 2.4.5.2 เมนู Research Mapping

เมนู Research Mapping เป็นการระบุหมวดหมู่ของวิทยานิพนธ์ เพื่อให้สะดวกต่อการสืบค้นข้อมูล และการออก รายงานต่าง ๆ ในอนาคต โดยการจัดหมวดหมู่แบ่งเป็น 4 ส่วน ดังภาพที่ 215 ได้แก่

| After Defense Research Mapping Publications                                                                                                    | 0 |
|----------------------------------------------------------------------------------------------------|---|
| Subject Area / Subject Category 🕀                                                                                                    | 1 |
| Thailand Standard Industrial Classification (TSIC)                                                                                                    | 2 |
| A. Agriculture and agricultural industry development ⊕<br>B. Economic, social, educational and cultural researches ⊕<br>C. Science, Technology and Industry Development ⊕<br>D. Health Promotion ⊕<br>E. Humanities ⊕ | 3 |
| The International Standard Classification of Education (ISCED) 🕀                                                                                                    | 4 |
| Save                                                                                                    |   |

ภาพที่ 215 ส่วนประกอบของเมนู Research Mapping

- Subject Area / Subject Category เป็นการระบุกลุ่มสาขาหลักและสาขาย่อยในการทำวิจัย โดยสามารถ ระบุได้มากกว่า 1 สาขา
- Thailand Standard Industrial Classification (TSIC) เป็นการระบุกลุ่มอุตสาหกรรมการทำวิจัยตาม ประเภทมาตรฐานอุตสาหกรรมไทย โดยสามารถ<u>เลือกได้เพียง 1 กลุ่ม</u>เท่านั้น
- 3. การระบุกลุ่มโครงการวิจัย โดยสามารถเลือกได้มากกว่า 1 กลุ่ม
- 4. การระบุกลุ่มมาตรฐานการจัดจำแนกการศึกษา โดยสามารถ<u>เลือกได้เพียง 1 กลุ่ม</u>เท่านั้น

เมื่อนิสิตนักศึกษากรอกข้อมูลทั้ง 4 ส่วนครบถ้วนแล้ว ให้คลิกที่ Save เพื่อบันทึกข้อมูล

*หมายเหตุ:* การระบุหมวดหมู่ของวิทยานิพนธ์นั้น นิสิตนักศึกษาควรจะปรึกษาอาจารย์ที่ปรึกษา เพื่อให้การระบุ หมวดหมู่นั้นเป็นไปอย่างถูกต้องและสามารถนำไปใช้ประโยชน์ต่อได้

#### 2.4.5.3 เมนู Publications

เมนู Publications เป็นเมนูที่นิสิตนักศึกษาใช้งานเพื่อระบุการเผยแพร่ผลงานการตีพิมพ์ทางวิชาการที่เกี่ยวข้อง กับวิทยานิพนธ์ โดยในเมนู Publications แบ่งออกเป็น 3 หัวข้อ ดังภาพที่ 216 ได้แก่

| After Defense Research Mapping Publications                                                                                                    |
|----------------------------------------------------------------------------------------------------|
|                                                                                                    |
| <b>Direction:</b> To facilitate publication reporting to the institute, we have developed a real-time search tool to any required data to fill-in the form by hand. However some publications are not stored in the database; in Publications" menu. |
| Real time Search Publication Forms Your Publications                                                                                                    |
| Specify your authoring name                                                                                                    |
| TodsobThesis T                                                                                                    |
| Specify search timespan. (if your publications are already published or appear on online citation databases).                                                                                                    |
| 2016 to 2017 Press to search                                                                                                    |
| Results from online citation databases. (check below items to confirm your publications).                                                                                                    |
| (Press to search )                                                                                                    |
| Save all selected publications                                                                                                    |
| Confirm & Save                                                                                                    |
|                                                                                                    |
|                                                                                                    |

ภาพที่ 216 หัวข้อย่อยของเมนู Publications

 Real time Search เป็นแบบฟอร์มการกรอกข้อมูลวารสาร พร้อมทั้งสามารถค้นหาข้อมูลวารสารที่มีการ ตีพิมพ์ในฐานข้อมูล ISI, SCOPUS, Crossref, pubmed และ sciencedirect ผ่านทางหน้าจอของระบบไอที สิสได้ ซึ่งถือเป็นฐานข้อมูลสำคัญในวงการวารสารวิชาการระดับนานาชาติ

หมายเหตุ: ฐานข้อมูล pubmed และ sciencedirect เป็นฐานข้อมูลที่ต้องให้ผู้ดูแลระบบจัดเตรียมไว้ให้

- Publication Forms เป็นการกรอกข้อมูลเอกสารการตีพิมพ์อื่น ๆ เช่น วารสาร/บทความ ในกรณีที่นิสิต นักศึกษาตีพิมพ์ในฐานข้อมูลอื่น, การประชุมวิชาการ และสิทธิบัตร/อนุสิทธิบัตร
- Your Publications เป็นส่วนแสดงผลสรุปรายการข้อมูลทั้งหมดจากเมนู Real time Search และ Publication Forms

### การใช้งานแบบฟอร์ม Real time Search

ขั้นตอนการใช้งานแบบฟอร์ม Real time Search แสดงดังภาพที่ 217 ดังนี้

| nand. However some public      | itions are not stored in the database; in this case please add by hand on "Publication Form" and see the result on "Your Publications" menu. |
|--------------------------------|----------------------------------------------------------------------------------------------------|
| Real time Search Publ          | cation Forms Your Publications                                                                                                    |
| ecify your authoring name      |                                                                                                    |
| TodsobThesis                   | T                                                                                                    |
| becify search timespan. (if yo | ir publications are already published or appear on online citation databases).                                                               |
| 2016 to 2020                   | Press to search                                                                                                    |
| esults from on Citation dat    | abases. (check becomerns to confirm your publications).                                                                                      |
| (Prose to search )             |                                                                                                    |

ภาพที่ 217 การกรอกข้อมูลเพื่อค้นหาแบบ Real time Search

- ระบบจะแสดงนามสกุลและตัวแรกของชื่อจริง (ภาษาอังกฤษ) ขึ้นในฟอร์ม หากผู้ใช้งานได้ทำการตีพิมพ์ ลงในฐานข้อมูล ISI, SCOPUS, Crossref, pubmed หรือ sciencedirect ด้วยชื่อ-นามสกุลต่างจากนี้ สามารถแก้ไขข้อมูลดังกล่าวได้
- 2. ระบบจะระบุปี ค.ศ. ที่ผู้ใช้งานเริ่มเข้าศึกษา ณ สถาบันการศึกษาถึงปี ค.ศ.ปัจจุบัน
- 3. กดปุ่ม Press to search เพื่อค้นหาข้อมูลจากทั้ง 5 ฐานข้อมูล
- ระบบจะแสดงผลข้อมูลวารสารจากการค้นหา กรณีที่ค้นหาไม่พบระบบจะแจ้ง "not found" ดังข้อ 1 ใน ภาพที่ 218 และกรณีที่ค้นหาพบระบบแสดงรายการวารสาร ดังข้อ 2 ภาพที่ 218 จากนั้นจะสามารถ เลือกรายการวารสารที่ต้องการได้

|                        | MACHANING MATHE                                                                                   |
|------------------------|---------------------------------------------------------------------------------------------------|
| Real Property lies     | Т                                                                                                 |
| ipecify sean           | ch timespan. (if your publications are already published or appear on online citation databases). |
| 2010                   | to 2017 Press to search                                                                           |
|                        |                                                                                                   |
| esults from            | online citation databases. (check below items to confirm your publications).                      |
| not found              | en ICI database                                                                                   |
| Result(s)              | from SciVerse SCOPUS                                                                              |
| 1.                     | testiment data with table tasks parkets endow ad tasks in actives                                 |
|                        | Source — Continental Shelf Research                                                               |
|                        | First Author — Srivihok P. on 2014-05-15                                                          |
|                        |                                                                                                   |
| not found              | on Crossref database                                                                              |
| not found<br>not found | on Crossref database 1                                                                            |

ภาพที่ 218 ตัวอย่างการแสดงผลการค้นหาใน ISI/Scopus Search

5. คลิกปุ่ม Confirm & Save เพื่อบันทึกข้อมูล

#### การกรอกข้อมูลใน Publication Forms

Publication Forms จะมีประเภทข้อมูลการเผยแพร่งานวิจัยให้เลือก 3 รายการ ดังนี้

 Journal/Article เป็นแบบฟอร์มสำหรับกรอกข้อมูลวารสาร/บทความตีพิมพ์อื่น ๆ ที่ไม่ได้ตีพิมพ์ภายใน ฐานข้อมูล ISI, SCOPUS หรือ Crossref โดยนิสิตนักศึกษาจะต้องกรอกรายละเอียดต่าง ๆ ให้ครบถ้วน โดยเฉพาะข้อมูลที่มีสัญลักษณ์ red star (\*) ซึ่งหมายถึงฟอร์มการข้อมูลท<u>ี่จำเป็น</u>ต้องกรอกเข้าสู่ระบบ ดัง ภาพที่ 219 ซึ่งสามารถใส่หมายเลข ISSN ให้ระบบค้นหา Journal จากฐานข้อมูลในระบบ และดึงข้อมูลที่มี มาแสดงได้
| Publication Forms 💿 Journal / Article        | Conference Intellectual                                       |
|----------------------------------------------|---------------------------------------------------------------|
| Document Type * - เลือกประเภ                 | กทเอกสารที่ตีพิมพ์ 💽                                          |
| Publication Title * ระบุชื่อเรื่อ            | ง/หัวข้อ                                                      |
| Authors *                                    | ระบบจะระบุชื่อ-นามสกุลให้                                     |
| ISSN * ISSN <b>ระบุห</b>                     | เมายเลข ISSN                                                  |
| Source Name * Journal name                   | ระบุชื่อวารสาร/หนังสือ                                        |
| Country * <mark>- เลือกประเ</mark>           | เทศ 🔹                                                         |
| Issue * ระบุฉบับที่                          | i                                                             |
| Volume * ระบุเล่มที่                         |                                                               |
| Pages * begin-end                            | ระบุเลขที่หน้าเริ่มต้น-สิ้นสุด                                |
| Database Name * enter the online of          | database name to access your article ระบุชื่อฐานข้อมูลวิชาการ |
| Published Date * YYYY-MM-DD                  | ระบุวันที่ได้รับการตีพิมพ์                                    |
| Level * 🔍 National 🔾 I                       | International เลือกระดับการตีพิมพ์                            |
| Peer-review * 🔍 Yes 🔍 No                     | ระบุว่ามีการ Peer-review หรือไม่                              |
| Status * O Accepted to pu                    | ublish 🔘 Published ระบุสถานะการตีพิมพ์                        |
| URL / Website http:// <mark>ຯະບຸເ</mark> ວົ້ | บไซด์เอกสารที่ตีพิมพ์ (ถ้ามี)                                 |
| Attach file (.pdf) * Choose File N           | o file chosen แนบไฟล์เอกสารเป็นหลักฐานการตีพิมพ์              |
|                                              |                                                               |
| Save Cl                                      | lose                                                          |
|                                              |                                                               |

ภาพที่ 219 แบบฟอร์มกรณีเลือก Publication เป็น Journal/Article

 กรณีเลือกกรอกข้อมูลเป็น Conference หรือเป็นการกรอกข้อมูลการประชุมทางวิชาการ แบบฟอร์มจะมี รูปแบบเป็นดังภาพที่ 220

| Publication Forms  | : 0 | Journal / Article   Conference  Intellectual                 |
|--------------------|-----|--------------------------------------------------------------|
| Presentation Title | * ( | ระบุชื่อเรื่อง/หัวข้อการนำเสนอ                               |
| Conference Name    | * ( | ระบุชื่อการประชุม                                            |
| Authors            | * ( | <b>การคน ไม่ได้การ</b> ระบบจะระบุชื่อ-นามสกุลให้             |
| Venue              | * ( | location information ระบุสถานที่จัดการประชุม                 |
| Country            | * ( | - เลือกประเทศที่ประชุม                                       |
| Date               | * ( | YYYY-MM-DD ระบุวันที่จัดการประชุม                            |
| Level              | *   | 🔍 National 🔍 International เลือกระดับการประชุม               |
| Peer-review        | *   | © Yes © № ระบุว่ามีการ Peer-review หรือไม่                   |
| Status             | *   | Accepted to publish O Published                              |
| URL / Website      |     | http:// ระบุเว็บไซด์แสดงเอกสารการประชุม (ถ้ามี)              |
| Attach file (.pdf) | * [ | Choose File No file chosen แนบไฟล์เอกสารเป็นหลักฐานการประชุม |
|                    |     | Save Close                                                   |

ภาพที่ 220 แบบฟอร์มกรณีเลือก Publication เป็น Conference

 กรณีเลือกกรอกข้อมูลเป็น Intellectual หรือข้อมูลการจดสิทธิบัตรหรืออนุสิทธิบัตร ซึ่งแบบฟอร์มจะมี รูปแบบดังภาพที่ 221

| Publication Forms  | : ( | Journal / Article Oconference Intellectual                          |
|--------------------|-----|---------------------------------------------------------------------|
| Title              | *   | ระบุชื่อเรื่อง/หัวข้อ                                               |
| Reference / Code   | *   | ระบุรหัสสิทธิบัตร/อนุสิทธิบัตร                                      |
| Inventors          | *   | 1 พ.ศ. ไม่ไม่มี พ.ศ. ระบบจะระบุชื่อ-นามสกุลให้                      |
| Agency             | *   | eg. Department of Intellectual Property ระบุหน่วยงานที่รับจดทะเบียน |
| Туре               | *   | <ul> <li>Patent O Petty Patent ประเภทของสิทธิบัตร</li> </ul>        |
| Level              | *   | 🔘 National 🔍 International ระดับการจดสิทธิบัตร                      |
| Status             | *   | Pending Approved สถานะการจดสิทธิบัตร                                |
| Request Date       | *   | YYYY-MM-DD วันที่ได้รับการจดสิทธิบัตร                               |
| Attach file (.pdf) | *   | Choose File No file chosen แนบไฟล์หลักฐานการจดสิทธิบัตร             |
|                    |     | Save Close                                                          |

ภาพที่ 221 แบบฟอร์มกรณีเลือก Publication เป็น Intellectual

### การแสดงผลใน Your Publications

ผลจากการเลือกผลงานที่ตีพิมพ์จากส่วนของ Real time Search และการกรอกข้อมูลในส่วนของ Publication Forms จะแสดงในเมนู Your Publications ดังภาพที่ 222 ในกรณีที่นิสิตนักศึกษาต้องการลบผลงานที่แสดงอยู่ ใน Your Publications ให้คลิกที่คำว่า <u>Delete</u> ที่อยู่หลังแต่ละรายการ

| ur publication(               | last modified 2017-06-12 16:54:30   <u>Relo</u> | ad                                     |             |
|-------------------------------|-------------------------------------------------|----------------------------------------|-------------|
| 1. Development<br>By Develop  | of an ordere tool for tecname mondation         | streulation and bunant loss estimation | Dele        |
| Source                        | Continental Shelf Research                      |                                        |             |
| Document                      | Type Journal                                    |                                        |             |
| 2 . Quality of M<br>By Thorea | g. Tuduš thera                                  |                                        | Ø Edit Dele |
| Conference                    | / Venue People living in Semi-urban             | n areas / Bangkok                      |             |
| _                             | -                                               |                                        |             |

### ภาพที่ 222 การแสดงผลการตีพิมพ์ผลงาน

### 2.4.6 เมนู Submission Document

การนำส่งวิทยานิพนธ์ฉบับสมบูรณ์ให้บัณฑิตวิทยาลัยนั้น นิสิตนักศึกษาจะต้องแนบใบนำส่งวิทยานิพนธ์ที่สร้างขึ้น จากระบบด้วย โดยต้องพิมพ์ใบนำส่งออกจากเมนู Submission Document ดังภาพที่ 223 ซึ่งใบนำส่งที่มีความ สมบูรณ์จะมีข้อสังเกต ดังนี้

- 1. มีบาร์โค้ดปรากฏขึ้นที่ใบนำส่ง
- 2. ข้อมูลครบถ้วน และไม่ปรากฏคำว่า "NO DATA"
- 3. มีการลงลายมือชื่อในส่วนท้ายของเอกสารแล้ว

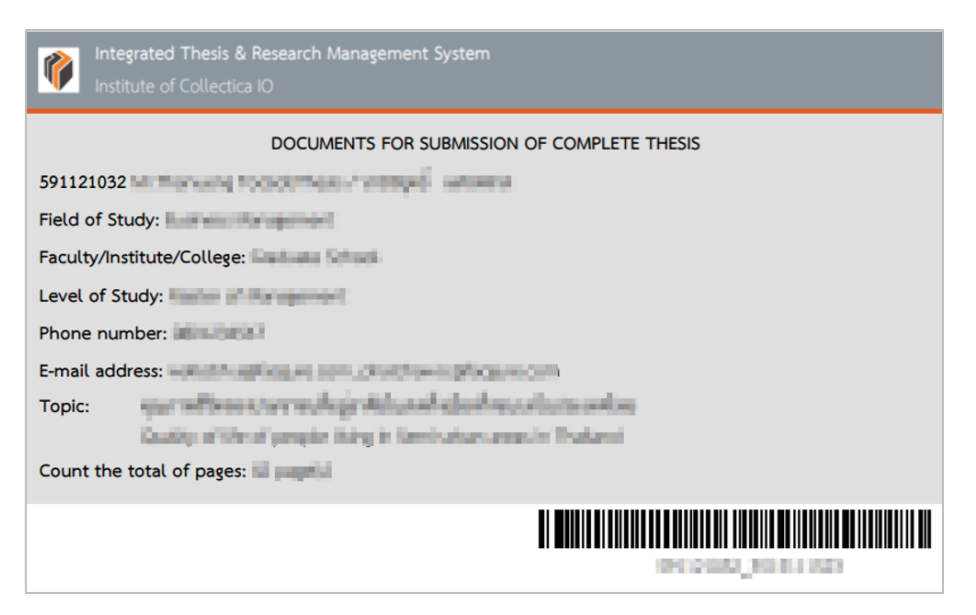

ภาพที่ 223 ตัวอย่างใบนำส่งวิทยานิพนธ์ที่สมบูรณ์

เมื่อได้ใบนำส่งวิทยานิพนธ์ฉบับสมบูรณ์จากเว็บพอร์ทัลแล้ว ให้นิสิตนักศึกษาพิมพ์ใบนำส่งวิทยานิพนธ์ พร้อมเล่ม วิทยานิพนธ์ฉบับสมบูรณ์ที่พิมพ์ออกมาจากไฟล์ในหน้าเว็บพอร์ทัล ส่งให้กับบัณฑิตวิทยาลัย ทั้งนี้เมื่อบัณฑิต วิทยาลัยได้ยิงบาร์โค้ดเพื่อรับเอกสารแล้ว ระบบจะส่งอีเมลแจ้งการส่งเล่มวิทยานิพนธ์ฉบับสมบูรณ์ (Hard Copy) ให้กับนิสิตนักศึกษา ดังภาพที่ 224 เพื่อยืนยันการส่งเล่มา ซึ่งถือเป็นสิ้นสุดกระบวนการทำวิทยานิพนธ์

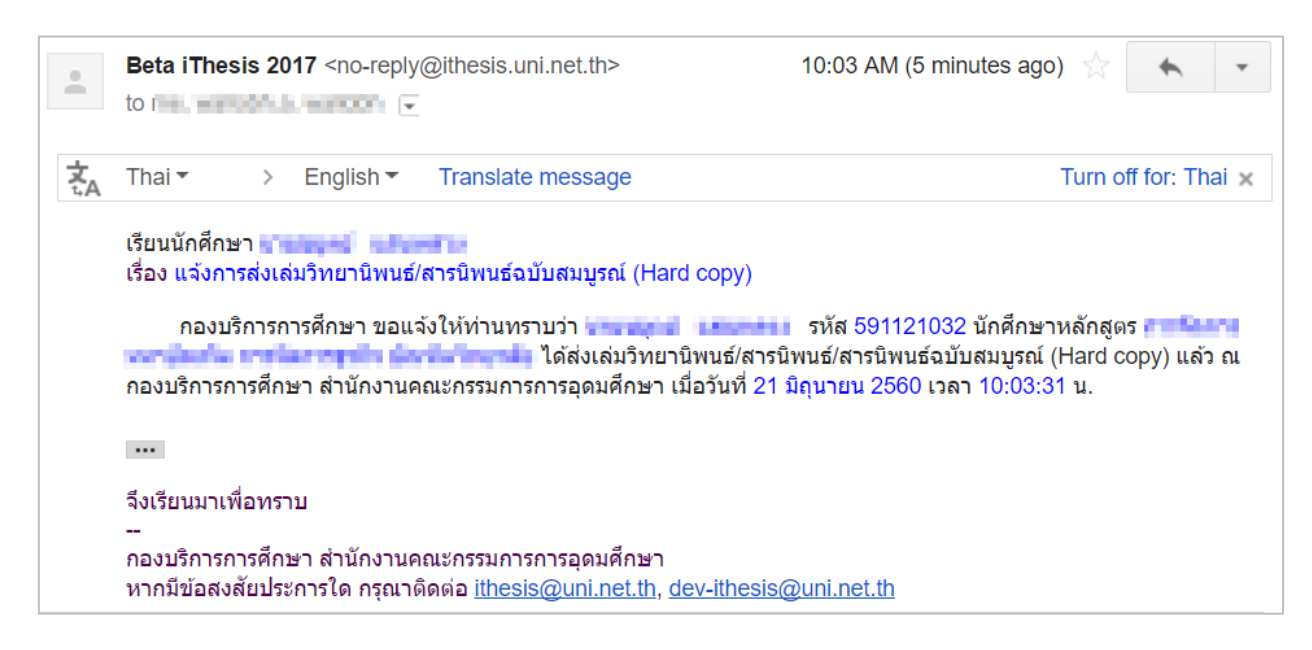

ภาพที่ 224 ตัวอย่างอีเมลแจ้งส่งเล่มวิทยานิพนธ์ฉบับสมบูรณ์

#### 2.4.7 เมนู Literature Search

เมนู Literature Search เป็นเมนูที่จะช่วยแนะนำวิทยานิพนธ์ และค้นหาวิทยานิพนธ์ที่คาดว่าจะเกี่ยวข้องกับนิสิต นักศึกษา แบ่งเป็นเมนูย่อย 2 เมนู ได้แก่

- 1. เมนู Search Publications & Theses
- 2. เมนู Researchers

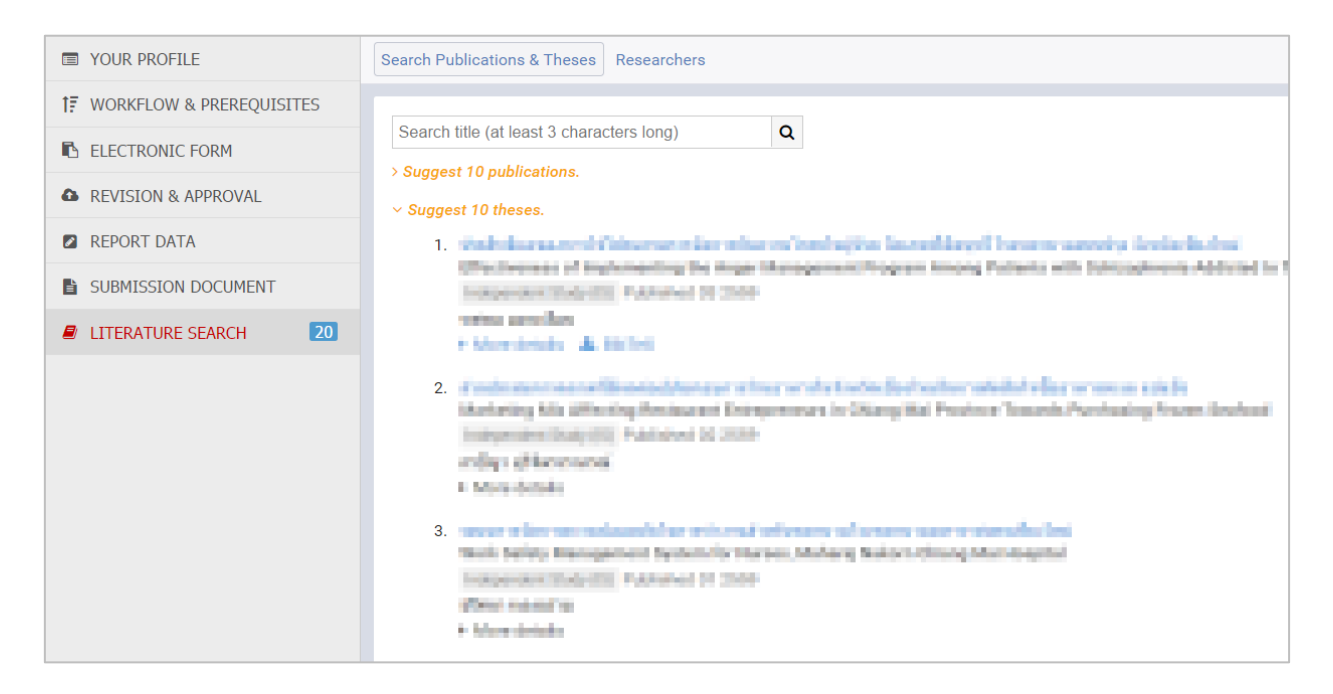

ภาพที่ 225 เมนู Literature Search

### 2.4.7.1 เมนู Search Publications & Theses

เมนู Search Publications & Theses เป็นเมนูที่ช่วยให้นิสิตนักศึกษาสามารถสืบค้นข้อมูลของวิทยานิพนธ์ที่อยู่ ในฐานข้อมูลของ ISI, SCOPUS, Crossref, pubmed และ sciencedirect และฐานข้อมูลห้องสมุดของ สถาบันการศึกษา เพื่อเป็นข้อมูลในการทำวิทยานิพนธ์ โดยจะแบ่งเป็น 2 ส่วน คือ

 ส่วน Suggest theses ในส่วนนี้ระบบจะแนะนำวิทยานิพนธ์ที่เกี่ยวข้องกับนิสิตนักศึกษาให้ โดยดูจาก สาขาที่นิสิตนักศึกษาสังกัดอยู่ ดังภาพที่ 226

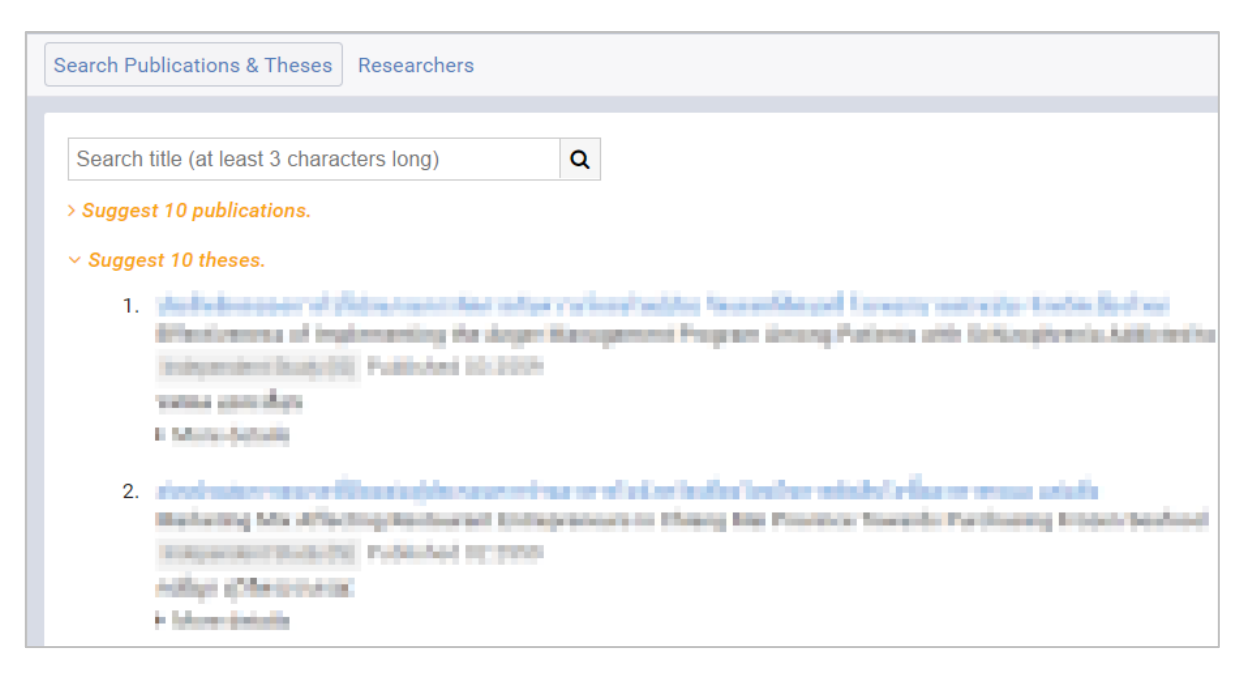

ภาพที่ 226 ส่วน Suggest theses ในเมนู Search Publications & Theses

2. ส่วน Search theses ในส่วนนี้นิสิตนักศึกษาสามารถค้นหาข้อมูลวิทยานิพนธ์ที่ต้องการ โดยใส่คำที่ ต้องการค้นหาลงไป ดังภาพที่ 227

| Search Publications & Theses                                                                                                    | Researchers                                                                                                    |
|----------------------------------------------------------------------------------------------------|----------------------------------------------------------------------------------------------------|
|                                                                                                    |                                                                                                    |
| flood                                                                                                    | Q                                                                                                    |
| > Suggest 10 publications.                                                                                                    |                                                                                                    |
|                                                                                                    |                                                                                                    |
| > Suggest 10 theses.                                                                                                    |                                                                                                    |
|                                                                                                    |                                                                                                    |
| Found "flood" results 3                                                                                                    | 33 theses 13 publications                                                                                                |
| <ol> <li>District of planting in<br/>initial Publishers 2<br/>Buildful and the desired</li> <li>Buildful and the desired</li> <li>Marca desired</li> </ol> | iste und variety en Roosled vice production is the disspector area of Distant<br>178<br>Name II., Piscopelanam II.       |
| 2. Continuous Papar II.<br>Tanana Depart II.                                                                                                    | ndadine palegongport ender mankine<br>debeter/2008<br>septematripaled K., kerepatroning S., Palenta J., Mersanajitike/K. |
| <ul> <li>Minora chematica</li> </ul>                                                                                                    |                                                                                                    |

ภาพที่ 227 ส่วน Search theses ในเมนู Search Publications & Theses

เมื่อนิสิตนักศึกษาคลิกเข้าไปที่วิทยานิพนธ์หรือบทความต่าง ๆ ระบบจะแสดงหน้าต่างข้อมูลเกี่ยวกับวิทยานิพนธ์ หรือบทความนั้น ๆ และถ้าคลิกที่ "Pop out" ดังภาพที่ 227 ระบบจะแสดงหน้าต่างของวิทยานิพนธ์หรือ บทความนั้น ๆ ดังภาพที่ 229

| Search Publications & Theses Researchers                                                                                                    | Pop out 🗹                               |                                       |                                   | ×                                      |
|----------------------------------------------------------------------------------------------------|-----------------------------------------|---------------------------------------|-----------------------------------|----------------------------------------|
| flood<br>> Suggest 10 publications.                                                                                                    | ASCE                                    |                                       | 0                                 | IIIIIIIIIIIIIIIIIIIIIIIIIIIIIIIIIIIIII |
| > Suggest 10 theses.                                                                                                    | Journal of Hydrologia Engl              | investing / Volume 21 lass            | e 18 - October 2018               |                                        |
| Found "flood" results 33 theses <u>13 pub</u><br>Previous <u>1</u> Next                                                                                                  |                                         |                                       |                                   |                                        |
| <ol> <li>Insumating in Res. How coming production<br/>(2010). Published 2010 in Journal of Hydr<br/>Pressed 31, Multiples 31.</li> <li>More plants</li> </ol>            | Downloaded 88 times<br>Technical Papers |                                       |                                   |                                        |
| <ol> <li>Mallow some simulations by a soft false<br/>lenses in Pasa, Pasiahatat stift fan lawryw<br/>Pangeongeonem T., Weinewoog M. Jaket,<br/>* Mese peterle</li> </ol> | Uncertainty in Flo<br>Monsoon-Domina    | w Time-Series Pr<br>ated Catchment in | redictions in a<br>n Northern Tha | Tropical<br>iland                      |
| <ol> <li>Finite alemant scalaris of antininal scalar<br/>Action in Praisi, Published (201 http://www.<br/>Konneseneorg.b., Reinbliner B.<br/>is Manu (Mark)</li> </ol>   | 5. Meeseni and 5. Meintgre              |                                       | 0 0                               |                                        |

### ภาพที่ 228 ตัวอย่างข้อมูลวิทยานิพนธ์หรือบทความที่แสดงในเมนู Search Publications & Theses

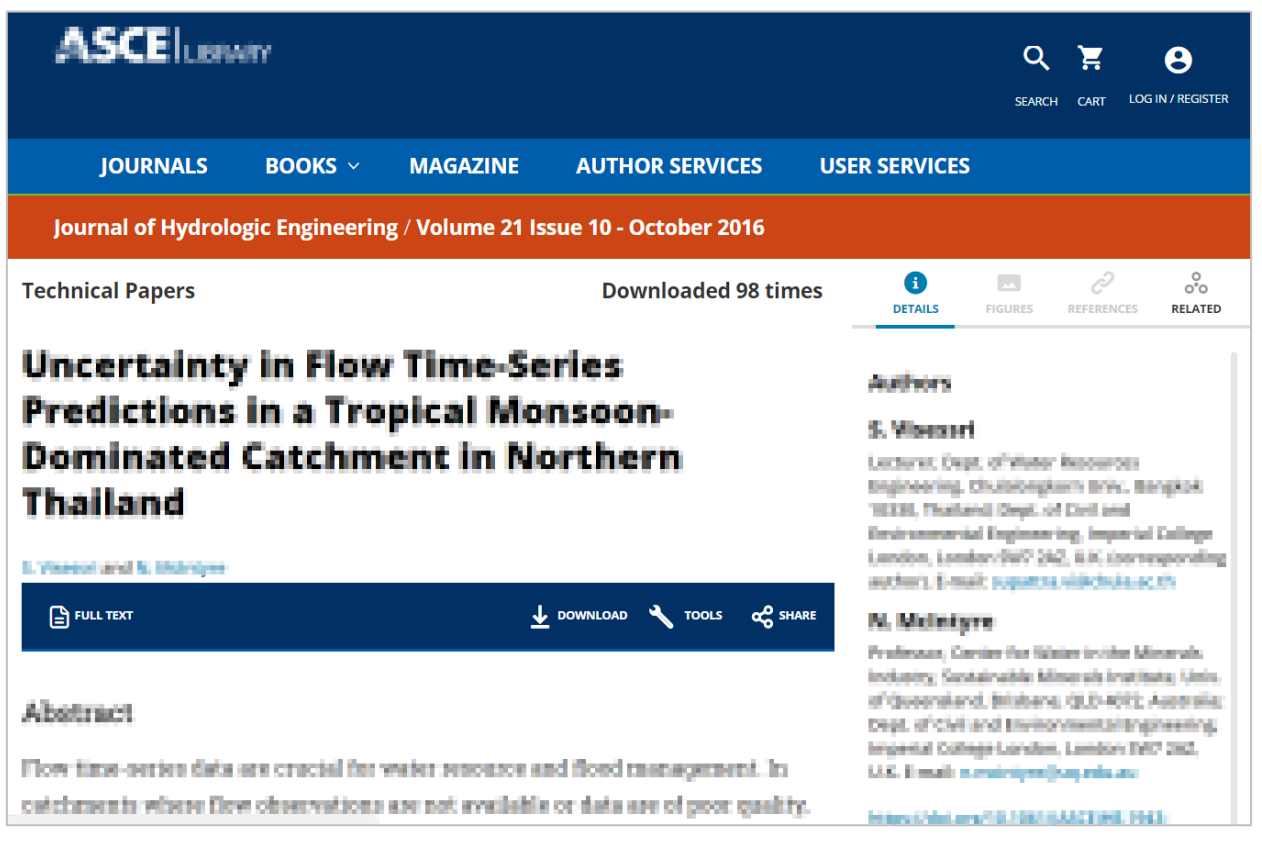

ภาพที่ 229 ตัวอย่างข้อมูลวิทยานิพนธ์หรือบทความที่ลิงค์ไปจากหน้าเว็บพอร์ทัล

### 2.4.7.2 เมนู Researchers

เมนู Researchers เป็นเมนูที่นิสิตนักศึกษาสามารถเข้าไปดูผลงานของอาจารย์ที่ปรึกษา อาจารย์ที่ปรึกษาร่วม กรรมการสอบวิทยานิพนธ์ หากอาจารย์มีการเพิ่มผลงานของตนเองในระบบ นิสิตนักศึกษาจะสามารถเห็นผลงาน ของอาจารย์ได้ ดังภาพที่ 230

| Search Publications & Theses Researchers                             |                           |        |          |
|----------------------------------------------------------------------|---------------------------|--------|----------|
| monthion - Josef<br>Heatherightlicese Invessor                       | Publications<br>Citations | 3<br>0 | Subjects |
| Pangan tradeschampe - 01 solitor<br>Utarut tradeschampe - 01 solitor | Patricites<br>English     | 1      |          |
| Templony the system darks<br>The of the Hybrid Institution           | Pablashee<br>Eindon       | 1      |          |

## ภาพที่ 230 ตัวอย่างข้อมูลผลงานของอาจารย์

หากนิสิตนักศึกษาต้องการดูผลงานของอาจารย์ ให้คลิก Publication ระบบจะแสดงรายการผลงานของอาจารย์ ด้านล่าง ดังภาพที่ 231

| Search Publications & Theses Researchers                                                                                                    |                                                                                                    |
|----------------------------------------------------------------------------------------------------|----------------------------------------------------------------------------------------------------|
| Publications 3<br>Citations 0                                                                                                    | Subjects<br>1 Physics and Secondly Contracts there<br>hypers<br>1 Secondly Readow, Alexandry Social de<br>(Freedomics)<br>1 Depressing Excellenced Protocol, Secondly |
| <ol> <li>Physics chemical indication on New York: Books for Enhancing of Calmins<br/>Annual votante (Cristical - Integrated Cristian)<br/>Physical Science (Cristian) - Annual Cristian)</li> </ol> | e Newsonal House Elegandor Unitation                                                                                                    |
| <ol> <li>Preparation of PEE resist designing for mater soluble materials<br/>(Adda) where chronics - encodes 100 to 200<br/>Prophenik, Machanacische E, Prisane A.</li> </ol>                       |                                                                                                    |
| <ol> <li>De Boord Playets from from the Boord Boord Boord Report Science (<br/>Milling orderes Schlörung - on pages for<br/>Britagitan P. Bookest E. Charitannali R. Prissen II.</li> </ol>         | -peritor                                                                                                    |

ภาพที่ 231 การเข้าดูผลงานของอาจารย์

เมื่อนิสิตนักศึกษาคลิกเข้าไปที่ผลงานของอาจารย์ ระบบจะแสดงหน้าต่างข้อมูลเกี่ยวกับผลงานนั้น ๆ และถ้าคลิก ที่ "Pop out" ดังภาพที่ 232 ระบบจะแสดงหน้าต่างของวิทยานิพนธ์หรือบทความนั้น ๆ ดังภาพที่ 233

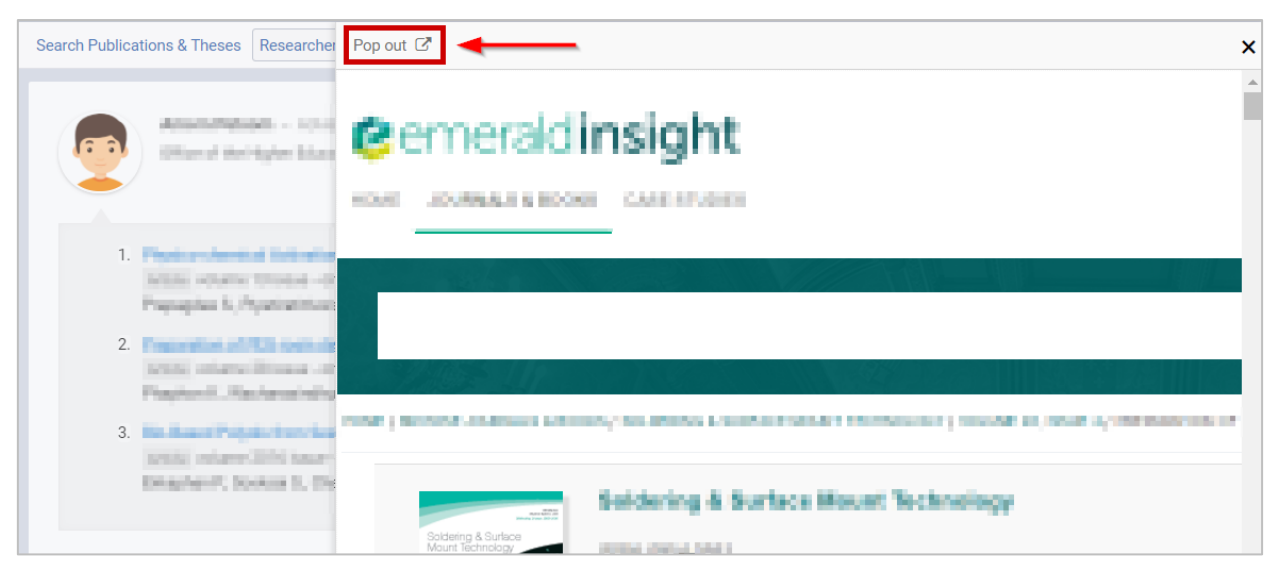

ภาพที่ 232 ตัวอย่างข้อมูลวิทยานิพนธ์หรือบทความที่แสดงในเมนู Researchers

| emeraldinsight                                                                                    | Log in                     |
|---------------------------------------------------------------------------------------------------|----------------------------|
| HONE 20080415 E BOOKS CASE STUDIES                                                                |                            |
|                                                                                                   |                            |
|                                                                                                   |                            |
|                                                                                                   |                            |
| HOWE'S MOUNT SOUNDLAS BOOKS / SOUTTING INSURT TO HOUR'T TO HOURE SI, BUT IS PREPARENCE OF YES     | moon activative to examine |
| Soldering & Serlince Mount Technology                                                             | POURTAL                    |
| Continue former 2000<br>Subject were Engineering                                                  | Scopus <sup>*</sup>        |
| Garrent Isoue 1 Available Issues 1 Mest Clout 1 Most Read 1 ToC-Alext 1 P55<br>1 Add to-theoretes |                            |
| Previous Article Next Article                                                                     | >                          |
| R Save                                                                                            |                            |
| Preparation of PEG-rosin derivative for water soluble n                                           | osin flux                  |

ภาพที่ 233 ตัวอย่างข้อมูลวิทยานิพนธ์หรือบทความที่ลิงค์ไปจากหน้าเว็บพอร์ทัล

## 3. การใช้งาน iThesis Add-in

iThesis Add-in เป็นส่วนสำคัญส่วนหนึ่งในระบบไอทีสิส เนื่องจากเป็นโปรแกรมขนาดเล็กที่ติดตั้งบน Microsoft Word เพื่อใช้ในการสร้างแบบฟอร์มต่าง ๆ ในเล่มเอกสารวิทยานิพนธ์ ใช้ในการจัดหน้าและจัดรูปแบบต่าง ๆ ใน เล่มวิทยานิพนธ์ให้เป็นไปตามข้อกำหนดของสถาบันการศึกษา โดยนิสิตนักศึกษาไม่ต้องเสียเวลาในการจัดรูปเล่ม

ก่อนการใช้งาน iThesis Add-in นั้น สิ่งแรกที่นิสิตนักศึกษาจะต้องตรวจสอบ คือ เครื่องคอมพิวเตอร์ที่จะติดตั้ง iThesis Add-in นั้นต้องใช้ระบบปฏิบัติการวินโดวส์เป็น Microsoft Windows 7 ขึ้นไป และมีการติดตั้ง Microsoft Word 2010 ขึ้นไป ไม่สามารถติดตั้งบนระบบปฏิบัติการ Mac OS ของเครื่องคอมพิวเตอร์ MAC ได้

ต่อมาให้ตรวจสอบสถาปัตยกรรมของระบบปฏิบัติการวินโดวส์ว่าเป็นแบบ 32 bit (x86) หรือ 64 bit (x64) แล้ว จึงเลือกติดตั้ง iThesis Add-in ให้เหมาะสมกับเครื่องคอมพิวเตอร์

## 3.1 การตรวจสอบสถาปัตยกรรมของระบบปฏิบัติการวินโดวส์

ก่อนการติดตั้ง iThesis Add-in นั้น นิสิตนักศึกษาจะต้องตรวจสอบสถาปัตยกรรมของระบบปฏิบัติการวินโดวส์ ของเครื่องคอมพิวเตอร์ที่ต้องการติดตั้ง ว่าเป็นแบบ 32 bit (x86) หรือ 64 bit (x64) เพื่อจะได้ติดตั้ง iThesis Add-in ด้วยเวอร์ชันที่ถูกต้อง โดยมีวิธีการตรวจสอบดังนี้

1. ไปที่ My Computer หรือ This PC ดังภาพที่ 234

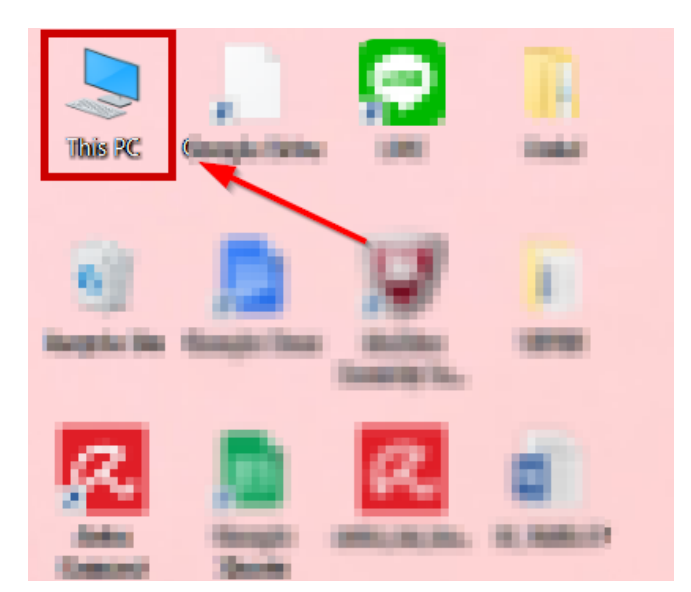

ภาพที่ 234 ไอคอน My Computer หรือ This PC

2. คลิกขวา เลือกที่ Properties ดังภาพที่ 235

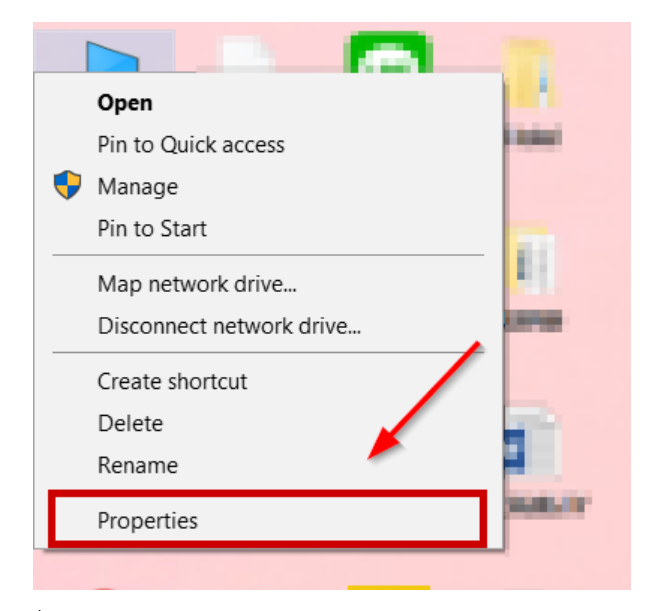

ภาพที่ 235 เมนู Properties ของ My Computer หรือ This PC

- 3. ในหน้าต่าง System ให้นิสิตนักศึกษาสังเกตที่ System type
  - กรณีที่เป็น Windows 8 ขึ้นไปจะแสดงผลลัพธ์ดังภาพที่ 236 จากภาพ System type คือ 64-bit
     Operating System, x64-base processor หมายถึงเป็นสถาปัตยกรรมแบบ 64 bit ซึ่งหมายถึง ผู้ใช้งานจะต้องเลือกดาวน์โหลดไฟล์ iThesis Add-in จากหน้าเว็บพอร์ทัลเป็น iThesis x64

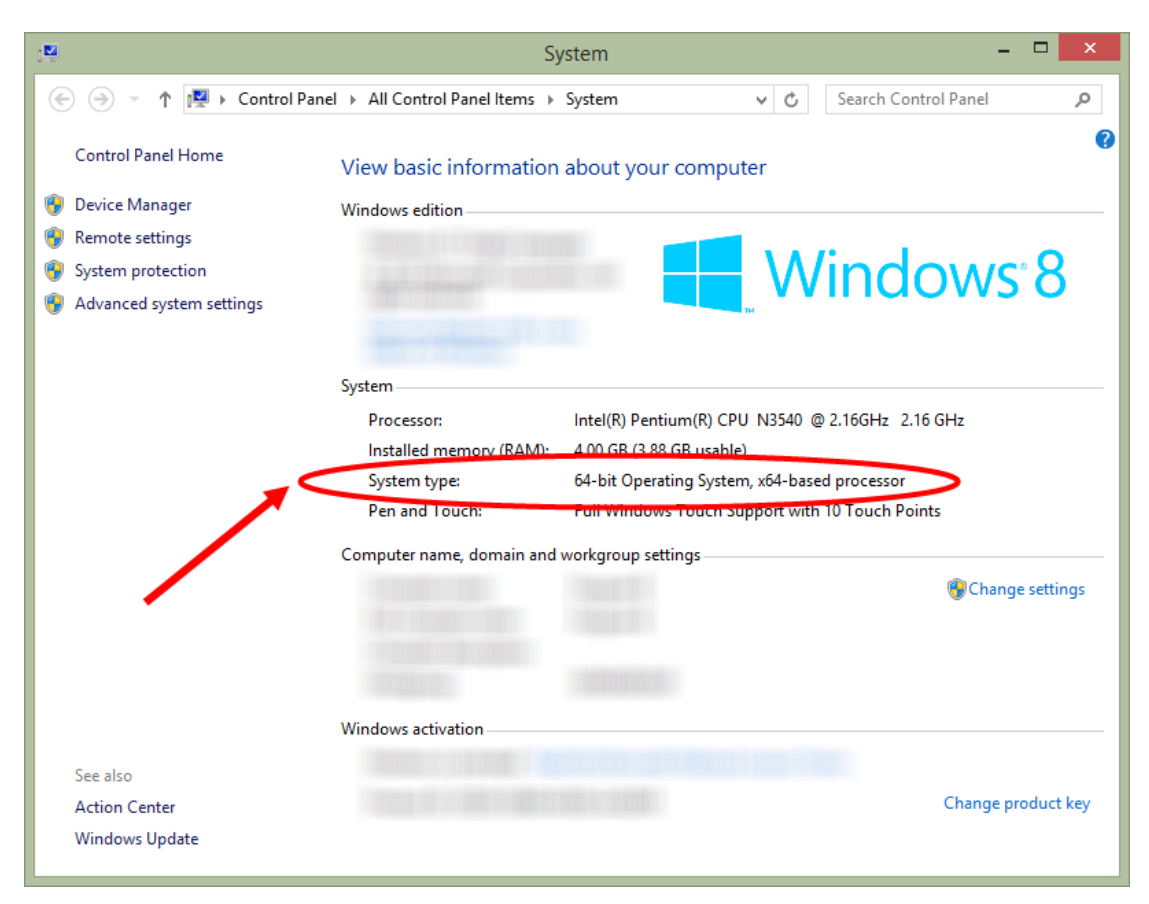

ภาพที่ 236 System type กรณี Windows 8 ขึ้นไป

 3.2. กรณีเป็น Windows 7 จะได้ผลลัพธ์ดังภาพที่ 237 จากภาพ System type คือ 32-bit Operating
 System หมายถึงเป็นสถาปัตยกรรมแบบ 32 bit ซึ่งหมายถึงจะต้องเลือกดาวน์โหลดไฟล์ iThesis Addin จากหน้าเว็บพอร์ทัลเป็น iThesis x86

หมายเหตุ : ในระบบรุ่นใหม่ที่เมนู Microsoft Word Add-in บนเว็บพอร์ทัล ระบบแนะนำเวอร์ชั่นของ Add-in ที่ เหมาะสมกับเครื่องของผู้ใช้งาน (Recommend for you) ซึ่งจะทำให้ทราบสถาปัตยกรรมของระบบปฏิบัติการ วินโดวส์ได้

|                             |                               |                          | _                    |          |
|-----------------------------|-------------------------------|--------------------------|----------------------|----------|
| Control Panel +             | System and Security    System | em 👻                     | Search Control Panel | ٩        |
| Control Panel Home          | View basic informat           | tion about your computer |                      | <u>^</u> |
| 🚱 Device Manager            | Windows edition               |                          |                      |          |
| 🛞 Remote settings           |                               |                          | $\bigcirc$           |          |
| 🚱 System protection         |                               |                          |                      |          |
| Advanced system settings    |                               |                          |                      |          |
|                             | System                        |                          |                      | E        |
|                             |                               |                          | _/                   |          |
| <                           | System type:                  | 32-bit Operating System  | >                    |          |
|                             | Computer name, domain         | , and workgroup settings |                      |          |
| See also                    |                               |                          | 🛞 Change s           | ettings  |
| Action Center               |                               |                          |                      | 200      |
| Windows Update              |                               |                          |                      |          |
| Performance Information and |                               |                          |                      |          |
| Tools                       | Windows activation            |                          |                      |          |

ภาพที่ 237 System type กรณี Windows 7

## 3.2 การดาวน์โหลดและติดตั้ง Prerequisite programs

เมื่อทราบสถาปัตยกรรมของระบบปฏิบัติการวินโดวส์ของเครื่องคอมพิวเตอร์ที่จะทำการติดตั้งแล้ว ให้นิสิต นักศึกษาตรวจสอบเครื่องคอมพิวเตอร์ว่ามีการติดตั้งโปรแกรมเหล่านี้แล้วหรือไม่

- 1. Microsoft Visual Studio 2010 Tools for Office Runtime
- Microsoft Visual C++ 2010 Redistributable โดยการติดตั้งนั้น ขึ้นอยู่กับสถาปัตยกรรมของ ระบบปฏิบัติการวินโดวส์
  - 2.1. Package x86 (for 32-bit)
  - 2.2. Package x64 (for 64-bit)

การติดตั้งโปรแกรมดังกล่าว จะทำให้การติดตั้งและการทำงานของ iThesis Add-in สมบูรณ์ ถ้าไม่มีการติดตั้ง โปรแกรมทั้ง 2 ตัวนี้ก่อน จะทำให้นิสิตนักศึกษาไม่สามารถติดตั้ง Add-in ได้

# วิธีการตรวจสอบการติดตั้งโปรแกรม

 ค้นหาที่ส่วนการค้นหาโปรแกรม (Search) ด้วยคำว่า Control Panel โดยสามารถค้นหาเมนูได้ ตัวอย่างดัง ภาพที่ 238 หรือคลิกที่เมนู Control Panel บนหน้าเดสก์ท็อป

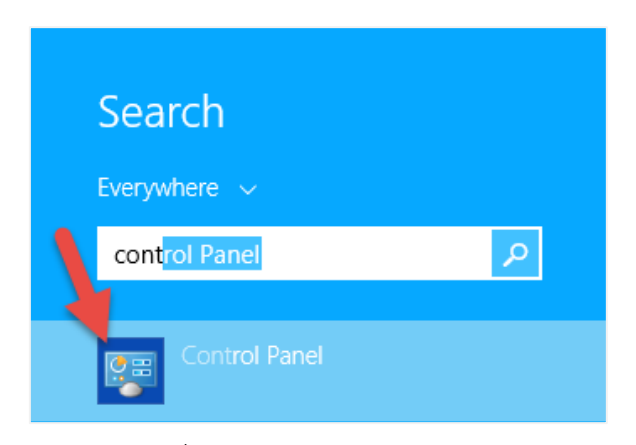

ภาพที่ 238 ไอคอน Control Panel

2. เลือกดูในมุมมองของ Category (หมายเลข 1) และคลิกเลือก Programs (หมายเลข 2) ดังภาพที่ 239

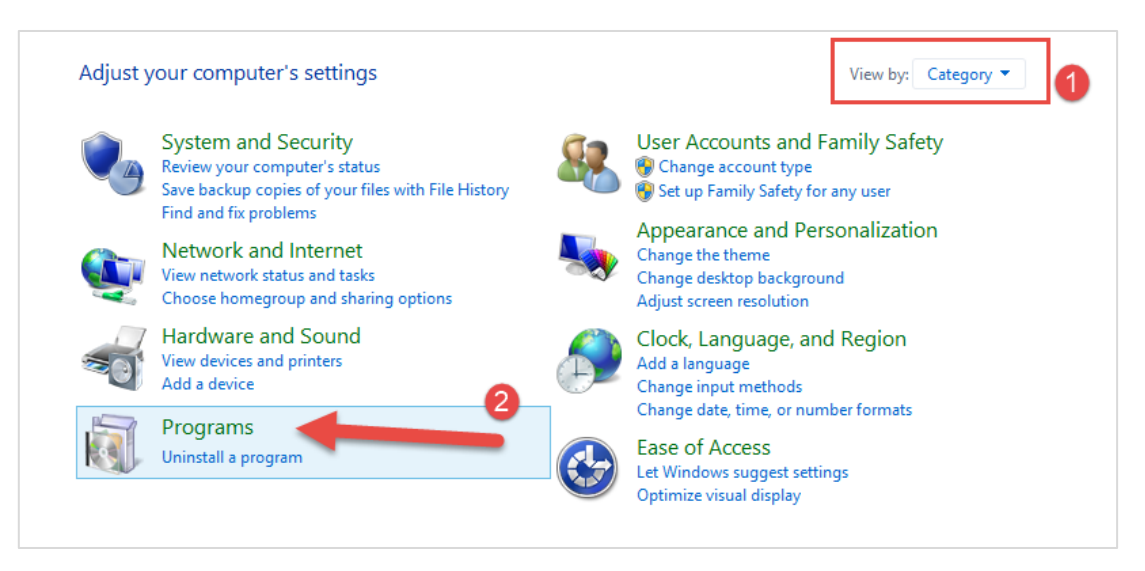

ภาพที่ 239 หน้าต่าง Control Panel

3. คลิกที่ Programs and Features ดังภาพที่ 240

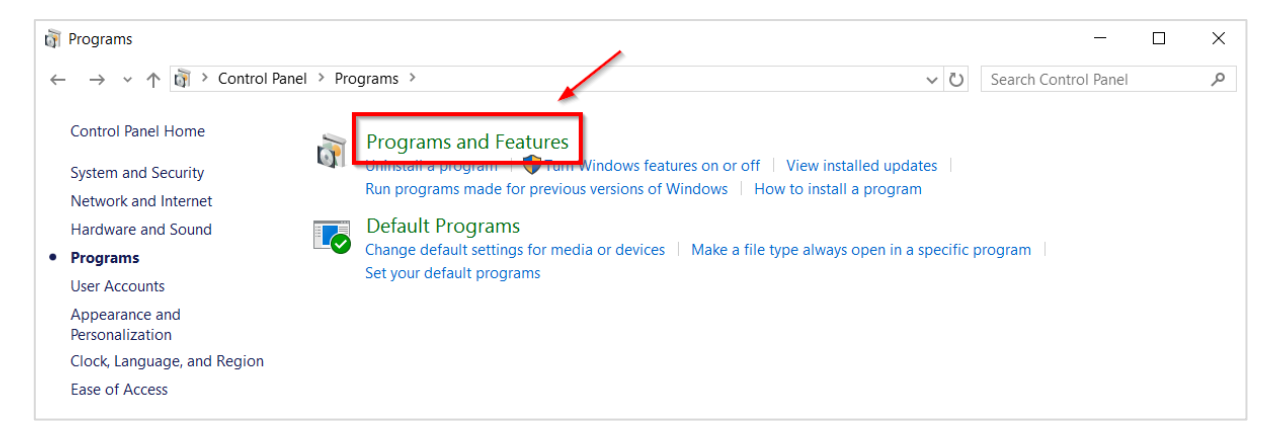

ภาพที่ 240 หน้าต่าง Programs ใน Control Panel

- เมื่อคลิกตามในข้อที่ 3 จะเป็นการเปิดหน้าต่าง Programs and Features ขึ้น และแสดงโปรแกรมที่ติดตั้งอยู่ ในเครื่องคอมพิวเตอร์ ให้นิสิตนักศึกษาตรวจสอบว่ามีโปรแกรมทั้ง 2 ตามที่ได้อธิบายไว้ในหัวข้อที่ 3.2 ติดตั้ง อยู่แล้วหรือไม่ ดังภาพที่ 241
  - 4.1. กรณีที่มีการติดตั้งโปรแกรมทั้ง 2 โปรแกรมอยู่ในเครื่องคอมพิวเตอร์แล้ว นิสิตนักศึกษาสามารถติดตั้ง iThesis Add-in ได้ทันที สำหรับวิธีการติดตั้ง iThesis Add-in สามารถดูรายละเอียดได้ที่หัวข้อการ ดาวน์โหลดและการติดตั้ง iThesis Add-in
  - 4.2. กรณีที่ไม่มีการติดตั้งโปรแกรมทั้ง 2 โปรแกรม หรือมีการติดตั้งเพียง 1 โปรแกรม ให้นิสิตนักศึกษา<u>ติดตั้ง</u> <u>โปรแกรมทั้ง 2 โปรแกรมให้ครบก่อน</u> จึงจะสามารถติดตั้ง iThesis Add-in ได้

| Programs and Features – 🗆 🗙                                                                                                    |                                                                                               |                           |              |         |                |     |
|----------------------------------------------------------------------------------------------------|-----------------------------------------------------------------------------------------------|---------------------------|--------------|---------|----------------|-----|
|                                                                                                    | ( ) ▼ ↑ ( ) Control Panel > Programs > Programs and Features ∨ C Search Programs and Features |                           |              |         |                | P   |
| Control Panel Home                                                                                                    | Uninstall or change a program                                                                 |                           |              |         |                |     |
| View installed updates                                                                                                    | To uninstall a program, select it from the list and then click Unir                           | stall, Change, or Repair. |              |         |                |     |
| 😌 Turn Windows features on or                                                                                                    |                                                                                               |                           |              |         |                |     |
| off                                                                                                    | Organize 🔻 Uninstall Change                                                                   |                           |              |         |                | (?) |
|                                                                                                    | Name                                                                                          | Publisher                 | Installed On | Size    | Version        | ^   |
|                                                                                                    | Microsoft Visual C++ 2008 Redistributable - x86 9.0.21022                                     | Microsoft Corporation     | 3/11/2558    | 6.67 MB | 9.0.21022      |     |
|                                                                                                    | Microsoft Visual C++ 2008 Redistributable - x86 9.0.30729.6161                                | Microsoft Corporation     | 1/4/2559     | 10.1 MB | 9.0.30729.6161 |     |
|                                                                                                    | Microsoft Visual C++ 2010 x64 Redistributable - 10.0.40219                                    | Microsoft Corporation     | 22/3/2559    | 13.8 MB | 10.0.40219     |     |
|                                                                                                    | Microsoft Visual C++ 2010 x86 Redistributable - 10.0.40219                                    | Microsoft Corporation     | 22/3/2559    | 11.1 MB | 10.0.40219     |     |
|                                                                                                    | 🖟 Microsoft Visual C++ 2012 Redistributable (x64) - 11.0.61030                                | Microsoft Corporation     | 1/4/2559     | 20.5 MB | 11.0.61030.0   |     |
|                                                                                                    | 🖟 Microsoft Visual C++ 2012 Redistributable (x86) - 11.0.61030                                | Microsoft Corporation     | 4/4/2559     | 17.3 MB | 11.0.61030.0   |     |
|                                                                                                    | 📅 Microsoft Visual Studio 2010 Tools for Office Runtime (x64) Microsoft Corr                  |                           | 22/3/2559    |         | 10.0.50903     |     |
|                                                                                                    | Delta PhotoScape 26/4                                                                         |                           | 26/4/2559    |         |                |     |
|                                                                                                    | ResearchSoft Direct Export Helper Thomson Reuters 3/11/2558                                   |                           | 3/11/2558    |         |                | ~   |
|                                                                                                    | <                                                                                             |                           |              |         |                | >   |
| Microsoft Corporation Product version:         10.0.50903         Update information:         http://go.microsoft.com/fwlink/?Lin           Help link:         http://go.microsoft.c         http://go.microsoft.c         http://go.microsoft.c |                                                                                               |                           |              |         |                | d=1 |

ภาพที่ 241 รายการโปรแกรมที่ต้องติดตั้ง

*หมายเหตุ:* กรณีที่เครื่องคอมพิวเตอร์มีการติดตั้งทั้ง 2 โปรแกรมในเวอร์ชันที่สูงกว่า 2010 แล้ว นิสิตนักศึกษา สามารถติดตั้ง iThesis Add-in ได้ทันที แต่ถ้ามีการติดตั้งโปรแกรมในเวอร์ชันที่ต่ำกว่า จะไม่สามารถติดตั้ง iThesis Add-in ได้ จะต้องติดตั้ง Prerequisite programs ด้วยเวอร์ชันใหม่

# วิธีการติดตั้งโปรแกรม

- ติดตั้ง Visual Studio 2010 Tools for Office Runtime (กรณีที่ในเครื่องคอมพิวเตอร์ที่ต้องการติดตั้ง Add-in มีการติดตั้งโปรแกรม Visual Studio 2010 Tools for Office Runtime อยู่แล้ว ให้ไปที่ข้อ 2)
  - 1.1. คลิกที่ Visual Studio 2010 Tools for Office Runtime บนเว็บพอร์ทัล ดังภาพที่ 242

| Status Tutorials Microsoft Word Add-In Fact & Figure                                                          | 0                   |
|----------------------------------------------------------------------------------------------------|---------------------|
| IThesis Add-In                                                                                                |                     |
| IThesis x64 (1.3.0)<br>Download & Install IThesis<br>Microsoft Office 2013 or higher and Microsoft Office 365 | « Recommend for you |
| IThesis x86 (1.3.0)<br>Download & install IThesis<br>Microsoft Office 2013 or higher and Microsoft Office 365 |                     |
| Prerequisite programs                                                                                         |                     |
| Visual Studio 2010 Tools for Office Runtime                                                                   |                     |
| Microsoft Visual C++ 2010 Redistributable Package x86 (for 32bit)                                             |                     |
| Microsoft Visual C++ 2010 Redistributable Package x64 (for 64bit)                                             |                     |

# ภาพที่ 242 โปรแกรม Visual Studio บนหน้าเว็บพอร์ทัล

1.2. เลือกตำแหน่งที่ต้องการจะบันทึกไฟล์ เช่น Desktop ดังภาพที่ 243 จากนั้นให้คลิกปุ่ม Save

| 💿 Save As                                    |                             |                  |                | ×       |
|----------------------------------------------|-----------------------------|------------------|----------------|---------|
| $\leftarrow \rightarrow \checkmark \uparrow$ | > This PC > Desktop         | ✓ Ŭ              | Search Desktop | Ą       |
| Organize 🔻 Nev                               | v folder                    |                  |                | :== • ? |
| 🔚 Pictures                                   | A Name                      | Date modified    | Туре           | Size    |
| 📜 _Salary Slip                               | * <b>E</b> East             | 1/1/10/12 10:100 | The Solder     |         |
| 2016                                         | • war                       | 11/30/10/040464  | the forces     |         |
| 2559                                         | <ul> <li>Serp</li> </ul>    | 1/00/09/10/2794  | No Solder      |         |
| ] Accounting                                 | <ul> <li>why con</li> </ul> | V00010-10076     | the forces     |         |
| 📐 รายงานการประจ                              | (su 🛃 📲 🔤 👘                 | UENDER MILAN     | Sec. Hand      | 3.63    |
| 😂 Dropbox                                    | A Graphe Drive              | APPOPROVEM       | Sec. Contract  | 2.65    |
| CneDrive                                     | 24 MC 42 50 50 - 61 61 - 40 | TOURS MAN        | Approxime      | 10.00   |
| This PC                                      |                             |                  |                |         |
| •                                            | ~ <                         |                  |                | >       |
| File name:                                   | vstor_redist                |                  |                | ~       |
| Save as type:                                | Application                 |                  | -              | ~       |
| ∧ Hide Folders                               |                             |                  | Save           | Cancel  |

ภาพที่ 243 หน้าต่างบันทึกไฟล์สำหรับติดตั้งโปรแกรม

- 1.3. การติดตั้งสามารถทำได้ 2 วิธี ดังนี้
  - 1.3.1.วิธีที่ 1 คลิกที่ Installer ที่ดาวน์โหลด เพื่อติดตั้ง ดังภาพที่ 244

| 🝘 vstor_redist.exe |
|--------------------|
|--------------------|

ภาพที่ 244 โปรแกรมที่ถูกดาวน์โหลดบนหน้าเว็บพอร์ทัล

1.3.2.วิธีที่ 2 เปิดโฟลเดอร์ Download หรือโฟลเดอร์อื่นที่เลือกบันทึกไฟล์ไว้ และดับเบิลคลิกที่ไอคอน นั้น ดังภาพที่ 245

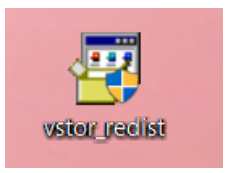

ภาพที่ 245 ไอคอนโปรแกรมที่ถูกดาวน์โหลด

- 1.4. กรณีปรากฎหน้าต่าง User Account control ให้คลิกที่ Yes เพื่อเข้าสู่การติดตั้ง
- 1.5. ให้ทำเครื่องหมายหน้าข้อความ "I have read and accept the license terms." และคลิกที่ปุ่ม Install ดังภาพที่ 246

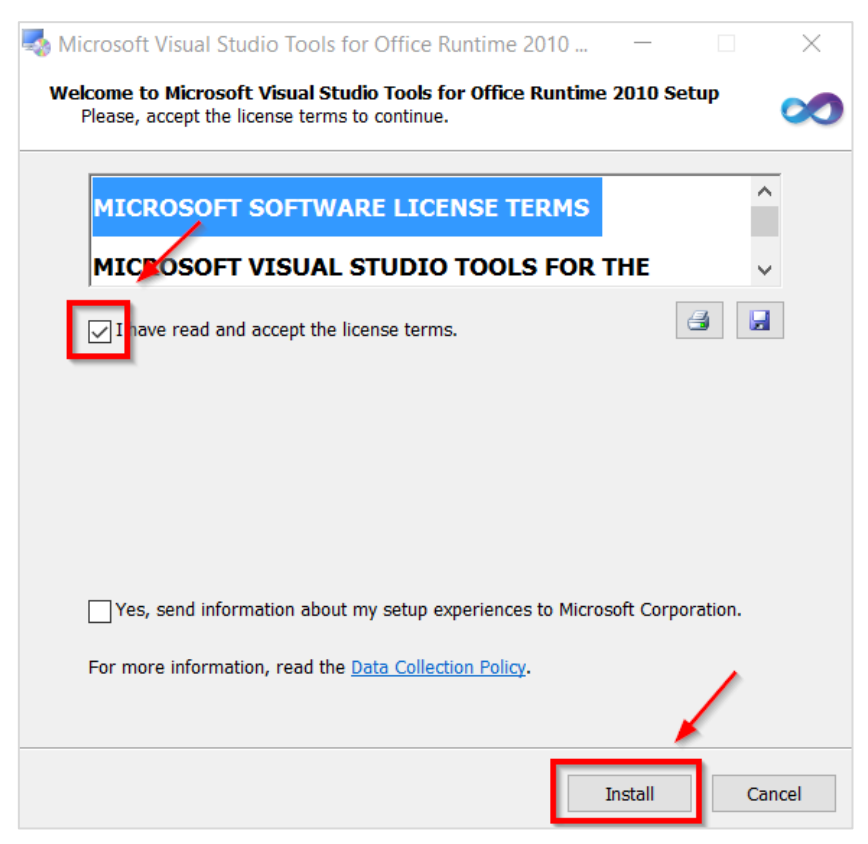

ภาพที่ 246 หน้าต่างติดตั้งโปรแกรม

1.6. คลิกที่ Finish เพื่อสิ้นสุดการติดตั้ง ดังภาพที่ 247

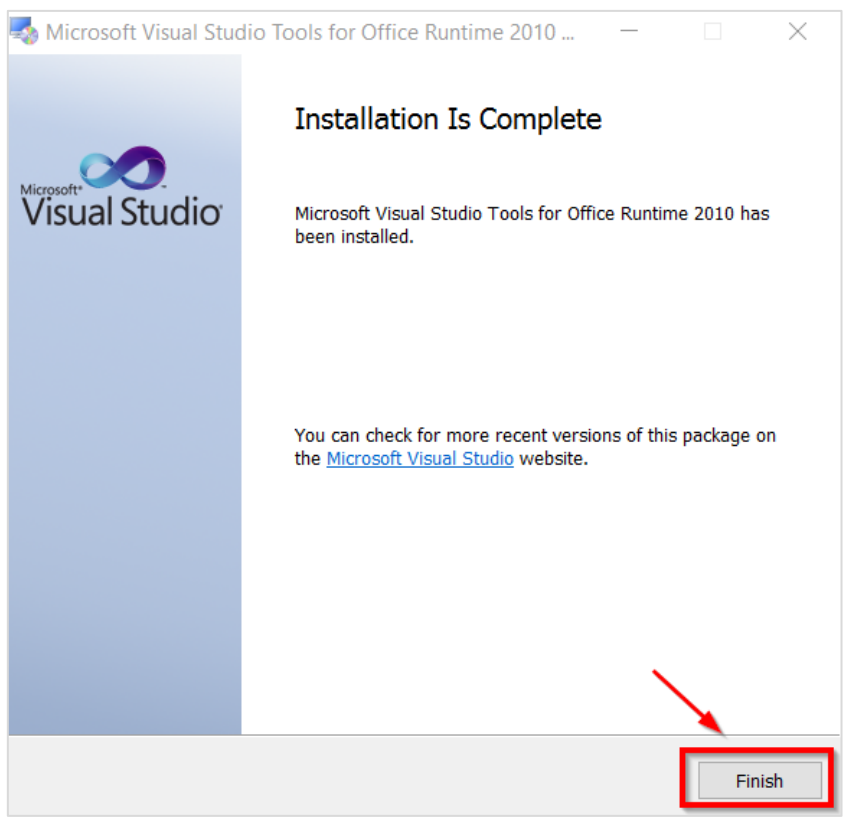

ภาพที่ 247 หน้าต่างสิ้นสุดการติดตั้ง

- หลังจากติดตั้ง Visual Studio 2010 Tools for Office Runtime แล้ว ให้ติดตั้ง Microsoft Visual C++
   2010 Redistributable Package x86 (for 32-bit) หรือ Package x64 (for 64-bit) โดยให้เลือกติดตั้งให้
   เหมาะสมกับเครื่องคอมพิวเตอร์
  - 2.1. คลิกที่ Microsoft Visual C++ 2010 Redistributable Package x86 (for 32bit) หมายเลข (1) ภาพ
     ที่ 248 หรือ Microsoft Visual C++ 2010 Redistributable Package x64 (for 64bit) หมายเลข (2)
     ภาพที่ 248 ตามสถาปัตยกรรมของระบบปฏิบัติการวินโดวส์ของเครื่องคอมพิวเตอร์

| Status Tutorials Microsoft Word Add-In Fact & Figure                                                          | Ø                   |
|----------------------------------------------------------------------------------------------------|---------------------|
| iThesis Add-In                                                                                                |                     |
| IThesis x64 (1.3.0)<br>Download & Install IThesis<br>Microsoft Office 2013 or higher and Microsoft Office 365 | « Recommend for you |
| IThesis x86 (1.3.0)<br>Download & install IThesis<br>Microsoft Office 2013 or higher and Microsoft Office 365 |                     |
| Prerequisite programs                                                                                         |                     |
| Visual Studio 2010 Tools for Office Runtime                                                                   |                     |
| Microsoft Visual C++ 2010 Redistributable Package x86 (for 32bit)                                             |                     |
| Microsoft Visual C++ 2010 Redistributable Package x64 (for 64bit) 2                                           |                     |

# ภาพที่ 248 โปรแกรม Microsoft Visual C++ บนหน้าเว็บพอร์ทัล

2.2. เลือกตำแหน่งที่ต้องการจะบันทึกไฟล์ เช่น Desktop ดังภาพที่ 249 จากนั้นคลิกที่ปุ่ม Save

| Save As                                                                                               |                               | ×              |
|----------------------------------------------------------------------------------------------------|-------------------------------|----------------|
| $\leftarrow$ $\rightarrow$ $\checkmark$ $\uparrow$ 🔚 $\diamond$ This PC $\diamond$ Desktop $\diamond$ | <ul><li>ン Search De</li></ul> | esktop 🔎       |
| Organize   New folder                                                                                 |                               | ·== ▼ <b>?</b> |
| Pictures 🖈 ^ Name                                                                                     | Date modified Type            | Size           |
| 🛓 _Salary Slip 🖈                                                                                      | TRUCKS HOUSE THE ME           | -              |
| 2016                                                                                                  | AND REPORT OF AN AN           | in .           |
| 2559                                                                                                  | ADDRESS COPPE IN SIG          |                |
| Accounting                                                                                            | 1/2/2011 Kitsold - Sharted    | 2.65           |
| 🚹 รายงานการประชุม                                                                                     | 4/2/2011/08/78 20/06          | 0.00           |
| St Dropbox                                                                                            | TRUER HOM Agene               | ton 110.401 KB |
| ConeDrive                                                                                             |                               |                |
| This PC                                                                                               |                               |                |
| ✓ <                                                                                                   |                               | >              |
| File name: vcredist_x64                                                                               |                               | ~              |
| Save as type: Application                                                                             |                               | ~              |
| ∧ Hide Folders                                                                                        | Sav                           | e Cancel       |

ภาพที่ 249 หน้าต่างบันทึกโปรแกรม

2.3. การติดตั้งสามารถทำได้ 2 วิธี ดังนี้

2.3.1.วิธีที่ 1 คลิกที่ Installer ที่ดาวน์โหลด เพื่อติดตั้ง ดังภาพที่ 250

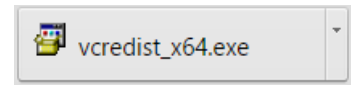

ภาพที่ 250 โปรแกรมที่ถูกดาวน์โหลดบนหน้าเว็บพอร์ทัล

2.3.2.วิธีที่ 2 เปิดโฟลเดอร์ Download หรือโฟลเดอร์อื่นที่เลือกบันทึกไฟล์ไว้ และดับเบิลคลิกที่ไอคอน นั้น ดังภาพที่ 251

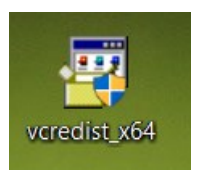

## ภาพที่ 251 ไอคอนโปรแกรมที่ถูกดาวน์โหลด

- 2.4. กรณีปรากฏหน้าต่าง User Account control ให้คลิกที่ Yes เพื่อเข้าสู่การติดตั้ง
- 2.5. ให้ทำเครื่องหมายหน้าข้อความ "I have read and accept the license terms." และคลิกที่ Install
- 2.6. คลิกที่ Finish เพื่อสิ้นสุดการติดตั้ง

## 3.3 การดาวน์โหลดและติดตั้ง iThesis Add-in

เมื่อผู้ใช้งานทราบสถาปัตยกรรมของระบบปฏิบัติการวินโดวส์ของเครื่องคอมพิวเตอร์ที่จะทำการติดตั้งแล้ว ให้ เลือกดาวน์โหลดและติดตั้ง iThesis Add-in ให้เหมาะสมกับเครื่องคอมพิวเตอร์ โดยมีวิธีการดังนี้

 คลิกที่เมนู Microsoft Word Add-in หมายเลข 1 ดังภาพที่ 252 และเลือกคลิกดาวน์โหลด iThesis Add-in ตามสถาปัตยกรรมของระบบปฏิบัติการวินโดวส์ หรือที่แสดง "Recommend for you" หมายเลข 2 ดังภาพที่ 252

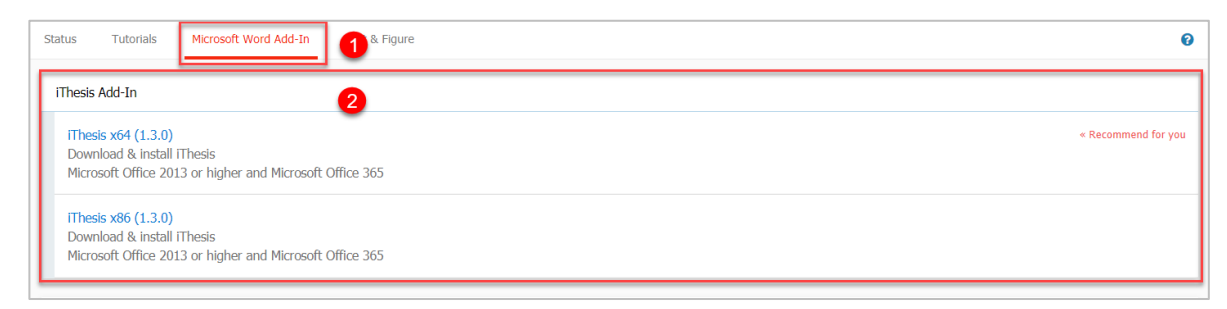

ภาพที่ 252 รายการไฟล์สำหรับติดตั้งโปรแกรม iThesis Add-in

2. เลือกตำแหน่งที่ต้องการจะบันทึกไฟล์ เช่น Desktop ดังภาพที่ 253 จากนั้นคลิกที่ปุ่ม Save

| 💿 Save As                                                                                   |                       |          |                |                   | ×            |
|---------------------------------------------------------------------------------------------|-----------------------|----------|----------------|-------------------|--------------|
| ← → · ↑ L > Thi                                                                             | is PC > Desktop       |          | ×              | ・ ひ Search Deskto | op 🔎         |
| Organize 🔹 New folde                                                                        | r                     |          |                |                   | <b>►</b> • ? |
| Libert A                                                                                    | 1                     |          | ł              | Ē                 |              |
| <ul> <li>Creative Cloud File</li> <li>Dropbox</li> <li>OneDrive</li> <li>This PC</li> </ul> |                       | 10000    | 10.59<br>10.57 |                   | Conge Drive  |
| Network v                                                                                   | Stanlag               |          |                |                   |              |
| File name: iThes                                                                            | is-Release20170612-[1 | .2.3]x64 |                |                   | ~            |
| Save as type: Windo                                                                         | ows Installer Package |          |                |                   | ~            |
| <ul> <li>Hide Folders</li> </ul>                                                            |                       |          |                | Save              | Cancel       |

ภาพที่ 253 หน้าต่างบันทึกโปรแกรม

- 3. การติดตั้งทำได้ 2 วิธี ดังนี้
  - 3.1 วิธีที่ 1 คลิกที่ Installer ที่ดาวน์โหลด เพื่อติดตั้ง ดังภาพที่ 254

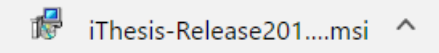

ภาพที่ 254 โปรแกรมที่ถูกดาวน์โหลดบนหน้าเว็บพอร์ทัล

 3.2 วิธีที่ 2 เปิดโฟลเดอร์ Downloads หรือโฟลเดอร์อื่นที่เลือกบันทึกไฟล์ไว้ และคลิกขวา ที่ไฟล์ .msi และเลือกที่ Install ดังภาพที่ 255

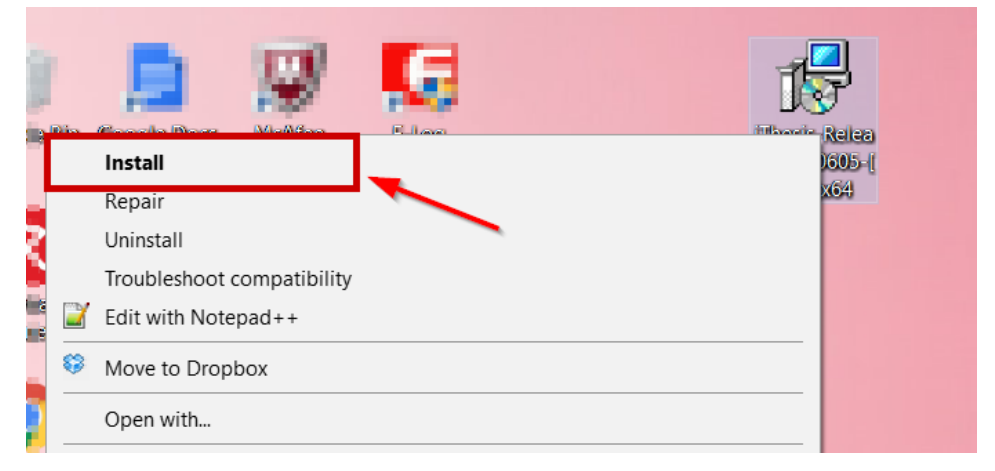

ภาพที่ 255 หน้าต่างไฟล์ที่ถูกดาวน์โหลด

4. ที่หน้าต่าง Windows protected your PC ให้คลิกที่ปุ่ม More info ดังภาพที่ 256 และภาพที่ 257

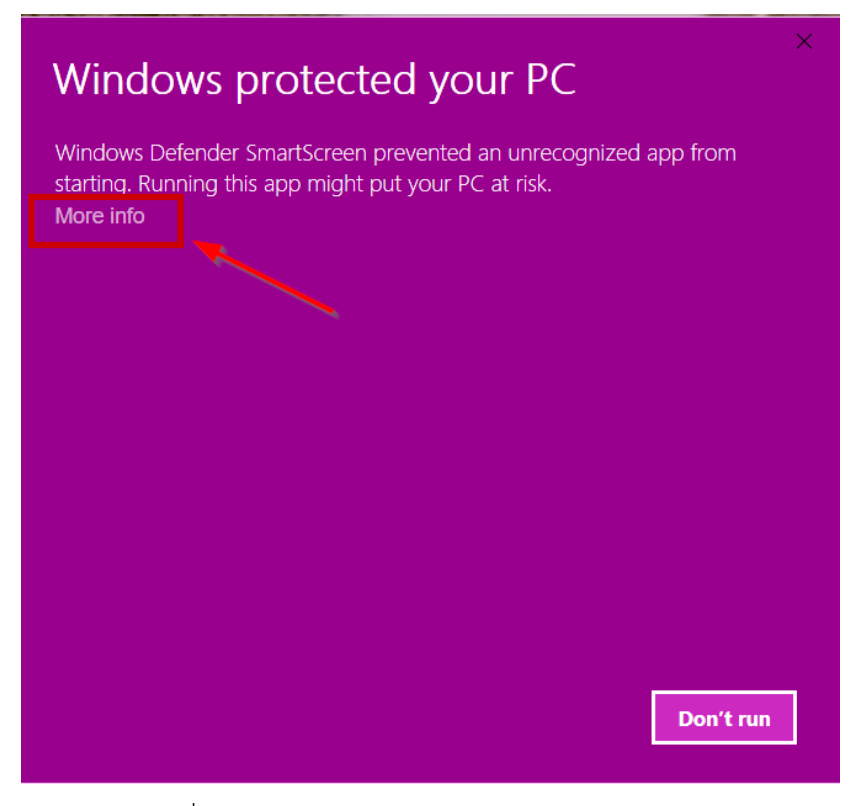

ภาพที่ 256 หน้าต่าง Windows protected your PC

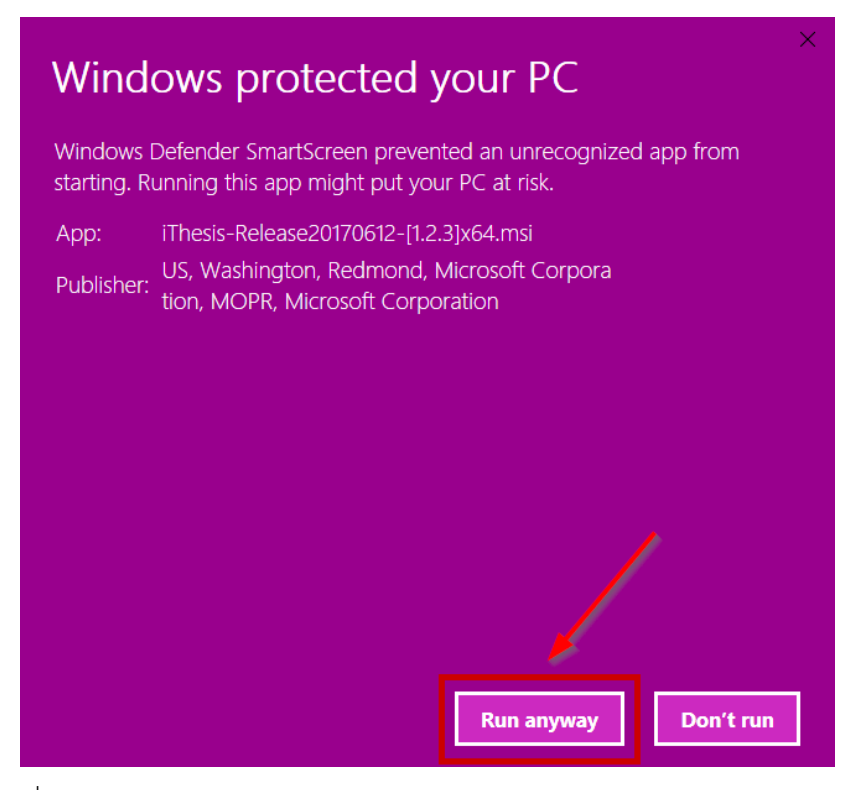

ภาพที่ 257 หน้าต่าง Windows protected your PC และคลิกปุ่ม Run anyway

5. ที่หน้าต่าง Welcome to the ITHESIS Setup Wizard ให้คลิกที่ปุ่ม Next เพื่อไปยังขั้นตอนถัดไปใน การติดตั้ง ดังภาพที่ 258

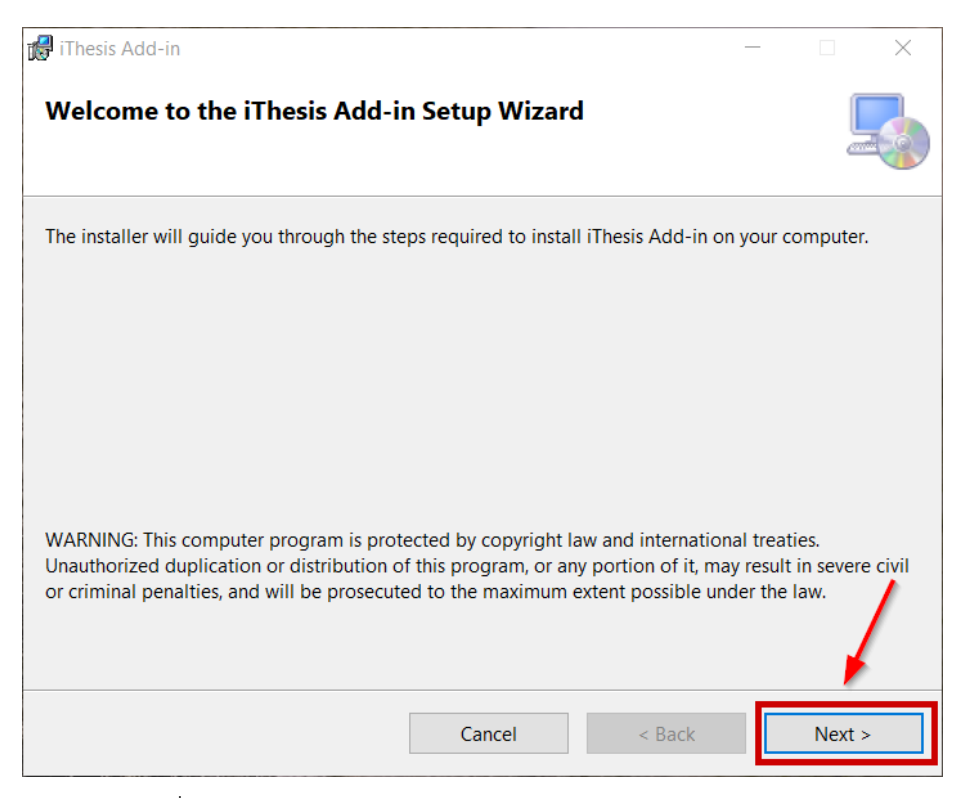

ภาพที่ 258 หน้าต่าง Welcome to the ITHESIS Setup Wizard

6. ที่หน้าต่าง Select Installation Folder ให้คลิกที่ปุ่ม Next ดังภาพที่ 259

| 🕼 iThesis Add-in                                                                       | -          |            | ×        |
|----------------------------------------------------------------------------------------|------------|------------|----------|
| Select Installation Folder                                                             |            |            |          |
| The installer will install iThesis Add-in to the following folder.                     |            |            |          |
| To install in this folder, click "Next". To install to a different folder, enter it be | ow or clic | k "Browse' | <b>.</b> |
| <u>F</u> older:                                                                        |            |            |          |
| C\Program Files\Microsoft\Thesis Add-in\                                               | E          | Browse     |          |
|                                                                                        | D          | isk Cost   |          |
|                                                                                        |            |            |          |
|                                                                                        |            |            |          |
|                                                                                        |            |            | /        |
| Cancel < Back                                                                          |            | Next >     |          |

ภาพที่ 259 หน้าต่าง Select Installation Folder

7. ที่หน้าต่าง Confirm Installation คลิกที่ปุ่ม Next เพื่อเริ่มต้นการติดตั้งลงในเครื่องคอมพิวเตอร์ ดังภาพที่ 260

| 🛃 iThesis Add-in                                                   |        | - |        | × |
|--------------------------------------------------------------------|--------|---|--------|---|
| Confirm Installation                                               |        |   |        |   |
| The installer is ready to install iThesis Add-in on your computer. |        |   |        |   |
| Click "Next" to start the installation.                            |        |   |        |   |
|                                                                    |        |   |        |   |
|                                                                    |        |   |        |   |
|                                                                    |        |   |        |   |
|                                                                    |        |   | /      | / |
| Cancel                                                             | < Back |   | Next > |   |

ภาพที่ 260 หน้าต่าง Confirm Installation

8. ที่หน้าต่าง Installing iThesis Add-in รอให้การติดตั้งเสร็จสมบูรณ์

| 🛃 iThesis Add-in                   |        | _      |     | ×       |
|------------------------------------|--------|--------|-----|---------|
| Installing iThesis Add-in          |        |        |     | -       |
| iThesis Add-in is being installed. |        |        |     |         |
| Please wait                        |        |        |     |         |
|                                    |        |        |     |         |
|                                    |        |        |     |         |
|                                    |        |        |     |         |
|                                    |        |        |     |         |
|                                    |        |        |     |         |
|                                    |        |        |     |         |
|                                    |        |        |     |         |
|                                    |        |        |     |         |
|                                    | Cancel | < Back | Ne: | <t></t> |

ภาพที่ 261 หน้าต่าง Installing iThesis Add-in

9. ที่หน้าต่าง Installation Complete คลิกที่ปุ่ม Close ดังภาพที่ 262

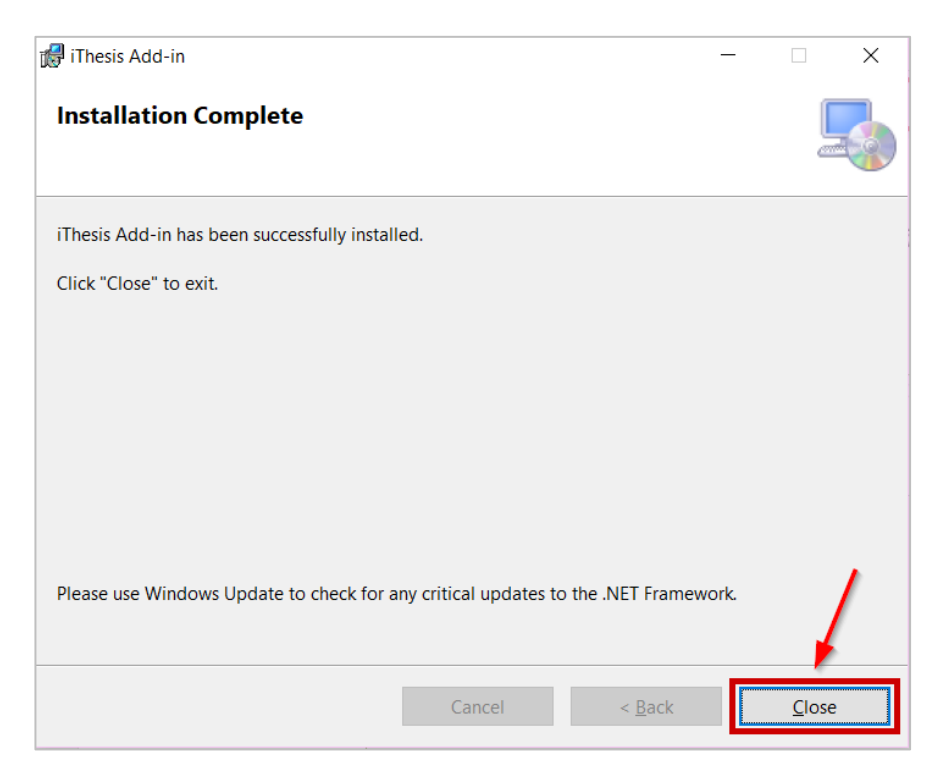

ภาพที่ 262 หน้าต่าง Installation Complete

10. ตรวจสอบการติดตั้งที่โปรแกรม Microsoft Word โดยเปิดโปรแกรม Microsoft Word ขึ้นมา จะพบ แถบเครื่องมือของ iThesis ดังภาพที่ 263

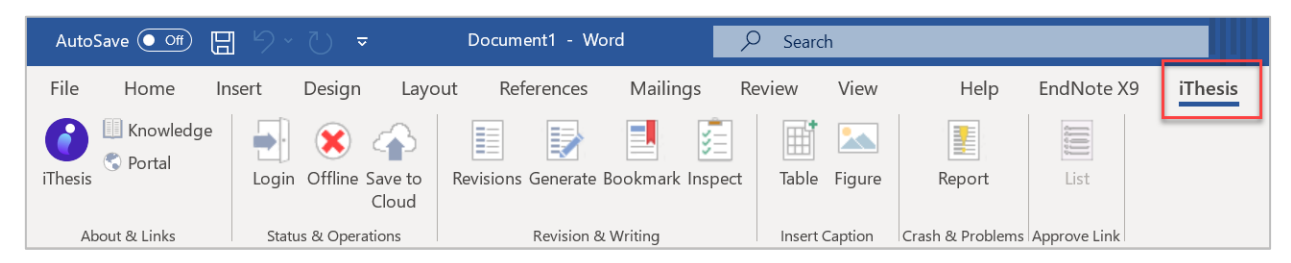

## ภาพที่ 263 แถบเครื่องมือ iThesis บนโปรแกรม Microsoft Word

### 3.4 เครื่องมือของ iThesis Add-in

ภายหลังการติดตั้ง iThesis Add-in แล้ว เมื่อนิสิตนักศึกษาเปิดโปรแกรม Microsoft Word จะปรากฎแถบ เครื่องมือ ซึ่งประกอบด้วย 13 เครื่องมือ ดังภาพที่ 264 ประกอบด้วย

- 1. iThesis
- 2. Knowledge
- 3. Portal
- 4. Login
- 5. Online / Offiline
- 6. Save to Cloud
- 7. Revisions
- 8. Generate
- 9. Bookmark
- 10. Table
- 11. Figure
- 12. Report
- 13. List

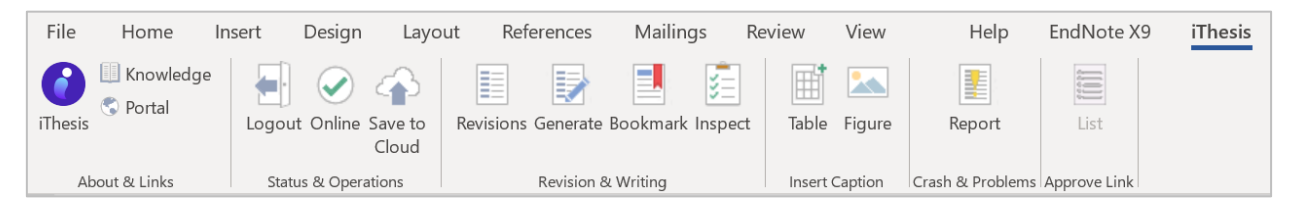

ภาพที่ 264 ส่วนประกอบของ iThesis

### 3.4.1 iThesis

iThesis เป็นเครื่องมือที่ใช้สำหรับเปิด-ปิดการใช้งาน iThesis Add-in เมื่อเข้าใช้งานครั้งแรกในเครื่องคอมพิวเตอร์ เครื่องนั้น ๆ แถบเครื่องมือ iThesis Add-in ทั้งหมดจะไม่สามารถใช้งานได้ ยกเว้นไอคอน iThesis, Table และ Figure ดังภาพที่ 265 สำหรับ Table และ Figure จะอธิบายในส่วนต่อไป ในส่วนนี้จะอธิบายเครื่องมือ iThesis

ก่อนการใช้งาน iThesis Add-in นั้น นิสิตนักศึกษาต้องใส่รหัสแรกเข้าระบบ หรือเรียกว่า Activate Add-in ลง บนฟอร์มที่ปรากฏหลังคลิกที่ไอคอน iThesis ก่อน จากนั้นเครื่องมือ iThesis Add-in ทั้งหมดจึงจะสามารถใช้งาน ได้ หลังจากการใช้งานในครั้งแรก iThesis จะจดจำรหัสนั้น และแสดงค่าใน iThesis และหากต้องการปิดการใช้ งาน iThesis Add-in ให้นิสิตนักศึกษาคลิก Inactivate เพื่อปิดการใช้งาน

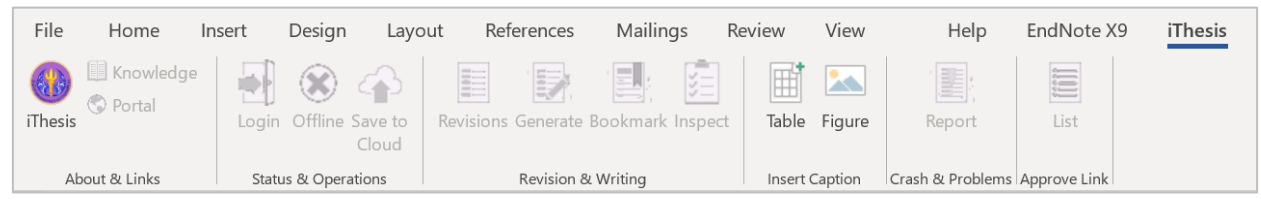

ภาพที่ 265 แถบเครื่องมือ iThesis เมื่อเข้าใช้งานครั้งแรก

*หมายเหตุ:* ก่อนการ Inactivate iThesis Add-in ขอให้บันทึกไฟล์เอกสารต่าง ๆ ให้เรียบร้อยก่อน เนื่องจาก โปรแกรม Microsoft Word จะถูกปิดลงอัตโนมัติหลังการ Inactivate

## 3.4.1.1 วิธีการเปิดใช้ระบบ iThesis Add-in (Activate Add-in)

1. ให้นิสิตนักศึกษาเข้าใช้งานที่เว็บพอร์ทัล โดยการล็อกอินเข้าสู่ระบบ ดังภาพที่ 266

| LOGIN       |
|-------------|
| 591121032   |
|             |
|             |
| Remember me |
| LOGIN G     |

ภาพที่ 266 การล็อกอินเข้าระบบ

2. เมื่อเข้าระบบได้แล้ว ให้คลิกที่รูปโปรไฟล์หรือรูปประจำตัว และคลิกที่ Settings ดังภาพที่ 267

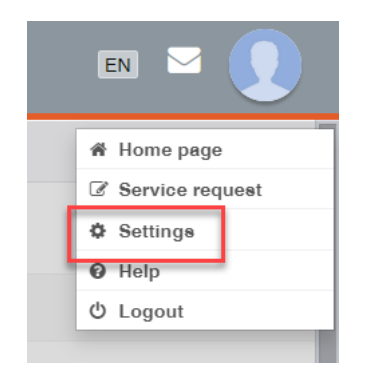

ภาพที่ 267 เข้าไปที่เมนู Settings

3. ในเมนู Settings จะพบ Add-in Activate Key ดังภาพที่ 268 และให้คัดลอก Activate Key ดังกล่าว

| Settings Recent | activity Integration                  |
|-----------------|---------------------------------------|
| Add-in Activate |                                       |
| Profile photo : |                                       |
|                 |                                       |
|                 | Choose File No<br>File must be an ima |
|                 | Maximum file size: 1                  |
|                 |                                       |

ภาพที่ 268 Add-in Activate Key บนหน้าเว็บพอร์ทัล

4. จากภาพที่ 269 หลังการเปิดโปรแกรม Microsoft Word ขึ้น และคลิกที่ไอคอน iThesis บนแถบเครื่องมือ iThesis จะปรากฏกล่อง ITHESIS : Activate Window

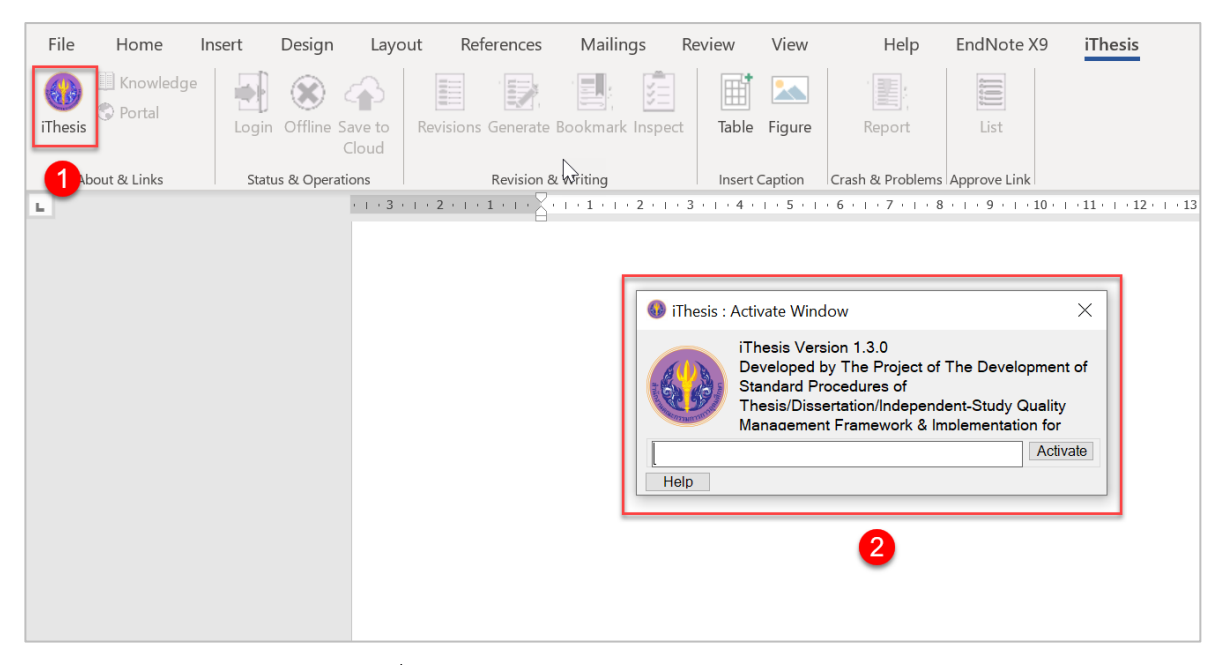

ภาพที่ 269 หน้าต่าง iThesis Activate Window

5. จากภาพที่ 270 วาง Add-in Activate key ที่คัดลอกจากในเว็บพอร์ทัลลงใน iThesis : Activate Window และคลิกปุ่ม Activate

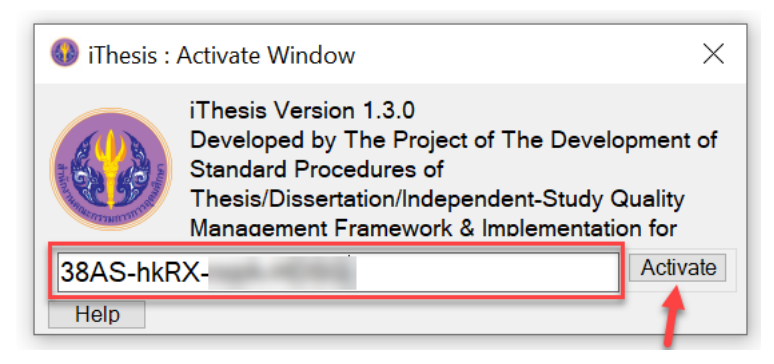

ภาพที่ 270 การ Activate Add-in

6. แถบเครื่องมือ iThesis จะสามารถใช้งานได้ทั้งหมด ดังที่แสดงในภาพที่ 271

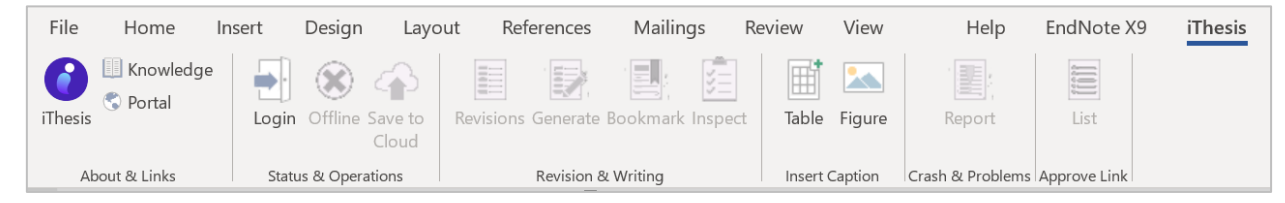

ภาพที่ 271 แถบเครื่องมือ iThesis ภายหลังการ Activate Add-in

### 3.4.1.2 วิธีการปิดระบบ iThesis Add-in (Inactivate Add-in)

 คลิกที่ไอคอน iThesis ดังหมายเลข 1 ภาพที่ 272 จะปรากฎกล่อง ITHESIS : Activate Window ดัง หมายเลข 2 ภาพที่ 272

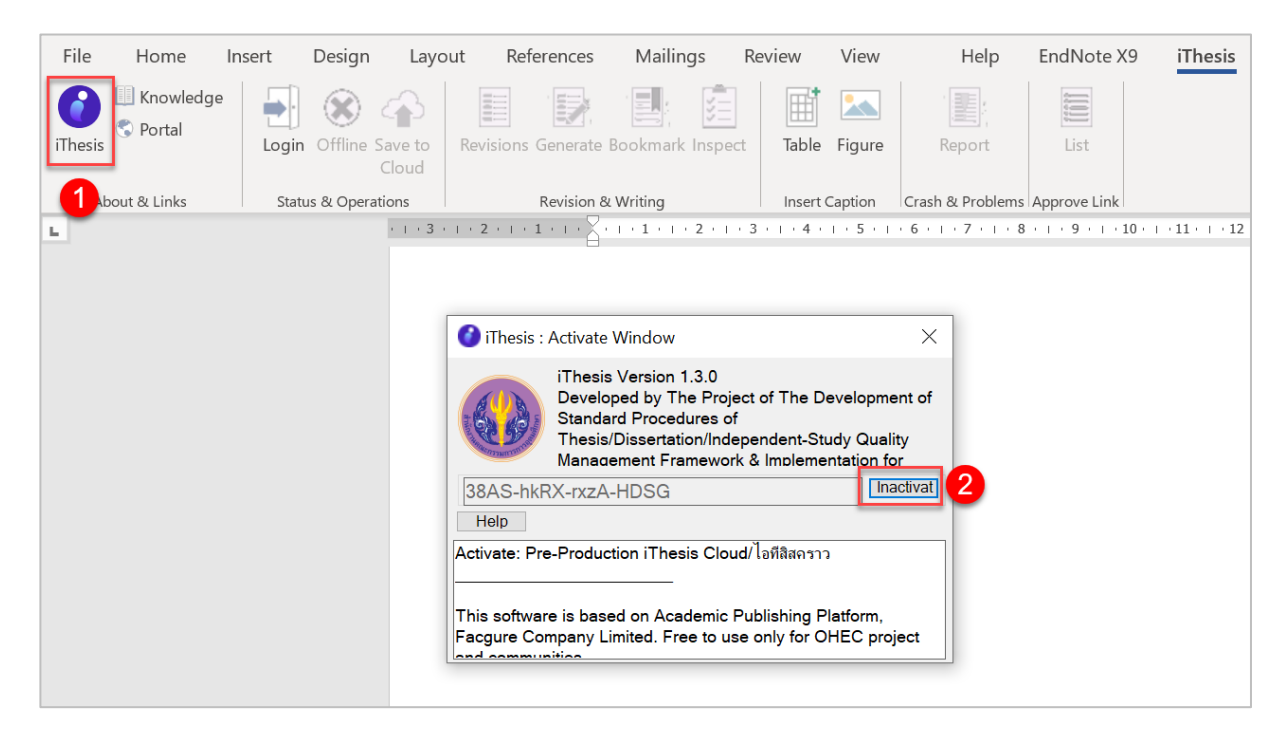

ภาพที่ 272 การ Inactivate Add-in

2. แถบเครื่องมือ iThesis จะไม่สามารถใช้งานได้ ดังภาพที่ 273

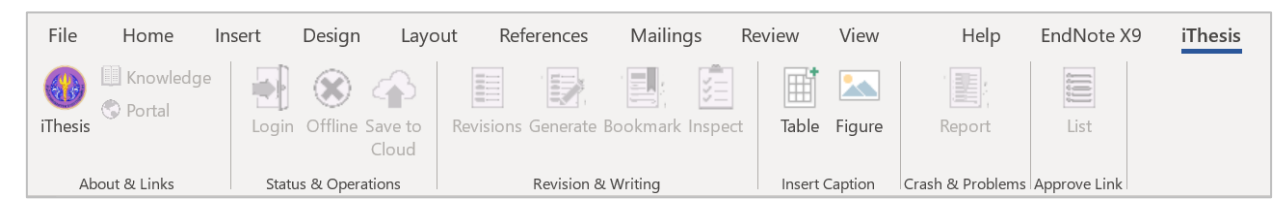

ภาพที่ 273 แถบเครื่องมือ iThesis ภายหลัง Inactivate Add-in

*หมายเหตุ:* ก่อนการ Inactivate iThesis Add-in ขอให้บันทึกไฟล์เอกสารต่าง ๆ ให้เรียบร้อยก่อน เนื่องจาก โปรแกรม Microsoft Word จะถูกปิดลงอัตโนมัติเมื่อ Inactivate

### 3.4.2 Knowledge Base

Knowledge Base เป็นเครื่องมือที่เชื่อมต่อไปยังเว็บไซต์ https://ithesis.uni.net.th/kb/ ซึ่งเป็นแหล่งรวบรวม ข้อมูลการใช้งานระบบการเขียนวิทยานิพนธ์อิเล็กทรอนิกส์ ปัญหาและวิธีการแก้ปัญหาต่าง ๆ จากการใช้งาน ระบบ การไปยังเว็บไซต์ Knowledge Base ทำได้โดยคลิกที่ไอคอน Knowledge ดังภาพที่ 274

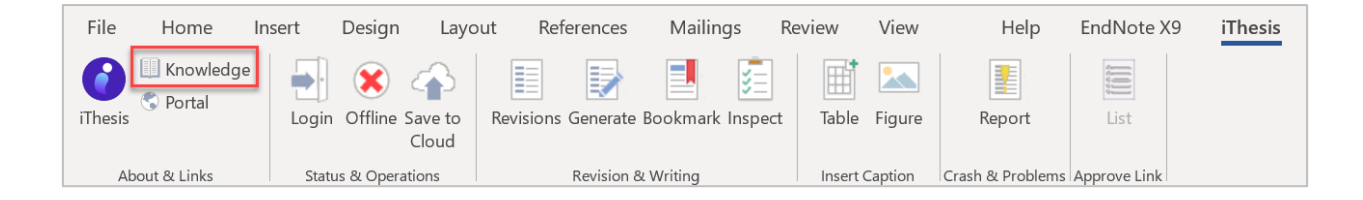

ภาพที่ 274 ไอคอน Knowledge Base

### 3.4.3 Web Portal

Web Portal เป็นเครื่องมือที่ใช้เชื่อมต่อไปยังหน้าเว็บพอร์ทัลของระบบไอทีสิส การใช้งานเครื่องมือ Web Portal จะเป็นการช่วยอำนวยความสะดวกให้กับนิสิตนักศึกษาที่กำลังเขียนวิทยานิพนธ์ ให้สามารถเชื่อมต่อไปยังหน้าเว็บ พอร์ทัลได้สะดวกขึ้น โดยไม่ต้องไปเปิดบราวส์เซอร์เพื่อเข้าไปยังเว็บพอร์ทัล โดยการไปยังเว็บพอร์ทัล ให้คลิกที่ ไอคอน Portal ดังภาพที่ 275

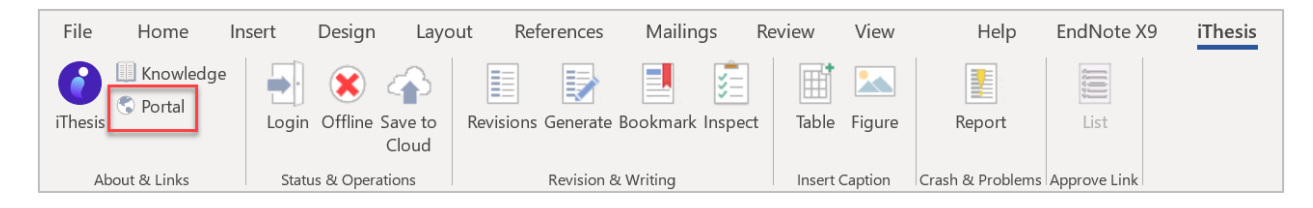

ภาพที่ 275 ไอคอน Web Portal

#### 3.4.4 Login

Login เป็นเครื่องมือสำหรับให้นิสิตนักศึกษาเข้าใช้งาน iThesis Add-in โดยใส่ Username และ Password เดียวกับการเข้าเว็บพอร์ทัล โดยมีขั้นตอนดังนี้

1. คลิกที่ไอคอน Login บนแถบเครื่องมือ iThesis ดังภาพที่ 276

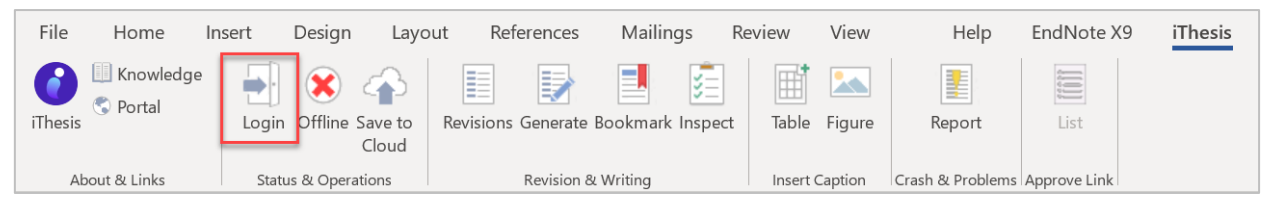

ภาพที่ 276 ไอคอน Login

 จากภาพที่ 277 ในหน้าต่าง iThesis Panel ให้กรอก Username และ Password (หมายเลข 1) และคลิกที่ Login (หมายเลข 2)

| iTh      | esis Pa    | anel  | - | × |
|----------|------------|-------|---|---|
| Vers     | sion 1.3.0 |       |   | 1 |
| Userr    | name       |       |   |   |
| Passv    | vord       |       |   |   |
|          | Login      | Clear |   |   |
| <u> </u> | 2          |       |   |   |

ภาพที่ 277 หน้าต่าง iThesis Panel บนโปรแกรม Microsoft Word

 เมื่อ Login เข้าใช้ระบบแล้ว ไอคอน Login จะเปลี่ยนเป็น Logout กรณีที่นิสิตนักศึกษาต้องการออกจาก ระบบให้คลิกที่ Logout ดังภาพที่ 278

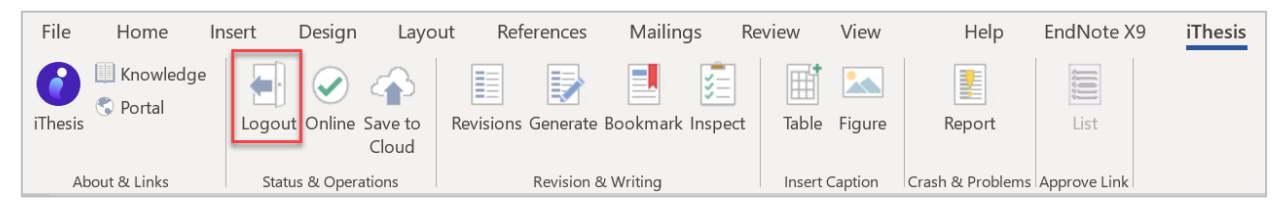

ภาพที่ 278 ไอคอน Logout

### 3.4.5 Offiline

Offline เป็นเครื่องมือที่ใช้แสดงสถานะการเข้าใช้งาน iThesis Add-in กรณีที่นิสิตนักศึกษายังไม่เข้าสู่ระบบ หรือ ออกจากระบบแล้ว เครื่องมือนี้จะแสดงเป็น Offline ดังภาพที่ 279 กรณีที่นิสิตนักศึกษาล็อกอินบน iThesis อยู่ เครื่องมือนี้จะแสดงเป็น Online ดังภาพที่ 280

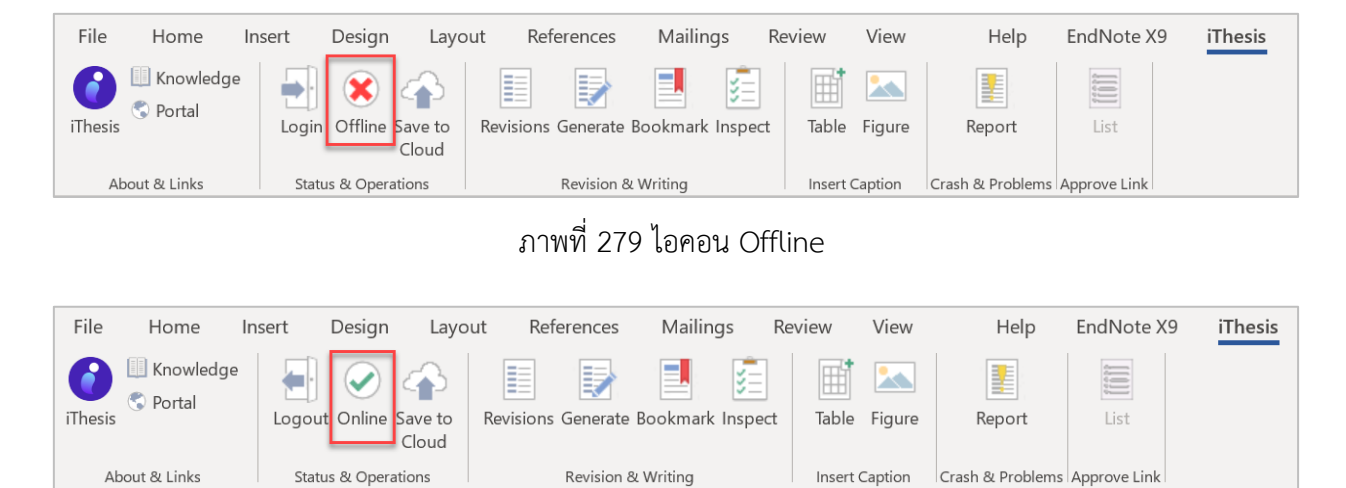

ภาพที่ 280 ไอคอน Online

### 3.4.6 Save to Cloud

Save to Cloud เป็นเครื่องมือที่ใช้บันทึกไฟล์โครงร่างวิทยานิพนธ์, วิทยานิพนธ์ฉบับร่าง และวิทยานิพนธ์ฉบับ สมบูรณ์เข้าสู่เว็บพอร์ทัล โดยนิสิตนักศึกษาสามารถบันทึกไฟล์กี่ครั้งก็ได้ ระบบจะทำการเก็บเป็นเวอร์ชันให้ ซึ่ง วิธีการบันทึกไฟล์จาก iThesis Add-in ไปยังเว็บพอร์ทัล ทำได้ดังนี้

1. คลิกที่ไอคอน Save to Cloud ดังภาพที่ 281

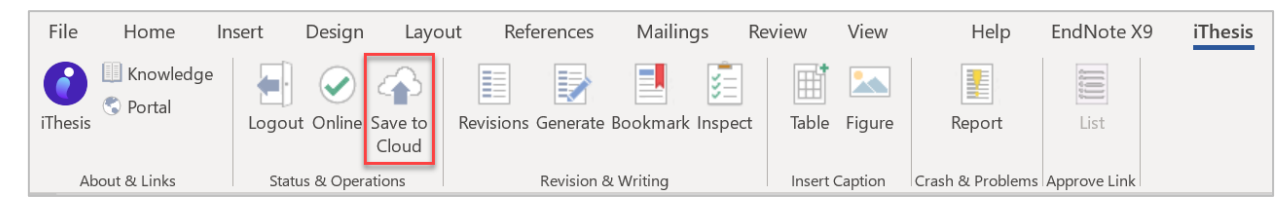

ภาพที่ 281 ไอคอน Save to Cloud

2. คลิกที่ปุ่ม OK บนหน้าต่าง ITHESIS : Please Confirm ดังภาพที่ 282

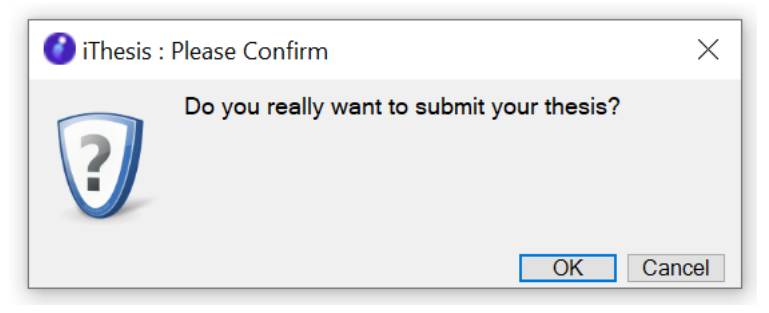

ภาพที่ 282 หน้าต่าง ITHESIS : Please Confirm

 กรณีที่นิสิตนักศึกษายังไม่ได้แนบไฟล์อ้างอิงด้วยโปรแกรม EndNote ระบบจะทำการแจ้งเตือน โดยปรากฏ หน้าต่าง ITHESIS : Information message ดังภาพที่ 283 ให้นิสิตนักศึกษาเลือก EndNote library ที่ ต้องการ แล้วคลิก OK หรือหากยังไม่มี EndNote library ในการอ้างอิง ให้ที่คลิกปุ่ม Cancel

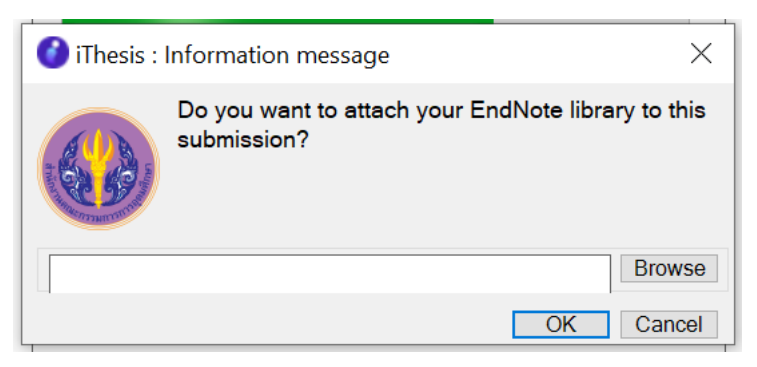

ภาพที่ 283 หน้าต่าง ITHESIS : Information message

 ระบบจะทำการอัพโหลดไฟล์ไปยังเว็บพอร์ทัล และเมื่ออัพโหลดเรียบร้อยแล้วเสร็จ จะมีบอลลูนแจ้งเตือนจาก ระบบ "Complete" และ Add-in จะแสดงเวอร์ชันใหม่เพิ่มขึ้นมาเป็นลำดับที่ 1 ในกล่อง Thesis versions บน iThesis Panel ดังภาพที่ 284

|   | The                                   | esis P                                                   | anel 🝷                                                                                                    |  |  |
|---|---------------------------------------|----------------------------------------------------------|----------------------------------------------------------------------------------------------------|--|--|
| 1 | Version 1.3.0                         |                                                          |                                                                                                    |  |  |
|   | Miss<br>5911<br>Facu<br>Maste<br>Faco | Thonuen<br>21022<br>Ity of Arts<br>er of Mar<br>ure Univ | g TodsobThesis<br>a<br>nagement<br>ersitv                                                                                                    |  |  |
|   | 4.95 GB free of 5.00 GB               |                                                          |                                                                                                    |  |  |
|   | Re                                    | visions                                                  | References                                                                                                    |  |  |
|   |                                       |                                                          |                                                                                                    |  |  |
|   | No.                                   | File size                                                | Date time                                                                                                    |  |  |
|   | No.<br>1                              | File size<br>75.90                                       | Date time 05/05/20 22:                                                                                                    |  |  |
|   | No.<br>1<br>2                         | File size<br>75.90<br>75.22                              | Date time           05/05/20 22:           03/02/20 17:                                                                                                    |  |  |
|   | No.<br>1<br>2<br>3                    | File size<br>75.90<br>75.22                              | Date time           05/05/20 22:           03/02/20 17:           03/02/20 17:                                                                                                    |  |  |
|   | No.<br>1<br>2<br>3<br>4               | File size<br>75.90<br>75.22<br>-                         | Date time           05/05/20 22:           03/02/20 17:           03/02/20 17:           03/02/20 17:                                                                                                    |  |  |
|   | No.<br>1<br>2<br>3<br>4<br>5          | File size<br>75.90<br>75.22<br>-<br>-                    | Date time           05/05/20 22:           03/02/20 17:           03/02/20 17:           03/02/20 17:           03/02/20 17:           03/02/20 17:           04/12/19 17:                                                                                                    |  |  |
|   | No.<br>1<br>2<br>3<br>4<br>5<br>6     | File size<br>75.90<br>75.22<br>-<br>-<br>-               | Date time           05/05/20 22:           03/02/20 17:           03/02/20 17:           03/02/20 17:           03/02/20 17:           03/02/20 17:           03/02/20 17:           03/02/20 17:           03/02/20 17:           03/02/20 17:           03/02/20 17:           03/02/20 17:           03/02/20 17:           03/02/20 17:           03/01/20 17:           03/02/20 17:           03/02/20 17: |  |  |

ภาพที่ 284 หน้าต่าง iThesis ภายหลังการ Save to cloud

หมายเหตุ : หากเป็นไฟล์ Latex จะไม่มีข้อมูล File size

5. เมื่อตรวจสอบที่หน้าเว็บพอร์ทัล เมนู Revision & Approval จะปรากฎไฟล์เวอร์ชันใหม่ที่อัพโหลดมาจาก iThesis Add-in ดังภาพที่ 285

| Rev | vision & Status                                                                                                    | Approval History        |
|-----|----------------------------------------------------------------------------------------------------|-------------------------|
|     | Last update on electronic for                                                                                                    | m 08 June 2017 14:37:14 |
| +   | To submit your latex file, please compress all neccessary files as ZIP, TAR, TAR.GZ or GZ. Click help icon 😮 to read the document for the compilation of | on the system.          |
| 0   | Management Information System for Canned Fish Product Research and Development Business 🝙 👩 🐚                                                            | 09 June 2017 17:48:37   |
| 0   | Management Information System for Canned Fish Product Research and Development Business 🗃 📓                                                              | 09 June 2017 15:04:05   |
| 0   | Management Information System for Canned Fish Product Research and Development Business 🗃 📓                                                              | 09 June 2017 13:09:18   |
| 0   | Management Information System for Canned Fish Product Research and Development Business 👜 🙍                                                              | 09 June 2017 11:28:54   |

ภาพที่ 285 หน้าเว็บพอร์ทัลภายหลังอัพโหลดไฟล์ใหม่

อย่างไรก็ตามเวอร์ชันของไฟล์ที่นิสิตนักศึกษาอัพโหลดไปนั้น สามารถดาวน์โหลดกลับมาแก้ไขได้ โดยคลิกเลือก เวอร์ชันที่ต้องการ และคลิกที่ Download บน iThesis Panel ดังภาพที่ 286

| iThe                                                                                                    | sis Panel         |    |              | -       | × |  |  |  |  |
|----------------------------------------------------------------------------------------------------|-------------------|----|--------------|---------|---|--|--|--|--|
| Version 1.3.0                                                                                           |                   |    |              |         |   |  |  |  |  |
| MissThonueng TodsobThesis<br>591121022<br>Faculty of Arts<br>Master of Management<br>Facgure University |                   |    |              |         |   |  |  |  |  |
| 4.95 GE                                                                                                 | 3 free of 5.00 GE | 3  |              |         |   |  |  |  |  |
|                                                                                                    | Revisions         |    | Refe         | erences |   |  |  |  |  |
| No                                                                                                    | File size         | Di | ate time     |         |   |  |  |  |  |
| 1                                                                                                    | 75.90 KB          | 05 | 5/05/20 22:0 | 03:43   |   |  |  |  |  |
| 2                                                                                                    | /5.22 KB          | 0: | 3/02/20 17:2 | 26:25   |   |  |  |  |  |
| 3                                                                                                    | -                 | 03 | 3/02/20 17:1 | 18:54   |   |  |  |  |  |
| 4                                                                                                    | -                 | 03 | 3/02/20 17:1 | 14:37   |   |  |  |  |  |
| 5                                                                                                    | -                 | 04 | 4/12/19 17:0 | 06:24   |   |  |  |  |  |
| 6                                                                                                    | -                 | 08 | 3/11/19 15:0 | 07:03   |   |  |  |  |  |
| 7                                                                                                    | 110.05 KB         | 04 | 4/11/19 10:0 | 00:26   |   |  |  |  |  |
| 8                                                                                                    | 405.35 KB         | 01 | /10/19 16:3  | 30:36   |   |  |  |  |  |
| 9                                                                                                    | 80.03 KB          | 16 | 5/09/19 11:0 | 08:22   |   |  |  |  |  |
| 10                                                                                                    | 56.89 KB          | 16 | 5/09/19 10:4 | 45:12   |   |  |  |  |  |
|                                                                                                    |                   |    |              |         |   |  |  |  |  |
| Dov                                                                                                    | vnload            |    |              | Refres  | n |  |  |  |  |

ภาพที่ 286 ตัวอย่างปุ่ม Download บน iThesis Panel

*หมายเหตุ:* Save to Cloud จะสามารถบันทึกข้อมูลได้ต่อเมื่อมีสถานะ Online ในระบบ Add-in เท่านั้น

#### 3.4.7 Revisions

Revisions ใช้สำหรับเปิด-ปิดหน้าต่าง iThesis Panel ที่แสดงข้อมูลเวอร์ชันของไฟล์วิทยานิพนธ์ที่ถูกบันทึกไปยัง เว็บพอร์ทัลทั้งหมด ซึ่งในกรณีหน้าต่าง iThesis Panel ปิดไป ผู้ใช้งานสามารถคลิกที่ Revisions ดังภาพที่ 287 อีกครั้งเพื่อเปิดหน้าต่าง iThesis Panel อยู่ด้านขวาของหน้าจอ ดังภาพที่ 288

| File    | Home                    | Insert | Design      | Layou            | ut Ref    | erences    | Mailin    | gs F    | Review     | View          | Help             | EndNote X    | 9 iThesis |
|---------|-------------------------|--------|-------------|------------------|-----------|------------|-----------|---------|------------|---------------|------------------|--------------|-----------|
| iThesis | 🛄 Knowledge<br>Ϛ Portal | Logo   | out Online  | Save to<br>Cloud | Revisions | Generate   | Bookmark  | Inspect | ∎<br>Table | <b>Figure</b> | Report           | List         | _         |
| A       | bout & Links            | Sta    | atus & Oper | ations           |           | Revision 8 | & Writing |         | Insert     | Caption       | Crash & Problems | Approve Link |           |

ภาพที่ 287 ไอคอน My Revisions

| iThes                                                                                                   | is Panel        |   |            |                  | •      | × |  |  |  |  |
|----------------------------------------------------------------------------------------------------|-----------------|---|------------|------------------|--------|---|--|--|--|--|
| Version 1.3.0                                                                                           |                 |   |            |                  |        |   |  |  |  |  |
| MissThonueng TodsobThesis<br>591121022<br>Faculty of Arts<br>Master of Management<br>Facgure University |                 |   |            |                  |        |   |  |  |  |  |
| 4.05 CB                                                                                                 | free of 5.00 CB |   | Pa         | form             |        |   |  |  |  |  |
|                                                                                                    | (evisions       | _ | Ке         | teren            | ces    |   |  |  |  |  |
| No.                                                                                                    | File size       | D | ate time   |                  |        |   |  |  |  |  |
| 1                                                                                                    | 75.90 KB        | 0 | 5/05/20 22 | 2:03:43          | :      |   |  |  |  |  |
| 2                                                                                                    | 75.22 KB        | 0 | 3/02/20 17 | 7:26:25          | ;      |   |  |  |  |  |
| 3                                                                                                    | -               | 0 | 3/02/20 17 | 7:18:54          | Ļ      |   |  |  |  |  |
| 4                                                                                                    | -               | 0 | 3/02/20 17 | 7:14:37          |        |   |  |  |  |  |
| 5                                                                                                    | -               | 0 | 4/12/19 17 | 7 <b>:06</b> :24 | ļ.     |   |  |  |  |  |
| 6                                                                                                    | -               | 0 | 8/11/19 19 | 5:07:03          | \$     |   |  |  |  |  |
| 7                                                                                                    | 110.05 KB       | 0 | 4/11/19 10 | 0:00:26          | 5      |   |  |  |  |  |
| 8                                                                                                    | 405.35 KB       | 0 | 1/10/19 16 | 5:30:36          | i      |   |  |  |  |  |
| 9                                                                                                    | 80.03 KB        | 1 | 6/09/19 11 | 1:08:22          | 2      |   |  |  |  |  |
| 10                                                                                                    | 56.89 KB        | 1 | 6/09/19 10 | ):45:12          |        |   |  |  |  |  |
|                                                                                                    |                 |   |            |                  |        |   |  |  |  |  |
| Down                                                                                                    | nload           |   |            | R                | efresh |   |  |  |  |  |

ภาพที่ 288 หน้าต่างแสดง My Revisions

#### 3.4.8 Generate

Generate เป็นเครื่องมือที่ใช้สร้างแม่แบบของการเขียนวิทยานิพนธ์ เมื่อเข้าใช้งานครั้งแรกหรือมีการเปลี่ยนแปลง ข้อมูลที่กรอกลงในเมนู Electronic Form บนเว็บพอร์ทัล นิสิตนักศึกษา<u>จะต้องทำการ Generate Template</u> <u>ใหม่</u> เพื่อนำข้อมูลที่กรอกลงในแบบฟอร์มบนเว็บพอร์ทัลมาจัดวางลงในส่วนต่าง ๆ ตามที่ได้กรอกข้อมูลเพื่อทำเล่ม วิทยานิพนธ์ให้ถูกต้อง โดยมีขั้นตอนดังนี้

## 1. คลิกที่ไอคอน Generate ดังภาพที่ 289

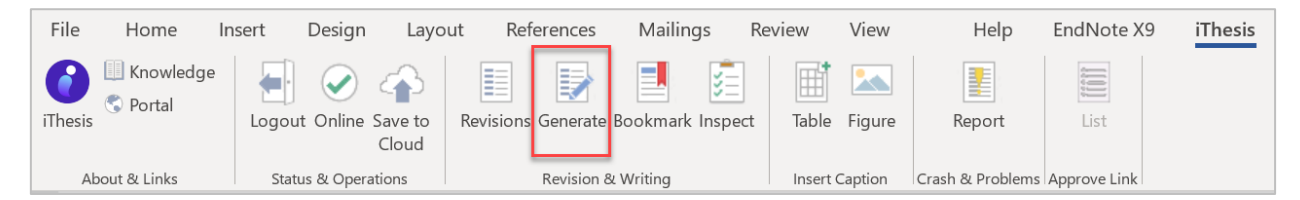

ภาพที่ 289 ไอคอน Generate Template

 ในระหว่างที่มีการ Generate Template ในส่วนของ Add-in จะแสดงหน้าต่างแสดงความก้าวหน้าในการ สร้างเอกสารหน้าต่าง ๆ โดยมีตัวอย่างดังภาพที่ 290

| iThesis                           |             |
|-----------------------------------|-------------|
| Loading config                    |             |
|                                   |             |
| iThesis                           |             |
| Generating page : หน้าปกภาษาไทย   |             |
|                                   |             |
|                                   | 2/12 (17%)  |
| iThesis                           |             |
| Generating page : สารบัญ          |             |
|                                   |             |
|                                   | 5/12 (42%)  |
| iThesis                           |             |
| Generating page : ประวัติผู้เขียน |             |
|                                   |             |
|                                   | 11/12 (92%) |

ภาพที่ 290 ตัวอย่างหน้าต่างแสดงความก้าวหน้าในระหว่างการ Generate Template

3. เมื่อระบบ Generate Template เรียบร้อยจะพบแบบฟอร์มต่าง ๆ ในเล่มวิทยานิพนธ์ขึ้นมา ดังภาพที่ 291

| ngbud<br>An<br>anganang sharahababababa<br>ahaababababa anganang bangabababababa<br>Bhar atang kang sharang bang kang bang ba |                                                                                                    | Handreich an State State | Managkat<br>wakatana kanya<br>Managi<br>Managi | Subarginal ana ana ana ana ana ana ana ana ana                                                                                                    |
|----------------------------------------------------------------------------------------------------|----------------------------------------------------------------------------------------------------|----------------------------------------------------------------------------------------------------|----------------------------------------------------------------------------------------------------|----------------------------------------------------------------------------------------------------|
| ndig.<br>Adamand<br>Ananan Ananana<br>Mananan<br>Mananan<br>Mananan<br>Mananan<br>Mananan                                     |                                                                                                    | ntin<br>ntintina dan seta manta manta basang<br>ntintina dan seta<br>ntintina ter                                                                                                    | wave-schladgind wave-schladgind wave-schladgind wave-schladgind wave-schladgind wave-schladging wave-schladging wave-schladgin                                                                                                    | Hardware and the second second sec |
| <text><text><text><text><text><text></text></text></text></text></text></text>                                                | Image:           Image:           Im | يعلم<br>مالمحار                                                                                                    | ntigere<br>S<br>Natur / Januar Ma                                                                                                    | utigen st<br>st                                                                                                    |

ภาพที่ 291 ตัวอย่างแบบฟอร์มในเล่มวิทยานิพนธ์จากการ Generate Template

หน้าเอกสารที่นิสิตนักศึกษาจะเริ่มเขียนวิทยานิพนธ์ คือ หน้าเปล่าที่อยู่ถัดจากหน้าสารบัญ ทั้งนี้นิสิต นักศึกษาที่เริ่มการเขียนโครงร่างวิทยานิพนธ์ครั้งแรก จะสามารถ Generate Template ได้เพียง
หน้าแรก หน้าปกภาษาไทย หน้าปกภาษาอังกฤษ แบบฟอร์มอนุมัติ สารบัญ บรรณานุกรม และประวัติ ผู้เขียน เท่านั้น ส่วนหน้าบทคัดย่อภาษาไทย บทคัดย่อภาษาอังกฤษ และกิตติกรรมประกาศ จะสามารถ Generate Template ได้ต่อเมื่อนิสิตนักศึกษาผ่านการอนุมัติโครงร่างวิทยานิพนธ์ และกรอกข้อมูลใน ฟอร์ม Abstract และ Acknowledgement ในเมนู Electronic Form บนเว็บพอร์ทัล

<u>Tip & Tricks:</u> การ Generate template ใหม่เพื่อเขียนวิทยานิพนฉบับร่าง หลังจากได้รับการอนุมัติโครงร่าง วิทยานิพนธ์ สามารถดาวน์โหลดไฟล์โครงร่างวิทยานิพนธ์เพื่อเป็นเนื้อหาตั้งต้น แล้วจึง Generate template ใหม่ โดยที่ระบบจะปรับปรุงรูปแบบเอกสารหน้าต่าง ๆ ให้เป็นไปตามรูปแบบของวิทยานิพนธ์ฉบับร่าง รวมถึงการ สร้างหน้าบทคัดย่อ และกิตติกรรมประกาศเพิ่มเติม

### 3.4.9 Bookmark

Bookmark เป็นเครื่องมือที่ใช้อัพเดทสารบัญหลักของเล่มวิทยานิพนธ์ที่ Generate template ผ่าน Add-in ภายหลังจากการใส่ Styles ลงในหัวข้อต่าง ๆ ของเนื้อหาในเล่ม โดยวิธีการอัพเดทสารบัญทำโคยคลิกที่ไอคอน Bookmark ดังภาพที่ 292 จะพบว่าสารบัญถูกอัพเดท ดังภาพที่ 294 ซึ่งในส่วนนี้ หากนิสิตนักศึกษาได้ตั้งค่า Template Settings ในเมนู Electronic Form ว่าต้องการใส่สารบัญตาราง และสารบัญภาพ การคลิกที่ไอคอน Bookmark จะเป็นการอัพเดทข้อมูลในสารบัญตาราง และสารบัญภาพด้วย โดยจะอธิบายในหัวข้อ Table และ Figure

| File                  | Home                    | Insert | Design       | Layou            | it References      | Mailing   | js Re               | eview    | View          | Help             | EndNote X    | 9 iThesis |
|-----------------------|-------------------------|--------|--------------|------------------|--------------------|-----------|---------------------|----------|---------------|------------------|--------------|-----------|
| <b>(</b> )<br>iThesis | 🛄 Knowledge<br>😴 Portal | Logo   | ut Online    | Save to<br>Cloud | Revisions Generate | Bookmark  | <b>V</b><br>Inspect | Table    | <b>Figure</b> | Report           | List         |           |
| Ał                    | bout & Links            | Sta    | itus & Opera | itions           | Revision           | & Writing |                     | Insert ( | Caption       | Crash & Problems | Approve Link |           |

ภาพที่ 292 ไอคอน Bookmark

| ត ទោកស្ដី          |      |
|--------------------|------|
| บทที่              | หน้า |
| บทคัดย่อภาษาไทย    | fl   |
| บทคัดย่อภาษาอังกฤษ | v    |
| กิดดิกรรมประกาศ    | ค    |
| តានប័ល្ហ           |      |
| บรรณานุกรม         | 2    |
| าไระวัติผู้เขียบ   | 4    |

ภาพที่ 293 ตัวอย่างหน้าสารบัญของวิทยานิพนธ์ก่อนการอัพเดทสารบัญ

| สารบัญ                                                                                                    |     |
|----------------------------------------------------------------------------------------------------|-----|
| บทที่                                                                                                    | หน้ |
| บทคดของาษาไทย                                                                                                    | ĥ   |
| บทคดขอภาษาองกฤษ                                                                                                    |     |
| าทุพทาง รง ม งอา เท                                                                                                    |     |
| บทที่ 1 บทนำ                                                                                                    |     |
| 1.1 ความสำคัญและที่มาของโครงการ                                                                                                    |     |
| 1.2 วัตถุประสงค์ของโครงการ                                                                                                    | 2   |
| 1.3 ขอบเขตของโครงการ                                                                                                    | 2   |
| 1.4 วิธีการดำเนินงานของโครงการ                                                                                                    | 5   |
| 1.5 เทคโนโลยีที่ใช้                                                                                                    | 6   |
| 1.6 ประโยชน์ที่ดาดว่าจะได้รับ                                                                                                    |     |
| บทที่ 2 เหตุผลและแนวคิด                                                                                                    | 9   |
| 2.1 อุตสาหกรรมการผลิตปลากระป้อง                                                                                                    | 9   |
| 2.2 สถานการณ์ของธุรกิจปลากระป้อง                                                                                                    |     |
| 2.3 แนวคิดด้านการวิจัยและทัฒนา                                                                                                    |     |
| บทที่ 3 โครงสร้างขององค์กรและการดำเนินงาน                                                                                                    |     |
| 3.1 ประวัติองศ์กร                                                                                                    |     |
| 3.2 lestarstadens                                                                                                    |     |
| <ol> <li>ร.ร.การตาเนนงานขององตกร</li></ol>                                                                                                    |     |
| 5.4 บริษณาสนายาลส์กลาง<br>2.4 กรรณาแนนสุขาดารรรม<br>2.4 กรรณาแนนสุขาดารรรม<br>2.4 กรรณาแนนสุขาดารรรม<br>2.4 กรรณาแนนสุขาดารรรม<br>2.4 กรรณาแนนสุขาดารรรม<br>2.4 กรรณาแนนสุขาดารรรม<br>2.4 กรรณาแนนสุขาดารรรม<br>2.4 กรรณาแนนสุขาดารรรม<br>2.4 กรรณาแนนสุขาดารรรม<br>2.4 กรรณาแนนสุขาดารรรม<br>2.4 กรรณาแนนสุขาดารรรม<br>2.4 กรรณาแนนสุขาดารรรม<br>2.4 กรรณาแนนสุขาดารรรม<br>2.4 กรรณาแนนสุขาตารรรม<br>2.4 กรรณาแนนสุขาตารรรม |     |

ภาพที่ 294 ตัวอย่างหน้าสารบัญของวิทยานิพนธ์หลังจากอัพเดทสารบัญด้วยเครื่องมือ Bookmark

#### 3.4.10 Table

Table เป็นเมนูที่ใช้สำหรับใส่คำอธิบายตาราง ดังภาพที่ 295 ซึ่งคำอธิบายในส่วนนี้จะถูกนำมาจัดทำสารบัญ ตาราง โดยการคลิก Bookmark ดังที่กล่าวในหัวข้อที่ผ่านมา การใส่คำอธิบายตาราง ทำได้ดังนี้

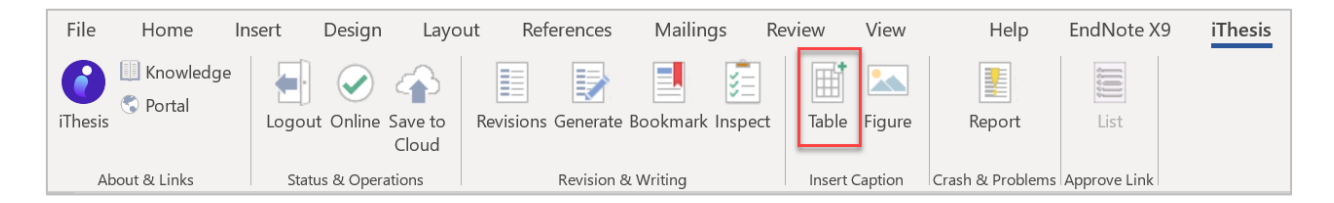

ภาพที่ 295 ไอคอน Table

1. คลิกที่ส่วนที่ต้องการใส่คำอธิบาย และคลิกที่ Table ดังภาพที่ 304

| Maili | ngs    | Review              | View                     | iThesis AC                         | ROBAT                               | ♀ Tel         | ll me what yo    | u want to d                | do                      |        |                   |                |            |      |       |
|-------|--------|---------------------|--------------------------|------------------------------------|-------------------------------------|---------------|------------------|----------------------------|-------------------------|--------|-------------------|----------------|------------|------|-------|
|       | Ħ      |                     |                          |                                    |                                     |               |                  |                            |                         |        |                   |                |            |      |       |
| nark  | Table  | Figure              | Report                   | t List                             |                                     |               |                  |                            |                         |        |                   |                |            |      |       |
|       | Instrt | Caption             | Crash & Pro              | blems Approve I                    | ink                                 |               |                  |                            |                         |        |                   |                |            |      |       |
| · · 1 | a e e  | 1.0.0               | 4                        | ··· 1 · ·                          | e pore.                             | 2 · ·         | 3                |                            | • • • 4                 |        |                   | 5 · ·          | · 1        | · 卜· | 6 · · |
|       | •      |                     |                          |                                    |                                     |               |                  |                            |                         |        |                   |                |            |      |       |
|       |        |                     |                          |                                    |                                     |               |                  |                            |                         |        |                   |                |            |      |       |
|       |        | ลำดั                | ับ                       | សូទ័                               | ົບ                                  |               |                  |                            |                         | หัวข้อ |                   |                |            |      |       |
|       |        | ลำด้<br>1           | ່ ບ                      | ដូរ័                               | ບ<br>An Indee                       | ioi           | 00770            | Annals                     | nini                    | หัวข้อ | der               | der d          | 1          |      |       |
|       |        | ลำดั<br>1<br>2      | ່ຳປ                      | <b>ដុំ</b> ទ័                      | u<br>An Destru<br>An Destru         | ioi<br>Mini   | 504130<br>504130 | Annala<br>Annala           | nin<br>Drive            | หัวข้อ | dar<br>dar        | ini<br>ini     | r<br>Lufts |      |       |
|       |        | ລຳດີ<br>1<br>2<br>3 | ົບ<br>ການ<br>ການ<br>ເປັນ | éjš<br>natří dinena<br>distant pou | u<br>An Indu<br>Al (Core<br>Alerki) | ioʻl<br>Aturi | NOTION<br>NOTION | Arroik<br>Arroik<br>Arroik | Prine<br>Prine<br>Prine | หัวข้อ | dar<br>dar<br>dar | der d<br>der d | r<br>Luhi  |      |       |

ภาพที่ 296 ตัวอย่างการใส่คำอธิบายตาราง

2. แก้ไขชื่อคำอธิบาย และใส่คำอธิบายตาราง ดังภาพที่ 297

| ลำดับ | ผู้รับ                 | หัวข้อ                                                                                                    |
|-------|------------------------|----------------------------------------------------------------------------------------------------|
| 1     | www.iliferenivo.com    | takenalistasiseti dinelandi terdinal                                                                                                    |
| 2     | annikilenta tratent    | easonalises for the day of the second second second                                                                                                    |
| 3     | (Delliferer (Texture)) | eperantices in the device states in the second second seco |
|       | ตารางเ                 | ที่ 1 รายการอีเมลที่ได้รับ                                                                                                    |

ภาพที่ 297 ตัวอย่างการแก้ไขคำอธิบายตารางและการใส่คำอธิบาย

 หากต้องการอัพเดทการใส่คำอธิบายตารางลงไปที่สารบัญตาราง ให้คลิกที่ Bookmark ระบบจะทำการดึง ข้อมูลเข้ามาที่สารบัญให้ ดังภาพที่ 298

|         |        | Ħ       |                       |                  |              |                                          |
|---------|--------|---------|-----------------------|------------------|--------------|------------------------------------------|
| te Bo   | okmark | Table   | Figure                | Report           | List         |                                          |
| Writing | g      | li sert | Caption               | Crash & Problems | Approve Link |                                          |
| 1       | 1      |         | an an an a            | 4                | • 1 • • • •  | ····2····1····3····4····1····5····1····6 |
|         |        |         | $\mathbf{\mathbf{N}}$ |                  |              |                                          |
|         |        |         |                       |                  |              | ສວະຈິໂຄເຫລະດຸຈ                           |
|         |        |         |                       | $\backslash$     |              | តារបញ្ចុក្សាររាក                         |
|         |        |         |                       | X                |              |                                          |
|         |        |         |                       | ตารางที่ 1       | mercul       | langeling an Overdand 16                 |
|         |        |         |                       | ตารางที่ 2 🛄     | colore a     | the nucleosi of the One 17               |
|         |        |         |                       | ตารางที่ 3       | menjille     |                                          |
|         |        |         |                       | ตารางที่ 4 🛄     | osforre (    | 20                                       |
|         |        |         |                       |                  |              |                                          |
|         |        |         |                       |                  |              |                                          |

ภาพที่ 298 ตัวอย่างหน้าสารบัญตารางของวิทยานิพนธ์หลังจากอัพเดทสารบัญด้วยเครื่องมือ Bookmark

#### 3.4.11 Figure

Figure เป็นเมนูที่ใช้สำหรับใส่คำอธิบายภาพ ดังภาพที่ 299 ซึ่งคำอธิบายในส่วนนี้จะถูกนำมาจัดทำสารบัญภาพ โดยการคลิก Bookmark ดังที่กล่าวในหัวข้อที่ผ่านมา การใส่คำอธิบายภาพ ทำได้ดังนี้

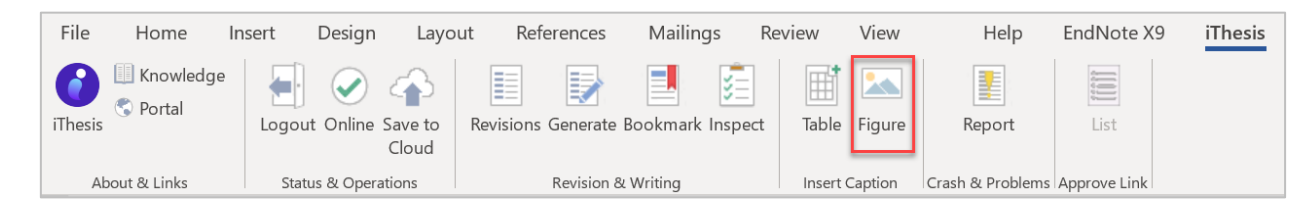

ภาพที่ 299 ไอคอน Figure

1. คลิกที่ส่วนที่ต้องการใส่คำอธิบาย และคลิกที่ Figure ดังภาพที่ 300

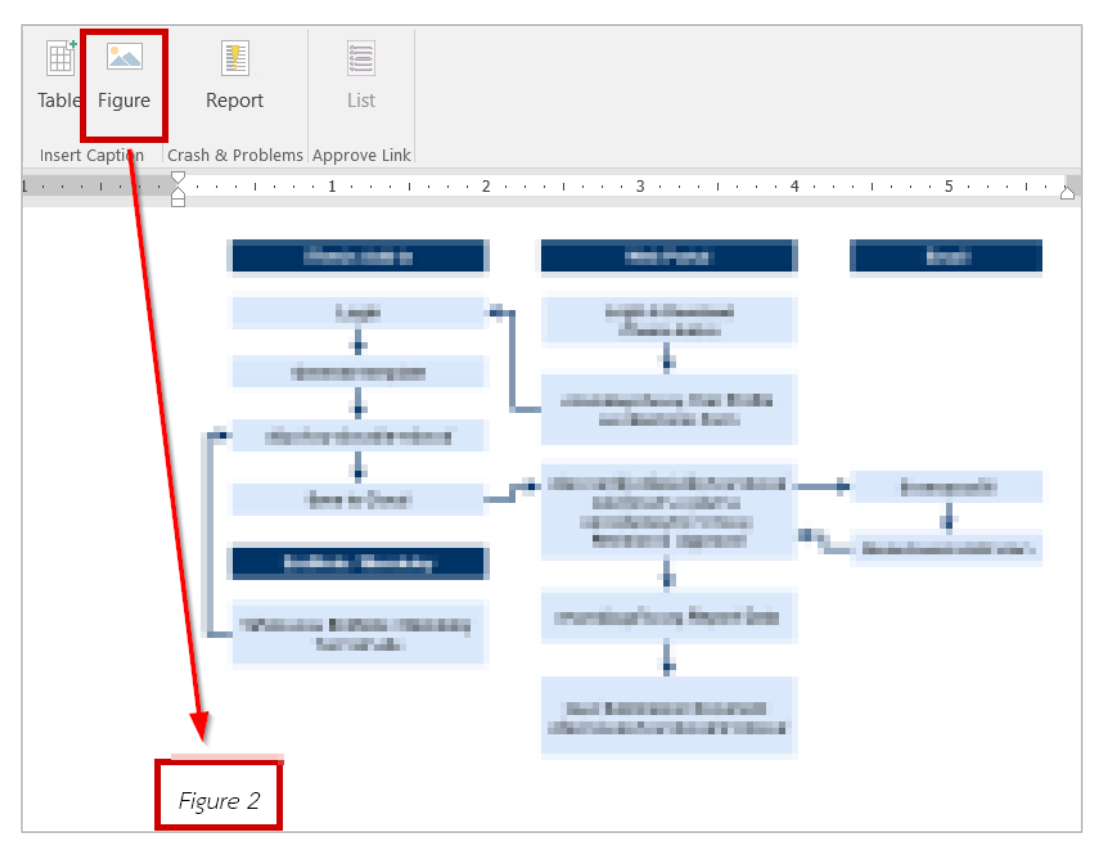

ภาพที่ 300 ตัวอย่างการใส่คำอธิบายภาพ

2. แก้ไขชื่อคำอธิบาย และใส่คำอธิบายภาพ ดังภาพที่ 301

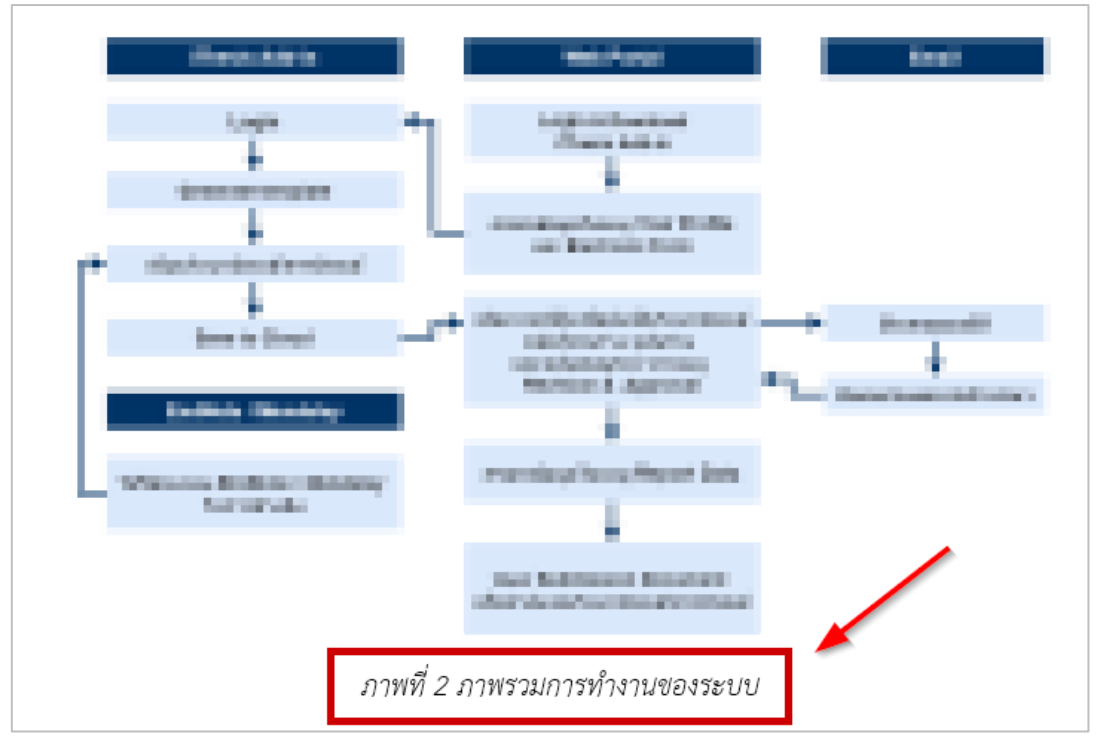

ภาพที่ 301 ตัวอย่างการแก้ไขคำอธิบายภาพและการใส่คำอธิบาย

 หากต้องการอัพเดทการใส่คำอธิบายภาพลงไปที่สารบัญภาพ ให้คลิกที่ Bookmark ระบบจะทำการดึงข้อมูล เข้ามาที่สารบัญให้ ดังภาพที่ 302

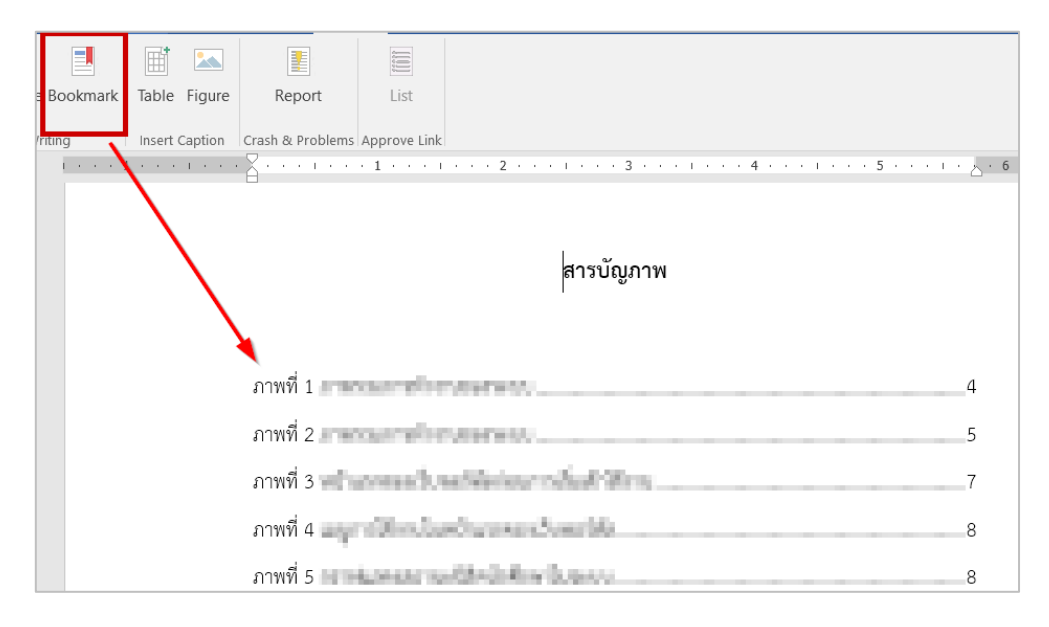

ภาพที่ 302 ตัวอย่างหน้าสารบัญภาพของวิทยานิพนธ์หลังจากอัพเดทสารบัญด้วยเครื่องมือ Bookmark

#### 3.4.12 Report

Report เป็นเมนูที่ใช้สำหรับแจ้งปัญหาที่เกิดจากการใช้งาน โดยให้นิสิตนักศึกษาคลิกที่ Report ดังภาพที่ 303 จะ ปรากฎหน้าต่าง Report ดังภาพที่ 304 ให้นิสิตนักศึกษากรอกข้อมูลปัญหาที่พบ จากนั้นคลิกที่ Submit เพื่อส่ง ข้อมูลไปยังเจ้าหน้าที่ผู้ดูแลระบบ

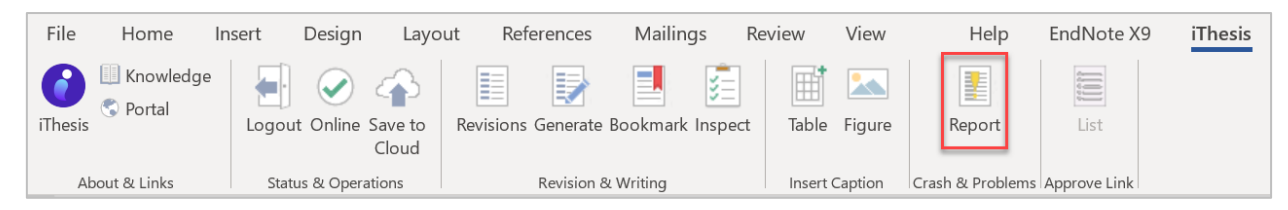

ภาพที่ 303 ไอคอน Report

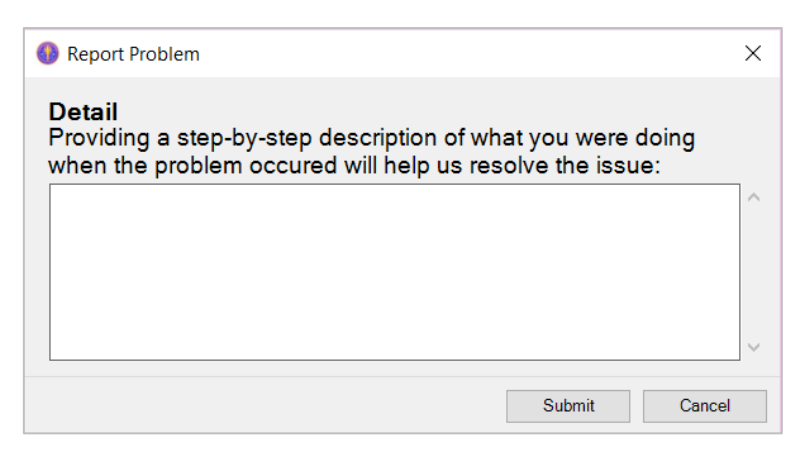

ภาพที่ 304 หน้าต่าง Report Problem

#### 3.4.13 List

List เป็นเมนูสำหรับอาจารย์ที่ปรึกษา ใช้สำหรับแสดงข้อมูลการอนุมัติของนิสิตนักศึกษา และเชื่อมต่อไปยังหน้า แบบฟอร์มการอนุมัติ ในส่วนนี้นิสิตนักศึกษาจะไม่สามารถเข้าใช้งานได้ ดังภาพที่ 305 จะเห็นว่าไอคอนจะเป็น สีเทา และสามารถคลิกเพื่อใช้งานได้

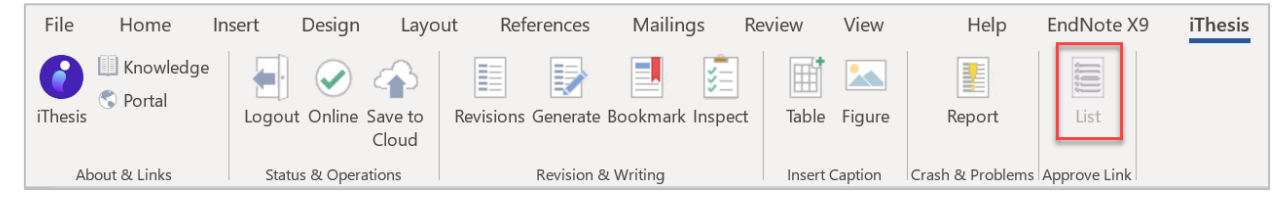

ภาพที่ 305 ไอคอน List

### 3.5 การอัพเดทเวอร์ชันของ iThesis

เนื่องจาก Add-in จะมีการปรับปรุงเพื่อให้ใช้งานได้อย่างเสถียรและมีประสิทธิภาพมากขึ้น จึงมีการอัพเดท เวอร์ชันอยู่เป็นระยะ ดังนั้นเมื่อมีการอัพเดทเวอร์ชันของ iThesis Add-in หากระบบตรวจพบว่าเวอร์ชัน Add-in ที่นิสิตนักศึกษาใช้งานอยู่ไม่ใช่เวอร์ชั่นล่าสุด ระบบจะแสดงกล่องข้อความแจ้งเตือนระหว่างการใช้งาน Add-in ดัง ภาพที่ 306

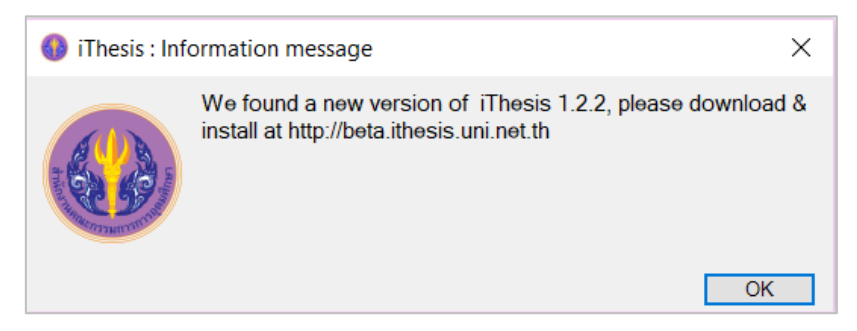

ภาพที่ 306 หน้าต่าง iThesis : Information message

1. ให้คลิก OK ที่กล่องข้อความ iThesis: Information message ดังภาพที่ 307

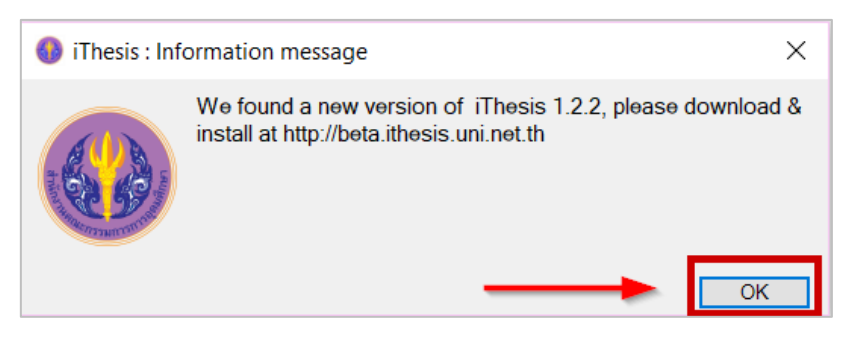

ภาพที่ 307 ยืนยันการอัพเดทที่หน้าต่าง iThesis : Information message

2. คลิก Download เพื่อดาวน์โหลด iThesis Add-in เวอร์ชันใหม่ ดังภาพที่ 308

| 🚱 iThesis Update patch                                                                                         | $\times$ |
|----------------------------------------------------------------------------------------------------|----------|
| <u>ข้อตกลงระหว่างผู้ใช้กับ MICROSOFT</u>                                                                       | ^        |
| ใชต์/บริการ Windows Media ( <u>www.windowsmedia.com</u> ) และบริการเลือกช <sup>ื่</sup> อเพลงแบบออนไลน์        |          |
| (shopformusic.microsoft.com) ประกอบด้วยเว็บไซด์ เว็บเพจ และบริการบนเว็บที่ดำเนินการ โดย Microsoft หรือ         |          |
| บริษัทสาขา (รวมเรียกว่า "เว็บไซค์และบริการ Windows Media")                                                     |          |
| เว็บไซต์และบริการ Windows Media นี้นำเสนอให้คุณโดยมีเงื่อนไชว่าคุณยอมรับ โดยไม่ปรับเปลี่ยนข้อกำหนด             |          |
| เงื่อนไข และประกาศต่างๆ ที่มีอยู่ในที่นี้ การใช้เว็บไขต์และบริการ Windows Media แสดงว่าคุณยอมรับข้อตกลง        |          |
| ของคุณต่อข้อกำหนด เงื่อนไข และประกาศดังกล่าวทั้งหมด การใช้เว็บไขต์ใดเว็บไขต์หนึ่งที่รวมอยู่ในเว็บไขต์และบริการ |          |
| Windows Madia วาวเป็นไปความตัวถ้วนนองพื้นเดิมที่สุดไว้ที่สิ่นในตัวตอลหนี้ ("ตัวถ้วนนองพื้นเดิม")               | ~        |
|                                                                                                    |          |
| Downloa Install Exit                                                                                           |          |

ภาพที่ 308 ดาวน์โหลด iThesis Add-in เวอร์ชั่นใหม่

3. คลิก Install เพื่อติดตั้ง iThesis Add-in เวอร์ชันใหม่ ดังภาพที่ 309

| ( | 🚯 iThesis Update patch                                                                                         | $\times$ |
|---|----------------------------------------------------------------------------------------------------|----------|
|   | <u>ข้อตกลงระหว่างผู้ใช้กับ MICROSOFT</u>                                                                       | ^        |
|   | ไซต์บริการ Windows Media ( <u>www.windowsmedia.com</u> ) และบริการเลือกซื้อเพลงแบบออนไลน์                      |          |
|   | (shopformusic.microsoft.com) ประกอบด้วยเว็บไซด์ เว็บเพจ และบริการบนเว็บที่ดำเนินการโดย Microsoft หรือ          |          |
|   | บริษัทสาขา (รวมเรียกว่า "เว็บไซด์และบริการ Windows Media")                                                     |          |
|   | เว็บไขด์และบริการ Windows Media นี้นำเสนอให้คุณโดยมีเรื่อนไขว่าคุณยอมรับ โดยไม่ปรับเปลี่ยนข้อกำหนด             |          |
|   | เงื่อนไข และประกาศต่างๆ ที่มีอยู่ในที่นี้ การใช้เว็บไขต์และบริการ Windows Media แสดงว่าคุณยอมรับข้อตกลง        |          |
|   | ของคุณต่อข้อกำหนด เงื่อนไข และประกาศดังกล่าวทั้งหมด การใช้เว็บไขต์ใต้จึบไขต์หนึ่งที่รวมอยู่ในเว็บไขต์และบริการ |          |
|   | Mindows Media ออาเร็บประควมตัวอำนวยเพิ่มเดิมซีสรรปให้ที่สิ่าในต้อตออนใ (ขัดอำนวยเพิ่มเดิมๆ)<br>Install Exit    | ~        |

ภาพที่ 309 ติดตั้ง iThesis Add-in เวอร์ชั่นใหม่

4. เมื่อระบบอัพเดทเสร็จเรียบร้อยจะขึ้นหน้าต่าง Update patch complete. ให้คลิกที่ OK ดังภาพที่ 310

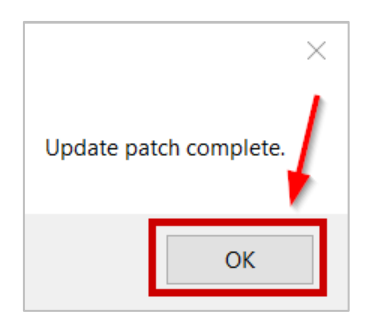

ภาพที่ 310 ติดตั้ง iThesis Add-in เวอร์ชั่นใหม่เสร็จเรียบร้อย

5. คลิกที่ Exit เพื่อเริ่มต้นใช้งาน iThesis Add-in ดังภาพที่ 311

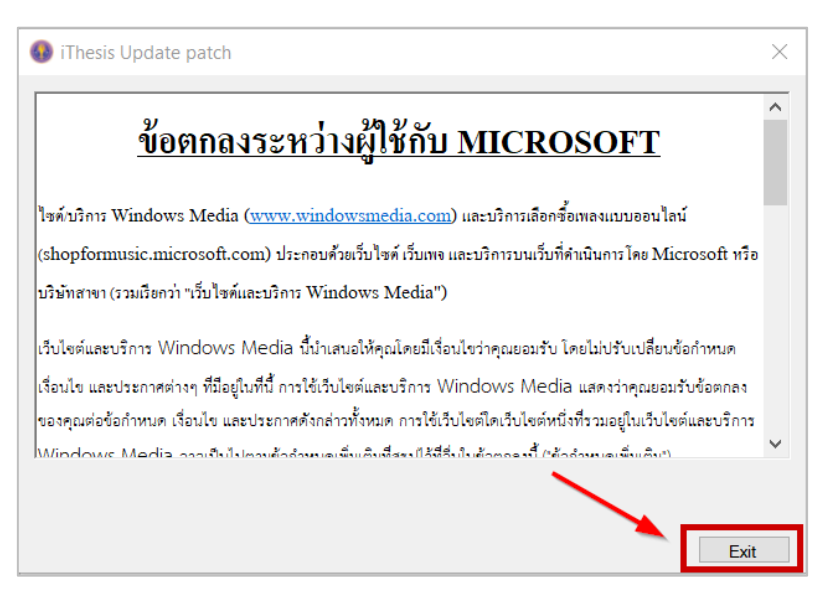

ภาพที่ 311 การปิดหน้าต่างการอัพเดท iThesis Add-in

| iThes                                            | is Panel                                                      |                 | -         | × |
|--------------------------------------------------|---------------------------------------------------------------|-----------------|-----------|---|
| Versio                                           | n 1.3.0                                                       |                 |           |   |
| MissTh<br>591121<br>Faculty<br>Master<br>Facgure | onueng Tods<br>1022<br>of Arts<br>of Manageme<br>e University | obThesis<br>ent |           |   |
| 4.95 GB1                                         | free of 5.00 GB                                               | D               | afaranaa  |   |
|                                                  | Vevisions                                                     | N               | elerences |   |
| No.                                              | File size                                                     | Date time       |           |   |
| 1                                                | 75.90 KB                                                      | 05/05/20 2      | 2:03:43   |   |
| 2                                                | 75.22 KB                                                      | 03/02/20 1      | 7:26:25   |   |
| 3                                                | -                                                             | 03/02/20 1      | 7:18:54   |   |
| 5                                                | -                                                             | 03/02/201       | 7:14:57   |   |
| 6                                                |                                                               | 08/11/19 1      | 5:07:03   |   |
| 7                                                | 110.05 KB                                                     | 04/11/19 1      | 0:00:26   |   |
| 8                                                | 405.35 KB                                                     | 01/10/19 1      | 6:30:36   |   |
| 9                                                | 80.03 KB                                                      | 16/09/19 1      | 1:08:22   |   |
| 10                                               | 56.89 KB                                                      | 16/09/19 1      | 0:45:12   |   |
| 11                                               | 150.75 KB                                                     | 13/09/19 1      | 0:45:14   |   |
|                                                  |                                                               |                 |           |   |
|                                                  |                                                               |                 |           |   |
|                                                  |                                                               |                 |           |   |
| Dowr                                             | nload                                                         |                 | Refresh   |   |

ภาพที่ 312 การตรวจสอบเวอร์ชัน iThesis Add-in ที่หน้าต่าง iThesis Panel

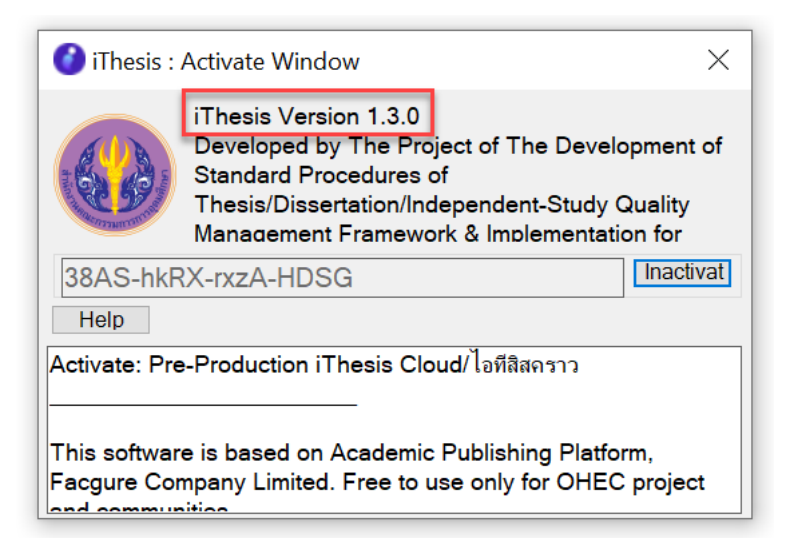

ภาพที่ 313 การตรวจสอบเวอร์ชัน iThesis Add-in ที่หน้าต่าง Activate Window

## 3.6 การถอนการติดตั้ง iThesis Add-in

การถอนการติดตั้ง iThesis Add-in เป็นการเตรียมอัพเดทเวอร์ชัน เพื่อรองรับการติดตั้ง Add-in เวอร์ชันใหม่ที่มี ประสิทธิภาพของการทำงานที่ดีขึ้น ซึ่งก่อนการติดตั้งใหม่ นิสิตนักศึกษาจะต้องถอนการติดตั้งเวอร์ชันเดิมออกจาก เครื่องคอมพิวเตอร์ก่อน โดยมีวิธีการดังนี้

1. ไปที่ Control Panel หรือคลิกที่ไอคอน Control Panel ดังภาพที่ 314

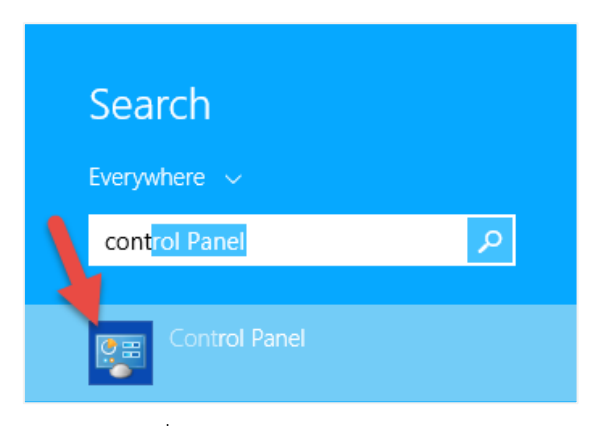

ภาพที่ 314 ไอคอน Control Panel

2. เลือกในมุมมองของ Category และคลิกที่ Programs ดังภาพที่ 315

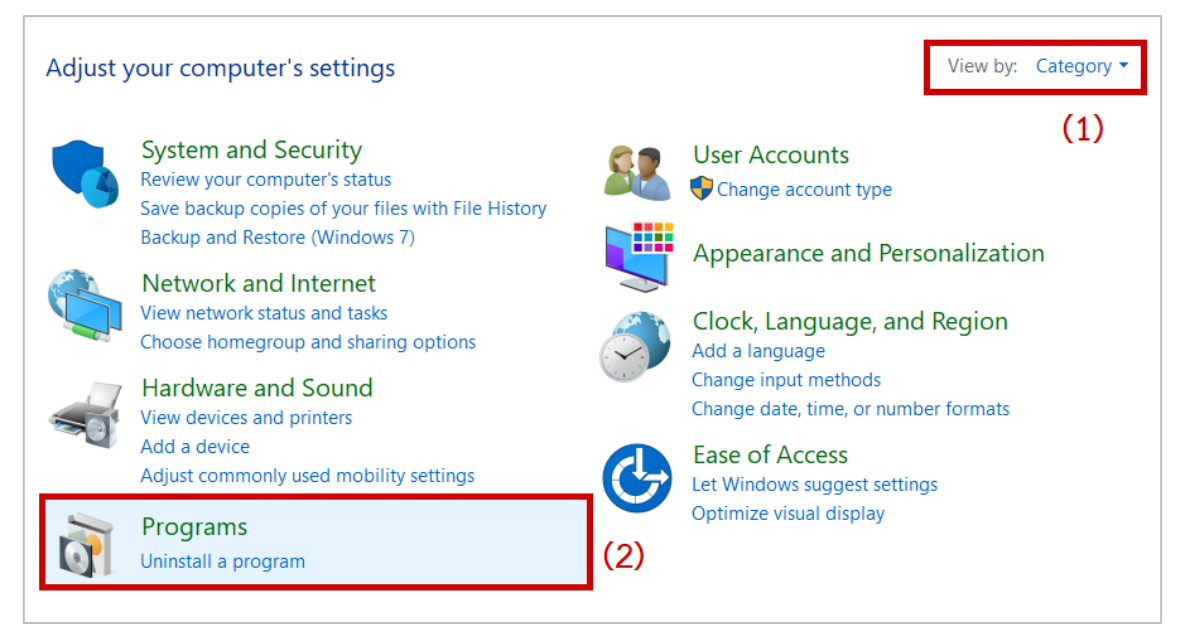

ภาพที่ 315 หน้าต่าง Control Panel

 คลิกที่ Program and Features บนหน้าต่าง Program ดังการถอนการติดตั้ง สามารถถอนการติดตั้ง Addin ได้ 2 วิธี ดังนี้

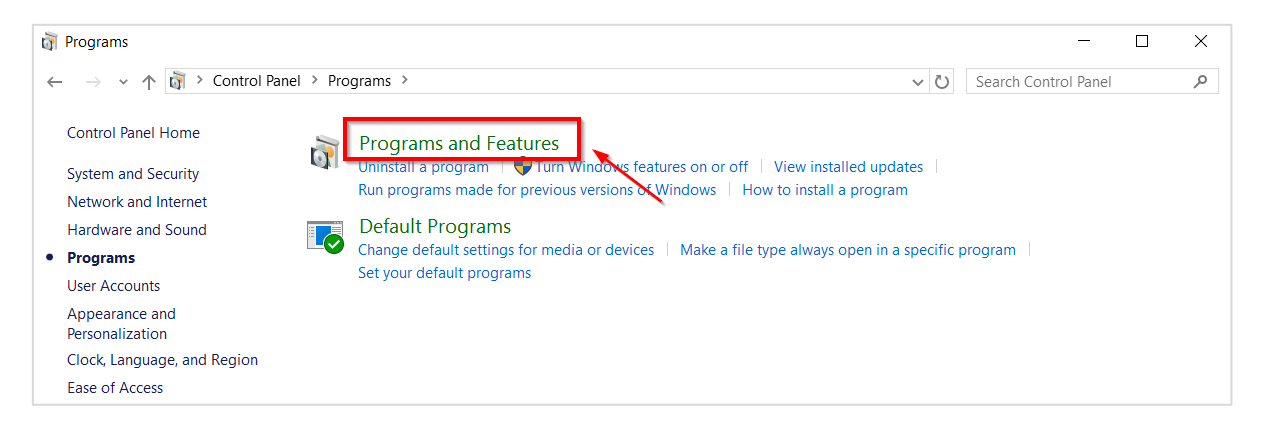

ภาพที่ 316 หน้าต่าง Programs

4. การถอนการติดตั้ง สามารถถอนการติดตั้ง Add-in ได้ 2 วิธี ดังนี้

4.1. คลิกที่โปรแกรม iThesis หมายเลข 1 ภาพที่ 317 และคลิกที่ Uninstall หมายเลข 2 ภาพที่ 317

| Tontrol Panel\Programs\Progra                                                                        | ms and Features                                                                                                    |                      |   | _                                                                                                    |
|----------------------------------------------------------------------------------------------------|----------------------------------------------------------------------------------------------------|----------------------|---|----------------------------------------------------------------------------------------------------|
| $\leftarrow$ $\rightarrow$ $\checkmark$ $\uparrow$ $\overline{\mathfrak{g}}$ $\rightarrow$ Control P | anel > Programs > Programs and Features                                                                                                    | ~                    | Ü | Search Programs and F                                                                                           |
| Control Panel Home                                                                                   | Uninstall or change a program                                                                                                    |                      |   |                                                                                                    |
| View installed updates                                                                               | To uninstall a program, select it from the list and then click Uninstall,                                                                                                    | Change, or Repair.   |   |                                                                                                    |
| Turn Windows features on or<br>off                                                                   | (2)<br>Organize ▼ Uninstall Change Repair                                                                                                    |                      |   | E.                                                                                                    |
|                                                                                                    | Name                                                                                                    | Publisher            |   | Installed On                                                                                                    |
|                                                                                                    | Chine F. Sapini Decays Technology                                                                                                    | Mark Corporations    |   | 1640/0011                                                                                                    |
|                                                                                                    | Basical New 2                                                                                                    | State Constant State |   | CLASSING ST                                                                                                    |
| (1)                                                                                                  | 🚱 iThesis Add-in                                                                                                    | Microsoft            |   | 12/06/2017                                                                                                    |
|                                                                                                    |                                                                                                    | and Longersteine     |   | 10,00,000                                                                                                    |
|                                                                                                    | Contraction of the second second seco | All and the second   |   | The second second second second second second second second second second second second second second second se |
|                                                                                                    | Contraction of the second second                                                                                                    |                      |   | 1.000                                                                                                    |

ภาพที่ 317 การถอนการติดตั้ง iThesis แบบที่ 1

4.2. คลิกขวาที่โปรแกรม iThesis หมายเลขที่ 1 ภาพที่ 318 และคลิกที่ Uninstall หมายเลข 2 ภาพที่ 318

| Control Panel\Pro                         | ograms\Program | ns and Features                                                                                                    |                                  |   | _                     |
|-------------------------------------------|----------------|----------------------------------------------------------------------------------------------------|----------------------------------|---|-----------------------|
| $\leftarrow \rightarrow \star \uparrow t$ | 🛐 > Control Pa | nel > Programs > Programs and Features                                                                                                    | ~                                | Ū | Search Programs and F |
| Control Panel Ho                          | ome            | Uninstall or change a program                                                                                                    |                                  |   |                       |
| View installed up                         | odates         | To uninstall a program, select it from the list and then click Uninstall, (                                                                                                    | Change, or Repair.               |   |                       |
| Turn Windows fe                           | atures on or   |                                                                                                    |                                  |   |                       |
| off                                       |                | Organize - Uninstall Change Repair                                                                                                    |                                  |   |                       |
|                                           |                | Name                                                                                                    | Publisher                        |   | Installed On          |
|                                           |                | Witten Statut Record Intentings                                                                                                    | Intel Corporation                |   | 9,00,000              |
|                                           | (1)            | A SAME DATE:                                                                                                    | Intel Companying                 |   | 7.00000               |
|                                           | ()             | 🞧 iThesis Add-in                                                                                                    | Microsoft                        |   | 12/06/2017            |
| (2)                                       | Uninstall      |                                                                                                    | and Expending                    |   | 10,00,001             |
|                                           | Change         | Proving Rear Proc.                                                                                                    | Maillen, Inc.                    |   | 16/07/2017            |
|                                           | Repair         | NOR ART MAC 2                                                                                                    | Advantation of the second second |   | 1202001               |
|                                           |                | and the second second s | Month Services                   |   | 04,70,000 1           |
|                                           |                | Manual Ittis 90-0-0                                                                                                    | Manual Couport                   |   | Display the P         |

ภาพที่ 318 การถอนการติดตั้ง iThesis แบบที่ 2

## 4. การใช้โปรแกรม EndNote

โปรแกรม EndNote เป็นโปรแกรมภายนอกที่ผู้พัฒนาระบบไอทีสิส นำมาเป็นส่วนเสริมในการทำข้อมูลการอ้างอิง โดยโปรแกรมดังกล่าวเป็นผลิตภัณฑ์ของ Thomson Reuters ที่ปัจจุบันได้พัฒนาถึงเวอร์ชัน X8 (เวอร์ชัน 18) มี รูปแบบการอ้างอิงให้ใช้งานหลากหลายรูปแบบ ทำหน้าที่ในการช่วยการเก็บรวบรวมข้อมูลการอ้างอิงต่าง ๆ ที่ใช้ อ้างอิงภายในเล่มวิทยานิพนธ์หนึ่งเล่ม

ผู้ใช้งานโปรแกรม EndNote จะต้องสร้างไลบรารี่เพื่อเก็บข้อมูล เพิ่มข้อมูลลงในไลบรารี่ดังกล่าว และทำการ อ้างอิงข้อมูลลงบนเอกสารวิทยานิพนธ์ จากนั้นข้อมูลการอ้างอิงของวิทยานิพนธ์จะถูกวางอยู่ในหน้าท้ายสุด ของเทมเพลตเล่มวิทยานิพนธ์ และข้อมูลดังกล่าวจะปรากฏขึ้นในหน้ารายการอ้างอิงหรือบรรณานุกรมได้ ต่อเมื่อมี การบันทึกไฟล์วิทยานิพนธ์ผ่าน Add-in และตรวจสอบความถูกต้องบนเว็บพอร์ทัลที่เมนู Revision & Approval โดยตรวจสอบได้จากไฟล์ pdf

# 4.1 การติดตั้งโปรแกรม EndNote

การติดตั้งโปรแกรม EndNote ผู้ใช้งานสามารถดาวน์โหลดตัวติดตั้ง (Installer) ได้ที่ url: http://endnote.com/ โดยขอยกตัวอย่างการติดตั้ง<u>ตัวทดลองใช้งาน</u> ดังนี้

 เข้าไปที่ http://endnote.com/ แล้วลงทะเบียนใช้งาน จากนั้นให้รอรับอีเมล เพื่อดาวน์โหลดตัวติดตั้ง โปรแกรม EndNote

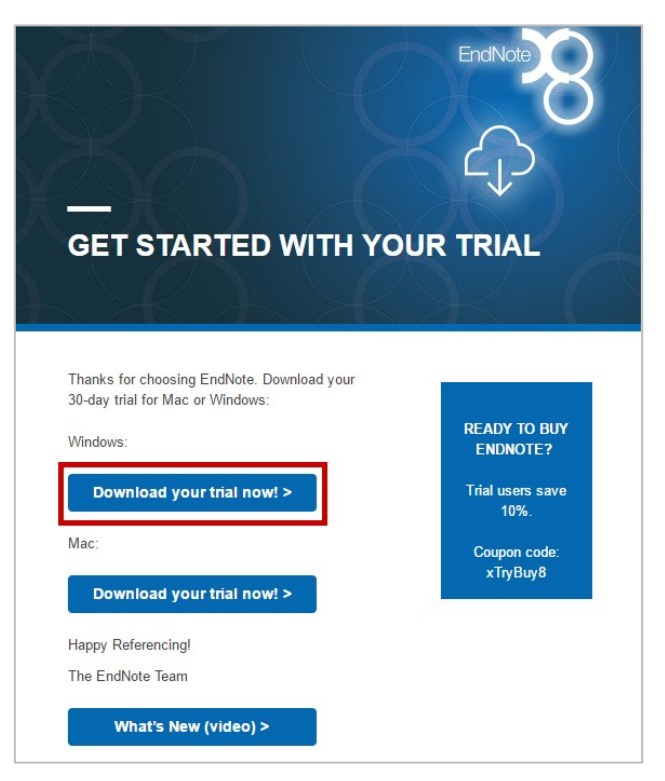

ภาพที่ 319 หน้าเว็บไซต์สำหรับดาวน์โหลดโปรแกรม EndNote

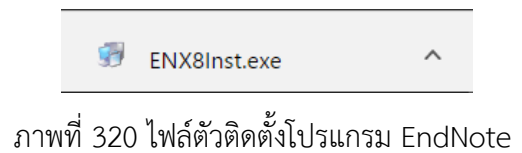

2. เมื่อดาวน์โหลดเสร็จ ดับเบิลคลิกที่ไฟล์ตัวติดตั้งโปรแกรม ระบบจะเข้าสู่หน้าจอการติดตั้งให้คลิกปุ่ม Next >

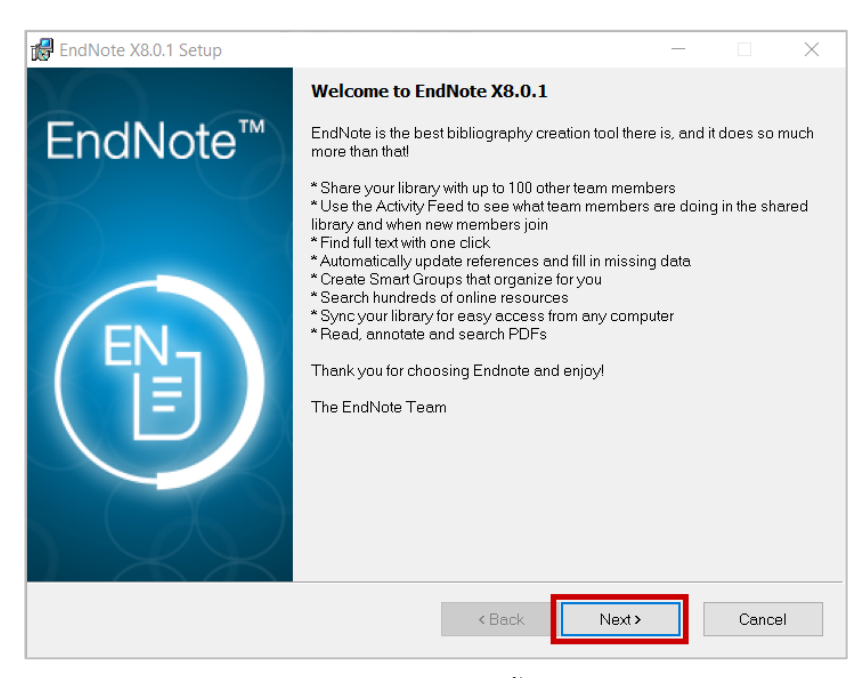

ภาพที่ 321 หน้าจอการติดตั้ง EndNote

 กรณีติดตั้งตัวทดลองใช้งานให้เลือก I would like a 30-day free trial และคลิกปุ่ม Next > ที่หน้าต่าง Select Installation

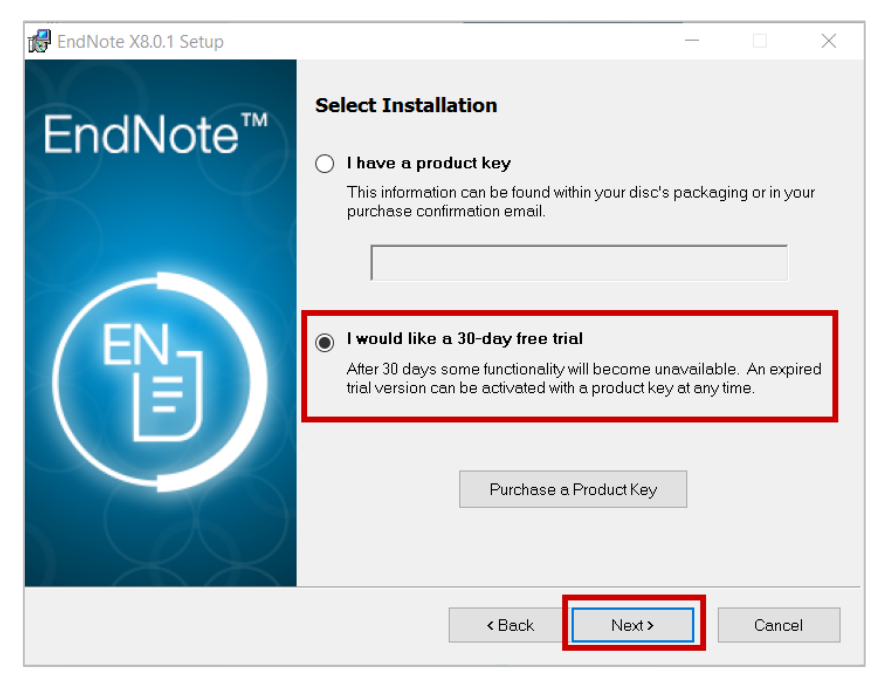

ภาพที่ 322 หน้าต่าง Select Installation

4. คลิกปุ่ม Next > ที่หน้าต่าง Read Me Information

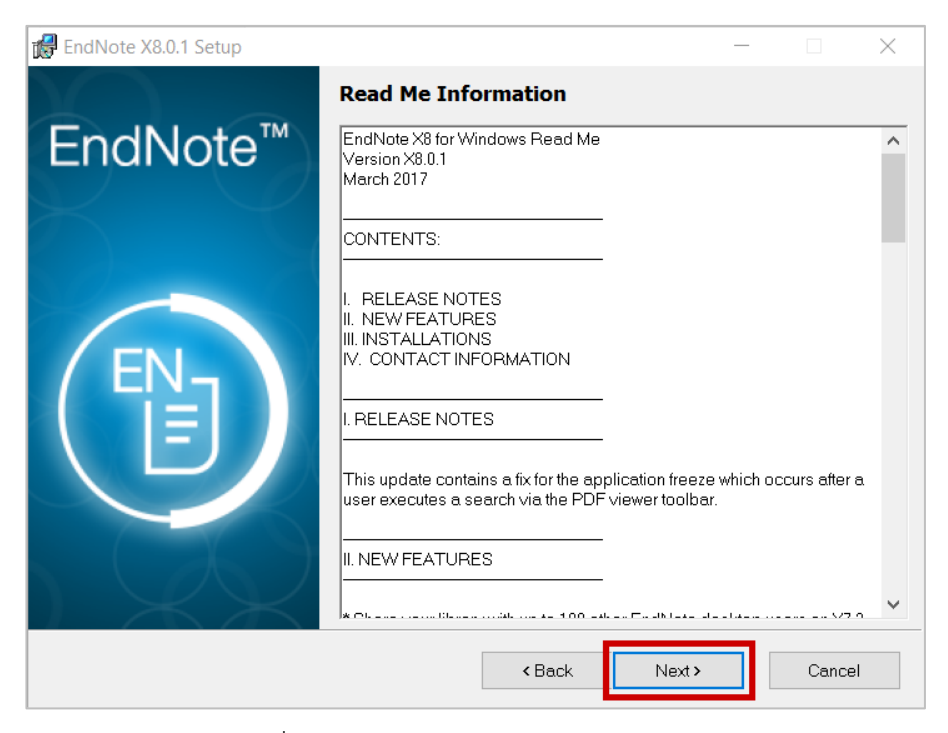

ภาพที่ 323 หน้าต่าง Read Me Information

5. เลือก I accept the license agreement และคลิกปุ่ม Next > ที่หน้าต่าง Demo License Agreement

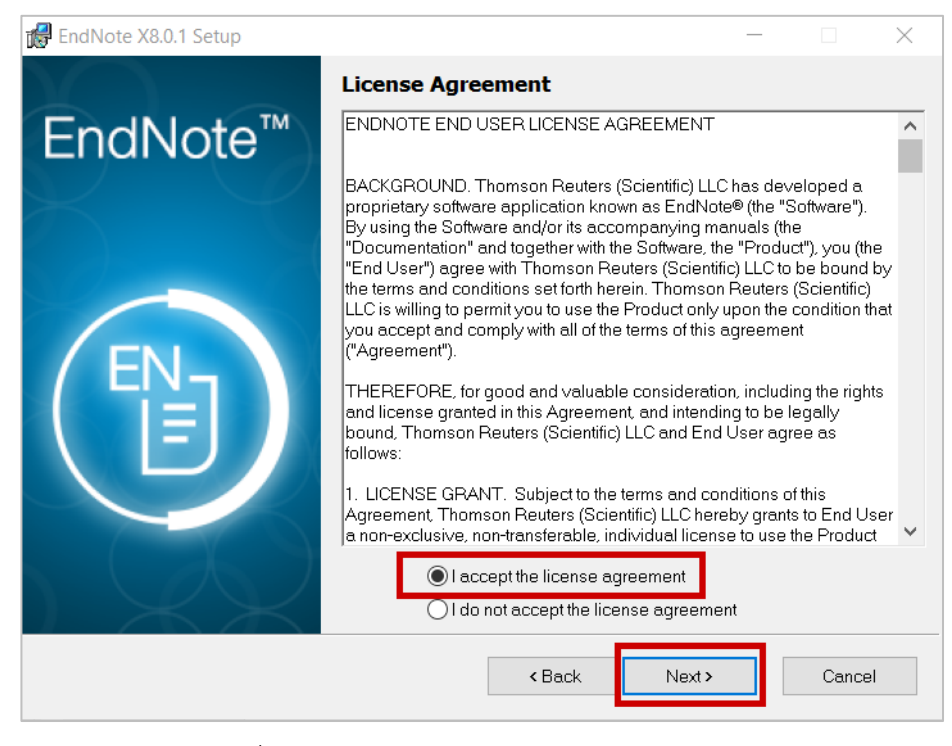

ภาพที่ 324 หน้าต่าง Demo License Agreement

6. เลือก Typical และคลิกปุ่ม Next > ที่หน้าต่าง Select Installation Type

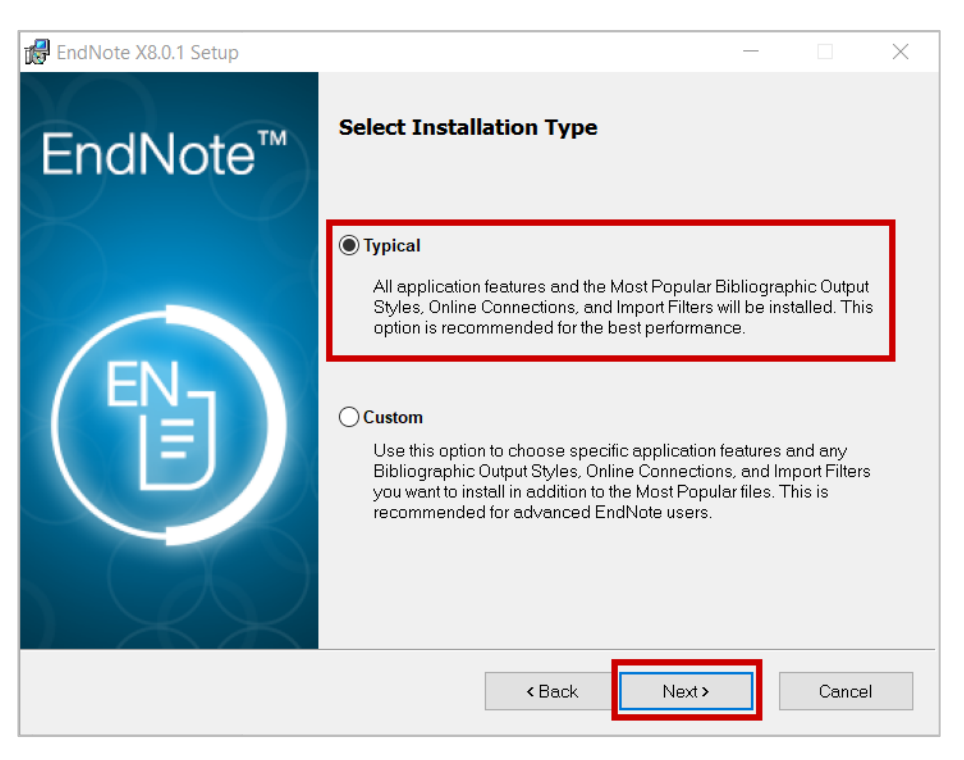

ภาพที่ 325 หน้าต่าง Select Installation Type

 หากไม่ต้องการแก้ไขสถานที่จัดเก็บโปรแกรม สามารถคลิกปุ่ม Next > ได้ทันที ที่หน้าต่าง Select Destination

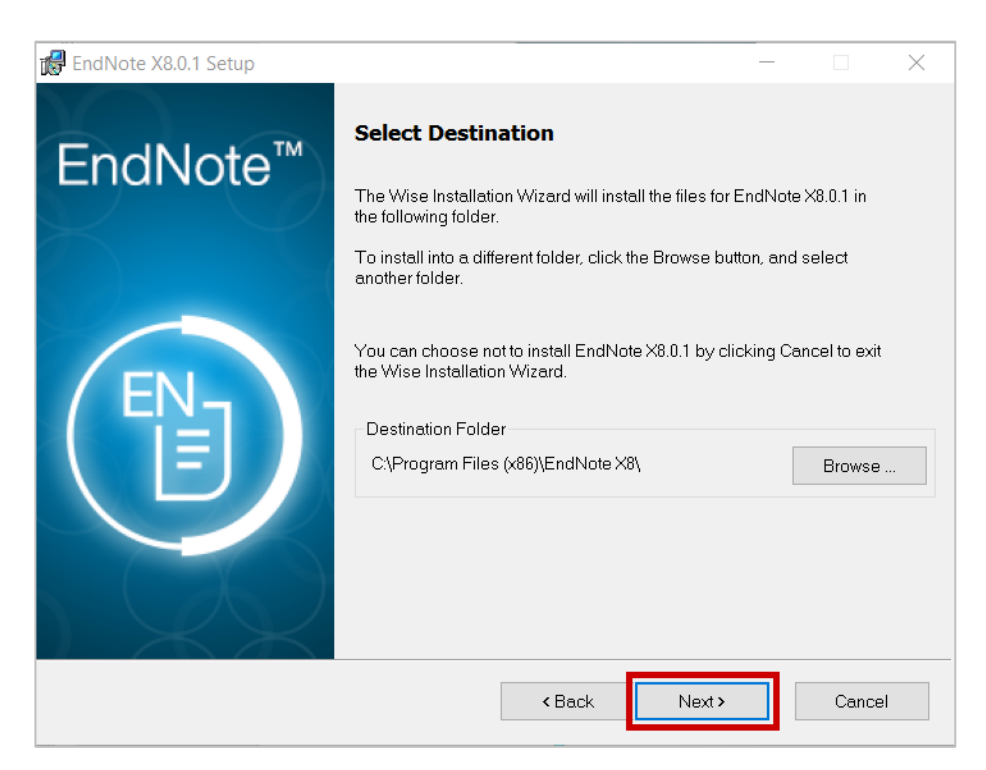

ภาพที่ 326 หน้าต่าง Select Destination

8. คลิกปุ่ม Next > เพื่อเริ่มติดตั้งที่หน้าต่าง Ready to Install the Application

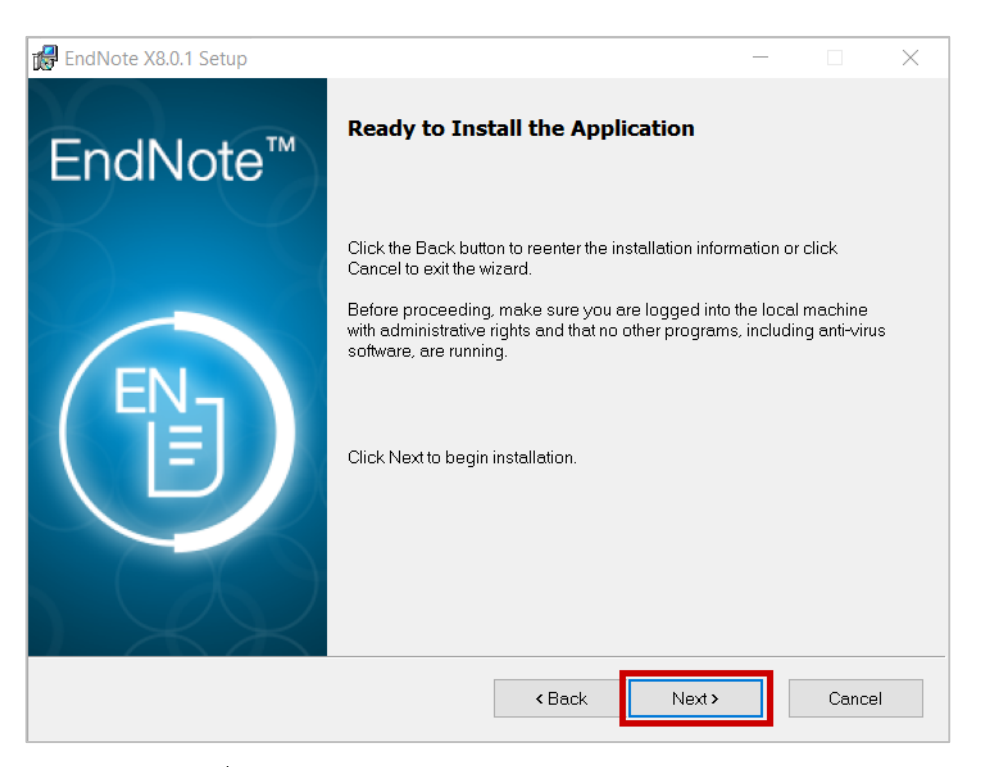

ภาพที่ 327 หน้าต่าง Ready to Install the Application

ในกรณีที่ระบบไม่สามารถติดตั้งโปรแกรมได้ แจ้ง File In Use ให้นิสิตนักศึกษาปิดโปรแกรม Microsoft
 Office ต่าง ๆ ทั้งหมด จากนั้นจึงคลิกปุ่ม Retry

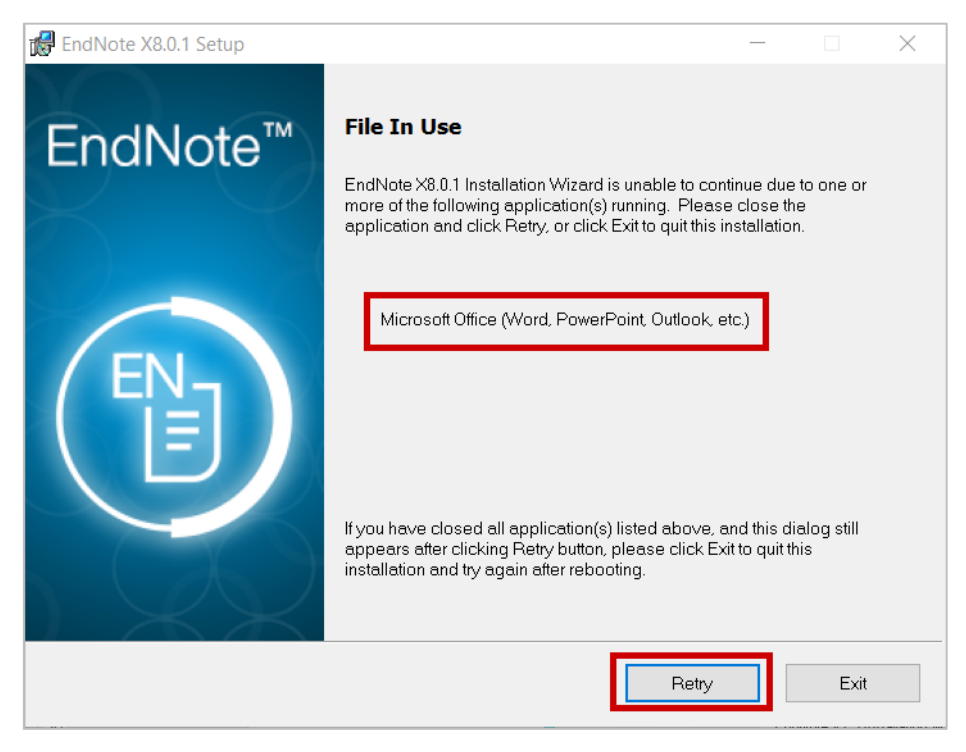

ภาพที่ 328 หน้าต่างแจ้ง File In Use

10. ระบบจะดำเนินการติดตั้งโปรแกรม เมื่อเสร็จสิ้นให้คลิกปุ่ม Finish

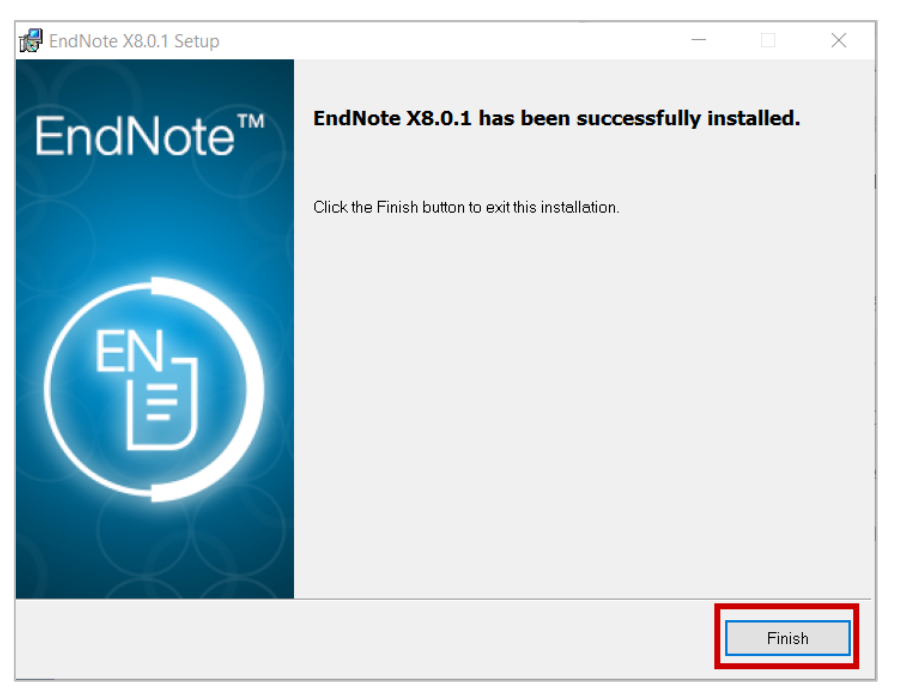

ภาพที่ 329 หน้าต่างแจ้งการติดตั้งสำเร็จ

11. ตรวจสอบการติดตั้งโปรแกรม โดยสามารถค้นหาโปรแกรม EndNote ให้เครื่องคอมพิวเตอร์ได้ ดังภาพที่ 330 และเมื่อเข้าไปใช้งานโปรแกรม Microsoft Word จะพบ Add-in EndNote ดังภาพที่ 331

| Best match              |
|-------------------------|
| EndNote     Desktop app |
| Folders                 |
| 🔋 Endnote               |
| Endnote.zip             |
| Documents               |
| endnotes.xml - in word  |
| endnotes.xml - in word  |
| endnotes.xml - in word  |
| endnotes.xml - in word  |
| endnotes.xml - in word  |
| endnotes.xml - in word  |
| endnotes.xml - in word  |
| 𝒫 endnote               |

ภาพที่ 330 การค้นหาโปรแกรม EndNote

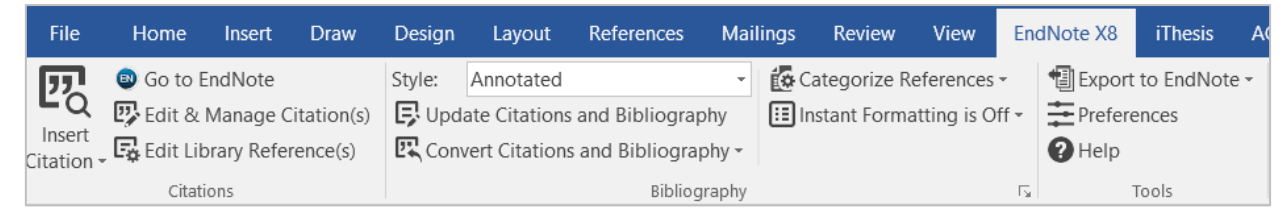

ภาพที่ 331 แถบเครื่องมือ EndNote บน Microsoft Word

#### 4.2 การใช้งานโปรแกรม EndNote

### 4.2.1 การสร้างไลบรารี่

ภายหลังการติดตั้งโปรแกรม EndNote แล้ว เมื่อเปิดโปรแกรมขึ้นเพื่อใช้งานในครั้งแรก โปรแกรมจะบังคับให้ ผู้ใช้งานสร้างไลบรารี่ โดยมีวิธีการดังนี้

1. เมื่อเปิดโปรแกรมขึ้นในครั้งแรก ผู้ใช้งานจะต้องสร้างไลบรารี่ (.enl) และบันทึก (Save) ดังภาพที่ 332

| New Reference Library               |                        |                   |                  |            | $\times$ |
|-------------------------------------|------------------------|-------------------|------------------|------------|----------|
| ← → × ↑ 🗎 > Th                      | is PC > Documents      | × گ               | Search Documents |            | ٩        |
| Organize ▼ New folde                | er                     |                   |                  | • <b>•</b> | ?        |
| 🔚 Desktop 🛛 🖈 ^                     | Name                   | Date modified     | Туре             | Size       |          |
| 🖹 Documents 🖈                       | Earton office fargeneo | BOXDE NR          | 110.0000         |            |          |
| L hoters of                         | Fire                   | States and states | The Holder       |            |          |
| <ul> <li>Adapting the LP</li> </ul> | Inp.                   | 10/02/02 10:00    | King Statester   |            |          |
| 207 indext                          | and the party bourses  | 100030-010        | the foreigner    |            |          |
| <ul> <li>SEE indeed.00</li> </ul>   | Resident               | 20/02/02/02/02    | The Solder       |            |          |
| A Deep                              | Enalizie Network       | 1101204-000       | No. Access       |            |          |
| 1 control                           | Economi Desperante     | party and more    | The Indulator    |            |          |
|                                     | Exupt                  | 20/02/04          | King Kaladar     |            |          |
| > 💱 Dropbox                         |                        |                   |                  |            |          |
| > 💪 OneDrive 🗸 🗸                    | <                      |                   |                  |            | >        |
| File name: My Fi                    | ndNote Library         |                   |                  |            | ~        |
| Courses to a set of the Indiana     |                        |                   |                  |            |          |
| Save as type: Endiv                 | lote Library (^.eni)   |                   |                  |            | ~        |
| ∧ Hide Folders                      |                        |                   | Save             | Cancel     |          |

ภาพที่ 332 การสร้างไลบรารี่

2. สร้างข้อมูลอ้างอิง โดยการคลิกที่ปุ่ม New Reference ดังภาพที่ 333

| My EndNote Library |            |        |                             |                |        |           |              |
|--------------------|------------|--------|-----------------------------|----------------|--------|-----------|--------------|
| Annotated          |            |        |                             | 8              | 3 @ () | L+ -2 - ( | Quick Search |
| My Library         | 🛛 🔍 🖉 Auth | nor Ne | w Reference (Ctrl+N)        | 1              | Rating | Journal   | Last Updated |
| All References     | (0)        | Add    | d a new reference to the se | elected group. |        |           |              |
| Configure Sync     |            |        |                             |                |        |           |              |
| Recently Added     | (0)        |        |                             |                |        |           |              |
| 🗐 Unfiled          | (0)        |        |                             |                |        |           |              |
| <u> </u> Trash     | (0)        |        |                             |                |        |           |              |
| ⊡ My Groups        |            |        |                             |                |        |           |              |
| ⊡ - Find Full Text |            |        |                             |                |        |           |              |

ภาพที่ 333 การสร้างฐานข้อมูล

 กรอกข้อมูลแหล่งอ้างอิงต่าง ๆ ลงในฟอร์มที่โปรแกรมแสดงผลให้ แล้วจึงคลิกที่เครื่องหมายกากบาท (หมายเลข 2) และคลิกที่ปุ่ม "Yes" (หมายเลข 3) เพื่อบันทึกข้อมูล ดังภาพที่ 334

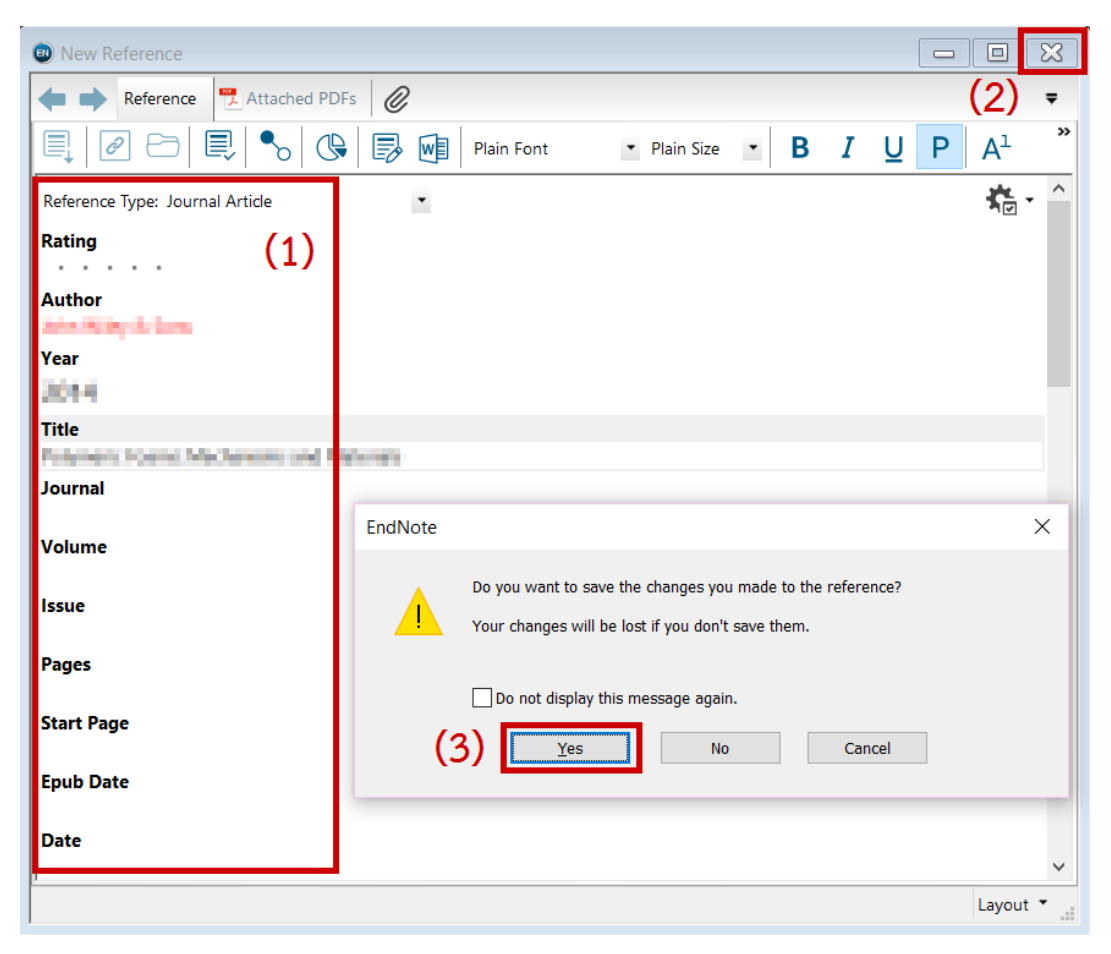

ภาพที่ 334 การบันทึกฐานข้อมูลอ้างอิง

### 4.2.2 การอ้างอิงข้อมูล

1. วางเคอร์เซอร์ลงในตำแหน่งที่ต้องการอ้างอิงข้อมูล ดังภาพที่ 335

พอลิเมอร์สังเคราะห์ในปัจจุบันมีการประยุกต์ใช้ในอุตสาหกรรมเกือบทุกชนิด พอลิเมอร์มีการใช้ในการยึดเกาะและ การหล่อลื่นอย่างกว้างขวาง เช่นเดียวกับการใช้เป็นโครงสร้างตั้งแต่ของเด็กเล่นจนถึงยานอวกาศ มีการใช้เป็นยา ทางชีวภาพในฐานะเป็นตัวขนส่งยาในสิ่งมีชีวิต พอลิเมอร์เช่น พอลิ เมทูิล เมทาคริเลต ที่ใช้ในกระบวนการโฟโตเร ซูิสูในอุตสาหกรรมกึ่งตัวนำ และสารไดอิเล็กทริกโปแทสเซียมต่ำสำหรับใช้ในคอมพิวเตอร์สมรรถนะสูง ปัจจุบันยัง มีการพัฒนาพอลิเมอร์ที่ยืดหยุ่นได้สำหรับอิเล็กทรอนิกส์

## ภาพที่ 335 การใส่การอ้างอิงข้อมูล

2. เลือกข้อมูลที่ต้องการอ้างอิงจากโปรแกรม EndNote ดังภาพที่ 336

| My EndNote Library         |                                            |                                                                                                    |
|----------------------------|--------------------------------------------|----------------------------------------------------------------------------------------------------|
| Annotated                  | · 🖻 🗏 Q 🕹 🗘 Q 🖻 ᅖ Ŗ 🛛                      | ■ <u></u> <u></u> <u></u> <u></u> <u></u> <u></u> <u></u> <u></u> <u></u> <u></u> <u></u> <u></u> <u></u> |
| My Library                 | Author Year Title                          | Reference Preview 🃆 🖉 4 🕨 🔫                                                                               |
| All References (1          | ) 🔍 🔜 2014 Polymeric Foams: Mechanisms and |                                                                                                    |
| Configure Sync             |                                            | *ē *                                                                                                    |
| SRecently Added (1         |                                            | Rating                                                                                                    |
| Unfiled (1                 |                                            |                                                                                                    |
| Trash (0                   |                                            | Author                                                                                                    |
| - My Groups                |                                            | Year                                                                                                    |
|                            |                                            | 2014                                                                                                    |
| Find Full Text             |                                            | Title                                                                                                    |
|                            |                                            | Polymeric Foams: Mechanisms and                                                                           |
|                            |                                            | Materials                                                                                                 |
|                            |                                            | Journal                                                                                                   |
|                            |                                            | Volume                                                                                                    |
|                            |                                            |                                                                                                    |
|                            |                                            | Issue                                                                                                    |
|                            |                                            |                                                                                                    |
|                            |                                            | Pages                                                                                                    |
|                            |                                            | Start Page                                                                                                |
|                            | <                                          | v v                                                                                                    |
| Showing 1 of 1 references. |                                            | Layout 👻 📑                                                                                                |

ภาพที่ 336 เลือกข้อมูลที่ต้องการใช้อ้างอิง

 ที่แถบเครื่องมือบนโปรแกรม Microsoft Word คลิกที่ EndNoteX8 เลือก Style ของการอ้างอิง แล้วจึง เลือกที่ไอคอน Insert Citation เพื่อเลือก Insert Selected Citation(s) ดังภาพที่ 337

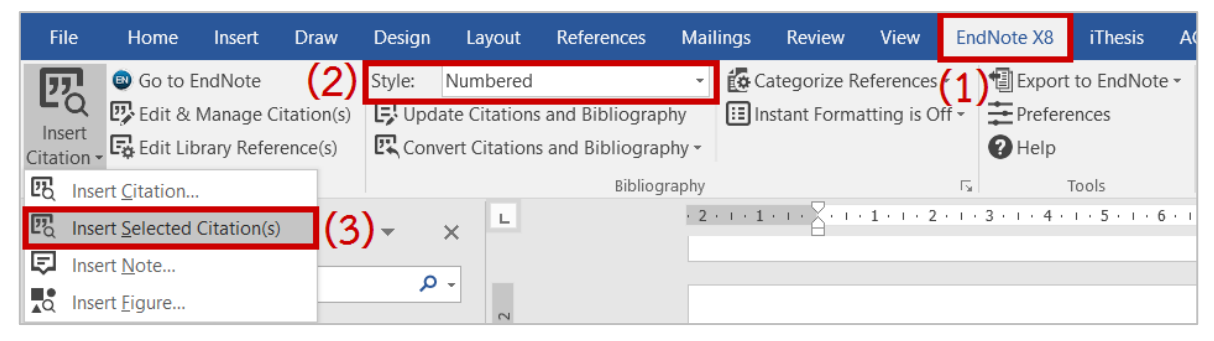

ภาพที่ 337 การเพิ่มการอ้างอิงจาก EndNote

 จะปรากฏการอ้างอิงที่เนื้อหาดังภาพที่ 338 และข้อมูลรายการอ้างอิงที่หน้าสุดท้ายของเอกสารวิทยานิพนธ์ ดังภาพที่ 339

พอลิเมอร์สังเคราะห์[1] ในปัจจุบันมีการประยุกต์ใช้ในอุตสาหกรรมเกือบทุกชนิด พอลิเมอร์มีการใช้ในการยึดเกาะ และการหล่อลื่นอย่างกว่าขวาง เช่นเดียวกับการใช้เป็นโครงสร้างตั้งแต่ของเด็กเล่นจนถึงยานอวกาศ มีการใช้เป็น ยาทางชีวภาพในฐานะเป็นตัวขนส่งยาในสิ่งมีชีวิต พอลิเมอร์เช่น พอลิ เมทิล เมทาคริเลต ที่ใช้ในกระบวนการโฟ โตเรซิสในอุตสาหกรรมกึ่งตัวนำ และสารไดอิเล็กทริกโปแทสเซียมต่ำสำหรับใช้ในคอมพิวเตอร์สมรรถนะสูง ปัจจุบันยังมีการพัฒนาพอลิเมอร์ที่ยึดหยุ่นได้สำหรับอิเล็กทรอนิกส์

# ภาพที่ 338 เนื้อหาภายหลังการเพิ่มการอ้างอิง

Long, J.M., Polymeric Foams: Mechanisms and Materials. 2014.

1.

ภาพที่ 339 รายการอ้างอิงที่ถูกเพิ่มเข้ามา

*หมายเหตุ:* ตามตัวอย่างเป็นการใช้งาน Numbered อ้างอิง โดยการเลือกใช้ Style นั้นขึ้นอยู่กับทาง สถาบันการศึกษา คณะ หรือสาขาวิชา

## 5. การใช้โปรแกรม Zotero

โปรแกรม zotero เป็นโปรแกรมภายนอกที่ผู้พัฒนาระบบไอทีสิส นำมาเป็นส่วนเสริมในการทำข้อมูลการอ้างอิง นอกเหนือจากโปรแกรม EndNote ที่กล่าวไปในหัวข้อที่ผ่านมา โดยโปรแกรมดังกล่าวเป็นผลิตภัณฑ์ที่ถูก พัฒนาขึ้นโดย Center for History and New Media, George Mason University ที่ปัจจุบันมีการพัฒนาถึง เวอร์ชันที่ 5 มีรูปแบบการอ้างอิงให้ใช้งานหลากหลายรูปแบบ ทำหน้าที่ในการช่วยเก็บรวบรวมข้อมูลการอ้างอิง ต่าง ๆ ที่ใช้อ้างอิงภายในเล่มวิทยานิพนธ์หนึ่งเล่ม

ผู้ใช้งานโปรแกรม zoteroจะต้องสร้างบัญชีผู้ใช้ของตน (account) ผ่านเว็บไซต์ของ zotero เนื่องจากโปรแกรม ดังกล่าว สามารถใช้งานได้ทั้งบนเว็บไซต์ www.zotero.com โปรแกรม Zotero desktop ที่ติดตั้งอยู่บนเครื่อง คอมพิวเตอร์ของผู้ใช้งาน และโปรแกรม Zotero Connector ที่เป็นส่วนเสริมของ Google Chrome ซึ่งวิธีการ คือ ผู้ใช้งานจะต้องสร้างไลบรารี่เพื่อเก็บข้อมูล เพิ่มข้อมูลลงในไลบรารี่ดังกล่าว และทำการอ้างอิงข้อมูลลงบน เอกสารวิทยานิพนธ์ จากนั้นข้อมูลการอ้างอิงของวิทยานิพนธ์จะถูกวางอยู่ในหน้าท้ายสุดของเทมเพลตเล่ม วิทยานิพนธ์ และข้อมูลดังกล่าวจะปรากฏขึ้นในหน้ารายการอ้างอิงหรือบรรณานุกรมได้ ต่อเมื่อมีการบันทึกไฟล์ วิทยานิพนธ์ผ่าน Add-in และตรวจสอบความถูกต้องบนเว็บพอร์ทัลที่เมนู Revision & Approval โดยตรวจสอบ ได้จากไฟล์ pdf

# 5.1 การสร้างบัญชีผู้ใช้งานบนโปรแกรม Zotero

ผู้ใช้งานจะต้องสร้างบัญชีผู้ใช้ของตนเองผ่านเว็บไซต์ของ Zotero โดยวิธีการในการสร้างบัญชีผู้ใช้มีดังนี้

1. ไปยังเว็บไซต์ www.zotero.orghttp://www.mendeley.com/

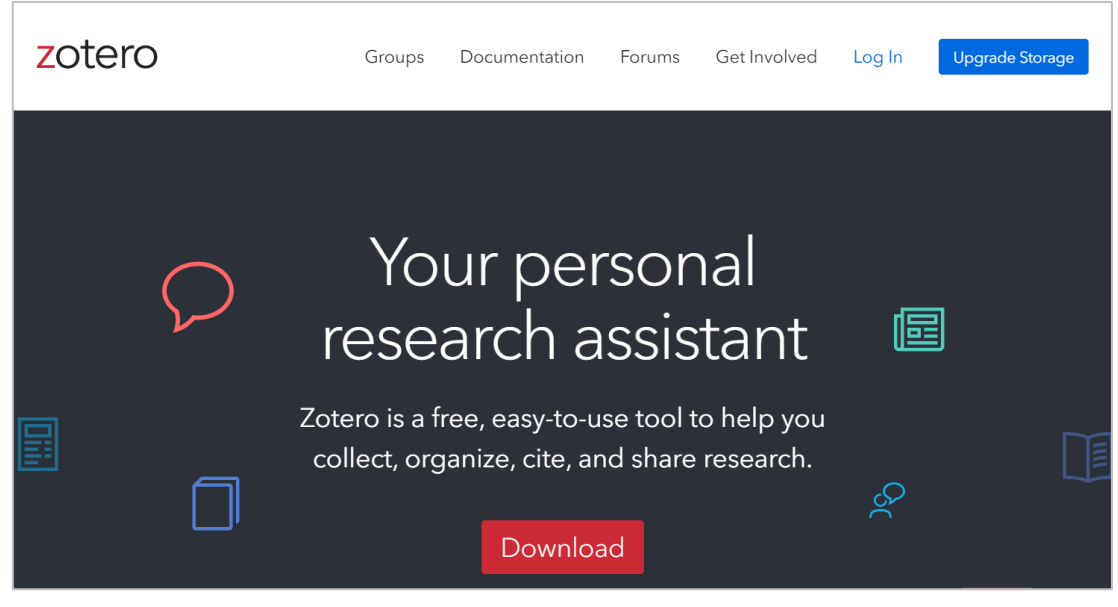

ภาพที่ 340 หน้าต่างการแสดงผลเว็บพอร์ทัลของ Zotero

2. คลิกที่ปุ่ม Login ที่ปรากฏบริเวณด้านบนของหน้าเว็บพอร์ทัลของ Zotero

| zotero | Groups                                                 | Documentation                                          | Forums                               | Get Involved                                        | Log In | Upgrade Storage |
|--------|--------------------------------------------------------|--------------------------------------------------------|--------------------------------------|-----------------------------------------------------|--------|-----------------|
|        | Yo<br>rese<br><sup>Zotero is a f</sup><br>collect, org | ur per<br>arch a<br>ree, easy-to-u<br>ganize, cite, ar | SON<br>SSIS<br>se tool t<br>nd share | nal<br>stant<br><sup>co help you</sup><br>research. | ¢?     |                 |
|        |                                                        | Downloa                                                | ad                                   |                                                     |        |                 |

ภาพที่ 341 ปุ่มคำสั่ง Login

3. คลิกที่ Register for a free account

| zotero | Register for a free account Forgot your password?                              |
|--------|--------------------------------------------------------------------------------|
|        | Login Username or Email Password Remember Me Keep me signed in Login to Zotero |

ภาพที่ 342 ปุ่มคำสั่ง Register for a free account

- 4. กรอกข้อมูลลงในฟอร์มที่ปรากฏ
  - 4.1. Username

- 4.2. Email
- 4.3. Confirm Email
- 4.4. Password
- 4.5. Verify Password
- 4.6. คลิกเพื่อติ๊กถูกในช่องสี่เหลี่ยมด้านหน้าข้อควา I'm not a robot
- 4.7. คลิกที่ Register เพื่อยืนยันข้อมูลและสร้าง account

| <mark>z</mark> otero                    |                                                                                                    | Log In - Register  |
|-----------------------------------------|----------------------------------------------------------------------------------------------------|--------------------|
| Home Groups People I                    | Documentation Forums Get Involved                                                                                                    | Search             |
| Register for a                          | Register                                                                                                    | word?              |
| If you hav<br>few momen<br>your library | en't already created a Zotero account, please take<br>its to register now. It's a <b>free</b> way to sync and acc<br>from anywhere, and it lets you join groups and b<br>up all your attached files. | e a<br>cess<br>ack |
|                                         | Username                                                                                                    |                    |
|                                         | https://www.zotero.org/ <username></username>                                                                                                    |                    |
|                                         | Email 2                                                                                                    |                    |
|                                         | Confirm Email                                                                                                    |                    |
|                                         | Password                                                                                                    |                    |
|                                         | Verify Password 5                                                                                                    |                    |
|                                         | I'm not a robot                                                                                                    |                    |
|                                         | Register <b>7</b>                                                                                                    |                    |
| В                                       | y using Zotero, you agree to its Terms of Service.                                                                                                    |                    |

ภาพที่ 343 ฟอร์มการกรอกข้อมูล

5. เมื่อกรอกข้อมูลในแบบฟอร์มเรียบร้อยแล้ว จะได้รับอีเมลจาก zotero เพื่อยืนยันการลงทะเบียน ดังภาพที่ 344

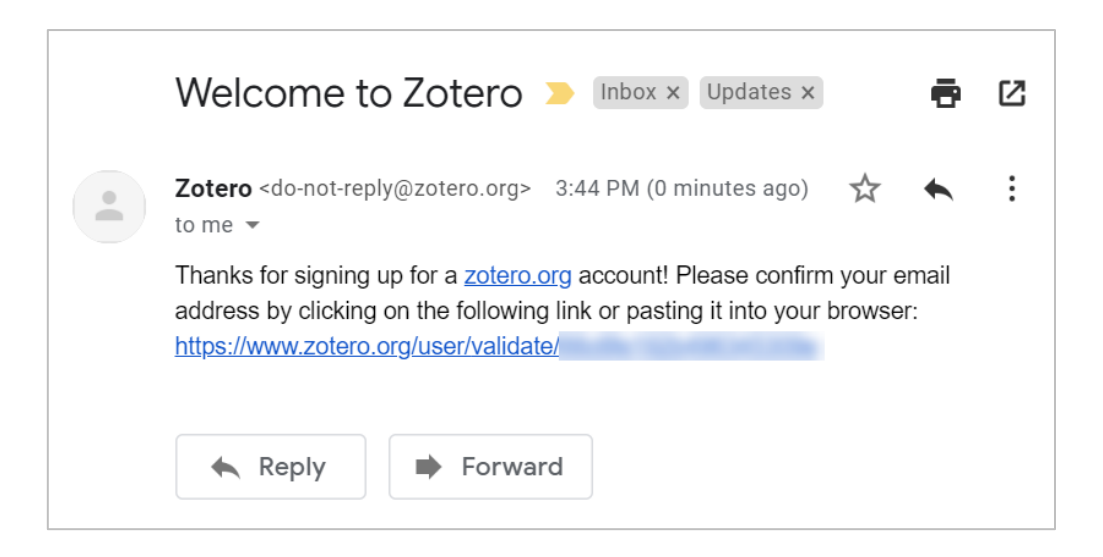

ภาพที่ 344 อีเมลยืนยันการลงทะเบียนของ zotero (1)

6. คลิก link validate ที่ได้รับจากอีเมล

|   | Welcome to Zotero > Inbox × Updates × 🗗 🗹                                                                                                    |
|---|----------------------------------------------------------------------------------------------------|
| • | Zotero <do-not-reply@zotero.org> 3:44 PM (0 minutes ago) ☆ ♠ :<br/>to me ▼</do-not-reply@zotero.org>                                                                                                    |
|   | Thanks for signing up for a <u>zotero.org</u> account! Please confirm your email address by clicking on the following link or pasting it into your browser: <u>https://www.zotero.org/user/validate/</u> |
|   | Reply Forward                                                                                                    |

ภาพที่ 345 อีเมลยืนยันการลงทะเบียนของ zotero (2)

7. จะมีการแสดงข้อมูลการยืนยันสำเร็จ พร้อมกับ login เข้าสู่ระบบ

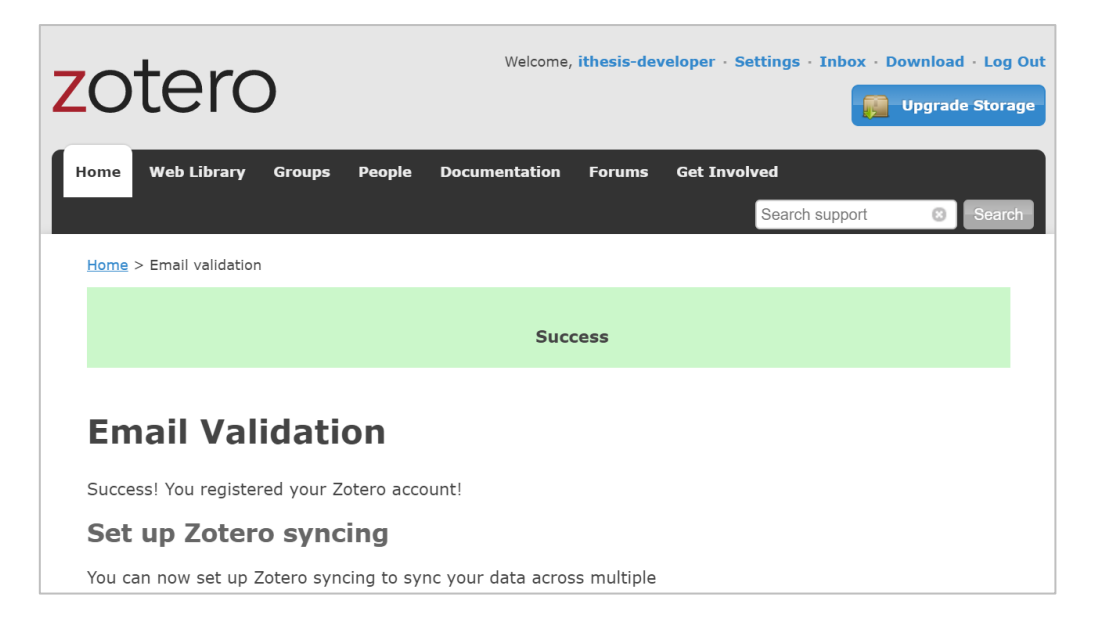

### ภาพที่ 346 การแสดงข้อมูลยืนยันการลงทะเบียนของ zotero

# 5.2 การติดตั้งโปรแกรม Zotero

ผู้ใช้งานสามารถดาวน์โหลดไฟล์การติดตั้งของโปรแกรม Zotero ได้ที่หน้าเว็บพอร์ทัลของ Zotero เอง ซึ่งวิธีการ ติดตั้งโปรแกรมดังกล่าวสามารถอธิบายขั้นตอนได้ดังนี้

ขั้นตอนการติดตั้งโปรแกรม Zotero มีดังนี้

- 1. เข้าไปที่เว็บไซต์ https://www.zotero.org
- 2. คลิกที่ปุ่ม Download

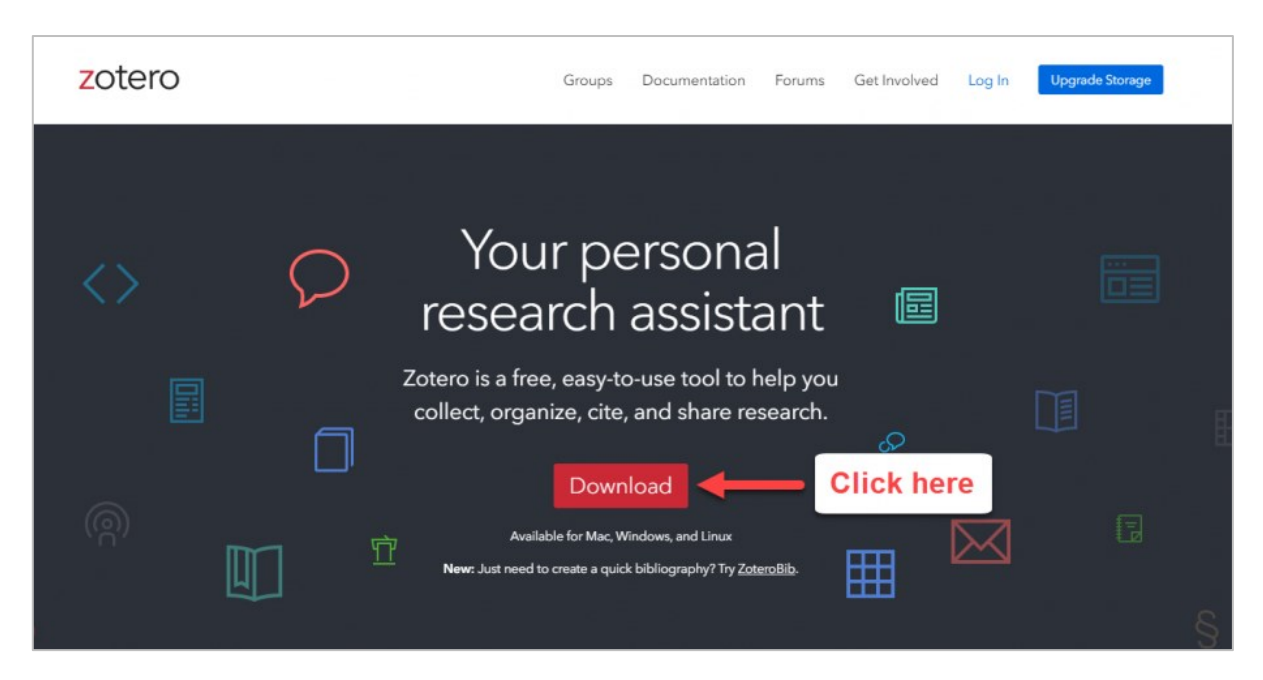

ภาพที่ 347 ปุ่มคำสั่ง Download เพื่อทำการติดตั้ง Zotero

3. ต่อมาให้ทำการคลิกปุ่ม Download ที่ช่องที่ปรากฏทางด้านซ้ายมือ

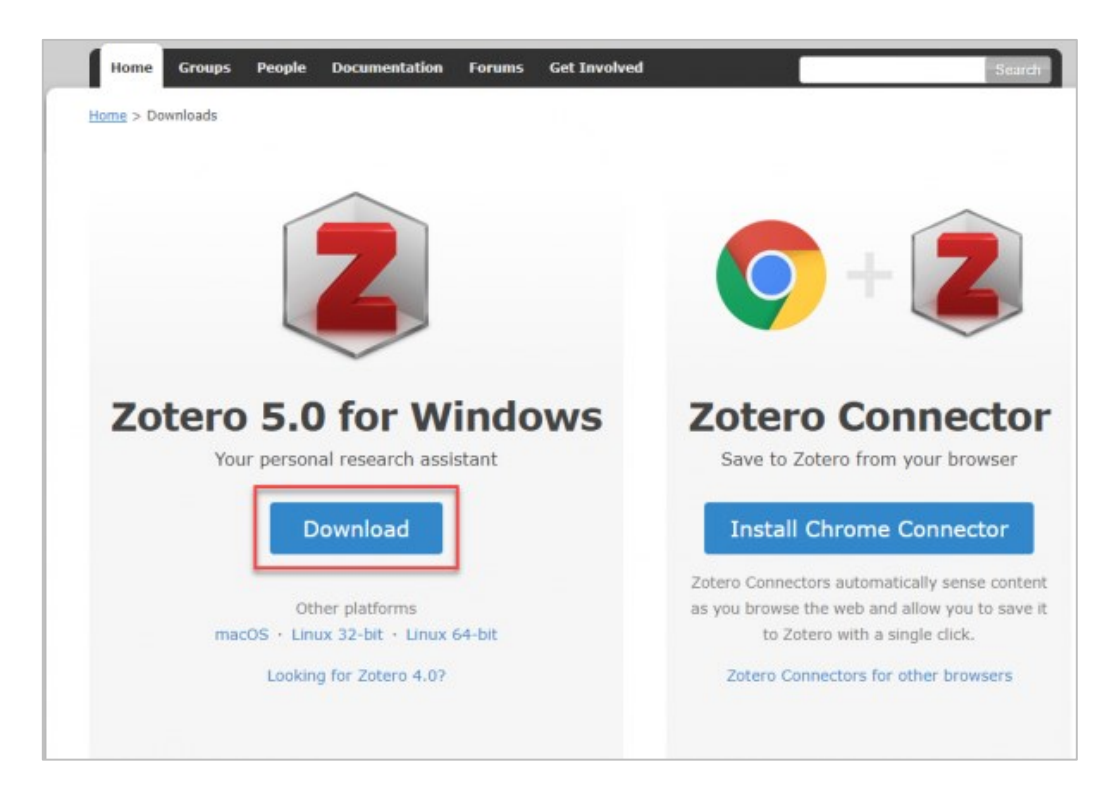

ภาพที่ 348 ปุ่มคำสั่ง Download โปรแกรม Zotero 5.0 for Windows

 จะปรากฏแถบสถานะดาวน์โหลดบริเวณแถบล่างของหน้าจอ รอจนการดาวน์โหลดเสร็จสิ้น จากนั้นกด คลิก 1 ครั้ง เพื่อติดตั้ง

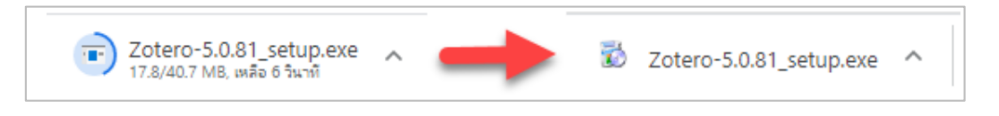

ภาพที่ 349 แถบสถานะการดาวน์โหลดโปรแกรม Zotero

5. จะปรากฏหน้าต่างแสดงสถานะขึ้นอีกครั้ง ให้รอจนเสร็จสิ้น (100%)

| ×      |
|--------|
|        |
| Cancel |
|        |

ภาพที่ 350 หน้าต่างแสดงสถานะการดาวน์โหลด

6. จะปรากฏหน้าต่าง User Account Control ให้กดปุ่ม Yes เพื่อยอมรับการติดตั้ง

7. จะปรากฏหน้าต่าง Zotero Setup ให้กดที่ปุ่ม Next

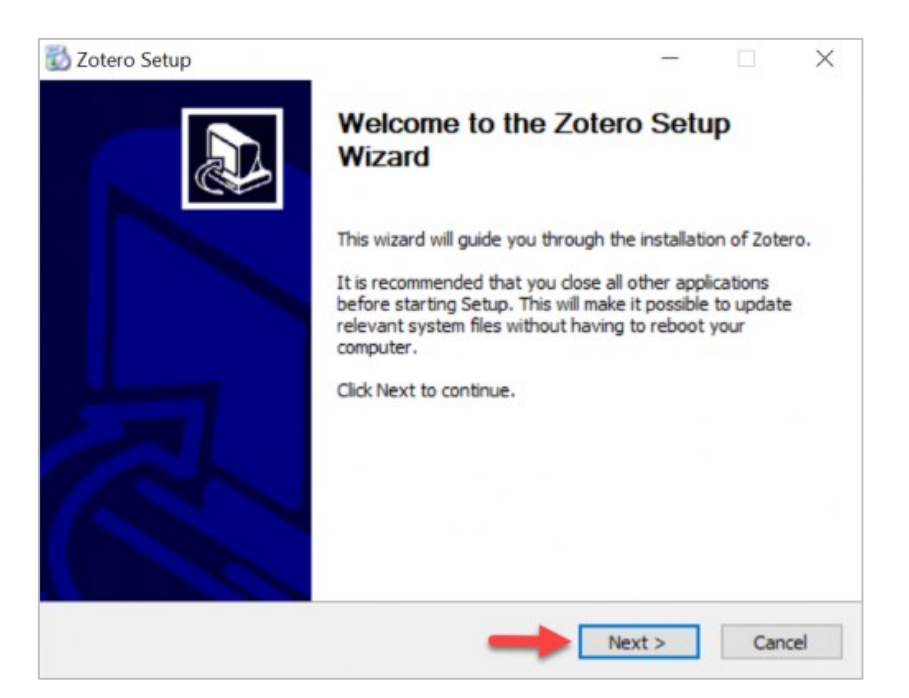

ภาพที่ 351 หน้าต่าง Zotero Setup (1)

8. กดเลือก Standard จากนั้นกดที่ปุ่ม Next

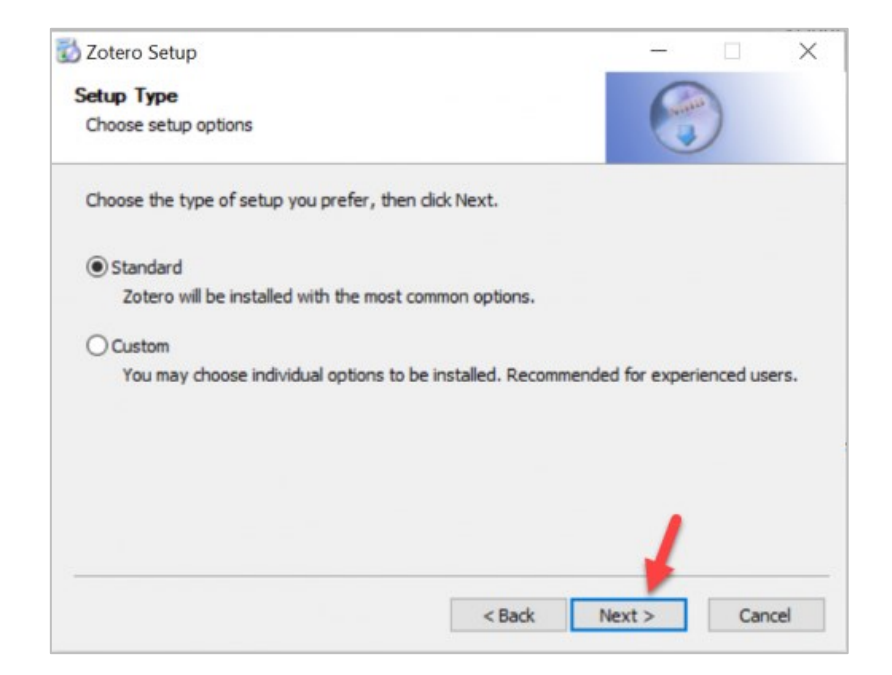

ภาพที่ 352 หน้าต่าง Zotero Setup (2)

9. เมื่อติดตั้งเรียบร้อย ให้กดปุ่ม Finish

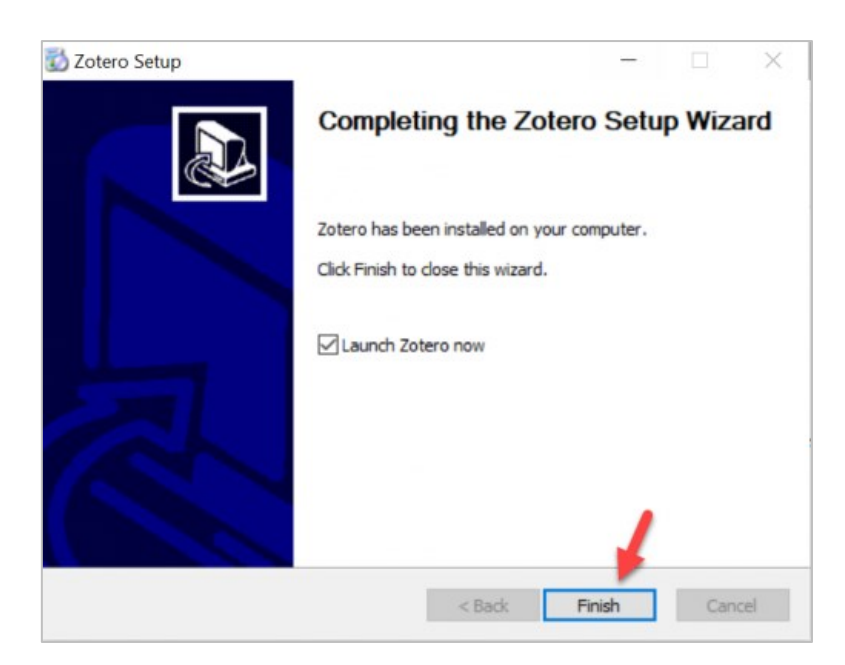

ภาพที่ 353 หน้าต่าง Zotero Setup (3)

## 5.3 การเพิ่มข้อมูลใน Zotero ด้วยตนเอง

หลังจากที่นิสิตนักศึกษาดำเนินการติดตั้งโปรแกรม Zotero ลงบนเครื่องคอมพิวเตอร์เรียบร้อยแล้ว ในส่วนของ การเพิ่มข้อมูลบรรณานุกรมเข้าสู่โปรแกรม Zotero สามารถดำเนินการได้หลายวิธีซึ่งจะขอแนะนำการนำเข้า ข้อมูล 3 วิธีดังนี้

### 5.3.1 การนำเข้าข้อมูลด้วยตนเอง (Manual Input)

- 1. เปิดโปรแกรม Zotero
- 2. คลิกที่ปุ่มเครื่องหมาย "+" 💿 🔭 เพื่อเพิ่มรายการใหม่ ดังหมายเลข 1 ในภาพที่ 354
- 3. เลือกประเภทของบทความที่ต้องการเพื่อทำการเพิ่มรายการบรรณานุกรมดังหมายเลข 2 ในภาพที่ 354

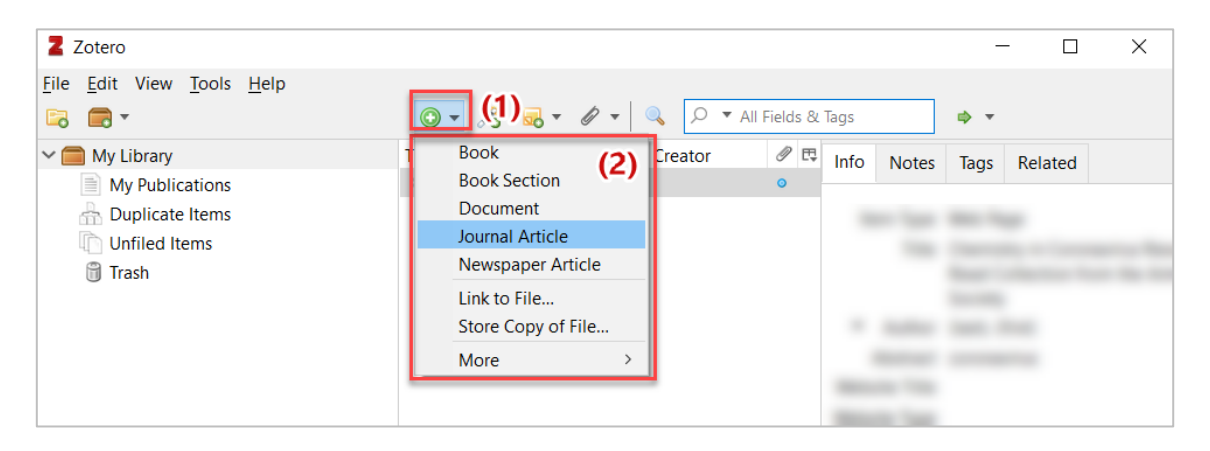

ภาพที่ 354 การเพิ่มรายการอ้างอิงโดยเลือกประเภทที่ต้องการ

4. กรอกข้อมูลตามที่ต้องการเพื่อเพิ่มรายการอ้างอิง โดยโปรแกรมจะทำการบันทึกข้อมูลให้อัตโนมัติ

| Zotero                                                    |                         |                       |                                       | - 0 | ×        |
|-----------------------------------------------------------|-------------------------|-----------------------|---------------------------------------|-----|----------|
| <u>F</u> ile <u>E</u> dit View <u>T</u> ools <u>H</u> elp |                         |                       |                                       |     |          |
| 🕞 💼 -                                                     | ◎ - 🔏 🔜 - 🖉 - 🔍         | ⊃ 🔻 All Fields & Tags |                                       |     | ¢        |
| ∼ 🧰 My Library                                            | Title                   | Creator 🥒 🖽           | Info Notes Tags Related               |     |          |
| My Publications                                           | >                       | . •                   |                                       |     | -        |
| Duplicate Items                                           | 📄 ชื่อหนังสือที่ต้องการ | iThesis and iTh       | Item Type Book                        |     | ^        |
| Unfiled Items                                             |                         |                       | Title ชื่อหนังสือที่ต้องการ           |     |          |
| 1 Irash                                                   |                         |                       |                                       |     |          |
|                                                           |                         |                       |                                       |     |          |
|                                                           |                         |                       |                                       |     |          |
|                                                           |                         |                       |                                       |     |          |
|                                                           |                         |                       |                                       |     |          |
|                                                           |                         |                       |                                       |     |          |
|                                                           |                         |                       | <ul> <li>Author iThesis, T</li> </ul> |     | $\oplus$ |
|                                                           |                         |                       | <ul> <li>Author iThesis, S</li> </ul> |     | •        |
|                                                           |                         |                       | Abstract                              |     |          |
|                                                           |                         |                       | Series                                |     |          |
|                                                           |                         |                       | Series Number                         |     |          |
|                                                           |                         |                       | Volume                                |     |          |
| No tags to display                                        |                         |                       | # of Volumes                          |     |          |
|                                                           |                         |                       | Edition                               |     |          |
|                                                           |                         |                       | Place                                 |     |          |
|                                                           |                         |                       | Date                                  |     | ~        |
|                                                           |                         |                       | Publisher<br>Date                     |     |          |

ภาพที่ 355 การระบุข้อมูลของรายการอ้างอิงที่ต้องการ

### 5.3.2 การนำเข้าข้อมูลแบบ Direct export จากฐานข้อมูลสารสนเทศจากห้องสมุดต่าง ๆ

- 1. ติดตั้งโปรแกรม Zotero Connector for Chrome
- เปิด Chrome Browser ไปที่ฐานข้อมูลสารสนเทศ (ULIMB) จากแหล่งต่าง จะสังเกตได้ว่าบนแถบส่วน ขยายปรากฏรูปเอกสาร 
   ซึ่งเป็นโปรแกรมส่วนขยายของโปรแกรม Zotero ดังภาพ

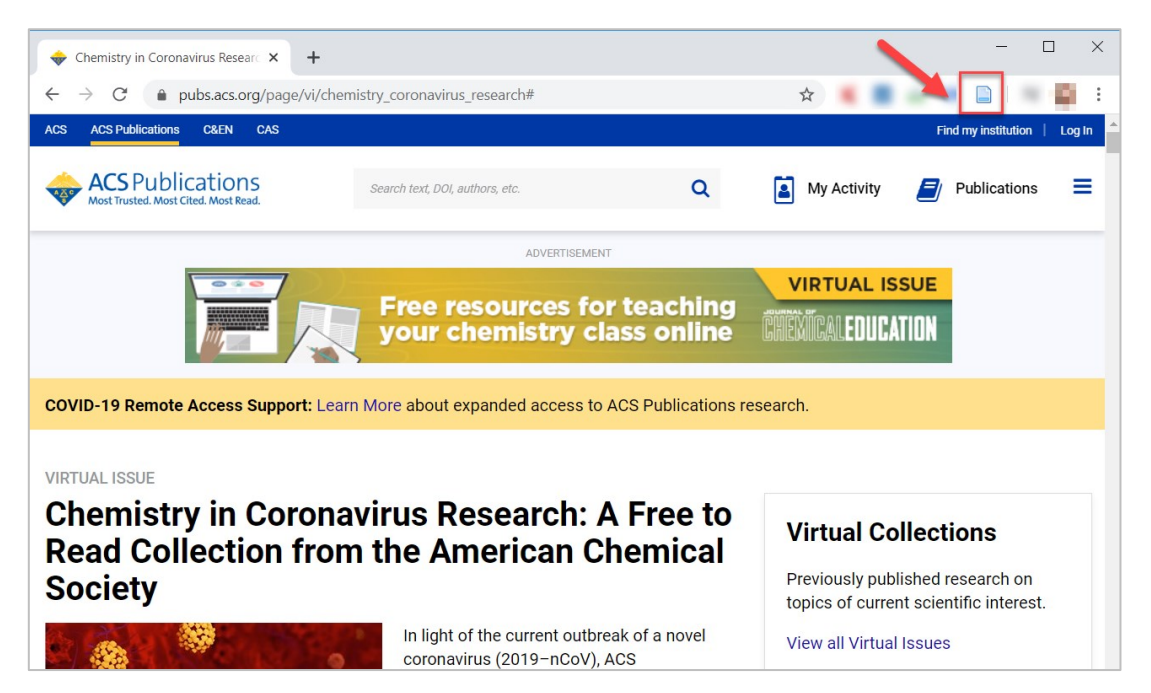

ภาพที่ 356 ภาพตำแหน่งของไอคอนรูปเอกสาร

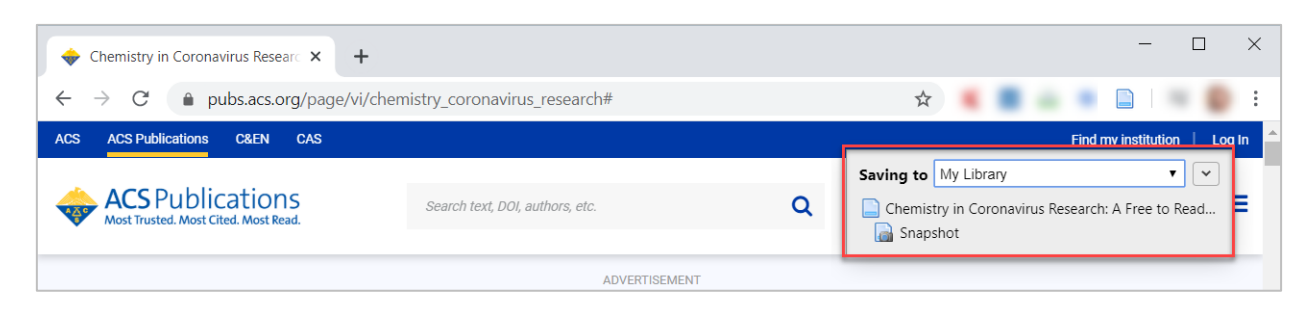

ภาพที่ 357 ภาพการเลือกตำแหน่งที่ต้องการบันทึกรายการอ้างอิง

 เมื่อเปิดโปรแกรม Zotero บน desktop จะพบว่ามีข้อมูลของบทความที่เรานำเข้าจาก Zotero Connector for Chrome ปรากฏอยู่ด้วย

| Zotero                        |                                                                                                    | :                                                                                                    | ×       |
|-------------------------------|----------------------------------------------------------------------------------------------------|----------------------------------------------------------------------------------------------------|---------|
| <u>File Edit View Tools H</u> | elp                                                                                                    |                                                                                                    |         |
| 🔁 🚍 🕶                         | 🔘 🔻 🦽 👻 🖉 👻 🔍 🔎 🕆 All Fields 8                                                                                 | Tags 🔹 🔹                                                                                                    | ¢       |
| ✓                             | Fitte     Creator       ✓     □       Chemistry in Coronavirus     ●       □     □       □     □       □     □ | Info Notes Tags Related                                                                                                    |         |
| 🗅 Unfiled Items<br>🍵 Trash    | Update to Our Reader, R Burrows et al.                                                                         | Title Chemistry in Coronavirus Research: A Free to Read Collection from t<br>American Chemical Society                                                                                                    | he<br>+ |
|                               | avidatidation iTheis and iT                                                                                    | Abstract coronavirus<br>Website Title<br>Website Type<br>Date<br>Short Title Chemistry in Coronavirus Research<br>URL https://pubs.acs.org/page/vi/chemistry_coronavirus_research<br>Accessed 5/6/2020, 3:50:26 PM<br>Language en |         |
| No tags to display            |                                                                                                    | Rights<br>Extra Library Catalog: pubs.acs.org<br>Date Added 5/6/2020, 3:50:26 PM<br>Modified 5/6/2020, 3:50:26 PM                                                                                                    |         |

ภาพที่ 358 ภาพข้อมูลของบทความที่เรานำเข้าแบบ Direct export บนโปรแกรม Zotero

### 5.3.3 การนำเข้าข้อมูลผ่าน Google Scholar

- 1. ติดตั้งโปรแกรม Zotero Connector for Chrome
- เปิด Chrome browser และเข้าไปที่ https://scholar.google.com/ จากนั้นให้ค้นหาบทความที่ ต้องการ

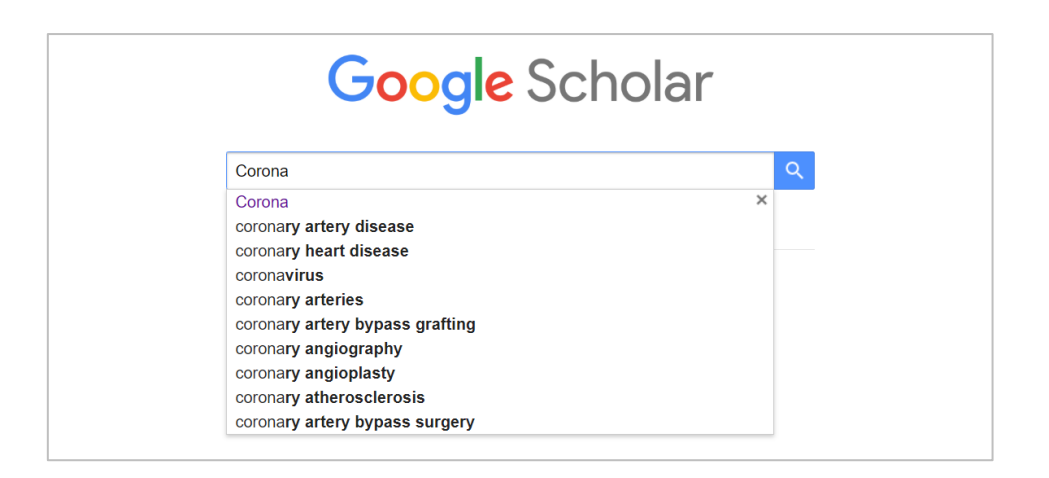

ภาพที่ 359 ภาพการค้นหาข้อมูลบทความที่ต้องการผ่าน Google Scholar

 จะสังเกตได้ว่าบนแถบส่วนขยายจะปรากฏรูปโฟลเดอร์ 🧧 ซึ่งเป็นโปรแกรมส่วนขยายของโปรแกรม Zotero ให้คลิกไปที่ไอคอนดังกล่าว

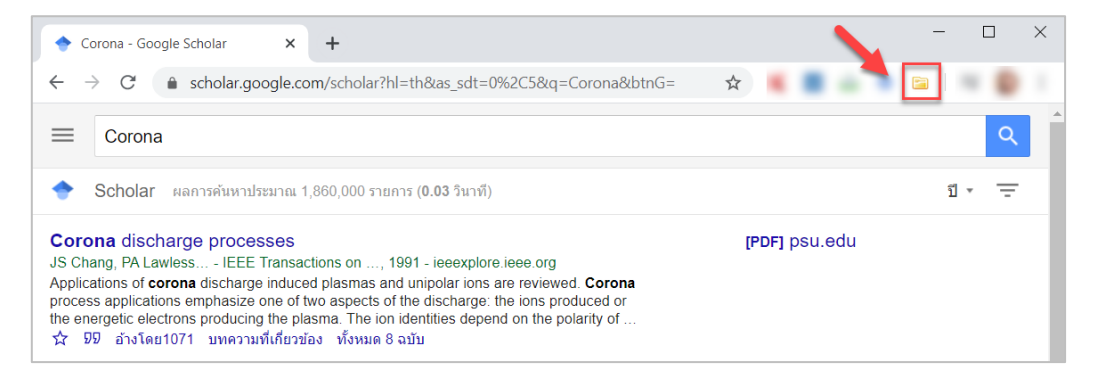

ภาพที่ 360 ภาพไอคอนรูปโฟลเดอร์สำหรับการนำเข้ารายการอ้างอิง

 ปรากฏหน้าต่างให้เลือกข้อมูลของบทความที่ต้องการ เมื่อเลือกบทความที่ต้องการเรียบร้อยแล้วให้คลิกที่ ปุ่ม OK

| Zotero Item Selector                                                 | _ |        | ×  |
|----------------------------------------------------------------------|---|--------|----|
| Select which items you'd like to add to your library:                |   |        |    |
| Corona discharge processes                                           |   |        |    |
| [HTML][HTML] Dynamics of the quiescent solar corona                  |   |        |    |
| [HTML][HTML] Nanoflares and the solar X-ray corona                   |   |        |    |
| 🕜 [หนังสือ][B] Corona performance of high-voltage transmission lines |   |        |    |
| [PDF][PDF] Corona of magnetars                                       |   |        |    |
| Solar activity and the corona                                        |   |        |    |
| 🔲 [หนังสือ][B] The solar corona                                      |   |        |    |
| [PDF][PDF] Structure of the solar corona                             |   |        |    |
| Alfvén waves in the solar corona                                     |   |        |    |
| 🔲 [หนังสือ][B] A guide to the solar corona                           |   |        |    |
|                                                                      |   |        |    |
| Select All Deselect All                                              |   | Cancel | OK |

ภาพที่ 361 ภาพการเลือกนำเข้าบทความผ่าน Google Scholar

 เมื่อเปิดโปรแกรม Zotero บน desktop จะพบว่ามีข้อมูลของบทความที่เรานำเข้าจาก Zotero Connector for Chrome บน Google Scholar ปรากฏอยู่ด้วย

| Z Zotero                |                          |              |          |      |            |         |              |             | _       | × |
|-------------------------|--------------------------|--------------|----------|------|------------|---------|--------------|-------------|---------|---|
| File Edit View Tools He | elp                      |              |          |      |            |         |              |             |         |   |
| 🗟 🚍 •                   | ⊙ <b>-</b> 8             |              | Fields & | Tags |            | 🔿 🔻     |              |             |         | ¢ |
| ✓ 🧰 My Library          | Title                    | Creator      | 0 🖪      | Info | Notes      | Tags    | Related      |             |         |   |
| My Publications         | Corona discharge proc    | Chang et al. | 0        |      |            |         |              |             |         |   |
| 🚠 Duplicate Items       | > 📄 Corona of magnetars  | Beloborodo   | ٢        |      | Item Type  | e Journ | al Article   |             |         |   |
| Unfiled Items           | Corona performance o     | . Maruvada   | ٥        |      | Title      | e Coro  | na discharg  | e processes |         |   |
| off Trash               | Nanoflares and the sol   | . Parker     | ٥        | •    | Author     | r Chan  | g, JS.       |             |         | 1 |
|                         | Solar activity and the c | Low          | 0        | •    | Author     | r Lawle | ess, Phil A. |             |         | 1 |
|                         |                          |              |          | •    | Author     | r Yama  | moto, Tosh   | iaki        |         | 1 |
|                         |                          |              |          |      | Abstract   | t       |              |             |         |   |
|                         |                          |              |          | Р    | ublicatior | IEEE    | Transaction  | s on plasma | science |   |
|                         |                          |              |          |      | Volume     | e 19    |              |             |         |   |
|                         |                          |              |          |      | Issue      | e 6     |              |             |         |   |
|                         |                          |              |          |      | Pages      | s 1152- | -1166        |             |         |   |
|                         |                          |              |          |      | Date       | e 1991  |              |             |         |   |
|                         |                          |              |          |      | Series     | 5       |              |             |         |   |

ภาพที่ 362 ภาพรายการอ้างอิงที่นำเข้าจาก Google Scholar บน Zotero

### 5.4 การจัดการรายการอ้างอิ่งในโปรแกรม Zotero

นิสิตนักศึกษาสามารถดำเนินกาแทรก ลบ หรือแก้ไขรายการอ้างอิงในโปรแกรม Zotero ได้ โดยดำเนินการตาม วิธีดังต่อไปนี้

### 5.4.1 การแทรกรายการอ้างอิงด้วย Zotero

หลังจากนิสิตนักศึกษาได้มีการเตรียมข้อมูลรายการอ้างอิงตามวิธีก่อนหน้านี้แล้ว สามารถใช้งานแทรกรายการ อ้างอิงบนโปรแกรม Microsoft Word ได้ดังนี้

- 1. เปิด Microsoft Word และไปยังตำแหน่งที่ต้องการแทรกรายการอ้างอิง
- คลิกเมนู Zotero บนแถบ Ribbons ของ Microsoft Word ดังภาพที่ 363 หมายเลข 1 และคลิกที่เมนู Add/Edit Citation ดังภาพที่ 363 หมายเลข 2

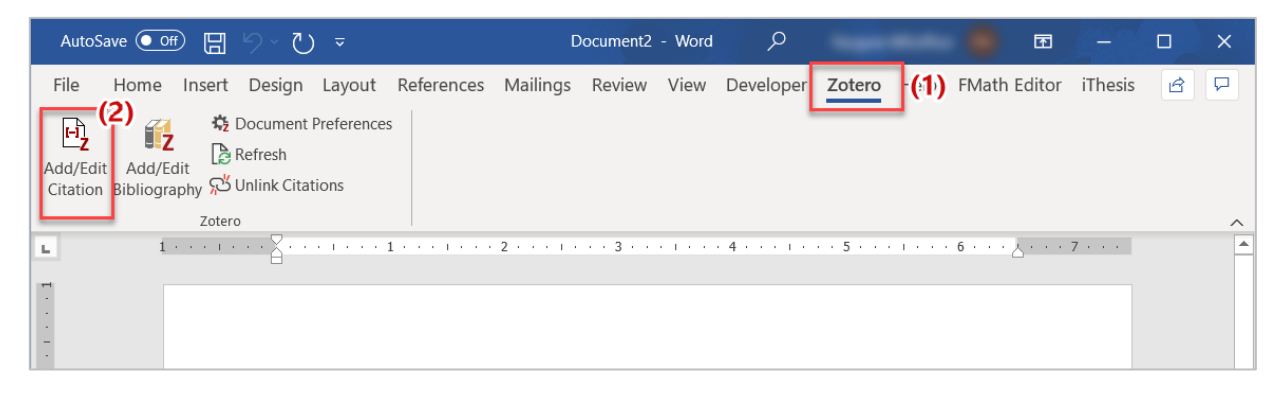

ภาพที่ 363 การคลิก Zotero บน ribbons ของ MS Word

 จะปรากฏหน้าต่างสำหรับการตั้งค่ารูปแบบของดัชนีตัวอ้างอิง (citation) ให้เลือกรูปแบบที่ต้องการและ คลิกปุ่ม OK

| Zotero - Document Preferences                                                                                   | ×   |
|----------------------------------------------------------------------------------------------------|-----|
| Citation Style:                                                                                                 |     |
| American Chemical Society                                                                                       | ^   |
| American Medical Association 11th edition                                                                       |     |
| American Political Science Association                                                                          |     |
| American Psychological Association 7th edition                                                                  |     |
| American Sociological Association 6th edition                                                                   |     |
| Chicago Manual of Style 17th edition (author-date)                                                              |     |
| Chicago Manual of Style 17th edition (full note)                                                                |     |
| Chicago Manual of Style 17th edition (note)                                                                     | ~   |
| Manage Styl                                                                                                    | es  |
| Language: English (US)                                                                                          |     |
| Display Citations As:                                                                                           |     |
|                                                                                                    |     |
| © Foculotes                                                                                                    |     |
| Store Citations as:                                                                                             |     |
| Fields (recommended)                                                                                            |     |
| Fields cannot be shared with LibreOffice.                                                                       |     |
| The document must be saved as .doc or .docx.                                                                    |     |
| OBookmarks                                                                                                    |     |
| Bookmarks can be shared between Word and LibreOffice, but may cause errors if accidentally modified and can     | not |
| The document must be saved as .doc or .docx.                                                                    |     |
|                                                                                                    |     |
| Automatically update citations                                                                                  |     |
| uisabiling updates can speed up citation insertion in large documents. Click Refresh to update citations manual | y.  |
| OK Cancel Help                                                                                                  |     |
|                                                                                                    |     |
|                                                                                                    |     |

# ภาพที่ 364 ภาพการตั้งค่ารูปแบบของตัวอ้างอิง

4. ในหน้ากระดาษบน Microsoft Word จะปรากฏช่องสำหรับค้นหารายการอ้างอิง ให้ทำการค้นหาและ คลิกไปยังรายการที่ต้องการ
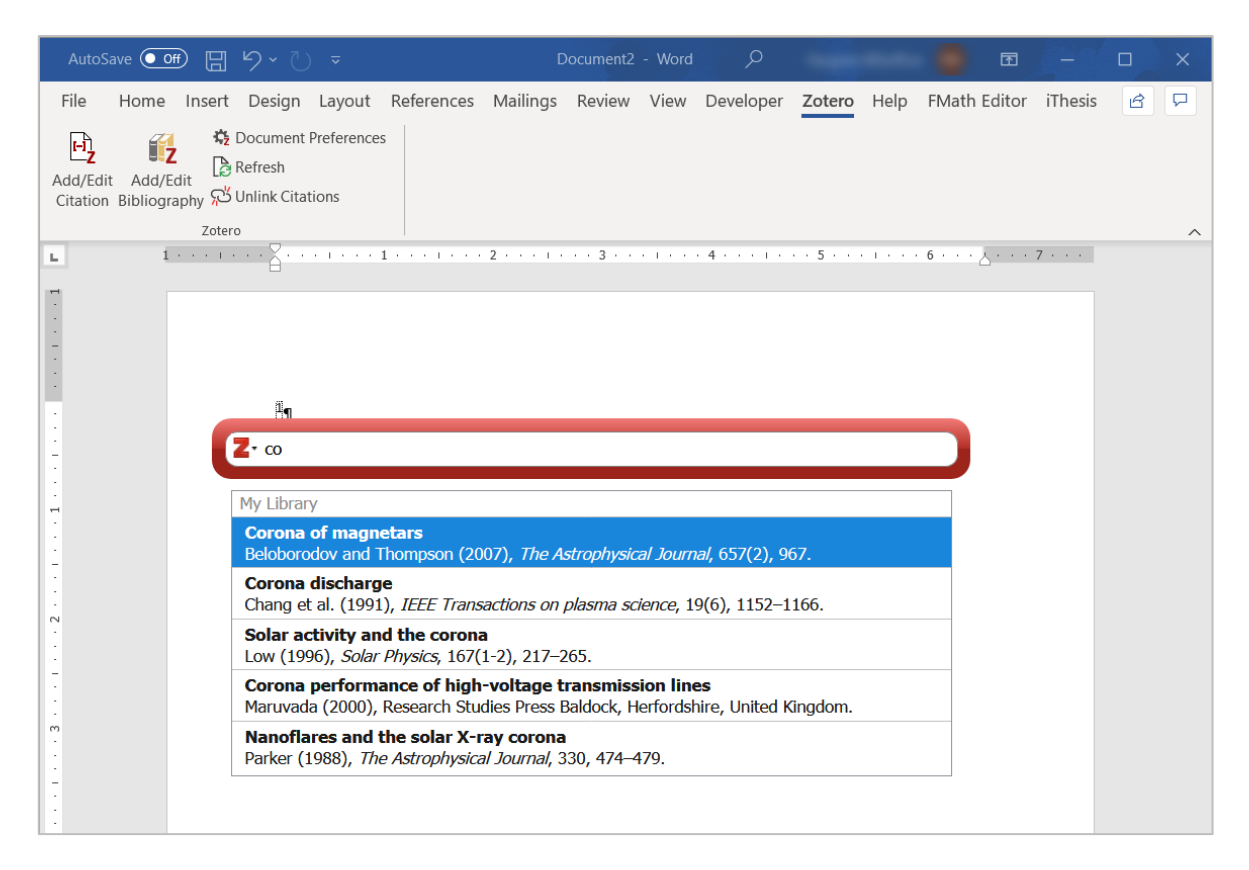

## ภาพที่ 365 ภาพการค้นหารายการอ้างอิง

5. เมื่อคลิกในรายการที่ต้องการแล้วจะปรากฏรายการอ้างอิงบนหน้ากระดาษ

| Autos              | Save 💽 Of              |              | ちょり                                | ) =                 |             | C        | ocument2 | - Word | Q         |        |      | •     | T      | -       |       | × |
|--------------------|------------------------|--------------|------------------------------------|---------------------|-------------|----------|----------|--------|-----------|--------|------|-------|--------|---------|-------|---|
| File               | Home                   | Insert       | Design                             | Layout              | References  | Mailings | Review   | View   | Developer | Zotero | Help | FMath | Editor | iThesis | ß     | 9 |
| Add/Ed<br>Citation | it Add/Ed<br>Bibliogra | dit<br>phy 🎾 | Document<br>Refresh<br>Unlink Cita | Preference<br>tions | S           |          |          |        |           |        |      |       |        |         |       |   |
|                    |                        | Zote         | ro                                 |                     | -           |          |          |        |           |        |      |       |        | _       | -     | ^ |
| L 1 ·              | 1 1 1 1 1              | · Á ·        |                                    | 1                   |             |          | 3 .      |        | 4         |        | . 5  |       | · 6 ·  | · · \ . | ••• / |   |
| ·<br>·<br>·<br>·   |                        | ( <u>B</u>   | eloborodo                          | vy∙and∙Tho          | mpson•2007) | 91       |          |        |           |        |      |       |        |         |       |   |

## ภาพที่ 366 ภาพรายการอ้างอิงที่ปรากฏบนเอกสาร

## 5.4.2 การลบรายการอ้างอิง

1. คลิกขวาที่รายการอ้างอิงที่ต้องการจะปรากฏเมนูขึ้นมา ให้เลือก Move Item to Trash

| Z Zotero                                                                                           |                  |                                                                                                    |                | _ | × |
|----------------------------------------------------------------------------------------------------|------------------|----------------------------------------------------------------------------------------------------|----------------|---|---|
| <u>File Edit View Tools H</u>                                                                      | lelp             |                                                                                                    |                |   |   |
| 🕞 🚍 <b>-</b>                                                                                       | 🛈 T 🥕 👼 T 🥒 T    | P 🔍 🔎 🔻 All Fields & Tags                                                                                                    | \$ ▼           |   | ¢ |
| ∼ 🧰 My Library                                                                                     | Title            | Creator 🖉 🖽 Info Note                                                                                                    | s Tags Related |   |   |
| <ul> <li>My Publications</li> <li>Duplicate Items</li> <li>Unfiled Items</li> <li>Trash</li> </ul> | Corona discharge | View PDF<br>View Online<br>View Snapshot<br>Show File<br>Add Note<br>Add Attachment<br>Add Attachment<br>Duplicate Item<br>Move Item to Trash<br>Export Item<br>Create Bibliography from Item<br>Generate Report from Item |                | - |   |

ภาพที่ 367 ภาพการลบรายการข้อมูล

จะขึ้นข้อความแจ้งเตือนก่อนการลบรายการข้อมูลให้คลิกปุ่ม OK หากยืนยันการลบ หรือคลิก Cancel เพื่อยกเลิกการลบรายการ

| Move to | o Trash X                                                     |  |  |  |  |  |  |  |
|---------|---------------------------------------------------------------|--|--|--|--|--|--|--|
| ?       | Are you sure you want to move the selected item to the Trash? |  |  |  |  |  |  |  |
|         | OK Cancel                                                     |  |  |  |  |  |  |  |

ภาพที่ 368 ภาพข้อความแจ้งเตือนก่อนการลบรายการข้อมูล

## 5.4.3 การแก้ไขรายการอ้างอิงในโปรแกรม Zotero

ในการดำเนินการส่วนนี้ ให้นิสิตนักศึกษาทำการคลิกที่รายการอ้างอิงที่ต้องการแก้ไข จะปรากฏแบบฟอร์มที่บรรจุ ข้อมูลของรายการดังกล่าว นิสิตนักศึกษาสามารถคลิกเพื่อทำการแก้ไขข้อมูลได้ โดยระบบจะทำการบันทึกข้อมูล ให้อัตโนมติ

| Zotero                                                            |                                 |                         |            |      |                             |                                                                                                    | _            | × |
|-------------------------------------------------------------------|---------------------------------|-------------------------|------------|------|-----------------------------|----------------------------------------------------------------------------------------------------|--------------|---|
| <u>File Edit View Tools H</u>                                     | <u>H</u> elp                    |                         |            |      |                             |                                                                                                    |              |   |
| 🕞 🚍 -                                                             | ◎ <b>-</b> 🔏 🔜 <b>-</b> Ø -     | All 🔍 🔎                 | Fields & 1 | Tags |                             | \$ ▼                                                                                                    |              | ¢ |
| My Library<br>My Publications<br>Duplicate Items<br>Unfiled Items | Title<br>Corona discharge proc. | Creator<br>Chang et al. | 0          | Info | Notes<br>Item Type<br>Title | Tags     Related       Journal Article       Corona discharge proce       Corona, JS.       Lawless, Phil A. | esses        |   |
|                                                                   |                                 |                         |            | L    | Author                      |                                                                                                    |              |   |
|                                                                   |                                 |                         |            | -    | Publication                 | IFFF transactions on pl                                                                                      | acma ccianca |   |

ภาพที่ 369 ภาพการแก้ไขรายการข้อมูล